GE Healthcare

# LOGIQ<sup>™</sup> S8

## Service Manual

ADVANCED SERVICE DOCUMENTATION. PROPERTY OF GE HEALTHCARE. USE OF THESE MATERIALS LIMITED TO AGENTS AND EMPLOYEES OF GE HEALTHCARE OR OTHER PARTIES EXPRESSLY LICENSED BY GE HEALTHCARE. UNLICENSED USE IS STRICTLY PROHIBITED

> Document Number: 5394227 Revision: 3

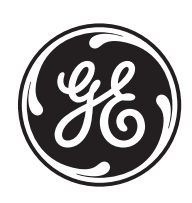

## GE Healthcare

ADVANCED SERVICE DOCUMENTATION. PROPERTY OF GE HEALTHCARE. USE OF THESE MATERIALS LIMITED TO AGENTS AND EMPLOYEES OF GE HEALTHCARE OR OTHER PARTIES EXPRESSLY LICENSED BY GE HEALTHCARE. UNLICENSED USE IS STRICTLY PROHIBITED

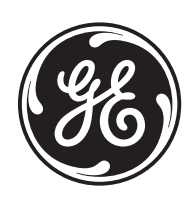

# **Important Precautions**

## TRANSLATION POLICY

|                       | <ul> <li>THIS SERVICE MANUAL IS AVAILABLE IN ENGLISH ONLY.</li> <li>IF A CUSTOMER'S SERVICE PROVIDER REQUIRES A LANGUAGE OTHER<br/>THAN ENGLISH, IT IS THE CUSTOMER'S RESPONSIBILITY TO PROVIDE<br/>TRANSLATION SERVICES.</li> <li>DO NOT ATTEMPT TO SERVICE THE FOURMENT UNLESS THIS SERVICE</li> </ul> |
|-----------------------|----------------------------------------------------------------------------------------------------|
| (EN)                  | <ul> <li>DO NOT ATTEMPT TO SERVICE THE EQUIPMENT UNLESS THIS SERVICE<br/>MANUAL HAS BEEN CONSULTED AND IS UNDERSTOOD.</li> <li>FAILURE TO HEED THIS WARNING MAY RESULT IN INJURY TO THE SERVICE<br/>PROVIDER, OPERATOR OR PATIENT FROM ELECTRIC SHOCK, MECHANICAL<br/>OR OTHER HAZARDS.</li> </ul>       |
|                       | <ul> <li>CE MANUEL DE MAINTENANCE N'EST DISPONIBLE QU'EN ANGLAIS.</li> <li>SI LE TECHNICIEN DU CLIENT A BESOIN DE CE MANUEL DANS UNE AUTRE<br/>LANGUE QUE L'ANGLAIS, C'EST AU CLIENT QU'IL INCOMBE DE LE FAIRE<br/>TRADUIRE.</li> </ul>                                                                  |
| AVERTISSEMENT<br>(FR) | <ul> <li>NE PAS TENTER D'INTERVENTION SUR LES</li></ul>                                                                                                    |
|                       | <ul> <li>LE NON-RESPECT DE CET AVERTISSEMENT PEUT ENTRAÎNER CHEZ LE<br/>TECHNICIEN, L'OPÉRATEUR OU LE PATIENT DES BLESSURES DUES à DES<br/>DANGERS ÉLECTRIQUES, MÉCANIQUES OU AUTRES.</li> </ul>                                                                                                    |
|                       | DIESES KUNDENDIENST-HANDBUCH EXISTIERT NUR IN ENGLISCHER<br>SPRACHE.                                                                                                    |
|                       | • FALLS EIN FREMDER KUNDENDIENST EINE ANDERE SPRACHE BENÖTIGT,<br>IST ES AUFGABE DES KUNDEN FÜR EINE ENTSPRECHENDE ÜBERSETZUNG<br>ZU SORGEN.                                                                                                    |
| WARNUNG<br>(DE)       | <ul> <li>VERSUCHEN SIE NICHT, DAS GERÄT ZU REPARIEREN, BEVOR DIESES<br/>KUNDENDIENST-HANDBUCH NICHT ZU RATE GEZOGEN UND VERSTANDEN<br/>WURDE.</li> </ul>                                                                                                    |
|                       | • WIRD DIESE WARNUNG NICHT BEACHTET, SO KANN ES ZU VERLETZUNGEN<br>DES KUNDENDIENSTTECHNIKERS, DES BEDIENERS ODER DES PATIENTEN<br>DURCH ELEKTRISCHE SCHLäGE, MECHANISCHE ODER SONSTIGE<br>GEFAHREN KOMMEN.                                                                                              |

ESTE MANUAL DE SERVICIO SÓ LO EXISTE EN INGLÉS.

 SI ALGÚN PROVEEDOR DE SERVICIOS AJENO A GEHC SOLICITA UN IDIOMA QUE NO SEA EL INGLÉS, ES RESPONSABILIDAD DEL CLIENTE OFRECER UN SERVICIO DE TRADUCCIÓN.

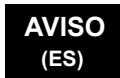

- NO SE DEBERÁ DAR SERVICIO TÉCNICO AL EQUIPO, SIN HABER CONSULTADO Y COMPRENDIDO ESTE MANUAL DE SERVICIO.
- LA NO OBSERVANCIA DEL PRESENTE AVISO PUEDE DAR LUGAR A QUE EL **PROVEEDOR DE SERVICIOS, EL OPERADOR O EL PACIENTE SUFRAN** LESIONES PROVOCADAS POR CAUSAS ELÉCTRICAS, MECÁNICAS O DE OTRA NATURALEZA.

ESTE MANUAL DE ASSISTÊNCIA TÉCNICA SÓ SE ENCONTRA DISPONÍVEL EM INGL<sup>ê</sup>S.

- SE QUALQUER OUTRO SERVIÇO DE ASSISTÊNCIA TÉCNICA, QUE NÃO A GEHC, SOLICITAR ESTES MANUAIS NOUTRO IDIOMA, é DA RESPONSABILIDADE DO CLIENTE FORNECER OS SERVIÇOS DE TRADUÇÃO.
- Nã O TENTE REPARAR O EQUIPAMENTO SEM TER CONSULTADO E
- COMPREENDIDO ESTE MANUAL DE ASSISTÊNCIA TÉCNICA. O Nã O CUMPRIMENTO DESTE AVISO PODE POR EM PERIGO A SEGURANCA DO TÉCNICO, OPERADOR OU PACIENTE DEVIDO A' CHOQUES ELÉTRICOS, MECâ NICOS OU OUTROS.

ESTE MANUAL DE ASSISTÊNCIA ESTÁ DISPONÍVEL APENAS EM INGLÊS.

- SE QUALQUER OUTRO SERVICO DE ASSISTÊNCIA TÉCNICA. QUE NÃO A GEHC. SOLICITAR ESTES MANUAIS NOUTRO IDIOMA. É DA RESPONSABILIDADE DO CLIENTE FORNECER OS SERVIÇOS DE TRADUÇÃO.
- NÃO TENTE EFECTUAR REPARAÇÕES NO EQUIPAMENTO SEM TER CONSULTADO E COMPREENDIDO PREVIAMENTE ESTE MANUAL.
- A INOBSERVÂNCIA DESTE AVISO PODE RESULTAR EM FERIMENTOS NO TÉCNICO DE ASSISTÊNCIA. OPERADOR OU PACIENTE EM CONSEQUÊNCIA DE CHOQUE ELÉCTRICO, PERIGOS DE ORIGEM MECÂNICA, BEM COMO DE **OUTROS TIPOS.**

IL PRESENTE MANUALE DI MANUTENZIONE È DISPONIBILE SOLTANTO IN INGLESE.

- SE UN ADDETTO ALLA MANUTENZIONE ESTERNO ALLA GEHC RICHIEDE IL MANUALE IN UNA LINGUA DIVERSA, IL CLIENTE è TENUTO A PROVVEDERE DIRETTAMENTE ALLA TRADUZIONE.
- AVVERTENZA SI PROCEDA ALLA MANUTENZIONE DELL'APPARECCHIATURA SOLO DOPO AVER CONSULTATO IL PRESENTE MANUALE ED AVERNE COMPRESO IL CONTENUTO.

-

NON TENERE CONTO DELLA PRESENTE AVVERTENZA POTREBBE FAR COMPIERE OPERAZIONI DA CUI DERIVINO LESIONI ALL'ADDETTO ALLA MANUTENZIONE, ALL'UTILIZZATORE ED AL PAZIENTE PER FOLGORAZIONE ELETTRICA, PER URTI MECCANICI OD ALTRI RISCHI.

#### ATENCÃO (PT-Br)

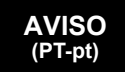

(IT)

| HOIATUS<br>(ET)        | <ul> <li>KÄESOLEV TEENINDUSJUHEND ON SAADAVAL AINULT INGLISE KEELES.</li> <li>KUI KLIENDITEENINDUSE OSUTAJA Nõ UAB JUHENDIT INGLISE KEELEST<br/>ERINEVAS KEELES, VASTUTAB KLIENT TÕ LKETEENUSE OSUTAMISE EEST.</li> <li>ä RGE ü RITAGE SEADMEID TEENINDADA ENNE EELNEVALT KÄ ESOLEVA<br/>TEENINDUSJUHENDIGA TUTVUMIST JA SELLEST ARU SAAMIST.</li> <li>KÄ ESOLEVA HOIATUSE EIRAMINE VÕ IB PÕ HJUSTADA TEENUSEOSUTAJA,<br/>OPERAATORI VÕ I PATSIENDI VIGASTAMIST ELEKTRILÖ Ö GI, MEHAANILISE<br/>VÕ I MUU OHU TAGAJÄ RJEL.</li> </ul>                                                                                           |
|------------------------|----------------------------------------------------------------------------------------------------|
| VAROITUS<br>(FI)       | <ul> <li>TÄMÄ HUOLTO-OHJE ON SAATAVILLA VAIN ENGLANNIKSI.</li> <li>JOS ASIAKKAAN PALVELUNTARJOAJA VAATII MUUTA KUIN<br/>ENGLANNINKIELISTÄ MATERIAALIA, TARVITTAVAN KÄÄNNÖ KSEN<br/>HANKKIMINEN ON ASIAKKAAN VASTUULLA.</li> <li>ä Lä YRITÄ KORJATA LAITTEISTOA ENNEN KUIN OLET VARMASTI LUKENUT<br/>JA YMMÄ RTÄNYT TÄ MÄN HUOLTO-OHJEEN.</li> <li>MIKÄLI TÄ TÄ VAROITUSTA EI NOUDATETA, SEURAUKSENA VOI OLLA<br/>PALVELUNTARJOAJAN, LAITTEISTON KÄ YTTÄ JÄN TAI POTILAAN<br/>VAHINGOITTUMINEN SÄ HKÖ ISKUN, MEKAANISEN VIAN TAI MUUN<br/>VAARATILANTEEN VUOKSI.</li> </ul>                                                     |
| ΠΡΟΕΙΔΟΠΟΙΗΣΗ<br>(EL)  | <ul> <li>ΤΟ ΠΑΡΟΝ ΕΓΧΕΙΡΙΔΙΟ ΣΕΡΒΙΣ ΔΙΑΤΙΘΕΤΑΙ ΣΤΑ ΑΓΓΛΙΚΑ ΜΟΝΟ.</li> <li>ΕΑΝ ΤΟ ΑΤΟΜΟ ΠΑΡΟΧΗΣ ΣΕΡΒΙΣ ΕΝΟΣ ΠΕΛΑΤΗ ΑΠΑΙΤΕΙ ΤΟ ΠΑΡΟΝ<br/>ΕΓΧΕΙΡΙΔΙΟ ΣΕ ΓΛΩΣΣΑ ΕΚΤΟΣ ΤΩΝ ΑΓΓΛΙΚΩΝ, ΑΠΟΤΕΛΕΙ ΕΥΘΥΝΗ ΤΟΥ<br/>ΠΕΛΑΤΗ ΝΑ ΠΑΡΕΧΕΙ ΥΠΗΡΕΣΙΕΣ ΜΕΤΑΦΡΑΣΗΣ.</li> <li>ΜΗΝ ΕΠΙΧΕΙΡΗΣΕΤΕ ΤΗΝ ΕΚΤΕΛΕΣΗ ΕΡΓΑΣΙΩΝ ΣΕΡΒΙΣ ΣΤΟΝ ΕΞΟΠΛΙΣΜΟ<br/>ΕΚΤΟΣ ΕΑΝ ΕΧΕΤΕ ΣΥΜΒΟΥΛΕΥΤΕΙ ΚΑΙ ΕΧΕΤΕ ΚΑΤΑΝΟΗΣΕΙ ΤΟ ΠΑΡΟΝ<br/>ΕΓΧΕΙΡΙΔΙΟ ΣΕΡΒΙΣ.</li> <li>ΕΑΝ ΔΕ ΛΑΒΕΤΕ ΥΠΟΨΗ ΤΗΝ ΠΡΟΕΙΔΟΠΟΙΗΣΗ ΑΥΤΗ, ΕΝΔΕΧΕΤΑΙ ΝΑ<br/>ΠΡΟΚΛΗΘΕΙ ΤΡΑΥΜΑΤΙΣΜΟΣ ΣΤΟ ΑΤΟΜΟ ΠΑΡΟΧΗΣ ΣΕΡΒΙΣ, ΣΤΟ ΧΕΙΡΙΣΤΗ Ή<br/>ΣΤΟΝ ΑΣΘΕΝΗ ΑΠΟ ΗΛΕΚΤΡΟΠΛΗΞΙΑ, ΜΗΧΑΝΙΚΟΥΣ Ή ΑΛΛΟΥΣ ΚΙΝΔΥΝΟΥΣ.</li> </ul> |
| FIGYELMEZTETÉS<br>(HU) | <ul> <li>EZEN KARBANTARTÁSI KÉZIKÖNYV KIZÁRÓLAG ANGOL NYELVEN ÉRHETŐ EL.</li> <li>HA A VEVŐ SZOLGÁLTATÓJA ANGOLTÓL ELTÉRŐ NYELVRE TART IGÉNYT,<br/>AKKOR A VEVŐ FELELŐSSÉGE A FORDÍTÁS ELKÉSZÍTTETÉSE.</li> <li>NE PRÓBÁLJA ELKEZDENI HASZNÁLNI A BERENDEZÉST, AMÍG A<br/>KARBANTARTÁSI KÉZIKÖNYVBEN LEÍRTAKAT NEM ÉRTELMEZTÉK.</li> <li>EZEN FIGYELMEZTETÉS FIGYELMEN KÍVÜL HAGYÁSA A SZOLGÁLTATÓ,<br/>MŰKÖDTETŐ VAGY A BETEG ÁRAMÜTÉS, MECHANIKAI VAGY EGYÉB<br/>VESZÉLYHELYZET MIATTI SÉRÜLÉSÉT EREDMÉNYEZHETI.</li> </ul>                                                                                                  |

ÞESSI ÞJÓNUSTUHANDBÓK ER EINGÖNGU FÁANLEG Á ENSKU. EF ÞJÓNUSTUAÐILI VIÐSKIPTAMANNS ÞARFNAST ANNARS TUNGUMÁLS EN ENSKU, ER ÞAÐ Á ÁBYRGÐ VIÐSKIPTAMANNS AÐ ÚTVEGA ÞÝÐINGU. REYNIÐ EKKI AÐ ÞJÓNUSTA TÆKIÐ NEMA EFTIR AÐ HAFA SKOÐAÐ OG VIÐVÖRUN SKILIÐ ÞESSA ÞJÓNUSTUHANDBÓK. (IS) EF EKKI ER FARIÐ AÐ ÞESSARI VIÐVÖRUN GETUR ÞAÐ VALDIÐ MEIÐSLUM ÞJÓNUSTUVEITANDA. STJÓRNANDA EÐA SJÚKLINGS VEGNA RAFLOSTS. VÉLRÆNNAR EÐA ANNARRAR HÆTTU. TENTO SERVISNÍ NÁVOD EXISTUJE POUZE V ANGLICKÉM JAZYCE. • V Př (PADě, ŽE POSKYTOVATEL SLUŽEB ZÁKAZNÍKŮM POTř EBUJE Ná VOD V JINÉM JAZYCE. JE ZAJIŠTĚNÍ PŘEKLADU DO ODPOVÍDAJÍCÍHO JAZYKA ú KOLEM Zá KAZNÍKA. NEPROVÁDĚJTE Ú DRŽBU TOHOTO ZAŘ (ZENÍ, ANIŽ BYSTE SI PŘ EČETLI VÝSTRAHA TENTO SERVISNÍ NÁVOD A POCHOPILI JEHO OBSAH. (CS) V Př (PADě NEDODRŽOVANÍ TÉTO VÝSTRAHY MŮŽE DOJÍT ÚRAZU ELEKTRICKÁM PROUDEM PRACOVNÍKA POSKYTOVATELE SLUŽEB. OBSLUŽNÉHO PERSONÁLU NEBO PACIENTŮ VLIVEM ELEKTRICKÉHOP PROUDU. RESPEKTIVE VLIVEM K RIZIKU MECHANICKÉHO POŠKOZENÍ NEBO JINÉMU RIZIKU. DENNE SERVICEMANUAL FINDES KUN PÅ ENGELSK. HVIS EN KUNDES TEKNIKER HAR BRUG FOR ET ANDET SPROG END ENGELSK, ER DET KUNDENS ANSVAR AT SØRGE FOR OVERSÆTTELSE. FORSØG IKKE AT SERVICERE UDSTYRET MEDMINDRE ADVARSEL (DA) DENNE SERVICEMANUAL ER BLEVET LÆST OG FORSTÅET. MANGLENDE OVERHOLDELSE AF DENNE ADVARSEL KAN MEDFØRE SKADE PÅ GRUND AF ELEKTRISK, MEKANISK ELLER ANDEN FARE FOR TEKNIKEREN, OPERATØREN ELLER PATIENTEN. DEZE ONDERHOUDSHANDLEIDING IS ENKEL IN HET ENGELS VERKRIJGBAAR. ALS HET ONDERHOUDSPERSONEEL EEN ANDERE TAAL VEREIST. DAN IS DE KLANT VERANTWOORDELIJK VOOR DE VERTALING ERVAN. PROBEER DE APPARATUUR NIET TE ONDERHOUDEN VOORDAT DEZE WAARSCHUWING ONDERHOUDSHANDLEIDING WERD GERAADPLEEGD EN BEGREPEN IS. (NL) INDIEN DEZE WAARSCHUWING NIET WORDT OPGEVOLGD. ZOU HET ONDERHOUDSPERSONEEL. DE OPERATOR OF EEN PATIËNT GEWOND KUNNEN RAKEN ALS GEVOLG VAN EEN ELEKTRISCHE SCHOK, MECHANISCHE OF ANDERE GEVAREN.

ŠĪ APKALPES ROKASGRĀMATA IR PIEEJAMA TIKAI ANGĻU VALODĀ. JA KLIENTA APKALPES SNIEDZĒJAM NEPIECIEŠAMA INFORMĀCIJA CITĀ VALODĀ, NEVIS ANGLU, KLIENTA PIENĀKUMS IR NODROŠINĀT TULKOŠANU. NEVEICIET APRĪKOJUMA APKALPI BEZ APKALPES ROKASGRĀMATAS BRĪDINĀJUMS IZLASĪŠANAS UN SAPRAŠANAS. (LV) ŠĪ BRĪDINĀJUMA NEIEVĒROŠANA VAR RADĪT ELEKTRISKĀS STRĀVAS TRIECIENA. MEHĀNISKU VAI CITU RISKU IZRAISĪTU TRAUMU APKALPES SNIEDZĒJAM, OPERATORAM VAI PACIENTAM. ŠIS EKSPLOATAVIMO VADOVAS YRA IŠLEISTAS TIK ANGLŲ KALBA. JEI KLIENTO PASLAUGŲ TEIKĖJUI REIKIA VADOVO KITA KALBA – NE ANGLŲ, VERTIMU PASIRŪPINTI TURI KLIENTAS. NEMĖGINKITE ATLIKTI ĮRANGOS TECHNINĖS PRIEŽIŪROS DARBŲ, NEBENT ISPĖJIMAS VADOVAUTUMĖTĖS ŠIUO EKSPLOATAVIMO VADOVU IR JĮ SUPRASTUMĖTE (LT) NEPAISANT ŠIO PERSPĖJIMO, PASLAUGŲ TEIKĖJAS, OPERATORIUS AR PACIENTAS GALI BŪTI SUŽEISTAS DĖL ELEKTROS SMŪGIO. MECHANINIU AR **KITU PAVOJU.** DENNE SERVICEHÅNDBOKEN FINNES BARE PÅ ENGELSK. HVIS KUNDENS SERVICELEVERANDØR TRENGER ET ANNET SPRÅK, ER DET KUNDENS ANSVAR Å SØRGE FOR OVERSETTELSE. IKKE FORSØK Å REPARERE UTSTYRET UTEN AT DENNE ADVARSEL (NO) SERVICEHÅNDBOKEN ER LEST OG FORSTÅTT. MANGLENDE HENSYN TIL DENNE ADVARSELEN KAN FØRE TIL AT SERVICELEVERANDØREN. OPERATØREN ELLER PASIENTEN SKADES PÅ **GRUNN AV ELEKTRISK STØT, MEKANISKE ELLER ANDRE FARER.** NINIEJSZY PODRĘCZNIK SERWISOWY DOSTĘPNY JEST JEDYNIE W JĘZYKU ANGIELSKIM. JEŚLI FIRMA ŚWIADCZĄCA KLIENTOWI USłUGI SERWISOWE WYMAGA UDOSTę PNIENIA PODRę CZNIKA W Ję ZYKU INNYM NIŻ ANGIELSKI, OBOWIAZEK ZAPEWNIENIA STOSOWNEGO TłUMACZENIA SPOCZYWA NA KLIENCIE. OSTRZEŻENIE NIE PRÓ BOWAĆ SERWISOWAĆ NINIEJSZEGO SPRZĘTU BEZ UPRZEDNIEGO (PL) ZAPOZNANIA SIĘ Z PODRĘCZNIKIEM SERWISOWYM. NIEZASTOSOWANIE SIę DO TEGO OSTRZEŻENIA MOŻE GROZIĆ OBRAŻENIAMI CIAłA SERWISANTA, OPERATORA LUB PACJENTA W WYNIKU PORAŻENIA PRĄDEM, URAZU MECHANICZNEGO LUB INNEGO RODZAJU ZAGROŻEń.

| ATENȚIE<br>(RO)        | <ul> <li>ACEST MANUAL DE SERVICE ESTE DISPONIBIL NUMAI ÎN LIMBA ENGLEZĂ.</li> <li>DACĂ UN FURNIZOR DE SERVICII PENTRU CLIENȚI NECESITĂ O ALTĂ LIMBĂ<br/>DECÂT CEA ENGLEZĂ, ESTE DE DATORIA CLIENTULUI SĂ FURNIZEZE O<br/>TRADUCERE.</li> <li>NU ÎNCERCAȚI SĂ REPARAȚI ECHIPAMENTUL DECÂT ULTERIOR<br/>CONSULTĂRII ȘI ÎNȚELEGERII ACESTUI MANUAL DE SERVICE.</li> <li>IGNORAREA ACESTUI AVERTISMENT AR PUTEA DUCE LA RĂNIREA<br/>DEPANATORULUI, OPERATORULUI SAU PACIENTULUI ÎN URMA<br/>PERICOLELOR DE ELECTROCUTARE, MECANICE SAU DE ALTĂ NATURĂ.</li> </ul>                                                        |
|------------------------|----------------------------------------------------------------------------------------------------|
| осторожно!<br>(RU)     | <ul> <li>Данное руководство по обслуживанию ПРЕДОСТАВЛЯЕТСЯ только на английском Языке.</li> <li>Если сервисно МУ ПЕРСОНАЛУ клиента необходимо руководство не на английском ЯЗЫКЕ, клиенту следует самосто Ятельно ОБЕСПЕЧИТЬ перевод.</li> <li>ПЕРЕД ОБСЛУЖИВАНИЕМ ОБОРУДОВАНИЯ ОБЯЗАТЕЛЬНО ОБРАТИТЕСЬ К ДАННОМУ РУКОВОДСТВУ И ПОЙМИТЕ ИЗЛОЖЕННЫЕ В НЕМ СВЕДЕНИЯ.</li> <li>НЕСОБЛЮДЕНИЕ УКАЗАННЫХ ТРЕБОВАНИЙ МОЖЕТ ПРИВЕСТИ К ТОМУ, ЧТО СПЕЦИАЛИСТ ПО ТЕХОБСЛУЖИВАНИЮ, ОПЕРАТОР ИЛИ ПАЦИЕНТ ПОЛУЧАТ УДАР ЗЛЕКТРИЧЕСКИМ ТОКОМ, МЕХАНИЧЕСКУЮ ТРАВМУ ИЛИ ДРУГОЕ ПОВРЕЖДЕНИЕ.</li> </ul>                                |
| ПРЕДУПРЕЖДЕНИЕ<br>(BG) | <ul> <li>ТОВА СЕРВИЗНО РЪКОВОДСТВО Е НАЛИЧНО САМО НА АНГЛИЙСКИ ЕЗИК.</li> <li>АКО ДОСТАВЧИКЪТ НА СЕРВИЗНИ УСЛУГИ НА КЛИЕНТ СЕ НУЖДАЕ ОТ<br/>ЕЗИК, РАЗЛИЧЕН ОТ АНГЛИЙСКИ, ЗАДЪЛЖЕНИЕ НА КЛИЕНТА Е ДА<br/>ПРЕДОСТАВИ ПРЕВОДАЧЕСКА УСЛУГА.</li> <li>НЕ СЕ ОПИТВАЙТЕ ДА ИЗВЪРШВАТЕ СЕРВИЗНО ОБСЛУЖВАНЕ НА ТОВА<br/>ОБОРУДВАНЕ, ОСВЕН ВСЛУЧАЙ, ЧЕ СЕРВИЗНОТО РЪКОВОДСТВО Е<br/>ПРОЧЕТЕНО И СЕ РАЗБИРА.</li> <li>НЕСПАЗВАНЕТО НА ТОВА ПРЕДУПРЕЖДЕНИЕ МОЖЕ ДА ДОВЕДЕ ДО<br/>НАРАНЯВАНЕ НА ДОСТАВЧИКА НА СЕРВИЗНИ УСЛУГИ, НА ОПЕРАТОРА<br/>ИЛИ ПАЦИЕНТА ВСЛЕДСТВИЕНА ТОКОВ УДАР, МЕХАНИЧНИ ИЛИ ДРУГИ<br/>РИСКОВЕ.</li> </ul> |
| UPOZORENJE<br>(SR)     | <ul> <li>OVAJ PRIRUČNIK ZA SERVISIRANJE DOSTUPAN JE SAMO NA ENGLESKOM<br/>JEZIKU.</li> <li>AKO KLIJENTOV SERVISER ZAHTEVA JEZIK KOJI NIJE ENGLESKI,<br/>ODGOVORNOST JE NA KLIJENTU DA PRUŽI USLUGE PREVOĐENJA.</li> <li>NEMOJTE POKUŠAVATI DA SERVISIRATE OPREMU AKO NISTE PROČITALI I<br/>RAZUMELI PRIRUČNIK ZA SERVISIRANJE.</li> <li>AKO NE POŠTUJETE OVO UPOZORENJE, MOŽE DOĆI DO POVREĐIVANJA<br/>SERVISERA, OPERATERA ILI PACIJENTA UZROKOVANOG ELEKTRIČNIM<br/>UDAROM, MEHANIČKIM I DRUGIM OPASNOSTIMA.</li> </ul>                                                                                            |

| OPOZORILO<br>(SL)   | <ul> <li>TA SERVISNI PRIROČNIK JE NA VOLJO SAMO V ANGLEŠČINI.</li> <li>ČE PONUDNIK SERVISNIH STORITEV ZA STRANKO POTREBUJE NAVODILA V<br/>DRUGEM JEZIKU, JE ZA PREVOD ODGOVORNA STRANKA SAMA.</li> <li>NE POSKUŠAJTE SERVISIRATI OPREME, NE DA BI PREJ PREBRALI IN<br/>RAZUMELI SERVISNI PRIROČNIK.</li> <li>ČE TEGA OPOZORILA NE UPOŠTEVATE, OBSTAJA NEVARNOST<br/>ELEKTRIČNEGA UDARA, MEHANSKIH ALI DRUGIH NEVARNOSTI IN<br/>POSLEDIČNIH POŠKODB PONUDNIKA SERVISNIH STORITEV, UPORABNIKA<br/>OPREME ALI PACIENTA.</li> </ul>                                               |
|---------------------|----------------------------------------------------------------------------------------------------|
| UPOZORENJE<br>(HR)  | <ul> <li>OVAJ SERVISNI PRIRUČNIK DOSTUPAN JE SAMO NA ENGLESKOM JEZIKU.</li> <li>AKO KLIJENTOV SERVISER ZAHTIJEVA JEZIK KOJI NIJE ENGLESKI,<br/>ODGOVORNOST KLIJENTA JE PRUŽITI USLUGE PREVOĐENJA.</li> <li>NEMOJTE POKUŠAVATI SERVISIRATI OPREMU AKO NISTE PROČITALI I<br/>RAZUMJELI SERVISNI PRIRUČNIK.</li> <li>AKO NE POŠTUJETE OVO UPOZORENJE, MOŽE DOĆI DO OZLJEDE<br/>SERVISERA, OPERATERA ILI PACIJENTA PROUZROČENE STRUJNIM<br/>UDAROM, MEHANIČKIM I DRUGIM OPASNOSTIMA.</li> </ul>                                                                                   |
| UPOZORNENIE<br>(SK) | <ul> <li>TÁTO SERVISNÁ PRÍRUČKA JE K DISPOZICII LEN V ANGLIČTINE.</li> <li>AK ZÁKAZNÍKOV POSKYTOVATEĽ SLUŽIEB VYŽADUJE INÝ JAZYK AKO<br/>ANGLIČTINU, POSKYTNUTIE PREKLADATEĽSKÝCH SLUŽIEB JE<br/>ZODPOVEDNOSŤOU ZÁKAZNÍKA.</li> <li>NEPOKÚŠAJTE SA VYKONÁVAŤ SERVIS ZARIADENIA SKÔR, AKO SI<br/>NEPREČÍTATE SERVISNÚ PRÍRUČKU A NEPOROZUMIETE JEJ.</li> <li>ZANEDBANIE TOHTO UPOZORNENIA Mô ŽE VYÚSTIŤ DO ZRANENIA<br/>POSKYTOVATEĽA SLUŽIEB, OBSLUHUJÚ CEJ OSOBY ALEBO PACIENTA<br/>ELEKTRICKÝM PRÚDOM, PRÍPADNE DO MECHANICKÉHO ALEBO INÉHO<br/>NEBEZPEČ ENSTVA.</li> </ul> |
| VARNING<br>(SV)     | <ul> <li>DEN HÄR SERVICEHANDBOKEN FINNS BARA TILLGÄNGLIG PÅ ENGELSKA.</li> <li>OM EN KUNDS SERVICETEKNIKER HAR BEHOV AV ETT ANNAT SPRÅK ÄN<br/>ENGELSKA ANSVARAR KUNDEN FÖR ATT TILLHANDAHÅLLA<br/>ÖVERSÄTTNINGSTJÄNSTER.</li> <li>FÖRSÖK INTE UTFÖRA SERVICE PÅ UTRUSTNINGEN OM DU INTE HAR LÄST<br/>OCH FÖRSTÅR DEN HÄR SERVICEHANDBOKEN.</li> <li>OM DU INTE TAR HÄNSYN TILL DEN HÄR VARNINGEN KAN DET RESULTERA I<br/>SKADOR PÅ SERVICETEKNIKERN, OPERATÖREN ELLER PATIENTEN TILL<br/>FÖLJD AV ELEKTRISKA STÖTAR, MEKANISKA FAROR ELLER ANDRA FAROR.</li> </ul>           |

BU SERVİS KILAVUZU YALNIZCA İNGİLİZCE OLARAK SAĞLANMIŞTIR.

• EĞER MÜŞTERİ TEKNİSYENİ KILAVUZUN İNGİLİZCE DIŞINDAKİ BİR DİLDE OLMASINI İSTERSE, KILAVUZU TERCÜME ETTİRMEK MÜŞTERİNİN SORUMLULUĞUNDADIR.

DİKKAT (TR)

(JA)

- SERVİS KILAVUZUNU OKUYUP ANLAMADAN EKİPMANLARA MÜDAHALE ETMEYİNİZ.
- BU UYARININ GÖZ ARDI EDİLMESİ, ELEKTRİK ÇARPMASI YA DA MEKANİK VEYA DİĞER TÜRDEN KAZALAR SONUCUNDA TEKNİSYENİN, OPERATÖRÜN YA DA HASTANIN YARALANMASINA YOL AÇABİLİR.

このサービスマニュアルには英語版しかありません。

GEHC 以外でサービスを担当される業者が英語以外の言語を要求される場合、翻訳作業はその業者の責任で行うものとさせていただきます。

このサービスマニュアルを熟読し理解せずに、装置のサービスを行わないで下さい。

この警告に従わない場合、サービスを担当される方、操作員あるいは 患者さんが、感電や機械的又はその他の危険により負傷する可能性が あります。

本服務手冊僅提供英文版。

- 如顧客之服務提供者需要英文版以外之語言, 顧客需自行負擔其 翻譯服務之責任。
- •在查閱並了解本服務手冊之內容前,請勿試圖維修本設備。

-

 未確實遵守本警告,可能導致服務提供者、操作者或病患遭受電撃、 機械危險或其他傷害。

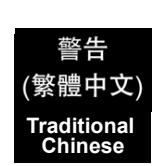

本维修手册仅存有英文本・

非 GEHC 公司的维修员要求非英文本的维修手册时, 客户需自行负责翻译。

未详细阅读和完全了解本手册之前,不得进行维修。 忽略本注意事项会对维修员,操作员或病人造成触 电,机械伤害或其他伤害。

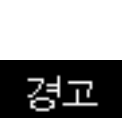

(KO)

注意:

(ZH-CN)

• 본 서비스 지침서는 영어로만 이용하실 수 있습니다.

- ·고객의 서비스 제공자가 영어이외 언어를 요구할 경우, 번역 서비스 지침서를 제공하는 것은 고객의 책임입니다.
- · 본 서비스 지침서를 지참했고 이해하지 않는 한은 해당 장비를 수리를 시도하지 마십시오.

-

·이 경우에 유해하지 않은 전기쇼크, 기계상의 혹은 다른 위험으로부터 서비스 제공자, 운영자 혹은 환자에게 위험을 가할 수 있습니다.

#### DAMAGE IN TRANSPORTATION

All packages should be closely examined at time of delivery. If damage is apparent write "Damage In Shipment" on ALL copies of the freight or express bill BEFORE delivery is accepted or "signed for" by a GE representative or hospital receiving agent. Whether noted or concealed, damage MUST be reported to the carrier immediately upon discovery, or in any event, within 14 days after receipt, and the contents and containers held for inspection by the carrier. A transportation company will not pay a claim for damage if an inspection is not requested within this 14 day period.

#### **CERTIFIED ELECTRICAL CONTRACTOR STATEMENT - FOR USA ONLY**

All electrical Installations that are preliminary to positioning of the equipment at the site prepared for the equipment shall be performed by licensed electrical contractors. Other connections between pieces of electrical equipment, calibrations and testing shall be performed by qualified GE Healthcare personnel. In performing all electrical work on these products, GE will use its own specially trained field engineers. All of GE's electrical work on these products will comply with the requirements of the applicable electrical codes.

The purchaser of GE equipment shall only utilize qualified personnel (i.e., GE's field engineers, personnel of third-party service companies with equivalent training, or licensed electricians) to perform electrical servicing on the equipment.

#### **OMISSIONS & ERRORS**

If there are any omissions, errors or suggestions for improving this documentation, please contact the GE Healthcare Global Documentation Group with specific information listing the system type, manual title, part number, revision number, page number and suggestion details. Mail the information to:Service Documentation, 9900 Innovation Drive (RP-2123), Wauwatosa, WI53226, USA.

GE Healthcare employees should use TrackWise to report service documentation issues. These issues will then be in the internal problem reporting tool and communicated to the writer.

### SERVICE SAFETY CONSIDERATIONS

#### DANGER DANGEROUS VOLTAGES, CAPABLE OF CAUSING DEATH, ARE PRESENT IN THIS EQUIPMENT. USE EXTREME CAUTION WHEN HANDLING, TESTING AND ADJUSTING.

## WARNING Use all Personal Protection Equipment (PPE) such as gloves, safety shoes, safety glasses, and kneeling pad, to reduce the risk of injury.

-

For a complete review of all safety requirements, see the Chapter 1, Safety Considerations section in the Service Manual.

The contents of this publication may not be copied or duplicated in any form, in whole or in part, without prior written permission of GE Healthcare.

GE Healthcare may revise this publication from time to time without written notice.

#### TRADEMARKS

All products and their name brands are trademarks of their respective holders.

#### COPYRIGHTS

All Material Copyright© 2011 by General Electric Company Inc. All Rights Reserved.

# **Revision History**

| Revision | Date      | Reason for change |
|----------|-----------|-------------------|
| 1        | Jun. 2011 | Initial Release   |
| 2        | Jul. 2011 | Correction        |
| 3        | Sep. 2011 | Correction        |
|          |           |                   |

# List of Effected Pages (LOEP)

| Pages                                           | Revision | Pages       | Revision | Pages         | Revision |
|-------------------------------------------------|----------|-------------|----------|---------------|----------|
| Title Page                                      | 3        | 3-1 to 3-56 | 3        | 8-1 to 8-122  | 3        |
| Warnings i to <blue<br>Xref&gt;ii-xii</blue<br> | 3        | 4-1 to 4-30 | 3        | 9-1 to 9-20   | 3        |
| TOC                                             | 3        | 5-1 to 5-56 | 3        | 10-1 to 10-26 | 3        |
| 1-1 to 1-14                                     | 3        | 6-1 to 6-8  | 3        | Back Cover    | N/A      |
| 2-1 to 2-10                                     | 3        | 7-1 to 7-28 | 3        |               |          |

# **Table of Contents**

## CHAPTER 1 Introduction

| Overview                                           | . 1     | - 1          |
|----------------------------------------------------|---------|--------------|
| Purpose of Chapter 1                               | .1<br>1 | - 1<br>- 1   |
| Typical Users of the Basic Service Manual          | . 1     | - 2          |
| Models Covered by this Manual                      | . 1     | - 2          |
| Purpose of Operator Manual(s)                      | . 1     | - 3          |
| Important Conventions                              | . 1     | - 3          |
| Conventions Used in this Manual                    | . 1     | - 3          |
| Standard Hazard Icons                              | . 1     | - 4          |
| Product Icons                                      | . 1     | - 5          |
| Safety Considerations                              | . 1     | - 7          |
|                                                    | . 1     | - 7          |
| Human Safety                                       | . 1     | - 7          |
| Mechanical Safety                                  | . 1     | - 7          |
| Electrical Safety                                  | . 1     | - 8          |
|                                                    | . 1     | - 8          |
|                                                    | . 1     | - ð<br>0     |
|                                                    | . 1     | - 0<br>10    |
| Main Label                                         | . 1     | - 10<br>- 11 |
| Dangerous Procedure Warnings                       | . 1     | - 12         |
| Lockout/Tagout Requirements (For USA Only)         | . 1     | - 12         |
| Returning/Shipping System, Probes and Repair Parts | . 1     | - 12         |
| Electromagnetic Compatibility (EMC)                | . 1     | - 13         |
| What is EMC?                                       | . 1     | - 13         |
| Compliance                                         | . 1     | - 13         |
| Electrostatic Discharge (ESD) Prevention           | . 1     | - 13         |
| Customer Assistance                                | . 1     | - 14         |
| Contact Information                                | . 1     | - 14         |
| System Manufacturer                                | . 1     | - 14         |

## CHAPTER 2 Site Preparation

| Overview                                                      |
|---------------------------------------------------------------|
| Purpose of Chapter 2                                          |
| General Console Requirements                                  |
| Environmental Requirements 2 - 2                              |
| Cooling                                                       |
| Lighting2-2                                                   |
| Electrical Requirements                                       |
| LOGIQ™ S8 Power Requirements                                  |
| Inrush Current                                                |
| Site Circuit Breaker                                          |
| Site Power Outlets                                            |
| Main Power Plug                                               |
| EMI Limitations                                               |
| Probe Environmental Requirements                              |
| Time and Manpower Requirements Time and Manpower Requirements |
| System Specifications                                         |
| Physical Dimensions of LOGIQ <sup>™</sup> S8                  |
| Acoustic Noise Output                                         |
| Electrical Specifications 2 - 6                               |
| Facility Needs                                                |
| Purchaser Responsibilities 2 - 7                              |
| Mandatory Site Requirements                                   |
| Site Recommendations                                          |
| Recommended Ultrasound Room Layout                            |
| Networking Setup Requirements                                 |
| Stand-alone Unit (without Network Connection)                 |
| Unit Connected to Hospital's Network                          |
| Purpose of the DICOM Network Function                         |
| DICOM Option Pre-installation Requirements                    |

## CHAPTER 3 Setup Instructions

| Overview.                                                 | 3 - | 1  |
|-----------------------------------------------------------|-----|----|
| The Purpose of Chapter 3                                  | 3 - | 1  |
| Set Up Reminders                                          | 3 - | 1  |
| Average Installation Time                                 | 3 - | 1  |
| Installation Warnings                                     | 3 - | 2  |
| Moving/Lifting the System                                 | 3 - | 2  |
| System Acclimation Time                                   | 3 - | 2  |
|                                                           | 3 - | 2  |
|                                                           | 3 - | 3  |
| Safety Reminders                                          | 3 - | 3  |
| Receiving and Unpacking the Equipment                     | 3 - | 4  |
| Preparing for Set Up                                      | 3 - | 8  |
| Verify Customer Order                                     | 3 - | 8  |
| EMI Protection                                            | 3 - | 9  |
| Connection of Auxiliary Devices                           | 3 - | 10 |
| Connecting the LCD Monitor                                | 3 - | 11 |
| Connecting the Black & White Printer                      | 3 - | 12 |
| Connection Scheme: B&W Printer                            | 3 - | 13 |
| Connecting the Color Printer                              | 3 - | 14 |
| Connection Scheme: Color Printer                          | 3 - | 15 |
| Connecting the Secondary "Patient" LCD Monitor            | 3 - | 16 |
| Connecting the Footswitch                                 | 3 - | 18 |
| Connecting the USB Flash Memory Stick                     | 3 - | 19 |
| Connecting the external USB Hard disk (Handydrive)        | 3 - | 19 |
| General Remarks and Hints when using external USB-Devices | 3 - | 20 |
| External USB-Devices - Connection                         | 3 - | 20 |
| External USB-Devices - Disconnection                      | 3 - | 20 |
| Completing the Set Up                                     | 3 - | 21 |
| Connecting the Unit to a Power Source                     | 3 - | 21 |
| Power On / Boot Up                                        | 3 - | 21 |
| Scanner Power On                                          | 3 - | 21 |
| Back End Processor Boot Up                                | 3 - | 22 |
| During a normal boot, you may observe                     | 3 - | 23 |
| Power Off / Shutdown                                      | 3 - | 24 |
| Scanner Shutdown                                          | 3 - | 24 |
| Transducer Connection                                     | 3 - | 26 |

| Connecting the Probe3 - 26Connecting the CW Pencil Probe3 - 27Cable Handling3 - 27Activating the Probe3 - 27Deactivating the Probe3 - 27Disconnecting the Probe3 - 27                                                                                                    |
|----------------------------------------------------------------------------------------------------|
| Printer Installation3 - 28Installing Digital Black & White Printer Sony UP-D8973 - 28Installing Digital Color Printer Sony UP-D25MD3 - 28Adding Printer to the system3 - 29Adjustment of Printer Settings3 - 29UP-D897 - Printer Settings3 - 30UP-D25MD - Printer Settings3 - 31Setting Printer to Print Reports3 - 33Setting up the Printer to Print Reports3 - 33 |
| System Configuration.    3 - 34      System/General Preset Menu    3 - 34      External I/O Connectors    3 - 37                                                                                                    |
| Available Probes       3 - 38         Supported probes       3 - 38         Probe Naming Conventions       3 - 38         Probe Description       3 - 39                                                                                                    |
| Software/Option Configuration                                                                                                    |
| Connectivity Setup3 - 41Connectivity Introduction3 - 41The Dataflow Concept3 - 41Dataflow Examples3 - 42Stand-alone LOGIQ™ S83 - 43LOGIQ™ + PC within a "Sneaker Net"3 - 43Connection between LOGIQ™ and DICOM Server3 - 43                                                                                                    |
| Configuring Connectivity3 - 44Overview3 - 44Structured Reporting3 - 44Supported parameters3 - 44Connectivity Functions3 - 44TCPIP3 - 45Device3 - 46Service3 - 47Adding a service to a destination device3 - 48                                                                                                    |

| Removing a service                                          | 3 - 48<br>3 - 48           |
|-------------------------------------------------------------|----------------------------|
| Connectivity Setup Worksheet                                | 3 - 49                     |
| Paperwork<br>Product Locator Installation<br>User Manual(s) | 3 - 51<br>3 - 51<br>3 - 51 |

## CHAPTER 4 Functional Checks

| Overview                           |
|------------------------------------|
| Purpose of Chapter 4               |
|                                    |
| Required Equipment                 |
| General Procedure                  |
| System Exterior Visual Check 4 - 2 |
| Physical Abnormalities             |
| Appearance Inspection              |
| Mechanical Parts Functional Check  |
| Main LCD                           |
| LCD ARM                            |
| OPIO Swivel Lock                   |
| Swivel/Brake Lock Caster           |
| Swivel/Brake Lock Caster           |
| Power On/Off                       |
| Scanner Power On                   |
| Sleep Mode Check                   |
| Power Off / Shutdown Check         |
| System Information                 |
| Software Version 4 - 15            |
| Service Platform Confirmation      |
| USB Port Test                      |
| System Integration Checks          |
| OPIO Test                          |
| DVD Drive Test                     |
| LAN Port Test                      |
| Peripheral Checks                  |
| DVR Test (if equipped)             |
| Black and White Printer Test       |
| Color Printer Test                 |
| CD/DVD Read/WriteTest              |
| ECG Test                           |
| V-NAV Test                         |
| Gel Warmer Test                    |
| Single CWD                         |
| Mode Transition Checks             |
| General Information                |
| B-Mode                             |
| Color Flow-Mode                    |
| Pulse Doppler Mode 4 - 22          |
| B/CF/PW Mode                       |
| M-Mode                             |

| B-Flow Mode       | 4 - 24<br>4 - 26 |
|-------------------|------------------|
| Board Diagnostics | 4 - 28           |

## CHAPTER 5 Components and Functions (Theory)

| Overview                        |
|---------------------------------|
| Purpose of Chapter 5            |
| General Information             |
| System Exterior                 |
| Operator Panel                  |
| System Options                  |
| System Ports                    |
| Power ON Sequence               |
| Software Options                |
| Options                         |
| Hardware Options                |
| Options                         |
| Regional and Peripheral Options |
| Regional Options                |
| Peripheral Options              |
| Mechanical Descriptions         |
| Physical Dimensions             |
| LCD Monitor                     |
| OPIO Positioning                |
| Air Flow Distribution           |

## CHAPTER 6 Service Adjustments

| Verview               | 6 - 1 |
|-----------------------|-------|
| Purpose of Chapter 6  | 6 - 1 |
| egulatory             | 6 - 1 |
| CD Monitor Adjustment | 6 - 2 |
| Brightness/Contrast   | 6 - 3 |
| Brightness            | 6 - 3 |
| Contrast              | 6 - 3 |
| Gamma                 | 6-4   |
| Mode                  | 6 - 4 |
| Function              | 6 - 5 |
| Scale                 | 6 - 5 |
| Information           | 6 - 5 |
| Memory Recall         | 6 - 6 |
| SBC                   | 6-6   |
|                       | 6 7   |
|                       | 0-7   |
|                       | 6 - 7 |
| H-Position            | 6 - 7 |
| V-Postion             | 6 - 7 |
| Half Tone             | 6 - 7 |
| Exit                  | 6 - 8 |

## CHAPTER 7 Diagnostics/Troubleshooting

| Overview                                                                                                    |
|----------------------------------------------------------------------------------------------------|
| Purpose of Chapter 7                                                                                                    |
| Overview                                                                                                    |
| Collect Vital System Information                                                                                                    |
| Collecting System Information                                                                                                    |
| Check Points Voltages                                                                                                    |
| Visual check                                                                                                    |
| Common Power Supply (CPS)                                                                                                    |
| LED for Power Status                                                                                                    |
| Screen Captures and Logs                                                                                                    |
| Capturing a screen                                                                                                    |
| Export Log's and System Data                                                                                                    |
| Export System Data (by pressing the ALT + D key)                                                                                                   |
| Remote Access to Service Platform                                                                                                    |
| General                                                                                                    |
| How the Customer enables/disables Disruptive Mode and VCO 7 - 6                                                                                    |
| GE Icon and Remote Connection                                                                                                    |
| Customer Granting Full Remote Access Permission to GE Service Technician 7 - 7<br>If GE Service Technician requests Remote Access Permission 7 - 7 |
| Minimum Configuration to Boot/Scan                                                                                                    |

## CHAPTER 8 Replacement Procedures

| Overview                                                            | 8 - 1            |
|---------------------------------------------------------------------|------------------|
| Purpose of Chapter 8                                                | 8 - 1            |
| Returning/Shipping System, Probes and Repair Parts                  | 8 - 2            |
| System Software - Installation/Upgrade Procedure                    | 8 - 3            |
|                                                                     | 8 - 3            |
| Manpower                                                            | 8 - 3            |
|                                                                     | 8 - 3            |
| Preparations                                                        | 8 - 3            |
| Software Installation from DVD                                      | 8 - 3            |
| System Software - Installation Procedure                            | 8 - 3            |
| Application Software Installation Preparation                       | 8 - 4            |
| Application Software Installation                                   | 8 - 5            |
| Software and Functional Checks after Installation/Upgrade Procedure | 8 - 8            |
| Functional Check                                                    | 8 - 8            |
|                                                                     | 0 0              |
|                                                                     | 8-8              |
| General Information                                                 | 8-8              |
|                                                                     | 0-0<br>8-8       |
| Backup Procedures                                                   | 0-0<br>8 8       |
|                                                                     | 0-0              |
|                                                                     | 0-9              |
|                                                                     | 0 - 10<br>8 - 10 |
| To review FZBackup and FZMove                                       | 8 - 10           |
| Option Keys                                                         | 8 - 11           |
| Deale concept Front Ocure                                           | 0 40             |
|                                                                     | 8 - 12           |
|                                                                     | 8 - 12           |
|                                                                     | 8 - 12           |
|                                                                     | 8 - 12           |
|                                                                     | 8 - 13           |
| Functional Check                                                    | 8 - 13           |
| Replacement Top Cover                                               | 8 - 14           |
| Manpower                                                            | 8 - 14           |
|                                                                     | 8 - 14           |
| Removal Procedure                                                   | 8 - 14           |
| Installation Procedure                                              | 8 - 15           |
| Functional Check                                                    | 8 - 15           |
| Table of Contents                                                   | xxiii            |

| Replacement Side Cover       8 - 1         Manpower       8 - 1         Tools       8 - 1         Removal Procedure       8 - 1         Removal Procedure - Side Cover (L)       8 - 1         Removal Procedure - Side Cover (R)       8 - 1         Installation Procedure       8 - 1         Functional Check       8 - 1                                     | 6<br>6<br>6<br>6<br>8<br>9<br>9                                                                                                    |
|----------------------------------------------------------------------------------------------------|----------------------------------------------------------------------------------------------------|
| Replacement Rear Cover8 - 2Manpower8 - 2Tools8 - 2Removal Procedure8 - 2Installation Procedure8 - 2Functional Check8 - 2                                                                                                    | 20<br>20<br>20<br>20<br>20<br>20                                                                                                    |
| Replacement Side Tray & Footrest Cover8 - 2Manpower8 - 2Tools8 - 2Removal Procedure8 - 2Removal Procedure - Side Tray8 - 2Removal Procedure - Foot Rest Cover8 - 2Installation Procedure8 - 2Functional Check8 - 2                                                                                                    | 21<br>21<br>21<br>22<br>22                                                                                                    |
| Replacement Side B/W Printer Tray 8 - 2                                                                                                    | 22                                                                                                    |
| Replacement of Monitor and LCD Arm Plastic Covers8 - 2Manpower8 - 2Tools8 - 2Preparations8 - 2Remove Procedure8 - 2Installation Procedure8 - 2Functional Check8 - 2                                                                                                    | 23<br>23<br>23<br>23<br>23<br>25<br>26                                                                                                    |
| Replacement of OPIO and Related Parts       8 - 2         Manpower       8 - 2         Tools       8 - 2         Removal Procedure       8 - 2         Removal Procedure - Trackball Ring       8 - 2         Removal Procedure - OP Panel Assy       8 - 2         Removal Procedure - AN Keyboard       8 - 3         Removal Procedure - Trackball       8 - 3 | 27<br>27<br>27<br>27<br>28<br>28<br>28<br>28<br>28<br>28<br>28<br>28<br>28<br>28<br>28<br>28<br>29<br>29<br>29<br>29<br>29<br>29<br>29<br>29<br>29<br>29<br>29<br>29<br>29 |

| Removal Procedure - TGC Assy<br>Removal Procedure - LCD Touch Panel Assy<br>Removal Procedure - OP Panel Main PWA Assy - small<br>Removal Procedure - OP Panel Main PWA Assy - large<br>Removal Procedure - Joystick and Encoder on PWA<br>Installation Procedure<br>Functional Check                                                                                                    | 8 - 32<br>8 - 33<br>8 - 33<br>8 - 34<br>8 - 35<br>8 - 36<br>8 - 36                                                                                           |
|----------------------------------------------------------------------------------------------------|----------------------------------------------------------------------------------------------------|
| Replacement of the Caps for Hardkeys         Manpower         Tools         Removal Procedure         Installation Procedure         Functional Check                                                                                                    | 8 - 37<br>8 - 37<br>8 - 37<br>8 - 37<br>8 - 38<br>8 - 38                                                                                                    |
| Replacement of Key Caps (by special native language keys)                                                                                                    | 8 - 39<br>8 - 39<br>8 - 39<br>8 - 39<br>8 - 39<br>8 - 39<br>8 - 40<br>8 - 41                                                                                 |
| Replacement around ACQ Box<br>Manpower<br>Tools<br>ACQ Box Access<br>Removal Procedure - PID, BF192, GFS, CPS<br>Removal Procedure - Separating PID and BF192<br>Removal Procedure - Separating PID and BF192<br>Removal Procedure - Separating CWD Board from PID<br>Handling EEPROM on GFS Board<br>Separating DC4D Unit from CPS<br>Installation Procedure<br>Installation Procedure - PID, BF192, GFS, CPS<br>Functional Check - PID, BF192, GFS, CPS<br>Removal Procedure - ACQ Box<br>Removal Procedure - ACQ Box<br>Functional Check | 8 - 42<br>8 - 42<br>8 - 42<br>8 - 42<br>8 - 44<br>8 - 46<br>8 - 47<br>8 - 49<br>8 - 49<br>8 - 51<br>8 - 52<br>8 - 52<br>8 - 52<br>8 - 53<br>8 - 54<br>8 - 54 |
| Replacement of CSI and Fan                                                                                                    | 8 - 55<br>8 - 55<br>8 - 55                                                                                                    |

| Removal Procedure8 - 55                                           | ,     |
|-------------------------------------------------------------------|-------|
| Installation Procedure8 - 57                                      | ,     |
| Functional Check                                                  | ,     |
| Replacement of Rear Handle                                        | -<br> |
| Tools                                                             | ;     |
| Removal Procedure                                                 | 5     |
| Installation Procedure8 - 58                                      | 5     |
| Functional Check                                                  | 5     |
| Replacement of Caster                                             | )     |
| Manpower                                                          | )     |
| Tools                                                             | )     |
| Removal Procedure                                                 | )     |
| Installation Procedure                                            | )     |
| Functional Check                                                  | )     |
| Replacement of the SOM, HDD and DVR                               |       |
| Manpower                                                          |       |
| Tools                                                             |       |
| Removal Procedure                                                 |       |
| Note on SOM Replacement                                           | 5     |
| Configuring BIOS 8 - 63                                           | ;     |
| Note on EEPROM Replacement                                        |       |
| Accessing EEPROM 8 - 65                                           | ,     |
| Initializing EEPROM8 - 66                                         | j     |
| Modifying contents of EEPROM (ComExpress VPD)                     | j -   |
| Functional Check                                                  | ì     |
| Replacement of the Harness Cable, Cable Duct, and OPIO Cable Assy | )     |
| Manpower                                                          | )     |
| Tools                                                             | )     |
| Pre-Work                                                          | )     |
| Removal Procedure (Monitor Cable through LCD arm)                 | )     |
| Removal Procedure (Monitor Cable and OPIO Cable)                  |       |
| Installation Procedure8 - 74                                      | •     |
| Functional Check                                                  | •     |
| Replacement of Peripheral Cable Assy 8 - 75                       | )     |
| DVD Cables                                                        | ,     |
| Manpower                                                          | )     |
| 1 ools                                                            | )     |
|                                                                   | ,     |

| Installation Procedure                                                    | 8 - 76                                                                                 |
|---------------------------------------------------------------------------|----------------------------------------------------------------------------------------|
|                                                                           | 0 - 70                                                                                 |
| B/W and Color Printer Cables                                              | 8 - 77                                                                                 |
|                                                                           | 8 - 77                                                                                 |
| Tools                                                                     | 8 - 77                                                                                 |
| Removal Procedure                                                         | 8 - 77                                                                                 |
| Installation Procedure                                                    | 8 - 78                                                                                 |
| Functional Check                                                          | 8 - 78                                                                                 |
| VNAV Option Cables                                                        | 8 - 79                                                                                 |
| Manpower                                                                  | 8 - 79                                                                                 |
| Tools                                                                     | 8 - 79                                                                                 |
| Removal Procedure                                                         | 8 - 79                                                                                 |
| Installation Procedure                                                    | 8 - 80                                                                                 |
| Functional Check                                                          | 8 - 80                                                                                 |
|                                                                           | 0 00                                                                                   |
| Replacement of the Probe Holder(Kit) Cable Hook and Extended probe holder | 8 - 81                                                                                 |
| Manpowor                                                                  | 0 01                                                                                   |
|                                                                           | 0-01                                                                                   |
| I OOIS                                                                    | 8 - 81                                                                                 |
| Removal Procedure                                                         | 8 - 81                                                                                 |
| Removal Procedure - Probe Holder                                          | 8 - 81                                                                                 |
| Removal Procedure - Cable Hook                                            | 8 - 82                                                                                 |
| Removal Procedure - Extended Probe Holder                                 | 8 - 83                                                                                 |
| Installation Procedure                                                    | 8 - 83                                                                                 |
| Functional Check                                                          | 8 - 83                                                                                 |
|                                                                           |                                                                                        |
| Replacement of AC Cable Holder                                            | 8 - 84                                                                                 |
| Manpower                                                                  | 8 - 84                                                                                 |
| Tools                                                                     | 8 84                                                                                   |
|                                                                           | 0-04                                                                                   |
|                                                                           | 8 - 84                                                                                 |
| Installation Procedure                                                    | 8 - 84                                                                                 |
| Functional Check                                                          | 8 - 84                                                                                 |
|                                                                           |                                                                                        |
| Replacement of the Peripherals                                            | 8 - 85                                                                                 |
| B/W Printer                                                               | 8 - 85                                                                                 |
| B/W on Mid/High Console                                                   | 8 - 85                                                                                 |
| Manpower                                                                  | 8 - 85                                                                                 |
|                                                                           | 8 - 85                                                                                 |
| Removal Procedure                                                         | 8 - 85                                                                                 |
| Installation Procedure                                                    | ~ ~~                                                                                   |
|                                                                           | 8 - 86                                                                                 |
| Functional Check                                                          | 8 - 86<br>8 - 86                                                                       |
| Functional Check                                                          | 8 - 86<br>8 - 86<br>8 - 87                                                             |
| Functional CheckB/W on Side Cabinet                                       | 8 - 86<br>8 - 86<br>8 - 87<br>8 - 87                                                   |
| Functional Check                                                          | 8 - 86<br>8 - 86<br>8 - 87<br>8 - 87<br>8 - 87                                         |
| Functional Check                                                          | 8 - 86<br>8 - 86<br>8 - 87<br>8 - 87<br>8 - 87<br>8 - 87                               |
| Functional Check                                                          | 8 - 86<br>8 - 86<br>8 - 87<br>8 - 87<br>8 - 87<br>8 - 87<br>8 - 87<br>8 - 88           |
| Functional Check                                                          | 8 - 86<br>8 - 86<br>8 - 87<br>8 - 87<br>8 - 87<br>8 - 87<br>8 - 87<br>8 - 88<br>8 - 88 |

| Color Printer                   | 8      | 8 - 88     |
|---------------------------------|--------|------------|
| Color printer on Mid Console    | 8      | 8 - 88     |
| Manpower                        | 8      | 8 - 88     |
|                                 | 8      | 8 - 88     |
| Removal Procedure               | 8      | 8 - 88     |
| Installation Procedure          | 8      | 8 - 89     |
| Functional Check                | 8      | 8 - 89     |
| Color printer on High Console   | 8      | 8 - 90     |
| Manpower                        | 8      | 8 - 90     |
| Tools                           | 8      | 8 - 90     |
| Removal Procedure               | 8      | 8 - 90     |
| Installation Procedure          | 8      | 8 - 91     |
| Functional Check                | 8      | 8 - 91     |
| VNAV Option                     | 8      | 3 - 92     |
| VNAV Option on Mid/High Console | 8      | 3 - 92     |
| Manpower                        | 8      | 8 - 92     |
| Tools                           | 8      | 3 - 92     |
| Removal Procedure               | 8      | 8 - 92     |
| Installation Procedure          | 8      | 8 - 93     |
| Functional Check                | 8      | 3 - 93     |
| VNAV Option on Side Cabine      | 8      | 3 - 94     |
| Manpower                        | 8      | 8 - 94     |
| Tools                           | 8      | 8 - 94     |
| Removal Procedure               | 8      | 3 - 94     |
| Installation Procedure          | 8      | 3 - 94     |
| Functional Check                | 8      | 3 - 94     |
|                                 |        |            |
| Replacement of the Speaker      | 8      | 8 - 95     |
| Man Power                       | 8      | 8 - 95     |
| Tools                           | 8      | 8 - 95     |
| Removal                         | ۰s     | 8 - 95     |
|                                 | О<br>с |            |
|                                 | 0      | 5 - 90<br> |
|                                 | 8      | 8 - 96     |
| Penlacement of the Monitor Arm  | S      | 2 07       |
|                                 | 0      | ) - 97     |
|                                 | ð      | 5-97       |
| Tools                           | 8      | 8 - 97     |
| Removal Procedure               | 8      | 8 - 97     |
| Installation Procedure          | 8      | 8 - 100    |
| Functional Check                | 8      | 8 - 100    |
|                                 |        |            |
| Replacement of Filter           | 8      | 8 - 100    |
| Manpower                        | 8      | 8 - 100    |
| Tools                           | 8      | 8 - 100    |
| Removal Procedure               | 8      | 8 - 100    |

| Installation Procedure   | 8 - 100 |
|--------------------------|---------|
| Functional Check         | 8 - 100 |
| Replacement of SW CD set | 8 - 100 |
| Manpower                 | 8 - 100 |
| Tools                    | 8 - 100 |
| Removal Procedure        | 8 - 100 |
| Installation Procedure   | 8 - 100 |
| Functional Check         | 8 - 100 |
| Replacement of Drawer    | 8 - 101 |
| Drawer on Mid Cabinet    | 8 - 101 |
| Manpower                 | 8 - 101 |
|                          | 8 - 101 |
| Removal Procedure        | 8 - 101 |
| Installation Procedure   | 8 - 102 |
| Functional Check         | 8 - 102 |
| Drawer on High Cabinet   | 8 - 103 |
| Manpower                 | 8 - 103 |
| Tools                    | 8 - 103 |
| Removal Procedure.       | 8 - 103 |
| Installation Procedure   | 8 - 104 |
| Functional Check         | 8 - 104 |

## CHAPTER 9 Renewal Parts

| Overview                                 |
|------------------------------------------|
|                                          |
| List of Abbreviations                    |
| Parts List Groups                        |
| Plastics Covers (Front/Sides/Rear) 9 - 4 |
| LCD Monitor                              |
| OPIO                                     |
| Nest Box Parts                           |
| Mechanical Parts                         |
| Options                                  |
| Optional Peripherals and Accessories     |
| Power Cord                               |

## CHAPTER 10 Care & Maintenance

| Overview                                                | 10 - 1           |
|---------------------------------------------------------|------------------|
| Periodic Maintenance Inspections                        | 10 - 1           |
| Purpose of Chapter 10                                   | 10 - 1           |
| Why do Maintenance                                      | 10 - 2           |
| Keeping Records                                         | 10 - 2           |
| Quality Assurance                                       | 10 - 2           |
| Maintenance Task Schedule                               | 10 - 2           |
| How often should care & maintenance tasks be performed? | 10 - 2           |
| Tools Required                                          | 10 - 5           |
| Special Tools, Supplies and Equipment                   | 10 - 5           |
| Specific Requirements for Care & Maintenance            | 10 - 5           |
| System Maintenance                                      | 10 - 6           |
| Preliminary Checks                                      | 10 - 6           |
| Functional Checks                                       | 10 - 7           |
| System Checks                                           | 10 - 7           |
| Peripheral/Option Checks                                | 10 - 8           |
| Input Power                                             | 10 - 8<br>10 - 8 |
| Cleaning                                                | 10 - 8           |
| General Cleaning                                        | 10 - 8           |
| Physical Inspection                                     | 10 - 9           |
| Optional Diagnostic Checks                              | 10 - 9           |
| Probe Maintenance                                       | 10 - 10          |
| Probe Related Checks                                    | 10 - 10          |
| Basic Probe Care                                        | 10 - 10          |
| Basic Probe Cleaning and/or Disinfection                | 10 - 10          |
| Using a Phantom                                         | 10 - 11          |
| Electrical Safety Tests                                 | 10 - 11          |
| Safety Test Overview                                    | 10 - 11          |
| GEHC Leakage Current Limits                             | 10 - 12          |
| Earth Leakage Current Test                              | 10 - 14          |
| Definition                                              | 10 - 14          |
| Type BF Patient Leakage Current Test - Probe            | 10 - 15          |
|                                                         | 10 - 15          |
| Generic Procedure on Leakage Current                    | 10 - 15          |

| Type BF Patient Leakage current - Mains to Prob | e |
|-------------------------------------------------|---|
|-------------------------------------------------|---|

# Chapter 1 Introduction

## Section 1-1 Overview

#### 1-1-1 Purpose of Chapter 1

This chapter describes important issues related to safely servicing the **LOGIQ™ S8** ultrasound system. The service provider must read and understand all the information presented in this manual before installing or servicing a unit.

| Section | Description                         | Page Number |
|---------|-------------------------------------|-------------|
| 1-1     | Overview                            | 1-1         |
| 1-2     | Important Conventions               | 1-3         |
| 1-3     | Safety Considerations               | 1-7         |
| 1-4     | Electromagnetic Compatibility (EMC) | 1-13        |
| 1-5     | Customer Assistance                 | 1-14        |

| Table 1-1 | Contents in Chapter 1 |
|-----------|-----------------------|
|-----------|-----------------------|

#### 1-1-2 Purpose of Service Manual

NOTICE This Service Manual is valid for LOGIQ<sup>™</sup> S8 ultrasound systems.

This Service Manual provides installation and service information for LOGIQ<sup>™</sup> S8 Ultrasound Scanning System and contains the following chapters:

- 1.) Chapter 1 Introduction: Contains a content summary and warnings.
- 2.) Chapter 2 Site Preparation: Contains pre-installation requirements.
- 3.) Chapter 3 Setup Instructions: Contains setup and installation procedures.
- 4.) Chapter 4 Functional Checks: Contains functional checks that are recommended as part of the installation, or as required during servicing and periodic maintenance.
- 5.) Chapter 5 Components and Functions (Theory): Contains block diagrams and functional explanations of the electronics.
- 6.) Chapter 6 Service Adjustments: Contains instructions on how to make available adjustments.
- 7.) Chapter 7 Diagnostics/Troubleshooting: Provides procedures for running diagnostic or related routines.
- 8.) Chapter 8 Replacement Procedures: Provides disassembly procedures and reassembly procedures for all changeable Field Replaceable Units (FRU).
- 9.) Chapter 8 Renewal Parts: Contains a complete list of field replaceable parts.
- 10.) Chapter 10 Care & Maintenance: Provides periodic maintenance procedures.

#### 1-1-3 Typical Users of the Basic Service Manual

- GE Service Personnel (installation, maintenance, etc.).
- Hospital's Service Personnel
- Contractors (Some parts of Chapter 2 Pre-Installation)

### 1-1-4 Models Covered by this Manual

#### Table 1-2 LOGIQ<sup>™</sup> S8 - Model Designations

| Part Number | Description                      |
|-------------|----------------------------------|
| 5418099     | LOGIQ™ S8 Console, BASIC config  |
| 5418100     | LOGIQ™ S8 Console, CHINA config  |
| 5418101     | LOGIQ™ S8 Console, JAPAN config  |
| 5418102     | LOGIQ™ S8 Console, KOREA config  |
| 5418103     | LOGIQ™ S8 Console, INDIA config  |
| 5418104     | LOGIQ™ S8 Console, USA config    |
| 5418105     | LOGIQ™ S8 Console, CANADA config |
## 1-1-5 Purpose of Operator Manual(s)

The Operator Manual(s) should be fully read and understood before operating the LOGIQ<sup>™</sup> S8 and also kept near the unit for quick reference.

# Section 1-2 Important Conventions

#### **1-2-1** Conventions Used in this Manual

#### Model Designations

This manual covers the LOGIQ<sup>™</sup> S8 ultrasound units listed on page 1-2.

lcons

Pictures, or icons, are used wherever they reinforce the printed message. The icons, labels and conventions used on the product and in the service information are described in this chapter.

#### Safety Precaution Messages

Various levels of safety precaution messages may be found on the equipment and in the service information. The different levels of concern are identified by a flag word that precedes the precautionary message. Known or potential hazards are labeled in one of following ways:

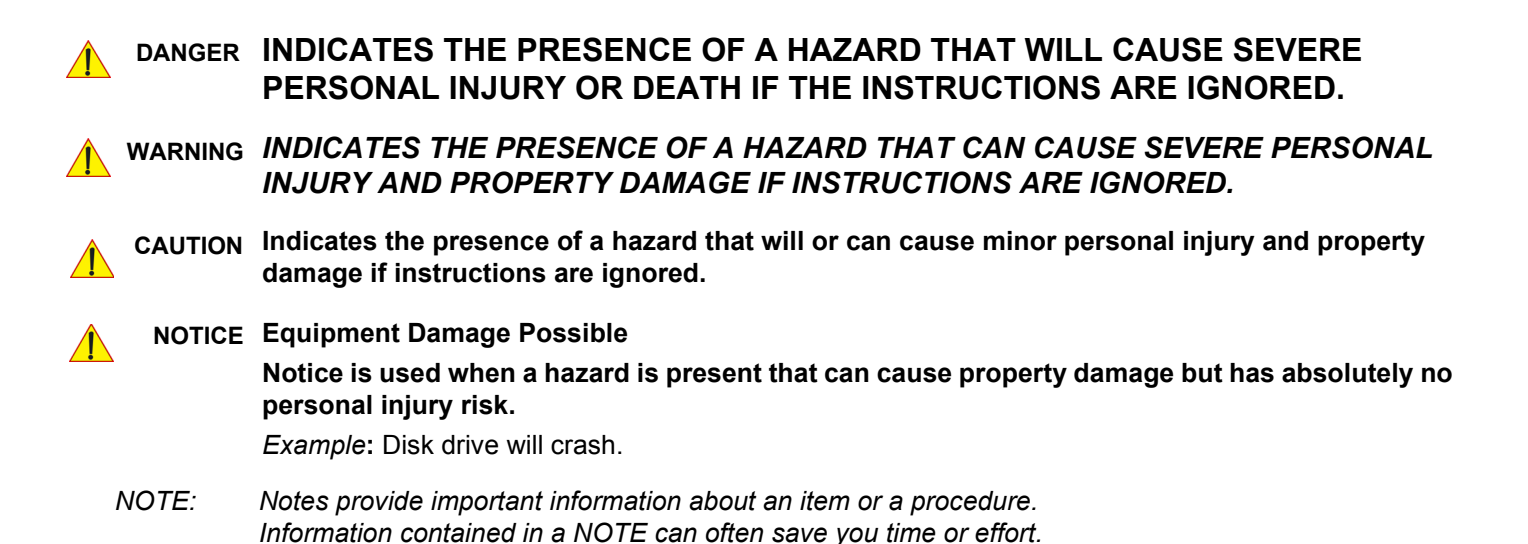

# 1-2-2 Standard Hazard Icons

Important information will always be preceded by the exclamation point contained within a triangle, as seen throughout this chapter. In addition to text, several different graphical icons (symbols) may be used to make you aware of specific types of hazards that could cause harm. Even if a symbol isn't used in this manual, it is included for your reference.

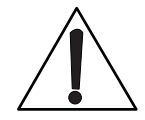

# Table 1-3Standard Hazard Icons

| ELECTRICAL     | MECHANICAL | RADIATION |
|----------------|------------|-----------|
| 4              |            |           |
| LASER          | HEAT       | PINCH     |
| LASER<br>LIGHT |            |           |

Other hazard icons make you aware of specific procedures that should be followed.

|  | Table 1-4 | Standard Icons | <b>Indicating a Special</b> | Procedure be Used |
|--|-----------|----------------|-----------------------------|-------------------|
|--|-----------|----------------|-----------------------------|-------------------|

| AVOID STATIC ELECTRICITY | TAG AND LOCK OUT     | WEAR EYE PROTECTION     |
|--------------------------|----------------------|-------------------------|
|                          | TAG<br>Bend Das      | EYE<br>PROTECTION<br>Or |
| WEAR HAND PROTECTION     | WEAR FOOT PROTECTION |                         |
|                          |                      |                         |

# 1-2-3 Product Icons

The following table describes the purpose and location of safety labels and other important information provided on the equipment.

| Table 1-5 Product lo | cons |
|----------------------|------|
|----------------------|------|

| LABEL/SYMBOL                                                        | PURPOSE/MEANING                                                                                                    | LOCATION                                                                                                    |
|---------------------------------------------------------------------|----------------------------------------------------------------------------------------------------|----------------------------------------------------------------------------------------------------|
| Identification and Rating Plate                                     | Manufacturer's name and address<br>Model and serial numbers<br>Electrical ratings                                                                                                    | Rear side of the unit<br>on each probe                                                                            |
| Device Listing/Certification Labels                                 | Laboratory logo or labels denoting conformance with industry safety standards such as UL or IEC.                                                                                                    | Rear side of the unit                                                                                             |
| <b>C E</b> xxxx                                                     | Council Directive 93/42/EEC concerning medical devices: The CE mark affixed to the equipment testifies compliance to the directive.                                                                            | Rear side of the unit<br>on the plug of each probe                                                                |
| Type/Class Label                                                    | Used to indicate the degree of safety or protection.                                                                                                    |                                                                                                    |
| IP Code (IPX 1)<br>IP Code (IPX 7)                                  | Indicates the degree of protection provided by the enclosure<br>per IEC 60529.<br>IPX 1 - protected against dripping water<br>IPX 7 - protected against the effects of immersion                               | Footswitch<br>Probes                                                                                              |
| Ŕ                                                                   | Equipment Type BF (man in the box, symbol IEC 60878-5333) indicates B Type equipment having even more electrical isolation than standard Type B equipment because it is intended for intimate patient contact. | Probe connectors<br>Main label on rear of system                                                                  |
| ۱ <b>۲</b> ۲                                                        | To identify a defibrillation-proof type CF (heart in box with<br>"electrodes", symbol IEC 60878-5336) applied part complying<br>with IEC 60601-1.                                                              | Front side of the ECG-preamplifier                                                                                |
| "CAUTION<br>This unit weighs<br>Special care must be used to avoid" | This precaution is intended to prevent injury that may result if<br>one person attempt to move the unit considerable distances or<br>on an incline due to the weight of the unit.                              | Used in the Service and User Manual<br>which should be adjacent to equipment<br>at all times for quick reference. |
| "DANGER -<br>Risk of explosion used in"                             | The system is not designed for use with flammable anesthetic gases.                                                                                                    | Indicated in the Service Manual.                                                                                  |
|                                                                     | "CAUTION" The equilateral triangle is usually used in combination with other symbols to advise or warn the user.                                                                                               | various                                                                                                    |
|                                                                     | ATTENTION - Consult accompanying documents " is<br>intended to alert the user to refer to the operator manual or<br>other instructions when complete information cannot be<br>provided on the label.           | Rear side of Power Supply                                                                                         |

| Table 1-5 | Product Icons | (Continued)                             |
|-----------|---------------|-----------------------------------------|
|           |               | (•••••••••••••••••••••••••••••••••••••• |

| LABEL/SYMBOL                                                       | PURPOSE/MEANING                                                                                                    | LOCATION                                                                                                    |
|--------------------------------------------------------------------|----------------------------------------------------------------------------------------------------|----------------------------------------------------------------------------------------------------|
|                                                                    | "CAUTION - Dangerous voltage" (the lightning flash with arrowhead in equilateral triangle) is used to indicate electric shock hazards.                                                                                                    | various                                                                                                    |
| 0                                                                  | "Mains OFF" Indicates the power off position of the mains power switch.                                                                                                    | rear of system at mains switch                                                                                          |
| Φ                                                                  | "OFF/Standby" Indicates the power off/standby position of the<br>power switch.<br>CAUTION<br>This Power Switch DOES NOT ISOLATE Mains Supply                                                                                                    | Adjacent to On-Off/Standby switch left below the Control panel.                                                         |
|                                                                    | "Mains ON" Indicates the power on position of the mains power switch.                                                                                                    | rear of system at mains switch                                                                                          |
|                                                                    | "Protective Earth" Indicates the protective earth (grounding) terminal.                                                                                                    | rear of system at mains switch<br>(on primary power supply - RTN)                                                       |
| $\bigvee$                                                          | "Equipotentiality" Indicates the terminal to be used for<br>connecting equipotential conductors when interconnecting<br>(grounding) with other equipment.                                                                                                    | rear of system at mains switch<br>(on primary power supply - RTN)                                                       |
|                                                                    | Waste Electrical and Electronic Equipment (WEEE) Disposal.<br>This symbol indicates that waste electrical and electronic<br>equipment must not be disposed as unsorted municipal waste<br>and must be collected separately. Please contact an<br>authorized representative of the manufacturer for information<br>concerning the decommissioning of your equipment.                                                                                                   | Rear side of the unit<br>on the plug of each probe                                                                      |
|                                                                    | These symbols indicate that at least one of the six hazardous<br>substances of the China RoHS Labelling Standard is above<br>the RoHS limitation.<br>The number inside the circle is referred to as the<br>Environmental Friendly Use Period (EFUP). It indicates the<br>number of years that the product, under normal use, will<br>remain harmless to health of humans or the environment.<br>EFUP = 10 for Short Use Products<br>EFUP = 20 for Medium Use Products | Rear side of the unit<br>on the plug of each probe                                                                      |
| LAMP CONTAINS MERCURY,<br>DISPOSE ACCORDING TO<br>STATE/LOCAL LAW. | This product consists of devices that may contain mercury,<br>which must be recycled or disposed of in accordance with<br>local, state, or country laws.<br>(Within this system, the backlight lamps in the monitor and the<br>Touch Panel display, contain mercury.)                                                                                                    | Rear side of the unit<br>not visible:<br>- below the cover on read side of Monitor<br>- on rear side of the Touch Panel |
|                                                                    | Loading prohibited                                                                                                    | at top cover of the system                                                                                              |

# Section 1-3 Safety Considerations

# 1-3-1 Introduction

The following safety precautions must be observed during all phases of operation, service and repair of this equipment. Failure to comply with these precautions or with specific warnings elsewhere in this manual, violates safety standards of design, manufacture and intended use of the equipment.

# 1-3-2 Human Safety

Operating personnel must not remove the system covers, except for removing front cover to clean air filter.

Servicing should be performed by authorized personnel only. Only personnel who have participated in a LOGIQ<sup>™</sup> S8 Training are authorized to service the equipment.

# 1-3-3 Mechanical Safety

The LOGIQ<sup>™</sup> S8 weighs 90 kg or more, depending on installed peripherals, (200 lbs., or more) when ready for use.

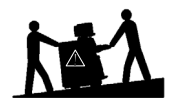

Care must be used when moving it or replacing its parts. Failure to follow the precautions listed could result in injury, uncontrolled motion and costly damage.

ALWAYS:

• Use the handle to move the system. • Be sure the pathway is clear.

• Use slow, careful motions. • Do not let the system strike walls or door frames.

Two people are required when moving on inclines or lifting more than 16 kg (35 lbs).

WARNING USE EXTREME CAUTION WHEN ELEVATING THE UNIT, OR IF IT IS RAISED FOR A REPAIR OR MOVED ALONG ANY INCLINE. THE LOGIQ™ S8 SYSTEM MAY BECOME UNSTABLE WHICH COULD CAUSE A TIP OVER.

WARNING ULTRASOUND PROBES ARE HIGHLY SENSITIVE MEDICAL INSTRUMENTS THAT CAN EASILY BE DAMAGED BY IMPROPER HANDLING. USE CARE WHEN HANDLING AND PROTECT FROM DAMAGE WHEN NOT IN USE. DO NOT USE A DAMAGED OR DEFECTIVE PROBE. FAILURE TO FOLLOW THESE PRECAUTIONS CAN RESULT IN SERIOUS INJURY AND EQUIPMENT DAMAGE.

WARNING NEVER USE A PROBE THAT HAS FALLEN TO THE FLOOR. EVEN IF IT LOOKS OK, IT MAY BE DAMAGED.

CAUTION Always lower and center the Operator I/O Panel before moving the scanner.

CAUTION Before you move or transport the system, make sure to lock the LCD monitor firmly and flip down the monitor to prevent damage to the system.

NOTE: Special care should be taken when transporting the unit in a vehicle:

- Eject any DVD/CD from the drive.
- Place the probes in their carrying cases.
- DO NOT use the Control Panel as an anchor point.
- Secure the systems with straps in an upright position and lock the caster wheels (brake).
- Ensure that the LOGIQ<sup>™</sup> S8 system is firmly secured while inside the vehicle.
- Prevent vibration damage by driving cautiously. Avoid unpaved roads, excessive speeds, and erratic stops or starts.

# 1-3-4 Electrical Safety

#### 1-3-4-1 Safe Practices

To minimize shock hazard, the equipment chassis must be connected to an electrical ground. The system is equipped with a three-conductor AC power cable. This must be plugged into an approved electrical outlet with safety ground. If an extension cord is used with the system, make sure that the total current rating of the system does not exceed the extension cord rating.

The power outlet used for this equipment should not be shared with other types of equipment. Both the system power cable and the power connector meet international electrical standards.

#### 1-3-4-2 Probes

All the probes for the LOGIQ<sup>™</sup> S8 are designed and manufactured to provide trouble-free, reliable service. To ensure this, correct handling of probes is important and the following points should be noted:

- Do not drop a probe or strike it against a hard surface, as this may damage the transducer elements, acoustic lens, or housing.
- Inspect the probe prior to each use for damage or degradation to the Housing, Cable strain relief, Lens and Seal.
- Do not use a cracked or damaged probe. In this event, call your field service representative immediately to obtain a replacement.
- Avoid pulling, pinching or kinking the probe cable, since a damaged cable may compromise the electrical safety of the probe.
- To avoid the risk of a probe accidentally falling, do not allow the probe cables to become entangled, or to be caught in the machine's wheels.
- Never immerse the probe connector or adapter into any liquid.
- NOTE: For detailed information on handling probes, refer to the LOGIQ<sup>™</sup> S8 Basic User Manual and the care card supplied with the probe.

# 1-3-5 Auxiliary Devices Safety

#### WARNING Power Supplies for additional equipment MUST comply with IEC 60601-1.

# WARNING DO NOT attempt to use different peripherals and accessories (brand and model; connected via USB ports) other than approved and provided by GE Healthcare! The ultrasound system is an extremely sensitive and complex medical system. Any unauthorized peripherals may cause system failure or damage!

The LOGIQ<sup>™</sup> S8 may be used with an isolation transformer to provide the required separation from mains for both, the system and the auxiliary devices.

One AUX main outlet is located at the primary power supply. It is used for connecting the two-fold splitter whose outlets are led to the shelves intend for auxiliary devices (e.g., printers) and the AUX main outlet that is accessible on the back of the control console.

The IEC 60601-1-1 standard provides a guideline for safely interconnecting medical devices in systems. "Equipment connected to the analog or digital interface must comply with the respective IEC/UL standards (e.g. IEC 60950 / UL 60950 for data processing equipment and IEC 60601-1 / UL 60601-1 for medical equipment).

# **1-3-5 Auxiliary Devices Safety** (cont'd)

Everybody who connects additional equipment to the signal input portion or signal output portion configures a medical system, and is therefore responsible that the system complies with the requirements of the system standard IEC 60601-1-1.

Special care has to be taken, if the device is connected to computer network (e.g., Ethernet), because other devices could be connected without any control. There could be a potential difference between the protective earth and any line of the computer network including the shield.

In this case the only way to operate the system safely is to use an isolated signal link with minimum 4mm creepage distance, 2.5mm air clearance of the isolation device. For computer networks there are media converters available which convert the electrical to optical signals. Please consider that this converter has to comply with IEC xxx standards\* and is battery operated or connected to the isolation mains output of the LOGIQ<sup>™</sup> S8 ultrasound system.

- \* IEC xxx stands for standards such as:
  - IEC 60601 for medical devices
  - IEC 60950 for information technology equipment etc.

**NOTICE** The system integrator (any person connecting the medical device to other devices) is responsible that the connections are safe.

If in doubt, consult the technical service department or your local representative.

CAUTION The leakage current of the entire system including any / all auxiliary equipment must not exceed the limit values as per EN 60601-1-1:1990 (IEC 60601-1-1) respectively other valid national or international standards. All equipment must comply with UL, CSA and IEC requirements.

CAUTION Please observe that some printers may not be medical devices! If the Bluetooth Printer and/or Line Printers are no medical devices, they have to be located outside of the patient environment (according to IEC 60601-1 / UL 60601-1).

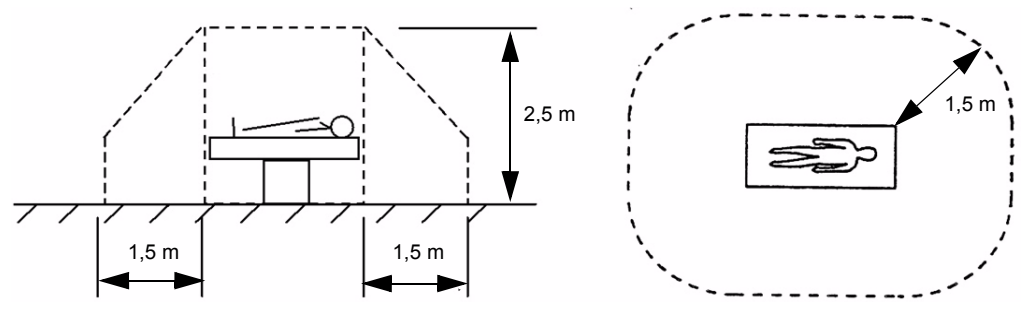

CAUTION Auxiliary equipment must only be connected to the main console with the special main outlet provided for the electrical safety of the system.

CAUTION Auxiliary equipment with direct main connection requires galvanic separation of the signal and/ or control leads.

For hardware installation procedures see: Chapter 3 - Connection of Auxiliary Devices, on page 3-10.

# WARNING After each installation, the leakage currents have to be measured according to IEC 60601-1 respectively UL 60601-1.

**NOTICE** All peripherals mounted on the LOGIQ<sup>™</sup> S8 system chassis must be firmly secured in position.

# 1-3-6 Labels Locations

The LOGIQ<sup>™</sup> S8 ultrasound system comes equipped with product labels and icons. These labels and icons represent pertinent information regarding the operation of the unit.

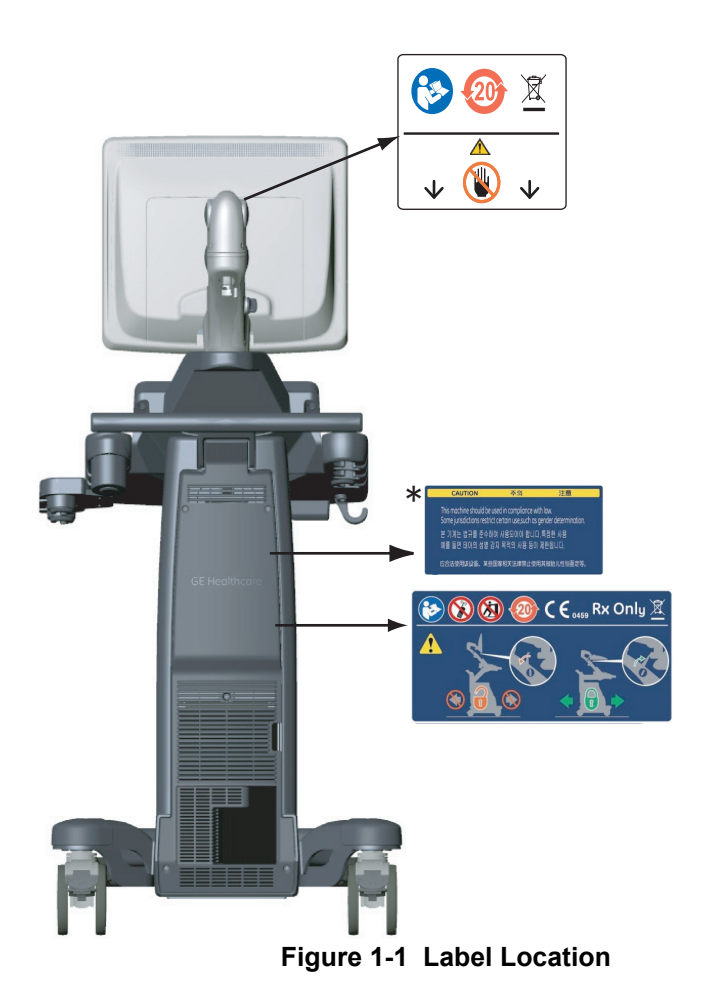

NOTE: \* Depending on country, "Gender Label" is attached.

#### 1-3-6-1 Main Label

The Main Label is located on the rear of the LOGIQ<sup>™</sup> S8 system.

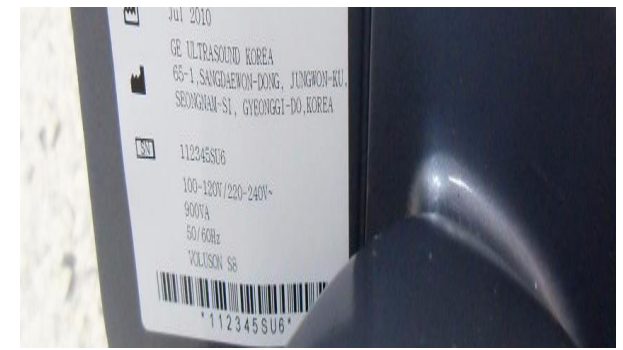

Figure 1-2 Main Label (located on left rear of LOGIQ<sup>™</sup> S8)

| 1 | Model Type             | 4 | Manufacturer         | 7 | Manufacturing date        |
|---|------------------------|---|----------------------|---|---------------------------|
| 2 | Protection Class I     | 5 | Safety type: Type BF | 8 | Frequency                 |
| 3 | System Voltage Setting | 6 | System Serial Number | 9 | Power Consumption nominal |

# 1-3-7 Dangerous Procedure Warnings

Warnings, such as the examples below, precede potentially dangerous procedures throughout this manual. Instructions contained in the warnings must be followed.

# DANGER DANGEROUS VOLTAGES, CAPABLE OF CAUSING DEATH, ARE PRESENT IN THIS EQUIPMENT.

**USE EXTREME CAUTION WHEN HANDLING, TESTING AND ADJUSTING.** 

#### WARNING EXPLOSION WARNING

DO NOT OPERATE THE EQUIPMENT IN AN EXPLOSIVE ATMOSPHERE. OPERATION OF ANY ELECTRICAL EQUIPMENT IN SUCH AN ENVIRONMENT CONSTITUTES A DEFINITE SAFETY HAZARD.

WARNING DO NOT SUBSTITUTE PARTS OR MODIFY EQUIPMENT BECAUSE OF THE DANGER OF INTRODUCING ADDITIONAL HAZARDS, DO NOT INSTALL SUBSTITUTE PARTS OR PERFORM ANY UNAUTHORIZED MODIFICATION OF THE EQUIPMENT.

# 1-3-8 Lockout/Tagout Requirements (For USA Only)

Follow OSHA Lockout/Tagout requirements to protect service personnel from injuries caused by unexpected energizing or start-up of equipment during service, repair, or maintenance.

# **NOTICE** Energy Control and Power Lockout for LOGIQ<sup>™</sup> S8.

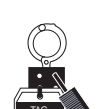

When servicing parts of the system where there is exposure to voltage greater than 30 Volts: Unplug the system.

Maintain control of the system power plug.

There are no test points to verify isolation, you must wait for at least 20 seconds for capacitors to discharge.

Beware that the Power Supply, Front End Processor and Back End Processor may be energized even if the power is turned off when the cord is still plugged into the AC Outlet.

# 1-3-9 Returning/Shipping System, Probes and Repair Parts

When returning or shipping the LOGIQ<sup>™</sup> S8 system in the original packaging:

- system must be lowered to its minimum height with monitor flapped down (see Figure on page 3-7)
- the Control Console has to be centered and locked in "unextended" position

#### NOTE: For Control Console Positioning refer to Section 6-5 on page 6-8.

Equipment being returned must be clean and free of blood and other infectious substances.

GEHC policy states that body fluids must be properly removed from any part or equipment prior to shipment. GEHC employees, as well as customers, are responsible for ensuring that parts/equipment have been properly decontaminated prior to shipment. Under no circumstance should a part or equipment with visible body fluids be taken or shipped from a clinic or site (for example, body coils or and ultrasound probe).

The purpose of the regulation is to protect employees in the transportation industry, as well as the people who will receive or open this package.

# 1-3-9 Returning/Shipping System, Probes and Repair Parts (cont'd)

NOTE: The US Department of Transportation (DOT) has ruled that "items what were saturated and/or dripping with human blood that are now caked with dried blood; or which were used or intended for use in patient care" are "regulated medical waste" for transportation purpose and must be transported as a hazardous material.

# Section 1-4 Electromagnetic Compatibility (EMC)

# 1-4-1 What is EMC?

Electromagnetic compatibility describes a level of performance of a device within its electromagnetic environment. This environment consists of the device itself and its surroundings including other equipment, power sources and persons with which the device must interface. Inadequate compatibility results when a susceptible device fails to perform as intended due interference from its environment or when the device produces unacceptable levels of emission to its environment. This interference is often referred to as radio–frequency or electromagnetic interference (RFI/EMI) and can be radiated through space or conducted over interconnecting power of signal cables. In addition to electromagnetic energy, EMC also includes possible effects from electrical fields, magnetic fields, electrostatic discharge and disturbances in the electrical power supply.

For applicable standards please refer to Chapter 2 in the Basic User Manual of the LOGIQ<sup>™</sup> S8 ultrasound system.

#### 1-4-2 Compliance

The LOGIQ<sup>™</sup> S8 unit conforms to all applicable conducted and radiated emission limits and to immunity from electrostatic discharge, radiated and conducted RF fields, magnetic fields and power line transient requirements as mentioned in IEC 60601-1-2.

NOTE: For CE Compliance, it is critical that all covers, screws, shielding, gaskets, mesh, clamps, are in good condition, installed tightly without skew or stress. Proper installation following all comments noted in this service manual is required in order to achieve full EMC performance.

#### 1-4-3 Electrostatic Discharge (ESD) Prevention

WARNING DO NOT touch any boards with integrated circuits prior to taking the necessary ESD precautions:

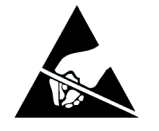

- 1.) When installing boards, ESD may cause damage to a board. ALWAYS connect yourself, via an arm-wrist strap, to the advised ESD connection point located on the rear of the system (to the right of the power connector).
- 2.) Follow general guidelines for handling of electrostatic sensitive equipment.

WARNING Risk of electrical shock: System must be turned off. Avoid all contact with electrical contacts, conductors and components. Always use non-conductive handles designed for the removal and replacement of ESD sensitive parts. All parts that have the potential for storing energy must be discharged or isolated before making contact.

# Section 1-5 Customer Assistance

# 1-5-1 Contact Information

If this equipment does not work as indicated in this service manual or in the Basic User Manual, or if you require additional assistance, please contact the local distributor or appropriate support resource, as listed below.

NOTE: Prepare vital system information (see: Section 7-2 on page 7-2) before you call:

- System Type
- System Serial number (also visible on label on back of the system)
- Application Software version
- Backup version
- additional information about installed software

#### Table 1-6 Phone Numbers for Customer Assistance

| Location                                                                                                    | Phone Number                                                                                                    |                                                                      |  |
|----------------------------------------------------------------------------------------------------|----------------------------------------------------------------------------------------------------|----------------------------------------------------------------------|--|
| USA<br>GE Healthcare<br>Ultrasound Service Engineering<br>9900 Innovation Drive (RP-2123)<br>Wauwatosa, WI 53226, USA | Service On-site<br>Service: Parts<br>Applications support                                                                            | 1-800–437–1171<br>1-800-558-2040<br>1-800-682-5327 or 1-262-524-5698 |  |
| Canada                                                                                                    |                                                                                                    | 1-800-668-0732                                                       |  |
| Latin America                                                                                                    | Service<br>Applications support                                                                                                    | 1-800-321-7937<br>1-262-524-5698                                     |  |
| Europe<br>GE Ultraschall Deutschland GmbH<br>Beethovenstraße 239<br>Postfach 11 05 60, D-42655 Solingen<br>Germany    | OLC - EMEA (Europe, Middle East<br>Phone: +49 (0) 212 2802 - 652 (<br>+33 1 3083 1300 (Englis<br>Fax: +49 (0) 212 2802 - 431         | t & Africa)<br>-OLC)<br>h/German all segments incl. training)        |  |
| Online Services Ultrasound Asia<br>Australia<br>China<br>India<br>Japan<br>Korea<br>Singapore                         | Phone: +(61) 1-800-647-855<br>+(86) 800-810-8188<br>+(91) 1-800-11-4567<br>+(81) 42-648-2924<br>+(82) 2-6201-3585<br>+(95) 6277-3444 |                                                                      |  |

# 1-5-2 System Manufacturer

#### Table 1-7 System Manufacturer

| Manufacturer                                                                                           | FAX Number          |
|----------------------------------------------------------------------------------------------------|---------------------|
| GE Ultrasound Korea<br>65-1, Sangdaewon-dong, Jungwon-gu,<br>Seongnam-Si, Gyeonggi-do 462-120<br>Korea | +82 (0) 31-740-6436 |

# Chapter 2 Site Preparation

# Section 2-1 Overview

# 2-1-1 Purpose of Chapter 2

This chapter provides the information required to plan and prepare for the installation of a LOGIQ<sup>™</sup> S8 ultrasound unit. Included are descriptions of the facility and electrical needs to be met by the purchaser.

Table 2-1Contents in Chapter 2

| Section | Description                  | Page Number |
|---------|------------------------------|-------------|
| 2-1     | Overview                     | 2-1         |
| 2-2     | General Console Requirements | 2-2         |
| 2-3     | Facility Needs               | 2-7         |

# Section 2-2 General Console Requirements

# 2-2-1 Environmental Requirements

#### Table 2-2 System Environmental Requirements

|             | Operational            | Storage        | Transport      |
|-------------|------------------------|----------------|----------------|
|             | (with probe)           | (LOGIQ S8)     | (LOGIQ S8)     |
| Temperature | 10 - 35 <sup>o</sup> C | -10 - 50 °C    | -10 - 50 °C    |
|             | 50 - 95 <sup>o</sup> F | 14 - 122 °F    | 14 - 122 °F    |
| Humidity    | 30 - 80%               | 10 - 90%       | 10 - 90%       |
|             | non-condensing         | non-condensing | non-condensing |
| Pressure    | 700 - 1060hPa          | 700 - 1060hPa  | 700 - 1060hPa  |

# **CAUTION** If the system has been in storage or has been transported, please see the acclimation requirements before powering ON and/or using the system (see: Section 3-2-2 "Installation Warnings" on page 3-2).

#### 2-2-1-1 Cooling

The cooling requirement for the LOGIQ<sup>™</sup> S8 is 680 BTU/hr. This figure does not include cooling needed for lights, people, or other equipment in the room.

NOTE: Each person in the room places an additional 300 BTU/hr. demand on the cooling system.

#### 2-2-1-2 Lighting

Bright light is needed for system installation, updates and repairs. However, operator and patient comfort may be optimized if the room light is subdued and indirect. Therefore a combination lighting system (dim/bright) is recommended. Keep in mind that lighting controls and dimmers can be a source of EMI which could degrade image quality. These controls should be selected to minimize possible interference.

# 2-2-2 Electrical Requirements

NOTE: GE Healthcare requires a dedicated power and ground for the proper operation of its Ultrasound equipment. This dedicated power shall originate at the last distribution panel before the system.

The dedicated line shall consist of one phase, a neutral (not shared with any other circuit), and a full size Ground wire from the distribution panel to the Ultrasound outlet.

NOTE: Please note that image artifacts can occur, if at any time within the facility, the Ground from the main facility's incoming power source to the Ultrasound unit is only a conduit.

#### 2-2-2-1 LOGIQ<sup>™</sup> S8 Power Requirements

Table 2-3Electrical Specifications for LOGIQ™ S8

| Voltage       | Tolerances | Frequency |                 |
|---------------|------------|-----------|-----------------|
| 100 - 120 VAC | ±10%       | 9.0 7.0 A | 50, 60 Hz (±2%) |
| 220 - 240 VAC | ±10%       | 4.0 3.7 A | 50, 60 Hz (±2%) |

Power Consumption nominal 900 VA including all on-board peripherals.

#### 2-2-2-2 Inrush Current

Inrush current is not a factor to consider due to the inrush current limiting properties of the power supplies.

#### 2-2-2-3 Site Circuit Breaker

It is recommended that the branch circuit breaker for the machine be readily accessible.

#### CAUTION POWER OUTAGE MAY OCCUR.

The LOGIQ<sup>™</sup> S8 requires a dedicated single branch circuit. To avoid circuit overload and possible loss of critical care equipment, make sure you DO NOT have any other equipment operating on the same circuit.

#### 2-2-2-4 Site Power Outlets

A dedicated AC power outlet must be within reach of the unit without extension cords. Other adequate outlets for the external peripherals, medical and test equipment needed to support this unit must also be present within 1 m (3.2 ft.) of the unit. Electrical installation must meet all current local, state, and national electrical codes.

#### 2-2-2-5 Main Power Plug

The LOGIQ<sup>™</sup> S8 ultrasound system is supplied with a main power plug, as standard. In the event that the unit arrives without a power plug, or with the wrong plug, contact your GE dealer. When necessary, the installation engineer will supply the appropriate power plug to meet the applicable local regulations.

# 2-2-3 EMI Limitations

Ultrasound systems are susceptible to Electromagnetic Interference (EMI) from radio frequencies, magnetic fields, and transients in the air or wiring. Ultrasound machines also generate EMI. The LOGIQ<sup>™</sup> S8 complies with limits as stated on the EMC label. However, there is no guarantee that interference will not occur in a particular installation.

**NOTICE** Possible EMI sources should be identified before the unit is installed.

Electrical and electronic equipment may produce EMI unintentionally as the result of a defect. Sources of EMI include the following:

- medical lasers
- scanners
- cauterizing guns
- computers
- monitors
- fans
- gel warmers
- microwave oven
- light dimmers
- portable phones
- · broadcast stations and mobile broadcasting machines

| Table 2-4 | <b>EMI Prevention/Abatement</b> |  |
|-----------|---------------------------------|--|
|           |                                 |  |

| EMI Rule                                                                  | Details                                                                                                    |
|---------------------------------------------------------------------------|----------------------------------------------------------------------------------------------------|
| Be aware of RF sources.                                                   | Keep the unit at least 5 meters (16.4 feet) away from other EMI sources. Special shielding may be required to eliminate interference problems caused by high frequency, high powered radio or video broadcast signals.                                                                                                    |
| Ground the unit.                                                          | Poor grounding is the most likely reason a unit will have noisy images.<br>Check grounding of the power cord and power outlet.                                                                                                    |
| Replace and/or reassemble<br>all screws, RF gaskets,<br>covers and cores. | After you finish repairing or updating the system, replace all covers and tighten all screws.<br>Any cable with an external connection requires a magnet wrap at each end.<br>Install the shield over the front of card cage. Loose or missing covers or RF gaskets allow radio<br>frequencies to interfere with the ultrasound signals. |
| Replace broken RF gaskets.                                                | If more than 20% or a pair of the fingers on an RF gasket are broken, replace the gasket.<br>Do not turn ON the unit until any loose metallic part is removed and replaced, if required.                                                                                                    |
| Do not place labels where RF gaskets touch metal.                         | Never place a label where RF gaskets meet the unit. Otherwise, the gap created will permit RF leakage. In case a label has been found in such a location, move the label to a different, appropriate location.                                                                                                    |
| Use GE- specified harnesses and peripherals.                              | The interconnect cables are grounded and require ferrite beads and other shielding.<br>Cable length, material, and routing are all important; do not make any changes that do not meet<br>all specifications.                                                                                                    |
| Take care with cellular phones.                                           | Cellular phones may transmit a 5 V/m signal that causes image artifacts.                                                                                                    |
| Properly dress peripheral cables.                                         | Do not allow cables to lie across the top of the card cage or hang out of the peripheral bays.<br>Loop the excess length for peripheral cables inside the peripheral bays.<br>Attach the monitor cables to the frame.                                                                                                    |

# 2-2-4 **Probe Environmental Requirements**

|             | Storage                                                                    | Transport                                                                     |
|-------------|----------------------------------------------------------------------------|-------------------------------------------------------------------------------|
| Temperature | 0 <sup>o</sup> - 55 <sup>o</sup> C<br>32 <sup>o</sup> - 131 <sup>o</sup> F | -40 <sup>o</sup> - 55 <sup>o</sup> C<br>-40 <sup>o</sup> - 131 <sup>o</sup> F |
| Humidity    | 5 - 85%<br>non-condensing                                                  | 5 - 85%<br>non-condensing                                                     |
| Pressure    | 700 - 1060hPa                                                              | 700 - 1060hPa                                                                 |

#### Table 2-5 2D Probe Environmental Requirements

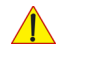

#### NOTICE SYSTEMS AND ELECTRONIC PROBES ARE DESIGNED FOR STORAGE TEMPERATURES OF 0 TO + 55 degrees C. WHEN EXPOSED TO LARGE TEMPERATURE VARIATIONS, THE PRODUCT SHOULD BE KEPT IN ROOM TEMPERATURE FOR 10 HOURS BEFORE USE.

# 2-2-5 Time and Manpower Requirements

Site preparation takes time. Begin Pre-installation checks as soon as possible. If possible, allow six weeks before delivery, for enough time to make necessary changes.

CAUTION Have two people available to deliver and unpack the LOGIQ<sup>™</sup> S8 ultrasound system. Attempts to move the unit considerable distances (or on an incline) by one person alone, could result in personal injury and/or damage to the system.

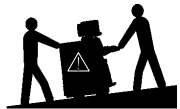

## 2-2-6 System Specifications

#### 2-2-6-1 Physical Dimensions of LOGIQ<sup>™</sup> S8

The physical dimensions and weight (without Peripherals) of the LOGIQ<sup>™</sup> S8 unit are summarized in Table 2-6.

NOTE: Physical dimensions (especially height and depth) depend on control console and monitor positioning. For more details refer to Chapter 5 - OPIO Positioning, on page 5-11.

#### Table 2-6 Physical Dimensions and Weight (without Peripherals)

| Height          | Width                   | Depth  | Weight |  |  |  |
|-----------------|-------------------------|--------|--------|--|--|--|
| 1760 mm (max)   | 620 mm (console)        | 850 mm | 90 kg  |  |  |  |
| 1220 mm (min) * | 500 mm (Operator Panel) |        |        |  |  |  |

\* with low cabinet option

#### 2-2-6-2 Acoustic Noise Output

max. 50 dB(A)

#### 2-2-6-3 Electrical Specifications

Please refer to Section 2-2-2-1 "LOGIQ™ S8 Power Requirements" on page 2-3.

# Section 2-3 Facility Needs

# 2-3-1 Purchaser Responsibilities

The work and materials needed to prepare the site is the responsibility of the purchaser. Delay, confusion, and waste of manpower can be avoided by completing pre installation work before delivery.

Use the Pre-installation checklist (provided in Table 2-7) to verify that all needed steps have been taken.

| Table 2-7 LOGIC | <b>≥™ S8 Pre-Installatio</b> | on Check List |
|-----------------|------------------------------|---------------|
|-----------------|------------------------------|---------------|

| Action                                                                                                    | Yes | No |
|----------------------------------------------------------------------------------------------------|-----|----|
| Schedule at least 3 hours for installation of the system.                                                 |     |    |
| Notify installation team of the existence of any variances from the basic installation.                   |     |    |
| Make sure system and probes have been subject to acclimation period.                                      |     |    |
| Environmental cooling is sufficient.                                                                      |     |    |
| Lighting is adjustable to adapt to varying operational conditions of the scanner.                         |     |    |
| Electrical facilities meet system requirements.                                                           |     |    |
| EMI precautions have been taken and all possible sources of interference have been removed.               |     |    |
| Mandatory site requirements have been met.                                                                |     |    |
| If a network is used, IP address has been set for the system and a dedicated network outlet is available. |     |    |

Purchaser responsibility includes:

- Procuring the materials required.
- Completing the preparations before delivery of the ultrasound system.
- Paying the costs for any alterations and modifications not specifically provided in the sales contract.
- NOTE: All electrical installations that are preliminary to the positioning of the equipment at the site prepared for the equipment must be performed by licensed electrical contractors. Other connections between pieces of electrical equipment, calibrations, and testing must also be performed by qualified personnel. The products involved (and the accompanying electrical installations) are highly sophisticated and special engineering competence is required. All electrical work on these products must comply with the requirements of applicable electrical codes. The purchaser of GE equipment must only utilize qualified personnel to perform electrical servicing on the equipment.

The desire to use a non–listed or customer provided product or to place an approved product further from the system than the interface kit allows presents challenges to the installation team. To avoid delays during installation, such variances should be made known to the individuals or group performing the installation at the earliest possible date (preferably prior to the purchase).

The ultrasound suite must be clean prior to delivery of the machine. Carpet is not recommended because it collects dust and creates static. Potential sources of EMI (electromagnetic interference) should also be investigated before delivery. Dirt, static, and EMI can negatively impact system reliability.

## 2-3-2 Mandatory Site Requirements

The following are mandatory site requirements. Additional (optional) recommendations, as well as a recommended ultrasound room layout, are provided in Section 2-3-3 "Site Recommendations".

- A dedicated single branch power outlet of adequate amperage (see Table 2-3 on page 2-3) that meets all local and national codes and is located less than 2.5 m (8.2 ft) from the unit's proposed location. Refer to: Section 2-2-2 "Electrical Requirements" on page 2-2.
- A door opening of at least 76 cm (2.5 ft) in width.
- The proposed location for the unit is at least 0.2 m (0.67 ft) from the walls, to enable cooling.
- Clean and protected space for storage of probes (either in their case or on a rack).
- Material to safely clean probes (performed using a plastic container, never metal).
- Power outlet and place for any external peripheral are within 2 m (6.5 ft.) of each other with peripheral within 1 m of the unit to connect cables.
- NOTE: The LOGIQ<sup>™</sup> S8 has one outlet for on board peripherals.

In case of network option:

- An active network outlet in the vicinity of the ultrasound unit.
- A network cable of appropriate length (regular Pin-to-Pin network cable).
- An IT administrator who will assist in configuring the unit to work with your local network.
   A fixed IP address is required. Refer to the form provided in Figure 3-29 on page 3-50 for network details that are required.

NOTE: All relevant preliminary network port installations at the prepared site must be performed by authorized contractors. The purchaser of GE equipment must utilize only qualified personnel to perform servicing of the equipment.

# 2-3-3 Site Recommendations

The following are (optional) site recommendations. Mandatory site requirements are provided in the *Mandatory Site Requirements* section, above.

- Door opening of 90 cm (3 ft) in width.
- Accessible circuit breaker for a dedicated power outlet.
- Sink with hot and cold running water.
- Receptacle for bio-hazardous waste, for example, used probe sheaths.
- Emergency oxygen supply.
- Storage area for linens and equipment.
- Nearby waiting room, lavatory, and dressing room.
- Dual level lighting (bright and dim).
- Lockable cabinet for software and manuals.

#### 2-3-3-1 Recommended Ultrasound Room Layout

Figure 2-1 below shows a floor plan illustrating the recommended layout of the Ultrasound Room and depicting the minimal room layout requirements.

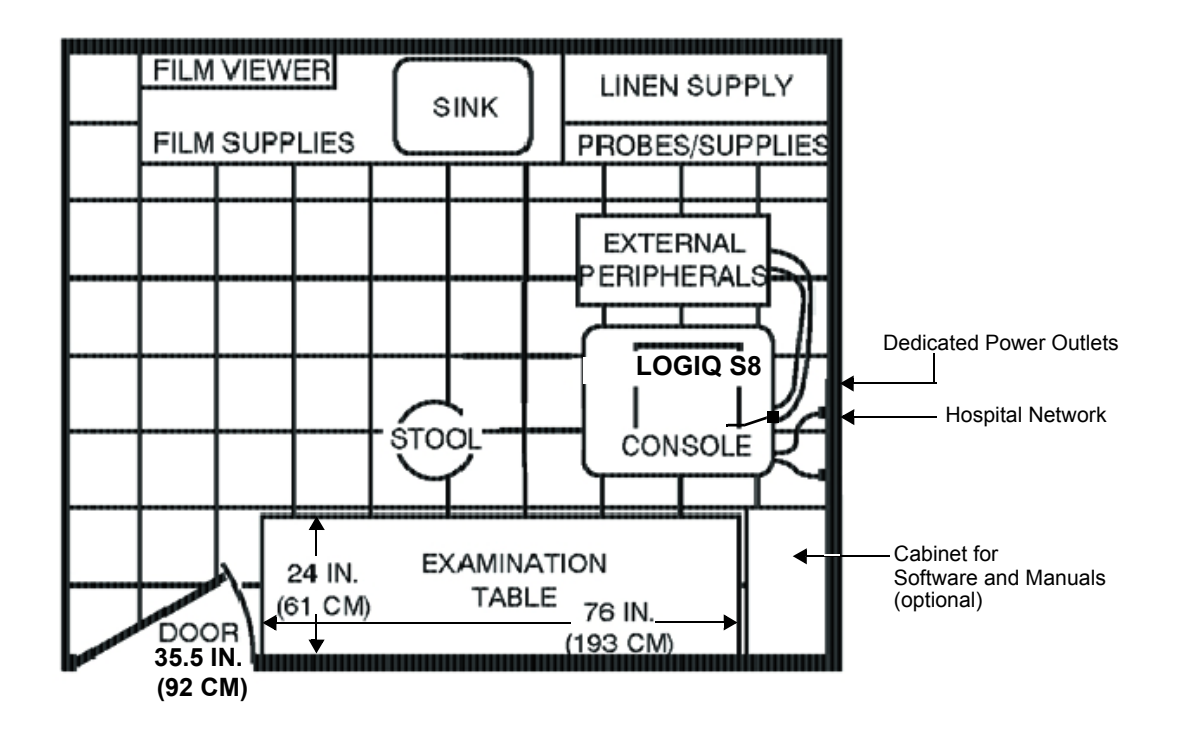

Figure 2-1 Recommended Floor Plan 4.3m x 5.2m (14ft x 17ft)

# 2-3-4 Networking Setup Requirements

- 2-3-4-1 Stand-alone Unit (without Network Connection) None
- 2-3-4-2 Unit Connected to Hospital's Network

Supported networks:

Ethernet

#### 2-3-4-3 Purpose of the DICOM Network Function

DICOM (**D**igital Imaging and **Co**mmunications in **M**edicine) services provide the operator with clinically useful features for moving images and patient information over a hospital network. Examples of DICOM services include the transfer of images to workstations for viewing or transferring images to remote printers. As an added benefit, transferring images in this manner frees up the onboard monitor and peripherals, enabling viewing to be done while scanning continues. With DICOM, images can be archived, stored, and retrieved faster, easier, and at a lower cost.

#### 2-3-4-4 DICOM Option Pre-installation Requirements

To configure the LOGIQ<sup>™</sup> S8 ultrasound unit to work with other network connections, the network administrator must provide some necessary information.

Use the Connectivity Setup Worksheet on page 3-49 to record required information that must include:

| • LOGIQ™ S8<br>Details:        | DICOM network details for the LOGIQ <sup>™</sup> unit, including the host name, local port, IP address, AE title and net mask. |
|--------------------------------|----------------------------------------------------------------------------------------------------|
| Routing Information:           | IP addresses for default gateway and other routers in use at site.                                                             |
| DICOM Application Information: | Details of DICOM devices in use at the site, including the DICOM host name, AE title, DICOM port number and IP addresses.      |

Installation see: Section 3-12 "Configuring Connectivity" on page 3-44.

# Chapter 3 Setup Instructions

# Section 3-1 Overview

# 3-1-1 The Purpose of Chapter 3

This chapter contains information needed to setup the LOGIQ<sup>™</sup> S8 ultrasound system. Included are procedures to receive, unpack and configure the equipment.

A worksheet is provided (see: page 3-49 to page 3-50) to help ensure that all the required information is available, prior to setup the system.

| Section | Description                           | Page Number |
|---------|---------------------------------------|-------------|
| 3-1     | Overview                              | 3-1         |
| 3-2     | Set Up Reminders                      | 3-1         |
| 3-3     | Receiving and Unpacking the Equipment | 3-4         |
| 3-4     | Preparing for Set Up                  | 3-8         |
| 3-5     | Connection of Auxiliary Devices       | 3-10        |
| 3-6     | Completing the Set Up                 | 3-21        |
| 3-7     | Printer Installation                  | 3-28        |
| 3-8     | System Configuration                  | 3-34        |
| 3-9     | Available Probes                      | 3-38        |
| 3-10    | Software/Option Configuration         | 3-40        |
| 3-11    | Connectivity Setup                    | 3-41        |
| 3-12    | Configuring Connectivity              | 3-44        |
| 3-13    | Connectivity Setup Worksheet          | 3-49        |
| 3-14    | Paperwork                             | 3-51        |

#### Table 3-1 Contents in Chapter 3

# Section 3-2 Set Up Reminders

# 3-2-1 Average Installation Time

Once the site has been prepared, the average installation time required is shown in Table 3-2 below.

Table 3-2Average Installation Time

| Description                                 | Average Installation Time | Comments                          |
|---------------------------------------------|---------------------------|-----------------------------------|
| Unpacking the scanner                       | 0.5 hours                 |                                   |
| Installing the scanner / options / printers | 0.5 to 1.5 hours          | depends on required configuration |
| DICOM Option (connectivity)                 | 0.5 - 1.5 hours           | depends on configuration amount   |

## 3-2-2 Installation Warnings

- 1.) Since the LOGIQ<sup>™</sup> S8 weighs approximately 90 kg (200 lbs.) without peripherals, two people are required to unpack it.
- There are no operator serviceable components. To prevent shock, do not remove any covers or panels. Should problems or malfunctions occur, unplug the power cord.
   Only qualified service personnel should carry out servicing and troubleshooting.

#### 3-2-2-1 Moving/Lifting the System

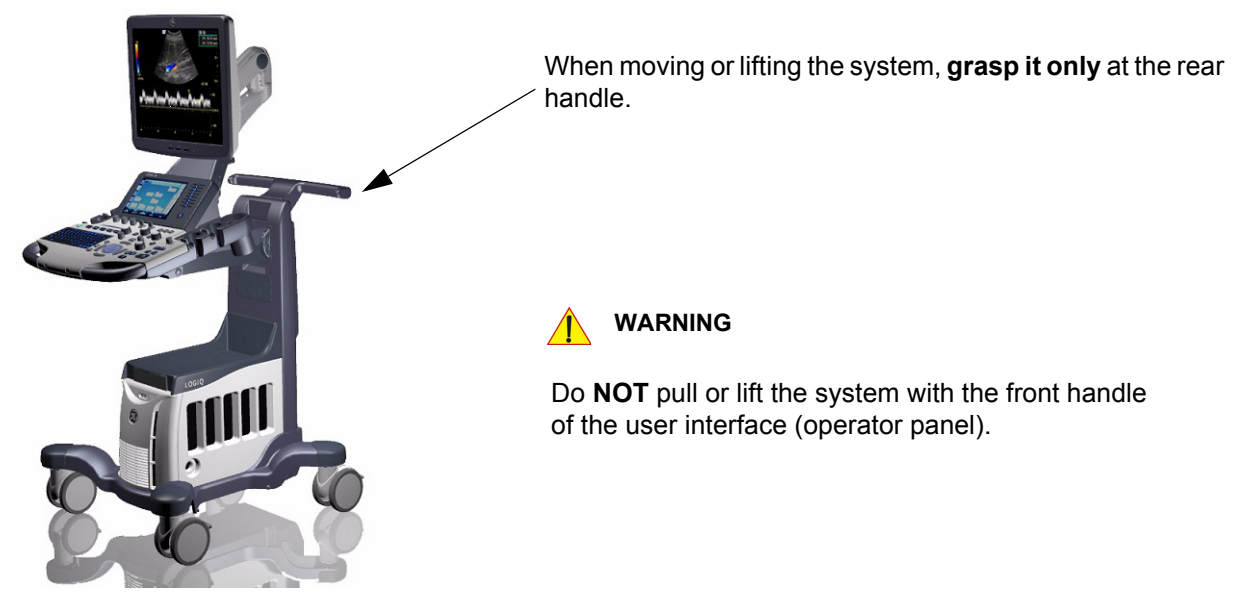

Figure 3-1 moving or lifting the system

#### 3-2-2-2 System Acclimation Time

After being transported, the LOGIQ<sup>™</sup> S8 system may be very cold or hot. It requires one hour for each 2.5°C increment if it's temperature is below 10°C or above 40°C.

# CAUTION Equipment damage possibility. Turning the system on without acclimation after arriving at site may cause the system to be damaged.

| Table 3-3 Acclir | mation | Time |
|------------------|--------|------|
|------------------|--------|------|

| °c  | 60  | 55  | 50  | 45  | 40  | 35 | 30 | 25 | 20 | 15 | 10 | 5  | 0  | -5 | -10 | -15 | -20 | -25 | -30 | -35 | -40 |
|-----|-----|-----|-----|-----|-----|----|----|----|----|----|----|----|----|----|-----|-----|-----|-----|-----|-----|-----|
| °F  | 140 | 131 | 122 | 113 | 104 | 96 | 86 | 77 | 68 | 59 | 50 | 41 | 32 | 23 | 14  | 5   | -4  | -13 | -22 | -31 | -40 |
| hrs | 10  | 8   | 6   | 4   | 2   | 0  | 0  | 0  | 0  | 0  | 0  | 2  | 4  | 6  | 8   | 10  | 12  | 14  | 16  | 18  | 20  |

#### 3-2-2-3 OPIO Position

If weight is placed on the OPIO (User Interface) in it's extended position the console could tip over.

WARNING The system should NOT be moved with the OPIO (User Interface) extended. Move the OPIO to it's centered and locked position. Refer to Section 6-5 on page 6-8.

# WARNING Monitor mounting mechanism may break if not properly supported (e.g., with packing foam) during transportation.

| 3-  | -2-2-4  | Brake Pedal Operation                                                                                                    |
|-----|---------|----------------------------------------------------------------------------------------------------|
|     | WARNING | REMEMBER: If the front wheel brakes are engaged for transportation, release brake pedals (brakes on front wheels under the foot rest) to disengage the lock.                                                                     |
| 3-2 | 2-3     | Safety Reminders                                                                                                    |
|     | DANGER  | WHEN USING ANY TEST INSTRUMENT THAT IS CAPABLE OF OPENING THE AC GROUND LINE (I.E., METER'S GROUND SWITCH IS OPEN), DO NOT TOUCH THE UNIT!                                                                                       |
|     | CAUTION | Two people should unpack the unit because of its weight.<br>Two people are required whenever a part weighing 16kg (35 lb.) or more must be lifted.                                                                               |
|     | CAUTION | If the unit is very cold or hot, do NOT turn on its power until it has had sufficient time to acclimate to its operating environment.                                                                                            |
|     | CAUTION | To prevent electrical shock, connect the unit to a properly grounded power outlet.<br>DO NOT use a three to two prong adapter. This defeats safety grounding.                                                                    |
|     | CAUTION | DO NOT wear the ESD wrist strap when you work on live circuits and more than 30 V peak is present.                                                                                                    |
|     | CAUTION | DO NOT use a 20 Amp to 15 Amp adapter on the 120 Vac unit's power cord.<br>This unit requires a dedicated 16 A circuit.                                                                                                    |
|     | CAUTION | DO NOT operate this unit unless all board covers and frame panels are securely in place, to ensure optimal system performance and cooling. (When covers are removed, EMI may be present).                                        |
|     | CAUTION | OPERATOR MANUAL(S)<br>The User Manual(s) should be fully read and understood before operating the LOGIQ™ S8.<br>Keep manuals near the unit for reference.                                                                        |
|     |         | ACOUSTIC OUTPUT HAZARD<br>Although the ultrasound energy transmitted from the LOGIQ™ S8 ultrasound system is<br>within FDA limitations, avoid unnecessary exposure.<br>Ultrasound energy can produce heat and mechanical damage. |

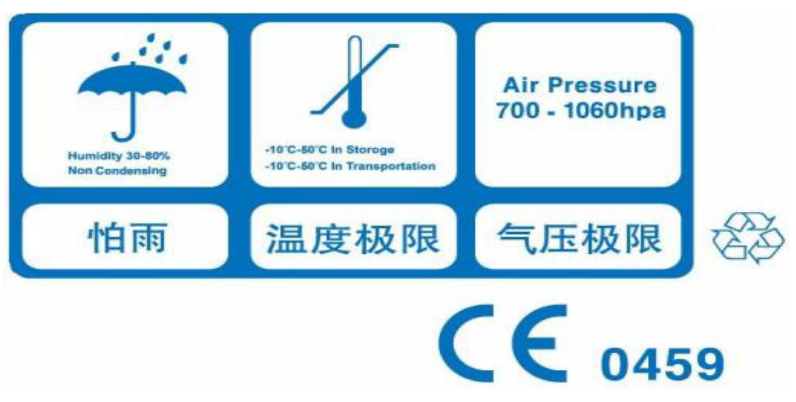

Figure 3-2 Environmental Labels

# Section 3-3 Receiving and Unpacking the Equipment

CAUTION Transport only with forklift or stacker truck.

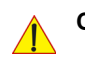

# CAUTION Please read this section carefully before unpacking the LOGIQ<sup>™</sup> S8 ultrasound system and its (optional) peripherals.

The LOGIQ<sup>™</sup> S8 ultrasound system, together with peripherals, probes and accessories are shipped from the factory in a single durable shipping crate which is mounted on a raised wooden platform base.

During transport pay attention to the point of gravity ("tilt and drop" indicator)! Have two people available to unpack the LOGIQ<sup>™</sup> S8. Attempts to move the unit considerable distances (or on an incline) by one person alone, could result in personal injury, and/or damage to the system.

| Table 3-4 | Shipping | Carton - | Dimensions | and | Weiaht |
|-----------|----------|----------|------------|-----|--------|
|           | ompping  | ounton   | Dimensions | unu | Torgin |

| Description                                    | Height              | Width              | Depth               | Weight*          |
|------------------------------------------------|---------------------|--------------------|---------------------|------------------|
| LOGIQ™ S8<br>incl. peripherals and accessories | 1490 mm / 58.6 inch | 780 mm / 30.7 inch | 1180 mm / 46.5 inch | 196 kg / 432 lbs |

\* Weight is approximate and will vary depending upon the supplied peripherals

#### Before unpacking the unit:

- Inspect the crate for visible damage.
- Inspect the Drop and Tilt Indicator for evidence of accidental shock or tilting during transit (damage incident, see: Figure 3-3 below).

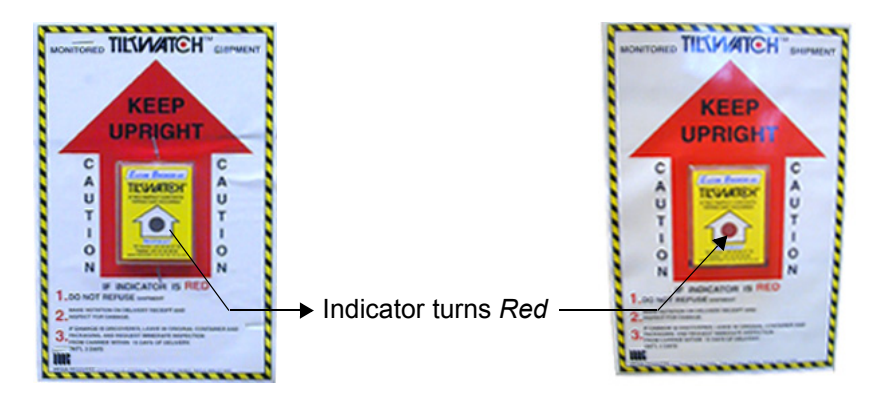

Figure 3-3 Drop and Tilt Indicator

# NOTICE The device must only be transported in the original packaging!

Each shipping crate is composed of wooden base, cardboard box, re-usable plastic caps and cushions inside. It is recommended to keep and store the shipping crate and all other packing materials (including the support foams, anti-static plastic cover, etc.), in case the unit has to be moved to a different location.

Unpack the devices such a way that packaging can be reused.

For warranty purposes, storage of the above is required for one year from date of purchase.

**NOTICE** If the shipping crate is damaged, please inform the GE Healthcare sales representative immediately.

# Section 3-3 Receiving and Unpacking the Equipment (cont'd)

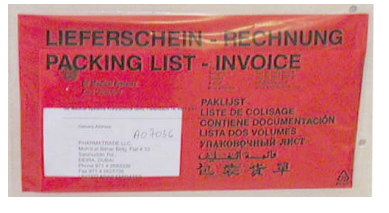

The envelope with delivery address, packing list and invoice is located on the front panel of the crate.

Check whether delivery is complete (according to packing list) and check visual damage!

# Figure 3-4 envelope at front panel of the crate

| Table 3-5 | Unpacking | Procedure |
|-----------|-----------|-----------|
|-----------|-----------|-----------|

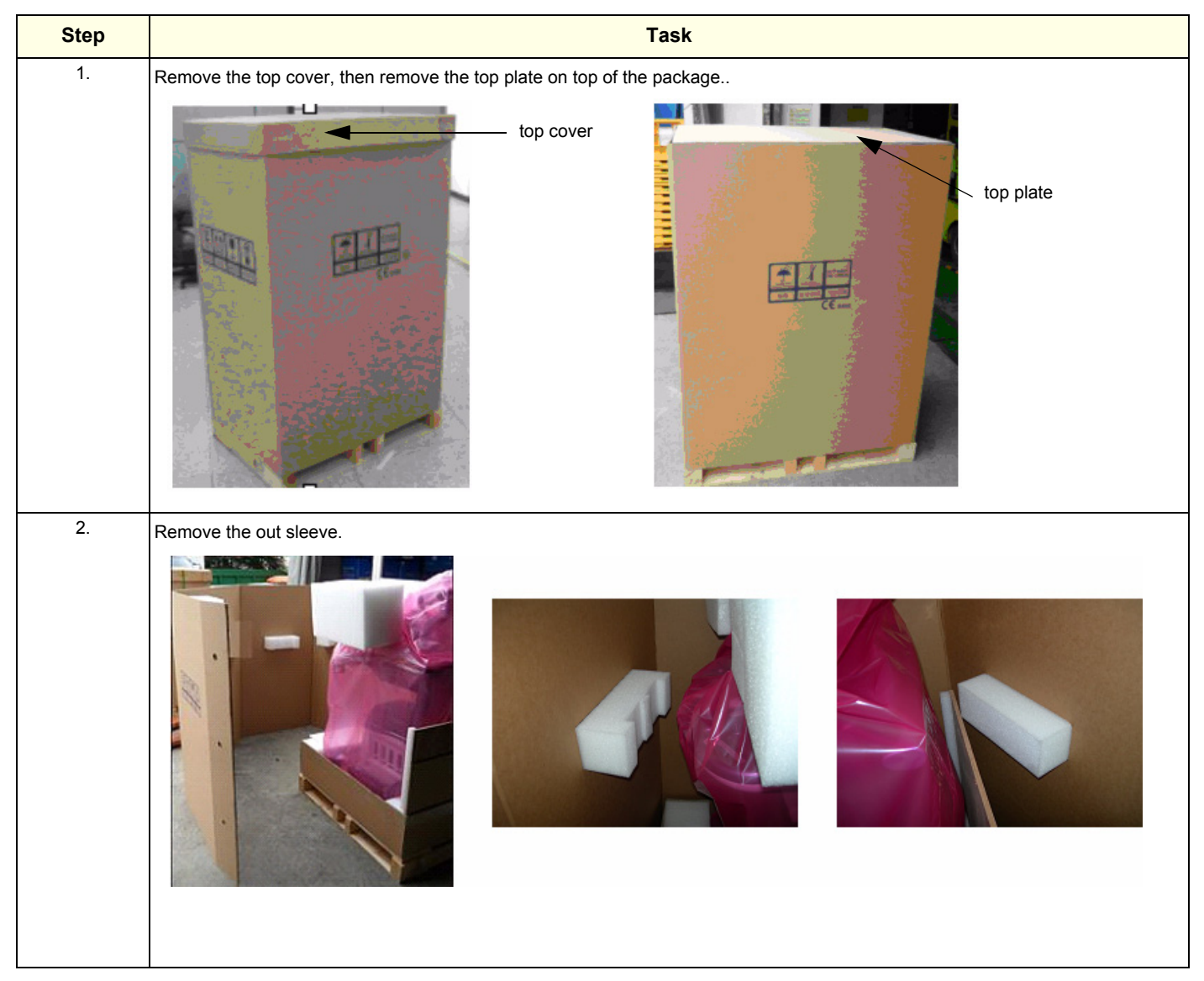

# Task Step 3. Remove the option box on front of the system.. option box on front of the system 4. Remove the monitor pads from the both sides of the monitor and remove the 4 pads of the box bottom assy.. ł monitor pads 5. Carefully remove foam packing material and plastic bag from the ultrasound unit and monitor. Caution: Two people are needed in the next step due to the weight of the equipment.

#### Table 3-5Unpacking Procedure

# Table 3-5 Unpacking Procedure

| Step          | Task                                                                                                    |  |  |
|---------------|----------------------------------------------------------------------------------------------------|--|--|
| 6.            | Unlock the casters and place the 4 caster's derection like the picture below and then using the incline plane of the box bottom assy, slowly move the system from the box. |  |  |
| Noto: Backing | <image/>                                                                                                    |  |  |
| Note: Packing | crate and material should be stored for future use.                                                                                                    |  |  |

# Section 3-4 Preparing for Set Up

# 3-4-1 Verify Customer Order

- 1.) After unpacking the equipment, it is important to verify that all items ordered by the customer have been received. Compare all items listed on the packing slip (delivery note) with those received.
- **NOTICE** It is recommended to keep and store the shipping carton and all other packing materials (including the support foams, anti-static plastic cover, etc.), in case the unit has to be moved to a different location. Unpack the devices such a way that packaging can be reused. For warranty purposes, storage of the above is required for one year from date of purchase.
  - 2.) Visually inspect the system components using the following checklist.

| Step | ltem            | Recommended Procedure                                                                                                    |  |  |
|------|-----------------|----------------------------------------------------------------------------------------------------|--|--|
| 1    | Main label      | Enter Serial Number: (printed on main label, see: Figure 1-2 on page 1-11)                                                                                                    |  |  |
| 2    | Console         | Verify that the system is switched OFF and unplugged. Clean the console and control panel.                                                                                                    |  |  |
| 3    | Control Console | Physically inspect the control console for missing or damaged items.<br>After switching on the system, verify the proper illumination of all the control panel buttons.                                                                                                    |  |  |
| 4    | Probes          | Check all probes for wear and tear on the lens, cable, and connector. Look for bent or damaged pins on the connector and in the connector socket on the unit. Verify that the EMI fingers around the probe connector socket housing are intact. Check the probe locking mechanism and probe switch. |  |  |
| 5    | LCD Display     | Clean the LCD display by gently wiping with a dry, soft, lint-free non-abrasive folded cloth. Inspect the monitor for scratches and raster burn.                                                                                                    |  |  |
| 6    | Fans            | Verify that the system's cooling fans and peripheral fans are operating.                                                                                                    |  |  |
| 7    | Rear Panel      | Check the rear panel connectors for bent pins, loose connections and loose or missing hardware. Screw all the cable connectors tightly to the connector sockets on the panel. Verify that the labeling is in good condition.                                                                        |  |  |
| 8    | Covers          | Check that all screws are tightly secured in place, that there are no dents or scratches and that no internal parts are exposed.                                                                                                    |  |  |
| 9    | Peripherals     | Check and clean the peripherals in accordance with the manufacturer's directions.<br>To prevent EMI or system overheating, dress the peripheral cables inside the peripheral cover.                                                                                                    |  |  |
| 10   | Power Cord      | Check the power cord for cuts, loose hardware, tire marks, exposed insulation, or any deterioration. Verify continuity. Replace the power cord, as required.                                                                                                    |  |  |

Table 3-6 Damage Inspection Checklist - LOGIQ<sup>™</sup> S8 System

NOTE: Report any items that are missing, back-ordered, or damaged, to your GE Healthcare sales representative. The contact address is shown in Contact Information on page 1-14.

# **3-4-2 EMI Protection**

This unit has been designed to minimize the effects of Electo-Magnetic Interference (EMI). Many of the covers, shields, and screws are provided primarily to protect the system from image artifacts caused by this interference. For this reason, it is imperative that all covers and hardware are installed and secured before the unit is put into operation.

Ensure that the system is protected from electromagnetic interference (EMI), as follows:

- Operate the system at least 15 feet away from equipment that emits strong electromagnetic radiation.
- Operate the system in an area enclosed by walls, floors and ceilings comprised of wood, plaster or concrete, which help prevent EMI.
- Shield the system when operating it in the vicinity of radio broadcast equipment, if necessary.
- Do not operate mobile phones or other EMI emitting devices in the ultrasound room.
- Verify that all EMI rules listed in the following table are followed:

The LOGIQ<sup>™</sup> S8 ultrasound unit is approved for use in hospitals, clinics and other environmentally qualified facilities, in terms of the prevention of radio wave interference. Operation of the ultrasound unit in an inappropriate environment can cause electronic interference to radios and television sets situated near the medical equipment.

For further details and EMI Prevention/Abatement refer to Section 2-2-3 "EMI Limitations" on page 2-4.

# Section 3-5 Connection of Auxiliary Devices

#### NOTE: Normally auxiliary devices and peripherals come pre-installed with the system.

Table 3-7 below outlines hardware installation procedures described in the sub-sections.

| Table 3-7 | Connection   | Procedures  |
|-----------|--------------|-------------|
|           | 001110001011 | 11000044100 |

| Sub-section | Description                                               | Page Number |
|-------------|-----------------------------------------------------------|-------------|
| 3-5-1       | Connecting the LCD Monitor                                | 3-11        |
| 3-5-2       | Connecting the Black & White Printer                      | 3-12        |
| 3-5-3       | Connecting the Color Printer                              | 3-14        |
| 3-5-4       | Connecting the Secondary "Patient" LCD Monitor            | 3-16        |
| 3-5-5       | Connecting the Footswitch                                 | 3-18        |
| 3-5-6       | Connecting the USB Flash Memory Stick                     | 3-19        |
| 3-5-7       | Connecting the external USB Hard disk (Handydrive)        | 3-19        |
| 3-5-8       | General Remarks and Hints when using external USB-Devices | 3-20        |

# WARNING After each installation, the leakage currents have to be measured according to IEC 60601-1 respectively UL 60601-1.

CAUTION Please observe that some printers may not be medical devices! If the Bluetooth Printer and/or Line Printers are not medical devices, they have to be located outside of the patient environment (according to IEC 60601-1 / UL 60601-1).

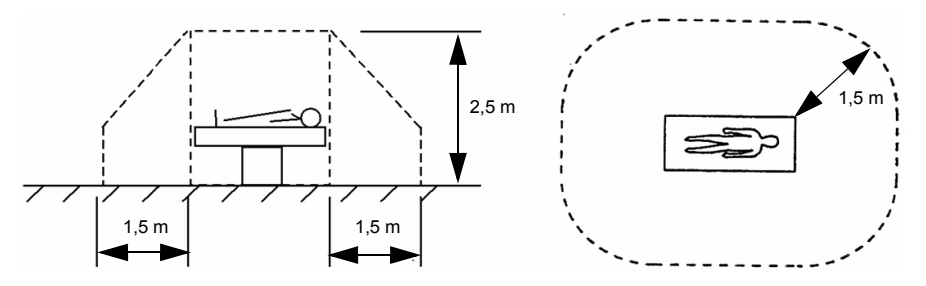

NOTE: For more detailed Safety Considerations when connecting auxiliary devices to the LOGIQ<sup>™</sup> S8 system, please review: Chapter 1 - Auxiliary Devices Safety, on page 1-8.

# **3-5-1** Connecting the LCD Monitor

NOTE: The LCD monitor comes pre-installed with the system.

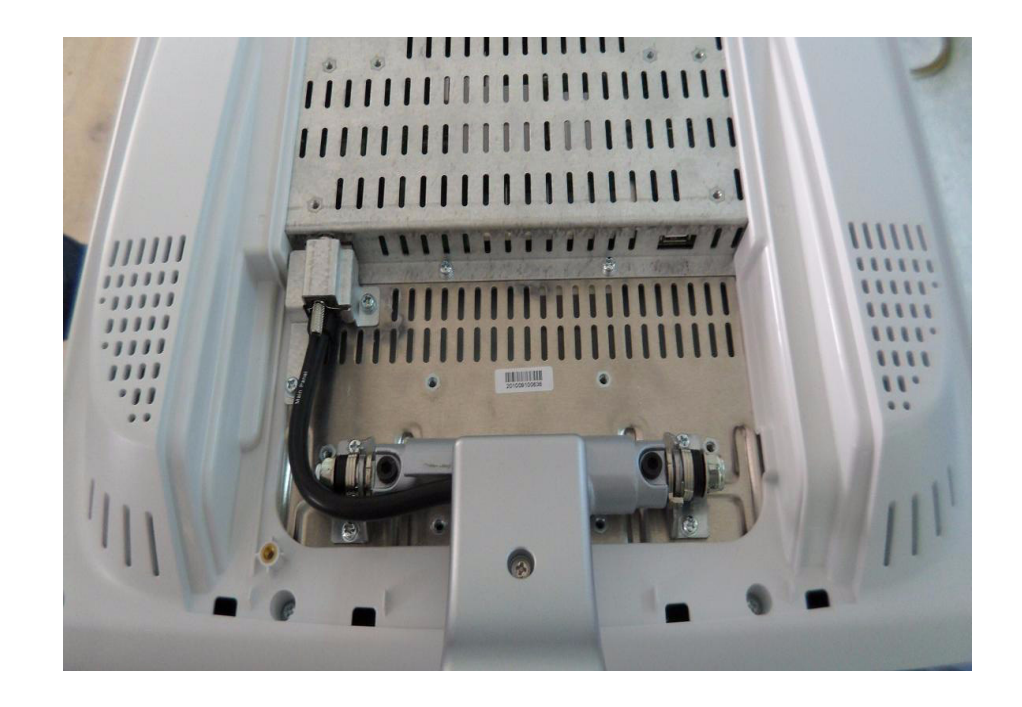

Figure 3-5 Connection Scheme - LCD Monitor

# 3-5-2 Connecting the Black & White Printer

- 1.) Power OFF/Shutdown the system as described in: Section 3-6-3 on page 3-24.
- 2.) Connect the Black & White printer according to correct connection scheme as described in Figure 3-6 on page 3-13

- 3.) When all the cables are connected, press the Power ON switch on the Black & White printer.
- 4.) Power ON/Boot up the LOGIQ<sup>™</sup> S8 system as described in Section 3-6-2 on page 3-21. All software drivers are pre-installed for the designated Black & White printer only.
- <u>After physical connection</u> to the LOGIQ<sup>™</sup> S8 system, assign the printer to a remote key (<u>P1</u>, <u>P2</u>, <u>P3</u>, <u>P4</u>, <u>P5</u> and/or <u>P6</u>) as described in Section 3-7-5 "Remote Control Selection" on page 3-37.
- 6.) Verify the correct settings in the printer "Properties", see: Section 3-7-4 "Adjustment of Printer Settings" on page 3-29.

# WARNING After each installation, the leakage currents have to be measured according to IEC 60601-1 respectively UL 60601-1.

NOTE: There are three USB ports (stack) on rear panel. The Color printer may be connected to any of the 3x USB stack connector.

#### 3-5-2-1 Connection Scheme: B&W Printer

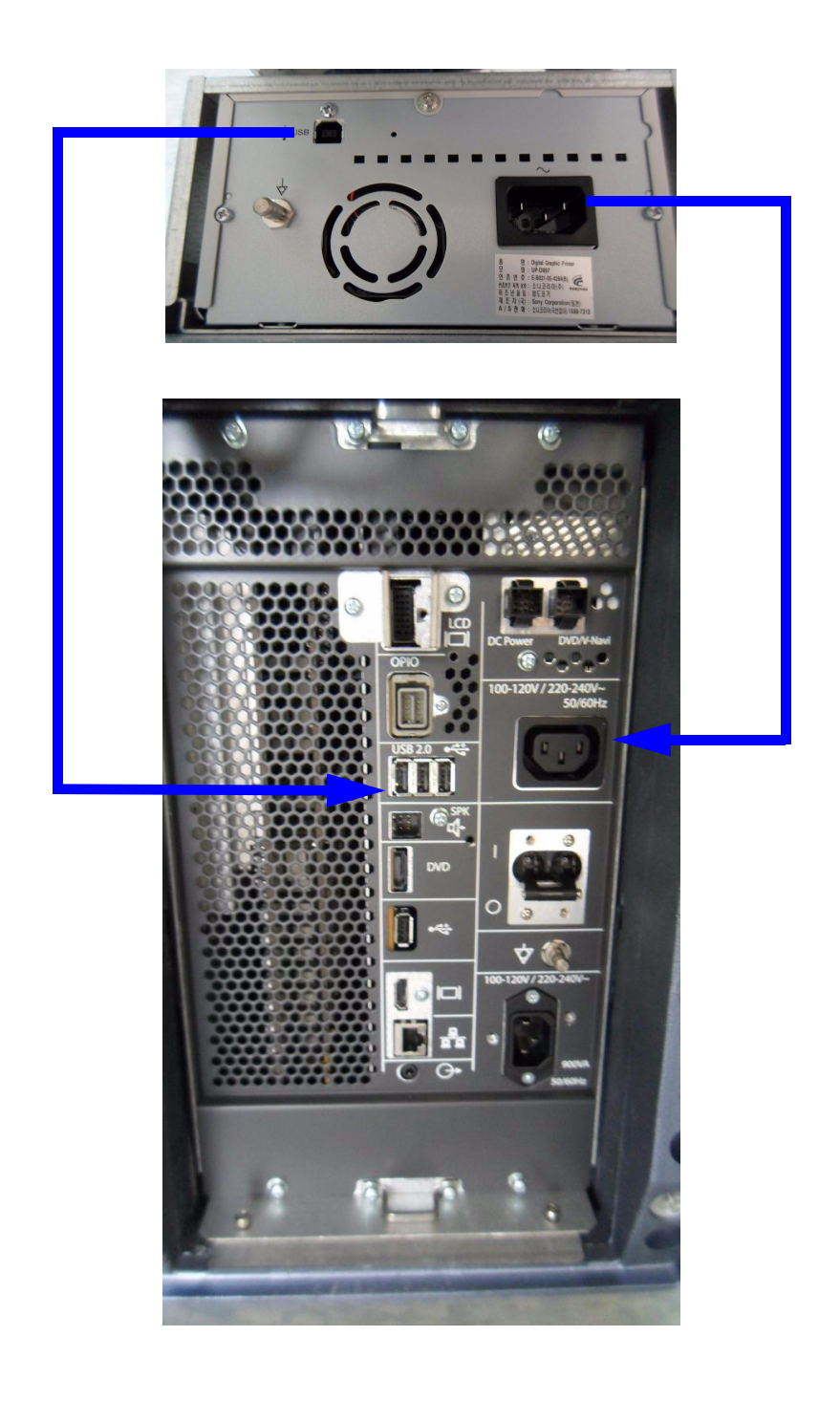

Figure 3-6 B&W Printer connection

# **3-5-3** Connecting the Color Printer

- 1.) Power OFF/Shutdown the system as described in: Section 3-6-3 on page 3-24.
- 2.) Connect the Color printer according to correct connection scheme as described in Figure 3-10 on page 3-16.

- 3.) When all the cables are connected, press the Power ON switch on the Color printer.
- 4.) Power ON/Boot up the LOGIQ<sup>™</sup> S8 system as described in Section 3-6-2 on page 3-21. All software drivers are pre-installed for the designated Color printer only.
- <u>After physical connection to the LOGIQ™ S8 system</u>, assign the printer to a remote key (<u>P1</u>, <u>P2</u>, <u>P3</u>, <u>P4</u>, <u>P5</u> and/or <u>P6</u>) as described in Section 3-7-5 "Remote Control Selection" on page 3-37.
- 6.) Verify the correct settings in the printer "Properties", see: Section 3-7-4 "Adjustment of Printer Settings" on page 3-29.

# WARNING After each installation, the leakage currents have to be measured according to IEC 60601-1 respectively UL 60601-1.

NOTE: There are three USB ports (stack) on rear panel. The BW printer may be connected to any of the 3x USB stack connector.
### 3-5-3-1 Connection Scheme: Color Printer

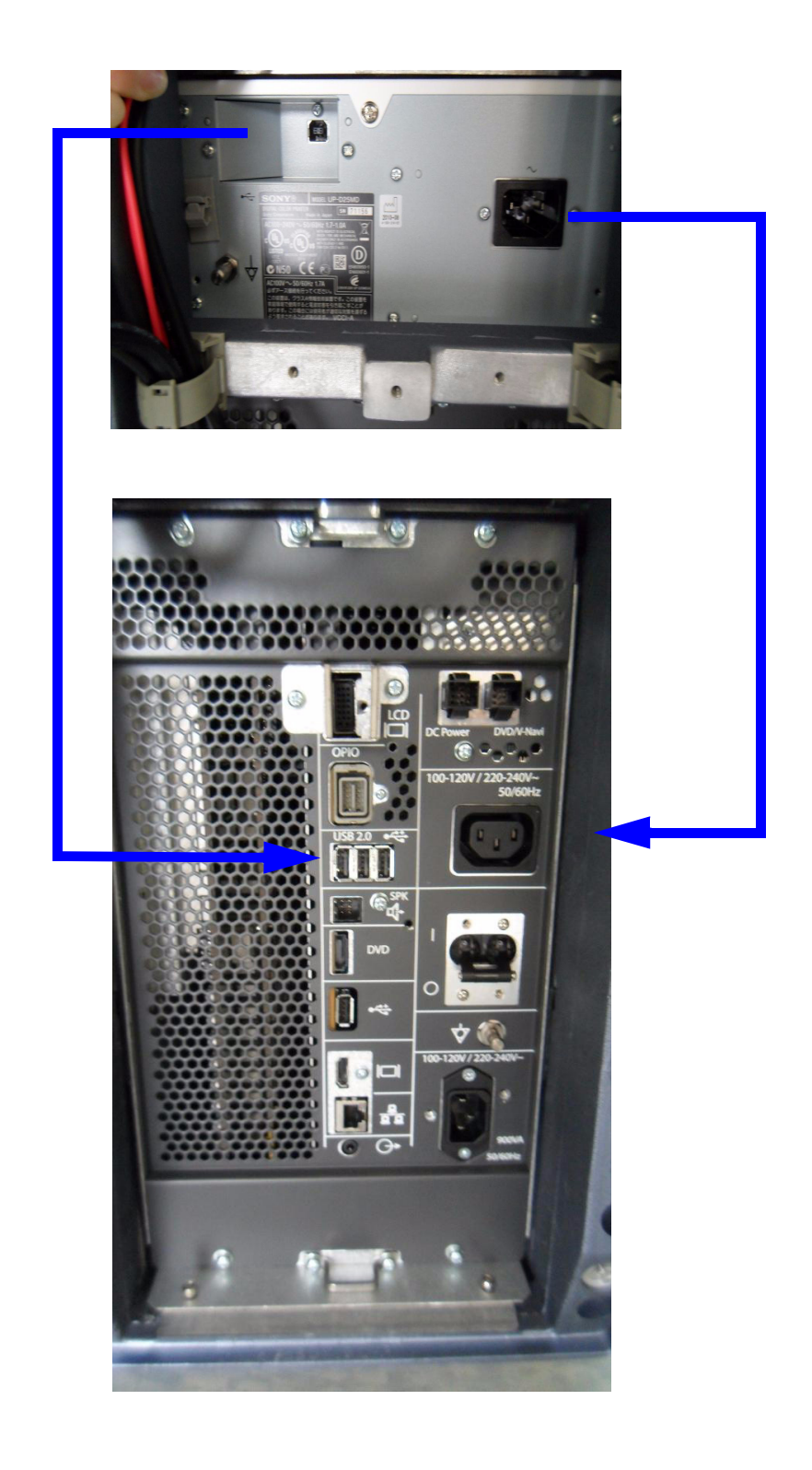

Figure 3-7 Color Printer connection

# 3-5-4 Connecting the Secondary "Patient" LCD Monitor

| CAUTION | Secondary LCD "Patient" Monitor MUST NEVER be connected to the LOGIQ™ S8 ultrasound systems mains supply directly!<br>Always connect it to the supplied Isolation Transformer!                         |
|---------|----------------------------------------------------------------------------------------------------|
|         | The Secondary Monitor is the only item to be connected to the Transformer.                                                                                                    |
| NOTICE  | Secondary Monitor is <b>NOT intended for diagnostic use</b> .<br>It is an additional device used to allow the patient to watch the proceedings.                                                        |
|         | Take your time to think about the best position of the monitor in your facilities.<br>Patients should be able to view the monitor easily and without having to bend or turn around.                    |
| NOTICE  | Connection to Secondary Monitor is via HDMI cable, but HDMI connector output does NOT carry audio signal.                                                                                              |
| NOTICE  | For more detailed description, how to replace/mount the Secondary "Patient" Monitor, refer to:<br>Chapter 8 - Replacing optional Peripherals / How to mount Peripherals at a later date, on page 8-24. |

- 1.) Power OFF/Shutdown the system as described in: Section 3-6-3 on page 3-24.
- 2.) Connect the Secondary Monitor according to connection scheme (see: Figure 3-8 on page 3-17).

# **3-5-4 Connecting the Secondary "Patient" LCD Monitor** (cont'd)

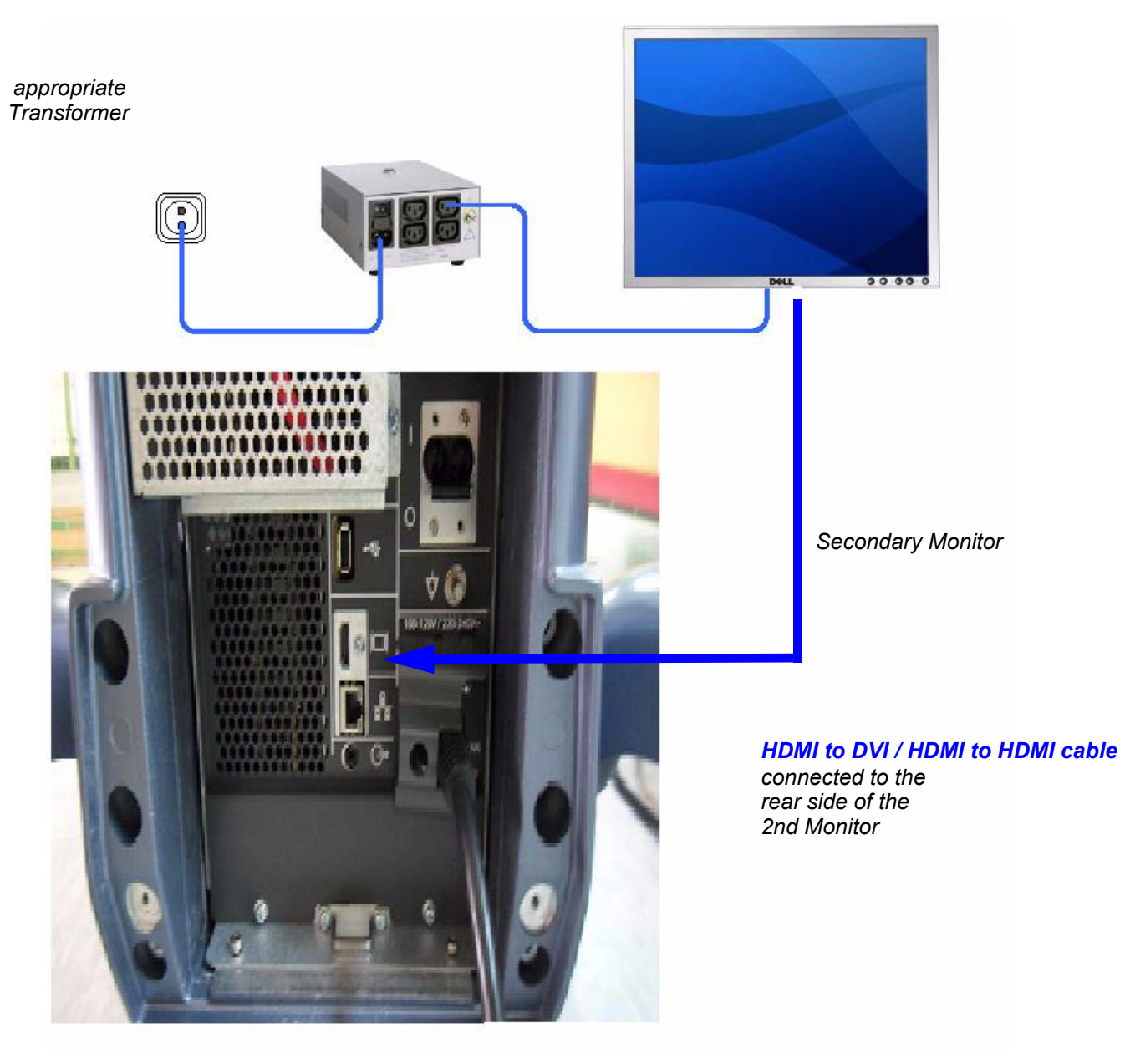

A Secondary "Patient" Monitor **MUST NEVER** be connected to the LOGIQ<sup>™</sup> S8 ultrasound systems mains supply directly!

Always connect it to an appropriate  $\ensuremath{\mbox{ solation Transformer}}$ 

Figure 3-8 Connection Scheme - Secondary LCD Monitor

# 3-5-5 Connecting the Footswitch

The footswitch should be directly connected to any accessible USB-port on the LOGIQ<sup>™</sup> S8 (e.g., on rear of the system).

NOTE: Connection of the Footswitch is always the same (no differences between PC-Motherboard version of the system).

After physical connection, adjust the Footswitch (Left/Right) as described in Section 3-8-1-8 "How to adjust function of the Footswitch (Left/Right)" on page 3-39.

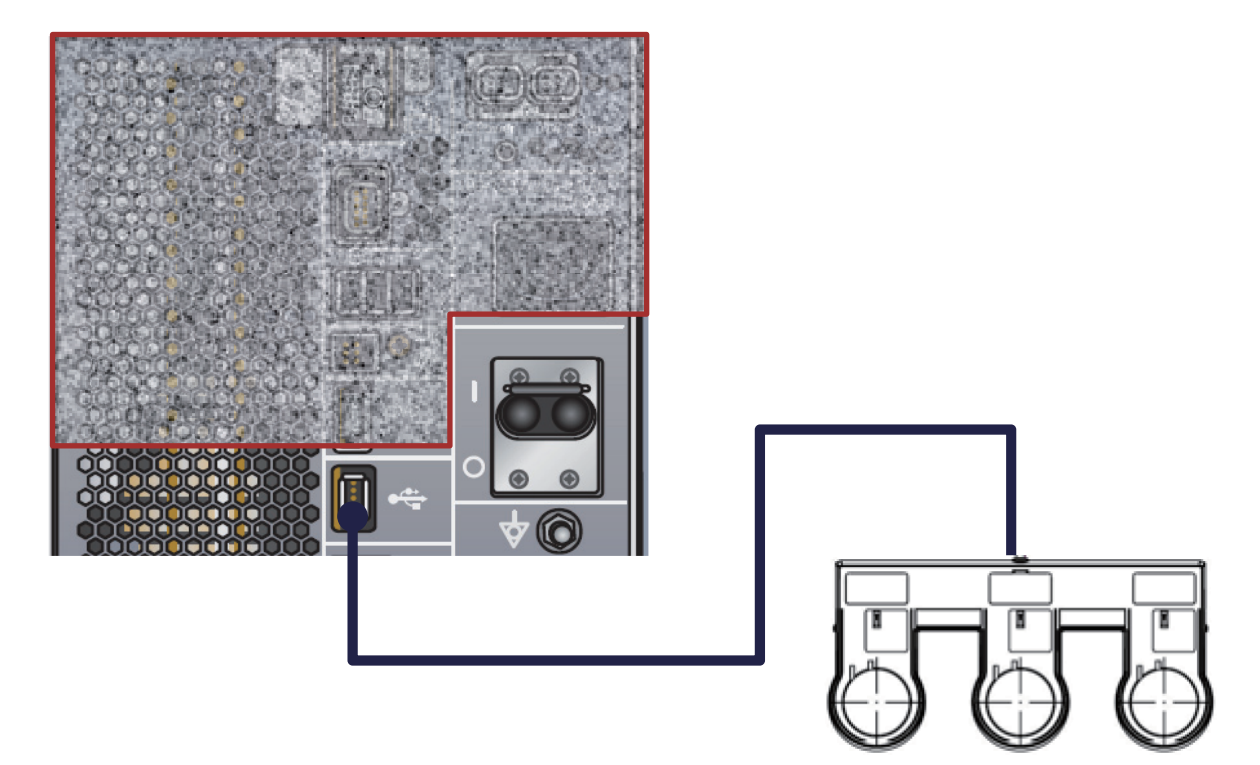

Figure 3-9 Connection Scheme - Footswitch

## **3-5-6** Connecting the USB Flash Memory Stick

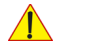

**NOTICE** Before connecting an USB device, please read General Remarks and Hints when using external USB-Devices on page 3-20.

The USB Flash Memory Stick may be connected to an accessible USB port of the LOGIQ<sup>™</sup> S8 system. Refer to Section 3-8-2 "External I/O Connectors".

An external USB Flash Memory Stick can be connected once the system is powered ON, or after shutdown. The LOGIQ<sup>™</sup> S8, Windows detects the device and automatically installs a driver. During this process several dialogs may pop up, starting with the "Found New Hardware" dialog.

NOTE: Memory drives or sticks may be sensitive to EMC interference. This may affect system performance and/or image quality.

**NOTICE** Before disconnecting an external USB-device (e.g., U<u>SB Stick</u>), the system has to be informed about the removal of the device! For this purpose press the **EJECT** button on the keyboard. For further details refer to: Section 3-5-8-2 "External USB-Devices - Disconnection" on page 3-20.

# **3-5-7** Connecting the external USB Hard disk (Handydrive)

**NOTICE** Before connecting an USB device, please read General Remarks and Hints when using external USB-Devices on page 3-20.

The external "Handydrive" HDD may be connected to an accessible USB port of the LOGIQ<sup>™</sup> S8 system. Refer to Section 3-8-2 "External I/O Connectors" .

An external USB Hard Disk Drive can be connected once the system is powered ON, or after shutdown. The LOGIQ<sup>™</sup> S8, Windows detects the device and automatically installs a driver. During this process several dialogs may pop up, starting with the "Found New Hardware" dialog.

NOTE: Memory drives, sticks or HDD drives may be sensitive to EMC interference. This may affect system performance and/or image quality.

**NOTICE** Before disconnecting an external USB-device (e.g., USB Hard disk), the system has to be informed about the removal of the device! For this purpose press the **EJECT** button on the keyboard. For further details refer to: Section 3-5-8-2 "External USB-Devices - Disconnection" on page 3-20.

# 3-5-8 General Remarks and Hints when using external USB-Devices

# WARNING Do not connect or disconnect any external USB-devices to or from the system while scanning a patient! The appearing dialogs could distract you from the scan!

#### 3-5-8-1 External USB-Devices - Connection

When an external USB-storage device (such as a USB-memory stick or an external hard disk) is connected to the LOGIQ<sup>™</sup> S8, Windows detects the device and automatically installs a driver. During this process, several dialogs may pop up, starting with the "Found New Hardware" dialog.

The device is then accessible using the drive letter the system assigned to it.

NOTICE When connecting external USB devices, be sure to execute Safety Directions found in the LOGIQ<sup>™</sup> S8 Basic User Manual.

#### 3-5-8-2 External USB-Devices - Disconnection

**CAUTION** Unplugging or ejecting USB devices without first stopping them can often cause the system to crash and possibly result in loss of valuable data.

To stop the external device, press F3 EJECT button.

# Section 3-6 Completing the Set Up

# **3-6-1** Connecting the Unit to a Power Source

The connection of the LOGIQ<sup>™</sup> S8 ultrasound unit to a power source should be performed by a qualified person who has completed basic LOGIQ<sup>™</sup> S8 System User Training. Use only the power cords, cables and plugs provided by or designated by GE Healthcare to connect the unit to the power source.

CAUTION Prior to connect the LOGIQ<sup>™</sup> unit to a power source, verify compliance with all electrical and safety requirements. Check the power cord to verify that it is intact and of hospital-grade. Products equipped with a power source (wall outlet) plug should be connected to the fixed power socket that has a protective grounding conductor. Never use an adapter or converter to connect with a power source plug (for example, a three-prong to two-prong converter).

- WARNING The unit's power must be supplied from a separate, properly rated outlet to avoid risk of fire. Refer to Section 2-2-2-1 "LOGIQ™ S8 Power Requirements" on page 2-3 for rating information. The power cord should not, under any circumstances, be altered to a configuration rated less than that specified for the current.
- CAUTION Whenever disconnecting the LOGIQ<sup>™</sup> system from the electrical outlet, always observe the safety precautions. First unplug the main power cable from the wall outlet socket, then from the unit itself. Remove by pulling on the cable connector DO NOT pull on the cable.

## CAUTION The LOGIQ<sup>™</sup> S8 requires all covers!

Operate this system only when all board covers and frame panels are securely in place. The covers are required for safe operation, good system performance and cooling purposes.

# 3-6-2 Power On / Boot Up

## 3-6-2-1 Scanner Power On

- 1.) Connect the Main Power Cable to the back of the system. Refer to Section 8-23 for details.
- 2.) Connect the Main Power Cable to a hospital grade power outlet with the proper rated voltage. Never use an adapter that would defeat the safety ground.
- 3.) Switch ON the Circuit at the rear of the system.

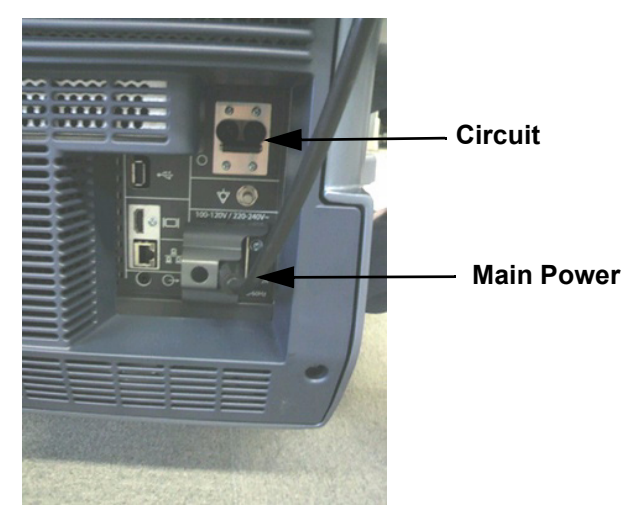

Figure 3-10 Circuit and main power cable at rear of system

#### 3-6-2-2 Back End Processor Boot Up

- **NOTICE** When AC power is applied to the scanner, the **ON/OFF** button on the control panel illuminates green, indicating that the System (including the Back-end Processor) is in *Standby* mode.
  - 4.) Hold down the On/Off button (see: Figure 3-11) on the control panel for ~3 seconds.
- NOTE: The mains outlet of the system for peripheral auxiliary equipment are commonly switched with the **ON/OFF** button. The power switch of any attached printer(s) needs to be in ON position before starting the system. However, be aware some auxiliary equipment may switch itself to standby mode (e.g., Color video printer) and must therefore be switched on separately.

When the **ON/OFF** button on the control panel is pressed, the System (including the Back-end Processor) starts and the operating system is loaded which then leads the application software to activate the scanner.

The system automatically performs an initialization sequence which includes the following:

- Loading the operating system.
- Running a quick diagnostic check of the system.
- Detecting connected probes

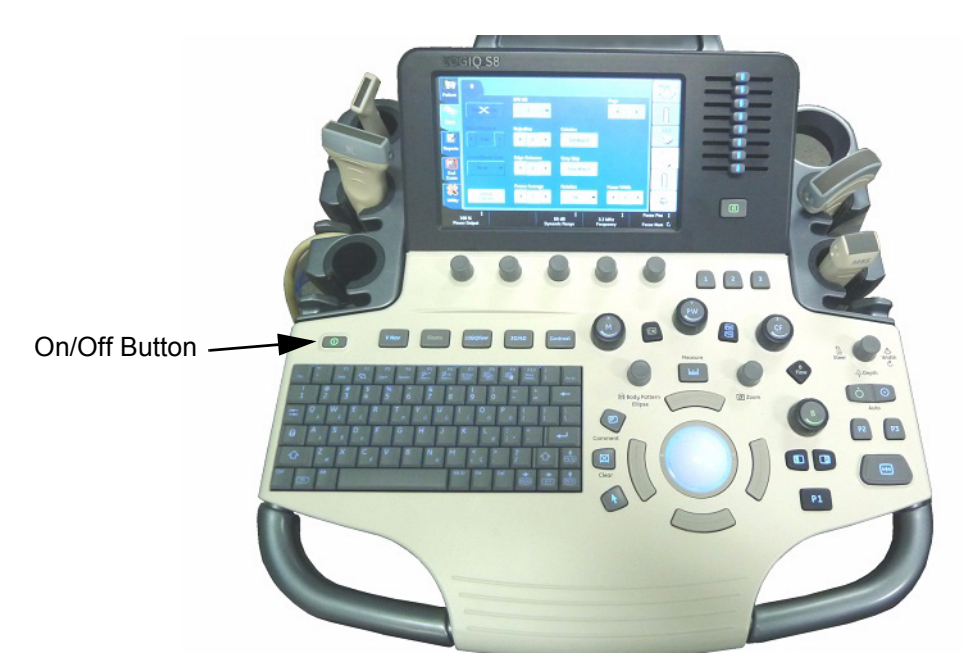

Figure 3-11 On/Off Button on Control Panel

As soon as the software has been loaded, the system enters 2D-Mode with the probe connected to port nearest to a user.

- *NOTE:* Total time used for start-up is about 2 minutes.
  - Adjust Height and position of control console. Refer to Section 6-5 "Control Console Positioning" on page 6-8.

#### 3-6-2-3 During a normal boot, you may observe

- A.) Power is distributed to Peripherals, Operator Panel (control panel), Monitor, Front-End and Back-End Processor.
- B.) The Back-End Processor and rest of the scanner starts with the sequence listed in following steps:
  - 1.) "Boot Screen" is displayed.
  - 2.) Back-End Processor is turned ON and starts to load the software.
  - 3.) The Start Screen (LOGIQ<sup>™</sup>) is displayed on the monitor.
  - 4.) Start-up progress bars indicating software loading procedures, are displayed on the monitor, as shown in Figure 3-12 below.

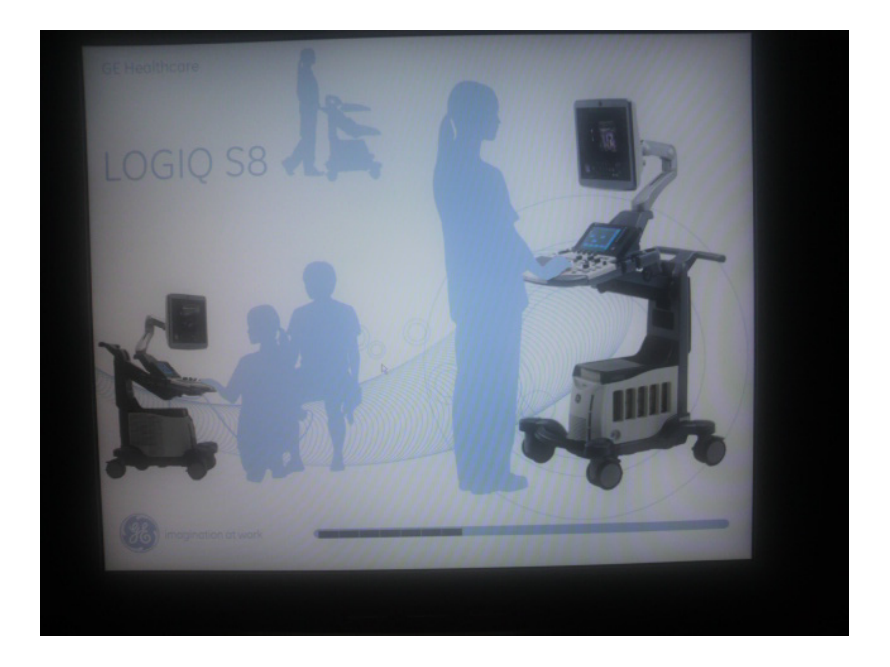

Figure 3-12 GE Healthcare wallpaper with progress bar

- NOTE: Startup GE Healthcare wallpaper with progress bar may differ depending on product type and release.
  - 5.) The software initiates and sets up the Front-End electronics and the rest of the scanner (incl. the clicking sound of the relays on the PID board).
  - 6.) The Keyboard backlight is lit.
  - 7.) As soon as the software has been loaded, the 2D screen is displayed on the monitor.

# **3-6-3** Power Off / Shutdown

**NOTICE** After turning off a system, wait at least 10 seconds before turning it on again. The system may not be able to boot if power is recycled too quickly.

#### 3-6-3-1 Scanner Shutdown

- 1.) If not already in read mode, freeze the image.
- 2.) Press the ON/OFF button (see: Figure 3-11) on the control panel. Following dialog appears.

| SYSTEM - EXIT     |                                 |        |  |
|-------------------|---------------------------------|--------|--|
| Logon Information |                                 |        |  |
| No Ope            | No Operator currently logged on |        |  |
| Logon Time        |                                 |        |  |
| Exit              |                                 | Sleep  |  |
| Logoff            | Shutdown                        | Cancel |  |

Figure 3-13 System - Exit

- 3.) Select the SHUTDOWN button. The system performs an automatic full shutdown sequence.
- 4.) Switch OFF the Circuit at the rear of the system.
- NOTE: The mains outlet of the system for peripheral auxiliary equipment are commonly switched with the **ON/OFF** button. So the auxiliary equipment need not to be switched ON/OFF separately.

## WARNING Disconnection of the Main Power Cable is necessary! For Example: When repairing the system.

5.) After complete power down, disconnect the main power cable from the system or unplug it from the AC wall outlet socket.

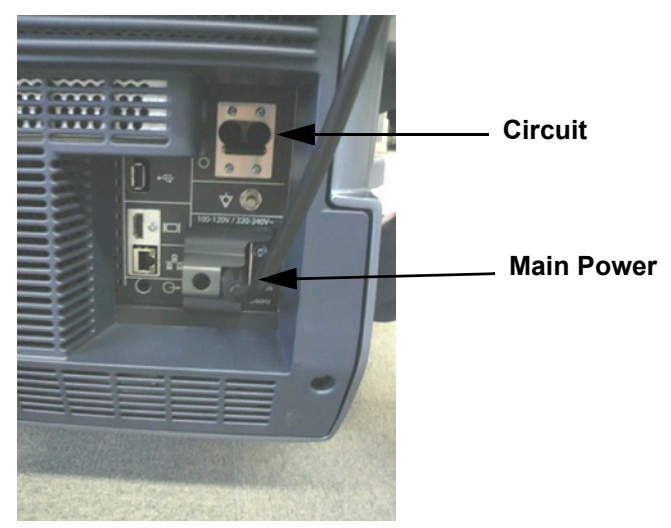

Figure 3-14 Circuit and main power at rear of system

- 6.) Press on the brakes to block the front caster wheels.
- 7.) Disconnect probes. (Turn the probe locking handle counterclockwise and then pull the connector straight out of the probe port.)

CAUTION DO NOT disconnect a probe while running (Live Scan "Write" mode)! A software error may occur. In this case switch the unit OFF (perform a reset).

## **3-6-4** Transducer Connection

- **3-6-4-1** Connecting the Probe
- CAUTION Inspect the probe before and after each use for damage or degradation to the housing, strain relief, lens, seal, cable and connector. DO NOT use a transducer which appears damaged until functional and safe performance is verified. A thorough inspection should be conducted during the cleaning process.
- **CAUTION** Remove any dust or foam rests from the probe pins.

**CAUTION** Fault conditions can result in electric shock hazard. Do not touch the surface of probe connectors which are exposed when the probe is removed. DO NOT touch the patient when connecting or disconnecting a probe.

Probes can be connected at any time, regardless of whether the console is powered on or off. To ensure that the ports are not active, place the system in the image freeze condition.

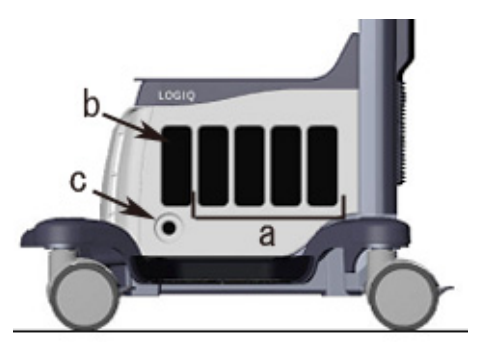

a. Active probe port

- b. Parking probe port
- c. Pencil probe port

Figure 3-15 Probe port

To connect a probe:

- 1.) Place the probe's carrying case on a stable surface and open the case.
- 2.) Carefully remove the probe and unwrap the probe cord.
- 3.) Put the probe in the probe holder.

CAUTION DO NOT allow the probe head to hang free. Impact to the probe head could result in irreparable damage. Use the integrated cable management hook to wrap the cord.

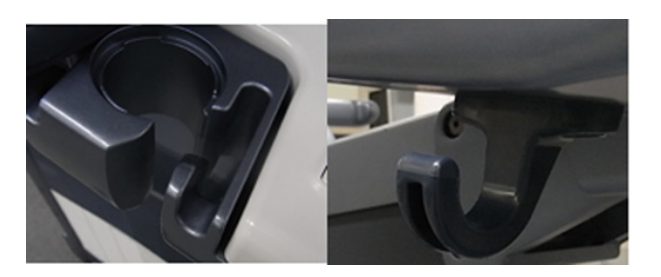

- 4.) Hold the probe connector vertically with the cable pointing upward.
- 5.) Turn the connector locking handle to the left.
- 6.) Align the connector with the probe port and carefully push into place.
- 7.) Turn the connector locking handle to the right to secure the probe connector.
- 8.) Carefully position the probe cord so it is free to move and is not resting on the floor.

#### 3-6-4-2 Connecting the CW Pencil Probe

Insert the probe connector into the probe port all the way seated in. Carefully position the probe cord so it is free to move and is not resting on the floor.

#### 3-6-4-3 Cable Handling

Take the following precautions with probe cables:

- Keep free from wheels
- Do not bend the cable acutely
- Avoid crossing cables between probes.

### 3-6-4-4 Activating the Probe

To activate the probe, select the appropriate probe from the probe indicators on the touch panel.

The probe's default settings for the mode and selected exam are used automatically.

# CAUTION Make sure that the probe and application names displayed on the screen correspond to the actual probe and application selection.

### **3-6-4-5** Deactivating the Probe

When deactivating the probe, the probe is automatically placed in standby mode.

To deactivate a probe:

- 1.) Ensure the LOGIQ S8 is in freeze mode. If necessary, press the *Freeze* key.
- 2.) Gently wipe the excess gel from the face of the probe.
- 3.) Ensure that the probe is placed gently in the probe holder.

#### 3-6-4-6 Disconnecting the Probe

Probes can be disconnected at any time. However, the probe should not be active when disconnecting the probe.

- 1.) Ensure the probe is deactivated. Deactivate by selecting another probe or pressing Freeze.
- 2.) Move the probe locking handle to the left.
- 3.) Pull the probe connector straight out of the probe port carefully.

# **CAUTION** DO NOT allow the probe head to hang free. Impact to the probe head could result in irreparable damage. Use the integrated cable management hook to wrap the cord.

- 4.) Ensure the cable is free.
- 5.) Be sure that the probe head is clean before placing the probe in its storage box.

# Section 3-7 Printer Installation

NOTE: For Connection schemes refer to Section 3-5 "Connection of Auxiliary Devices" on page 3-10.

For further installation instructions see:

- Section 3-7-1 "Installing Digital Black & White Printer Sony UP-D897" on page 3-28
- Section 3-7-2 "Installing Digital Color Printer Sony UP-D25MD" on page 3-28
- Section 3-7-4 "Adjustment of Printer Settings" on page 3-29

# 3-7-1 Installing Digital Black & White Printer Sony UP-D897

- 1.) Power off/Shutdown the system as described in: Section 3-6-3 on page 3-24.
- 2.) Physically connect the printer cables as described on Section 3-5-2 on page 3-12.

NOTICE After boot up of the system, verify the correct settings in the printer "Properties", <u>see: Section 3-7-3 "Adding Printer to the system"</u> for assigning the Printer to the remote keys <u>P1</u>, <u>P2</u>, <u>P3</u>, <u>P4</u>, <u>P5</u> and/or <u>P6</u>, and see: Section 3-7-4 "Adjustment of Printer Settings".

# 3-7-2 Installing Digital Color Printer Sony UP-D25MD

- 1.) Power off/Shutdown the system as described in: Section 3-6-3 on page 3-24.
- 2.) Physically connect the printer cables as described on Section 3-5-2 on page 3-12.

NOTICE After boot up of the system, verify the correct settings in the printer "Properties", <u>see: Section 3-7-3 "Adding Printer to the system"</u> for assigning the Printer to the remote keys <u>P1</u>, <u>P2</u>, <u>P3</u>, <u>P4</u>, <u>P5</u> and/or <u>P6</u>, and see: Section 3-7-4 "Adjustment of Printer Settings".

# **3-7-3** Adding Printer to the system

- 1.) Select Utility -> Connectivity -> Service.
- 2.) Add the Standard Print.
- 3.) Highlight Standard Print in the Service list.
- 4.) Select the printer from the Printer pull-down Properties menu. For the UP-D897 printer, select "Portrait" as orientation.
- 5.) Type the printer name in the Name field. This name is used on the Button screen. After you select the printer from the Printer pull-down Properties menu again, it turns white.
- 6.) Press Save.
- 7.) Select Button.
- 8.) Select the appropriate print key (Print1, Print2...) from the Physical Print Buttons section.
- 9.) Select the printer from the MyComputer column and press >> to move it to the Printflow View column.

10.)Press Save.

# 3-7-4 Adjustment of Printer Settings

- 1.) Press Utility ->System ->Peripherals. Select the printer to adjust (UP-D25MD or UP-D897) from the pull-down menu under Standard Printer Properties. Click Properties.
- 2.) Select Properties from Printer pull-down menu.
- 3.) Click Printing Preferences at the bottom of Properties Window.

To adjust the UP-D897 printer see: Section 3-7-4-1 "UP-D897 - Printer Settings" .

To adjust the UP-D23MD Printer see: Section 3-7-4-2 "UP-D25MD - Printer Settings" .

# WARNING After each printer installation, the leakage currents have to be measured acc. IEC 60601-1 resp. UL 60601-1.

#### 3-7-4-1 UP-D897 - Printer Settings

- 1.) Call up the 'Printer Preferences'; operation see: Section 3-7-4 "Adjustment of Printer Settings" .
- 2.) Select the LAYOUT page (see: Figure 3-16 below) and select:
  - Paper: 960x1280
  - Orientation: **Portrait**
  - Interpolation Method: Bilinear

| 💩 Sony UP-D897 Printing Preferences                         | ? 🔀 💩 Sony UP-D897 Printing Preferences 🛛 ? 🔀 |
|-------------------------------------------------------------|-----------------------------------------------|
| Layout Density Adjust Settings Message                      | Layout Density Adjust Settings Message        |
| Paper: 960x1280 💌                                           | GAMMA: TONE2                                  |
| Copies:                                                     | Advanced: 0                                   |
| Scaling: 100 🔷 %                                            | Dark:0                                        |
| Crientation     Orientation     Orientation     Orientation | Light 0                                       |
| Interpolation Method:                                       | Sharpness 2                                   |
| Read Write About Restore Def                                | faults Restore Defaults                       |
| OK Cancel                                                   | Apply OK Cancel Apply                         |

Figure 3-16 Layout + Density Adjust page

- 3.) Select the DENSITY ADJUST page (see: Figure 3-16 above) and select:
  - Gamma: TONE2
  - Sharpness = 0; Dark = 0; Light = 0; Sharpness = 2
- 4.) For saving the adjusted printer settings click <u>APPLY</u> and then <u>OK</u>. Finally close the 'Printers' -window with the close button and exit System Setup with <u>SAVE&EXIT</u>.
- 5.) Assign the Printer to the remote keys P1, P2, P3, P4, P5 and/or P6; see: Section 3-7-5 "Remote Control Selection" on page 3-37.

#### 3-7-4-2 UP-D25MD - Printer Settings

\_

- 1.) Call up the 'Printer Preferences'; operation see: Section 3-7-4 "Adjustment of Printer Settings" .
- **NOTICE** Settings for Paper Size MUST match with the used Paper (large/small) and also the right color ink cartridge has to be used. Otherwise you will get an error message at printing.
  - 2.) Select the **PAPER** page and select:
    - Recommended Paper: UPC-24LA (large) / UPC-24SA (small)
  - NOTE: Paper UPC-21L and UPC-21S are also acceptable paper to use.
    - Orientation: Landscape (recommended when using large paper size)
    - High Speed (check mark on)

| General Sharing           | Ports Advanced Color Management   |
|---------------------------|-----------------------------------|
| Faper                     | Gray Balance Graphics             |
| Paper Size: UPC-21L 144 x | 100 mm                            |
| +<br>UPC-24S UPC-24L      | ◀                                 |
| Copies: 1 -               | Orientation                       |
|                           |                                   |
| High Speed                | A C Landscape                     |
| Enlarge to Paper          | · · · · ·                         |
|                           |                                   |
| Equalize Margins          | Max Printable Pixels: 2000 x 1520 |
| Scaling: 100 🛟            |                                   |
|                           |                                   |
|                           | About Restore Defaults            |
|                           |                                   |

Figure 3-17 Paper page

## **3-7-4-2** UP-D25MD - Printer Settings (cont'd)

- 3.) Select the **GRAPHICS** page. From the "Color Adjust" pop-up menu select:
  - a.) Color Balance: Cyan = 0; Magenta = 0; Yellow = 0
  - b.) Gamma Select: Gamma 1

| 💩 SONY UP-D23MD Properties 🔹 🕐                                                 | SONY UP-D23MD Properties                                                                                              |
|--------------------------------------------------------------------------------|----------------------------------------------------------------------------------------------------|
| General Sharing Ports Advanced Color Management<br>Paper Gray Balance Graphics | General Sharing Ports Advanced Color Management<br>Paper Gray Balance Graphics                                        |
| Color Adjust Color Balance                                                     | Color Adjust Gamma Select<br>Color Balance<br>Gamma Select<br>Color Correction<br>Lightness<br>© Gamma 1<br>© Gamma 2 |
| Yellow Blue 0 🚖                                                                | C Gamma 3                                                                                                    |
| OK Cancel Apply                                                                | OK Cancel Apply                                                                                                    |

Figure 3-18 Graphics page (Color Balance + Gamma Select)

- c.) Color Correction: set Printer Hardware Color Correction
- d.) Lightness: Sharpness = 7; Dark = 0; Gamma = 14; Light = 0

| 💩 SONY UP-D23MD Properties 🛛 😨 🔀                                               | SONY UP-D23MD Properties                                                                                                    |
|--------------------------------------------------------------------------------|----------------------------------------------------------------------------------------------------|
| General Sharing Ports Advanced Color Management<br>Paper Gray Balance Graphics | General Sharing Ports Advanced Color Management<br>Paper Gray Balance Graphics                                                                                        |
| Color Adjust Color Correction                                                  | Color Adjust Lightness<br>Color Balance<br>Gamma Select<br>Color Correction<br>Lightness<br>Sharpness<br>Dark<br>Gamma<br>Gamma<br>IIIIIIIIIIIIIIIIIIIIIIIIIIIIIIIIII |
| Load Save Restore Defaults OK Cancel Apply                                     | Load Save Restore Defaults OK Cancel Apply                                                                                                    |

#### Figure 3-19 Graphics page (Color Correction + Lightness)

- 4.) For saving the adjusted printer settings click <u>APPLY</u> and then <u>OK</u>. Finally close the 'Printers'-window with the close button and exit System Setup with <u>SAVE&EXIT</u>.
- 5.) Assign the Printer to the remote keys P1, P2, P3, P4, P5 and/or P6; see: Section 3-7-5 on page 3-37.

# **3-7-5** Setting Printer to Print Reports

# 3-7-5-1 Setting up the Printer to Print Reports

To set up the Off-Line Printer to print reports,

- 1.) Press Utility -> System -> Peripherals.
- 2.) Select the printer from Default Printer pull-down menu.

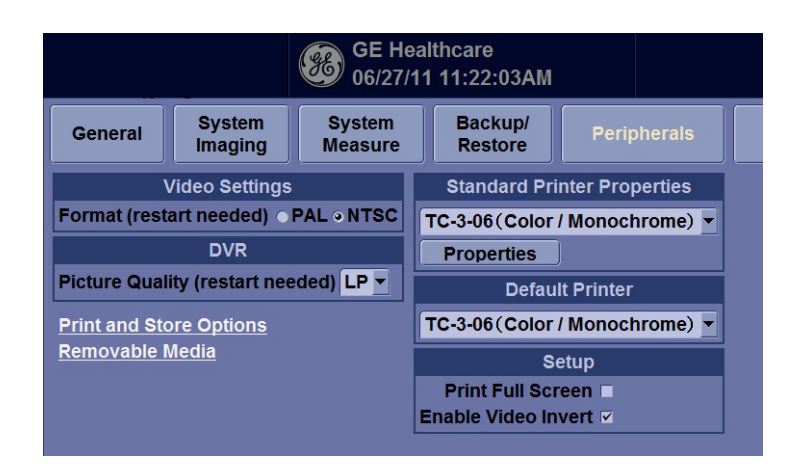

Figure 3-20 Report Printer Setup

- 3.) Press Save.
- 4.) Press Print on the Report screen to print the report.

# Section 3-8 System Configuration

# 3-8-1 System/General Preset Menu

The System/General screen allows you to specify hospital name and system date and time.

| General System System Backup/<br>Imaging Measure Restore | Peripherals User Configurable Key                  |
|----------------------------------------------------------|----------------------------------------------------|
| Location                                                 | Title Bar                                          |
| Hospital GE Healthcare                                   | Hide Patient Data On Store 👻                       |
| Department Development                                   | Font Size (reboot) Default -                       |
| Preset Region None 💌                                     | Trackball                                          |
| Language (requires reboot) ENG 💌                         | Speed 10 -                                         |
| Units Metric -                                           | Acceleration 1                                     |
| Regional Options                                         | Key Usage                                          |
| Date/Time                                                | Run Fast Key Speed 3x(500ms) 💌                     |
| Time Format 12-AM/PM -                                   | Swap Print1/Freeze Key (Requires reboot) Default - |
| Date Format MM/DD/YYYY -                                 | Utility                                            |
| Default Century 1900 -                                   | Prompt for Save on Exit                            |
| Date/Time                                                | Utility Font Size Medium 💌                         |
| General User Interface                                   | Scan Assistant                                     |
| Color Level (Requires reboot) Bright                     | Auto Selection Off                                 |
|                                                          | Always Use Doppler Cursor                          |
|                                                          | VNav                                               |
|                                                          | Max. non US images per exam on Image History 40 💌  |

Figure 3-21 System/General Preset Menu

| Preset Parameter               | Description                                                                                                    |
|--------------------------------|----------------------------------------------------------------------------------------------------|
| Hospital                       | Type the institution's name.                                                                                                    |
| Department                     | Type the institution's department name.                                                                                                    |
| Preset Region (restart needed) | Select region (None, Americas, Asia, Europe or Japan).                                                                                                    |
| Language (restart needed)      | Select the appropriate language from the drop-down list.<br>Note: If you select Japanese (JPN), only the warning and status messages are displayed<br>in Japanese. You can not type in Japanese. |
| Units                          | Select metric or US units of measurement.                                                                                                    |
| Regional Options               | Select to set up the keyboard.                                                                                                    |

#### Table 3-9Date and Time

| Preset Parameter | Description                                                                                                    |
|------------------|----------------------------------------------------------------------------------------------------|
| Time Format      | Select the time format: 12 Hr. AM/PM or 24 Hr.                                                                                                |
| Date Format      | Select the date format: dd/mm/yyyy, mm/dd/yyyy, or yyyy/mm/dd.                                                                                |
| Default Century  | Select the default century for the system to use.                                                                                             |
| Date/Time        | Select to display the Date/Time Properties window, to specify the system date, time, time zone, and to auto adjust for daylight savings time. |

## Table 3-10General User Interface

| Preset Parameter             | Description                                                 |
|------------------------------|-------------------------------------------------------------|
| Color Level (restart needed) | Select System Color according to the condition of the room. |

#### Table 3-11 Title Bar

| Preset Parameter           | Description                                                                                                    |
|----------------------------|----------------------------------------------------------------------------------------------------|
| Hide Patient Data          | When set to Always, patient information is removed from the scanning screen Title bar and when storing images; or you can set this to remove patient information only when storing the image (On Store); or Never.      |
|                            | Note: Upon recall of images with measurements, Dual image, V Nav, the DICOM image is recalled. In this case, there is no patient data burned into the DICOM image. If you DO NOT want this to occur, set this to Never. |
| Font Size (restart needed) | Select to display patient information in the title bar using a small, medium, or large font size.<br>You need to reboot the system for this change to take effect.                                                      |

#### Table 3-12 Trackball

| Preset Parameter | Description                                                                                                    |  |
|------------------|----------------------------------------------------------------------------------------------------|--|
| Speed            | Set how fast you want the Trackball to move while performing actions such as tracing the anatomy. 0=Slow; 20=Very Fast |  |
| Acceleration     | Set how fast you want to trackball to move across the display. 0, 1, and 2 with 0 being the slowest acceleration.      |  |

### Table 3-13 Key Usage

| Preset Parameter                        | Description                                                         |  |
|-----------------------------------------|---------------------------------------------------------------------|--|
| Run Fast Key speed                      | Select the maximum value of the key interval when running Fast Key. |  |
| Swap Print1/Freeze Key (restart needed) | Swap the control between Print 1 and Freeze key.                    |  |

## Table 3-14 Utility

| Preset Parameter        | Description                                                                              |  |
|-------------------------|------------------------------------------------------------------------------------------|--|
| Prompt for Save on Exit | If selected, the system prompts you to save data when you select exit without saving.    |  |
| Utility Font Size       | Select the font size you want to use to view the Utility menus: Small, Medium, or Large. |  |

### Table 3-15Scan Assistant

| Preset Parameter          | Description                                                                                                    |
|---------------------------|----------------------------------------------------------------------------------------------------|
| Auto Selection            | Off, Category, or Description.                                                                                                    |
|                           | • Off. The Scan Assistant selection on the Patient screen is completely manual. It will say<br>"None" when starting a new patient and you can make a selection manually if desired.                                                                                                    |
|                           | • Category. Scan Assistant uses the combination of exam category (Abd, OB, etc.) and the currently-selected user to automatically select a Scan Assistant program. It chooses the same program that was used the last time this combination of exam category and user. The user can manually override this auto selection.                                                                                                    |
|                           | • Description. Scan Assistant uses the combination of the exam description (often auto fills in if the patient was selected from the worklist) and the currently selected user to automatically select a Scan Assistant program. It will choose the same program that was used the last time this combination of exam description and user was selected. The user can manually override this auto selection. If the exam description is blank then it will do the auto selection based on Category as described in the previous paragraph. |
| Always Use Doppler Cursor | Use the Doppler Cursor when you activate Scan Assistant.                                                                                                    |

### Table 3-16 VNav

| Preset Parameter                               | Description                                                                               |
|------------------------------------------------|-------------------------------------------------------------------------------------------|
| Max.non US images per exam on<br>Image History | Specify the number of non-Ultrasound images per exam to appear on the Image History page. |

# 3-8-2 External I/O Connectors

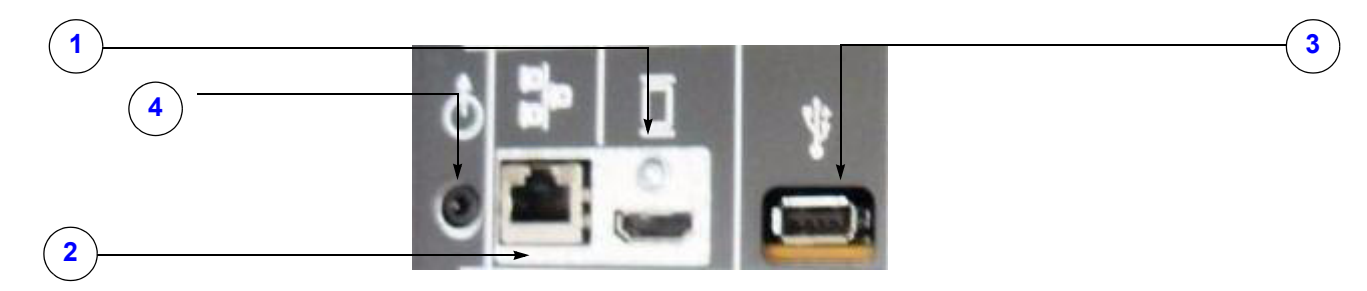

## Figure 3-22 External I/O Connectors - on Rear of System

| Table 3-17 | External I/O | Connector - | Description |
|------------|--------------|-------------|-------------|
|            |              |             |             |

| Item | Connector Name | Table Number | Description                                                    |  |  |
|------|----------------|--------------|----------------------------------------------------------------|--|--|
| 1    | HDMI Connector | Table 3-19   | Connector for external Monitor. DVI-D Signal. No audio output. |  |  |
| 2    | NETWORK        | Table 3-20   | DICOM input/output, twisted pair RJ-45 10/100/1000 megabit/s   |  |  |
| 3    | USB            | Table 3-21   | USB-1.0 port. Refer to Section 5-2-4 for details.              |  |  |
| 4    | AUDIO          | Table 3-21   | Connector for External Speaker                                 |  |  |

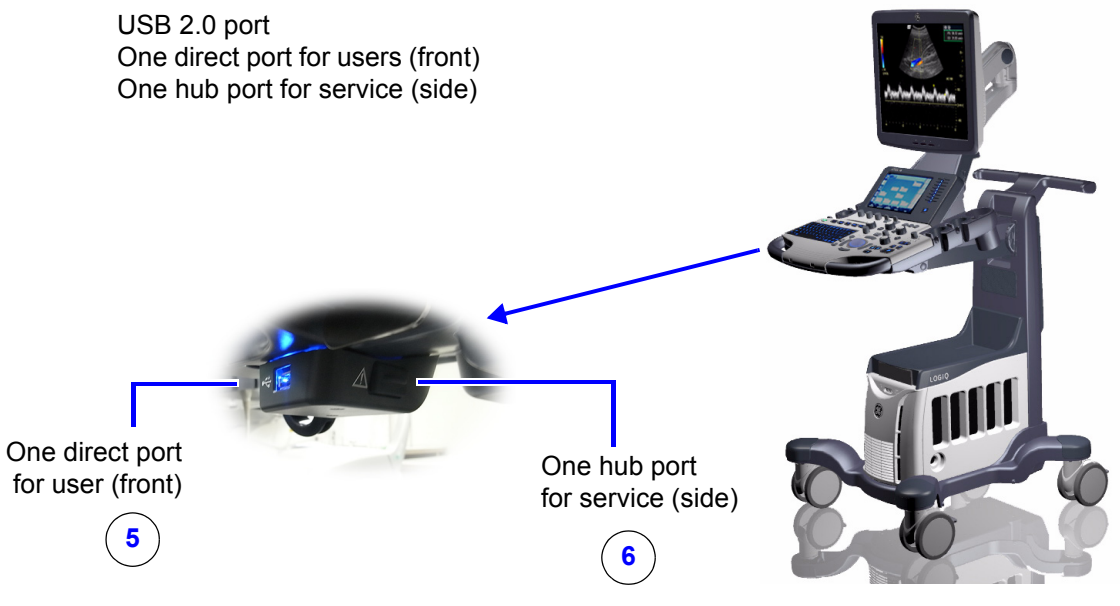

Figure 3-23 External I/O Connector

| Table 3-18 | External I/O Connector - Description |
|------------|--------------------------------------|
|------------|--------------------------------------|

| Item | Connector Name | Table Number | Description                                                                             |  |
|------|----------------|--------------|-----------------------------------------------------------------------------------------|--|
| 5    | USB            | Table 3-21   | Front, Directly connected to GFS USB Controller.<br>Refer to Section 5-2-4 for details. |  |
| 6    | USB            | Table 3-21   | Side, connected to GFS via USB HUB.<br>Refer to Section 5-2-4 for details.              |  |

# Section 3-9 Available Probes

# **3-9-1** Supported probes

The LOGIQ S8 supports the following types of probes:

- Sector Phased Array
- Linear Array
- Convex Array
- Micro convex Array
- Matrix Array
- Split Crystal
- NOTE: Not all probes described in this document may be available or cleared for sale in all markets.

## 3-9-1-1 Probe Naming Conventions

## Table 3-19Probe Naming Convention

| Туре     | Application      | Frequency | Connector Type |
|----------|------------------|-----------|----------------|
| C=Convex | AB=Abdominal     | "1-5"     | D=DLP          |
| L=Linear | IC=Intracavitary |           |                |
| M=Matrix | NA=Neonatal      |           |                |
| S=Sector | SP=Small Parts   |           |                |

# 3-9-1-2 Probe Description

# Table 3-20Probe Description

| Probe    | Illustration                                                                                                    | Application                                   | Feature                                                                                                    |  |
|----------|----------------------------------------------------------------------------------------------------|-----------------------------------------------|----------------------------------------------------------------------------------------------------|--|
| C1-5-D   |                                                                                                    | Abdomen, Vascular, OB/GYN,<br>Urology         | B, CHI, CF, PDI, M, PW, B-Flow, B-Flow Color,<br>Contrast, Elastography, CrossXBeam,<br>LOGIQView, ATO/ASO, SRI-HD, Advanced 3D,<br>Volume Navigation, Biopsy                 |  |
| 9L-D     |                                                                                                    | Abdomen, Small Parts, Vascular,<br>Pediatric  | B, CHI, CF, PDI, M, PW, B-Flow, B-Flow Color,<br>Contrast, Elastography, Virtual Convex,<br>CrossXBeam, LOGIQView, ATO/ASO, SRI-HD,<br>Advanced 3D,Volume Navigation, Biopsy  |  |
| ML6-15-D | The second second second second second second second second second second second second second second second se | Small Parts, Vascular, Pediatric,<br>Neonatal | B, CHI, CF, PDI, M, PW, B-Flow, B-Flow Color,<br>Contrast, Elastography, Virtual Convex,<br>CrossXBeam, LOGIQView, ATO/ASO, SRI-HD,<br>Advanced 3D, Volume Navigation, Biopsy |  |
| M5S-D    | Ellio                                                                                                    | Cardiac                                       | B, CHI, CF, PDI, M, MCF, Anatomical M, PW,<br>CW, TVI, TVD, Virtual Convex, LOGIQView, ATO/<br>ASO, Stress Echo, SRI-HD, Volume Navigation,<br>Advanced 3D                    |  |
| IC5-9-D  |                                                                                                    | OB/GYN, Urology                               | B, CHI, CF, PDI, M, PW, CrossXBeam, Contrast,<br>LOGIQView, ATO/ASO, SRI-HD, Advanced 3D,<br>Volume Navigation, Biopsy                                                        |  |
| 3CRF-D   | THE O                                                                                                    | Abdomen, OB/GYN, Urology                      | B, CHI, CF, PDI, M, PW, Contrast, CrossXBeam,<br>LOGIQView, ATO/ASO, SRI-HD, Advanced 3D,<br>Volume Navigation, Biopsy                                                        |  |
| L8-18i-D |                                                                                                    | Small Pars, Vascular, Neonatal,<br>Pediatrics | B, CHI, CF, PDI, M, PW, B-Flow, B-Flow Color,<br>Contrast, Virtual Convex, CrossXBeam,<br>LOGIQView, ATO/ASO, SRI-HD, Advanced 3D,<br>Volume Navigation                       |  |
| S4-10-D  | •                                                                                                    | Pediatrics, Neonatal, Abdomen                 | B, CHI, CF, PDI, M, MCF, Anatomical M, PW,<br>CW, TVI, TVD, Virtual Convex, LOGIQView, ATO/<br>ASO, SRI-HD, Advanced 3D,Volume Navigation                                     |  |

### Table 3-20Probe Description

| Probe | Illustration | Application       | Feature |
|-------|--------------|-------------------|---------|
| P2D   | ╈            | Cardiac, Vascular | CW, ASO |
| P6D   | +            | Cardiac, Vascular | CW, ASO |

# Section 3-10 Software/Option Configuration

For description refer to:

- Section 3-8-1 "System/General Preset Menu" on page 3-38 and
- Section "see: Chapter 7 To configure Service Platform, on page 7-14." on page 3-39

NOTICE More detailed information pertaining System Setup and Measure Setup adjustments is found in the LOGIQ<sup>™</sup> S8 Basic User Manual, which is available in different languages.

# Section 3-11 Connectivity Setup

The LOGIQ<sup>™</sup> S8 (sp) ultrasound system can be connected to various connectivity devices. The following sections describe how to connect the system to a remote archive/work station or a DICOM service, using a TCP/IP connection.

# 3-11-1 Connectivity Introduction

This section describes communication and connection options between the LOGIQ<sup>™</sup> S8 ultrasound unit and other devices in the hospital information system.

The following scenarios are covered:

- stand-alone LOGIQ<sup>™</sup> S8 scanner; see: Section 3-11-1-3 on page 3-43.
- LOGIQ<sup>™</sup> S8 and one or several PC workstations within a "Sneaker Net" environment. ("Sneaker Net" means that you use a DVD/CD to move data because no network is available); see: Section 3-11-1-4 on page 3-43.
- LOGIQ<sup>™</sup> S8 and DICOM server in a network; see: Section 3-11-1-5 on page 3-43.

## 3-11-1-1 The Dataflow Concept

Communication between the LOGIQ<sup>™</sup> S8 ultrasound unit and other information providers on the network takes the form of data flows. Each dataflow defines the transfer of patient information from either an input source to the unit, or from the unit to an output source (see examples in Figure 3-24 on page 3-42).

Patient information can include demographic data and images, as well as reports and Measurement and Analysis (M&A) data.

A dataflow is a set of pre-configured services. Selecting a dataflow will automatically customize the ultrasound unit to work according to the services associated with this dataflow.

By utilizing data flows, the user can configure the LOGIQ<sup>™</sup> S8 ultrasound unit to optimally meet the needs of the facility, while keeping the user interface unchanged. Once the dataflow is selected, the actual location of the database is entirely transparent.

## 3-11-1-2 Dataflow Examples

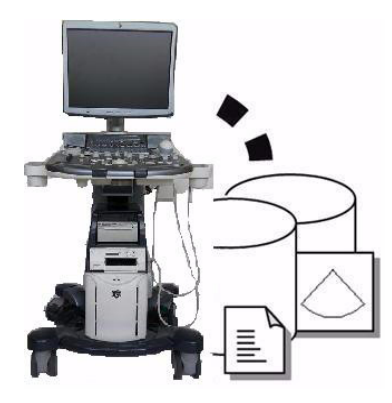

The local database is used for patient archiving. Images are stored to internal hard drive.

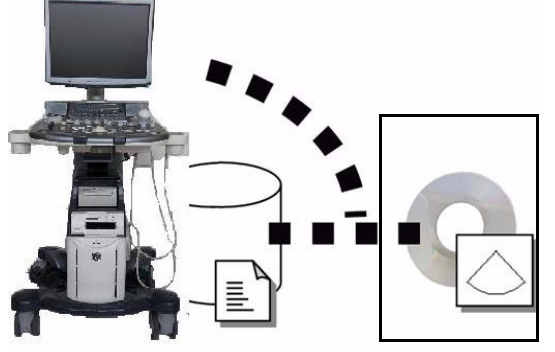

The local database is used for patient archiving. Afterwards images are stored to a DVD/CD or external USB device, etc.

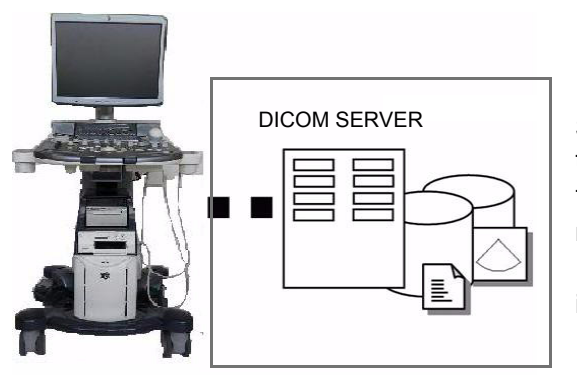

Search in the DICOM Modality Worklist, the patient found is copied into local database. The patient information and the examination results are stored to the local database. Images are stored to a DICOM server and to an image network volume on the local hard drive.

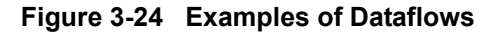

#### 3-11-1-3 Stand-alone LOGIQ<sup>™</sup> S8

If digital images or 3D/4D data sets (if available) are stored, they should be saved in the Archive (Image Management System software).

For Image Management functionality refer to the Basic User Manual of the LOGIQ<sup>™</sup> S8.

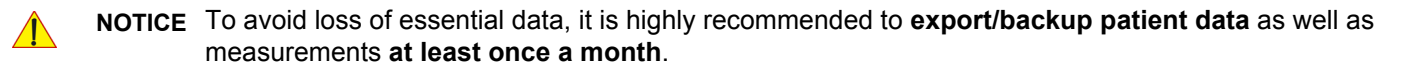

**Physical Connection:** 

No network connection needed.

#### 3-11-1-4 LOGIQ<sup>™</sup> + PC within a "Sneaker Net"

A PC is used for review and work on studies acquired on one or more LOGIQ<sup>™</sup> S8 scanners without being connected in a network.

The images are first stored on the LOGIQ<sup>™</sup> S8 scanner's hard drive (Archive) and then exported from the scanner's hard drive to a sneaker device (e.g., DVD/CD), and finally imported from the sneaker device to the PC's internal hard drive.

For Image Management functionality refer to the Basic User Manual of the LOGIQ<sup>™</sup> S8.

**NOTICE** To avoid loss of essential data, it is highly recommended to **export/backup patient data** as well as measurements **at least once a month**.

Physical Connection:

No network connection needed.

#### 3-11-1-5 Connection between LOGIQ<sup>™</sup> and DICOM Server

In this configuration, the LOGIQ<sup>™</sup> S8 is configured to work with a DICOM server in a network environment. Usually, this will be the hospital network. Images are first saved on the local image buffer on the scanner. At the end of the examination, the images are sent to the DICOM server via a DICOM spooler. This scenario requires that the scanner is configured to be connected to the DICOM server.

#### Physical Connection:

You will need one network cable.

- 1.) Connect one end of the cable to the Ethernet connector on the LOGIQ<sup>™</sup> S8.
- 2.) Connect the other end of the cable to the wall outlet.
- NOTE: If a Peer-to-Peer Network is connected to the hospital's network, you may connect the LOGIQ<sup>™</sup> S8 to the Peer-to-Peer Network.

For more details refer to Section 3-12 "Configuring Connectivity" on page 3-44.

# Section 3-12 Configuring Connectivity

# 3-12-1 Overview

You use Connectivity functionality to set up the connection and communication protocols for the ultrasound system. This page gives an overview of each of the Connectivity functions. Each function is described in detail in the following pages.

# 3-12-2 Structured Reporting

DICOM Structured Reporting provides the results of a procedure as structured data elements (welldefined fields) as opposed to unstructured data (large amounts of text undifferentiated by individual fields). This greatly improves query capability. DICOM Structured Reporting creates coded clinical data that can be used for clinical research, outcomes analysis, and disease management.

DICOM Structured Reporting is a standardized format for medical results. LOGIQ S8 supports the following templates:

- OB-GYN REPORT TEMPLATES
- VASCULAR ULTRASOUND REPORT TEMPLATES
- The system supports selectable vessels with their locations for B-Mode measurements.
- For Vascular studies (Bypass Graft, UEV Map, LEV Map, LEA/UEA, and Carotid), additional measurement locations were added. For instance, for a Bypass Graft, there are now measurements at Inflow, Anast, Thigh, Knee, Calf, Ankle, Graft, RunOff, Pre-Sent, Stent, Post-Stent, and Outflow locations.
- ECHOCARDIOGRAPHY PROCEDURE REPORT TEMPLATES

These templates do not support all M&A results for the LOGIQ S8.

## 3-12-2-1 Supported parameters

The DICOM supported parameters are listed in the DICOM Conformance Statement at the following web site under DICOM - Ultrasound:

http://www.gehealthcare.com/usen/interoperability/dicom/

# 3-12-3 Connectivity Functions

To set up your institution's connectivity, you must login with administrator privileges.

- 1.) **TCPIP**: allows you to configure the Internet Protocol.
- 2.) **Device**. allows you to set up devices.
- 3.) **Service**: allows you to configure a service (for example, DICOM services such as printers, worklist, and other services such as video print and standard print) from the list of supported services. This means that the user can configure a device with the DICOM service(s) that particular device supports.
- 4.) **Dataflow**: allows you to adjust the settings of the selected dataflow and associated services. Selecting a dataflow customizes the ultrasound system to work according to the services associated with the selected dataflow.
- 5.) **Button**: allows you to assign a pre-configured output service (or a set of output services) to the Print keys on the control panel.
- 6.) **Removable Media**: enables formatting (DICOM, database, or blank formatting) and DICOM verification of removable media.
- 7.) **Miscellaneous**: allows you to set up the patient exam menu options, print and store options, and the order of the columns in the examination list on the Patient menu.

Configure these screens from left to right, starting with the Tcpip tab first.

NOTE: The ultrasound system is pre-configured for many services, with default settings selected. You can change these services and settings as needed.

CAUTION You must restart the LOGIQ S8 (shutdown) after making any changes to connectivity settings in the Utility menus. This includes any changes on the TCPIP or dataflow setup screens.

## 3-12-4 TCPIP

This configuration category enables users with administrative rights to set the TCPIP for the system and connected remote archive.

- 1.) Type the name of the Ultrasound system in the Computer Name field.
- 2.) In the IP settings section, identify the ultrasound system to the rest of the network by one of the following:
  - DO NOT enable DHCP.
  - Type the IP-Address (acquire unique static IP address from hospital network administrator), Subnet Mask, and Default Gateway (if applicable).
- NOTE: Do not set up the system with DHCP. The IP address MUST BE static for the diagnostic and DICOM to function correctly.
  - 3.) Select Save settings.
  - 4.) Re-boot the ultrasound system.
- NOTE: TCPIP settings do not get restored when restoring backups. This is per system design. The LOGIQ S8 IP address MUST BE unique.

|                                                                 | /ice         | Service | Dataflow | Button |  |  |  |
|-----------------------------------------------------------------|--------------|---------|----------|--------|--|--|--|
| Computer Name TPCOM01                                           |              |         |          |        |  |  |  |
| IP settings                                                     |              |         |          |        |  |  |  |
| Enable DHCP 🗹                                                   |              |         |          |        |  |  |  |
| IP-Address                                                      | 3.36.10      | )8.63   |          |        |  |  |  |
| Subnet Mask 255,255,252,0                                       |              |         |          |        |  |  |  |
| Default Gateway                                                 | 3.36.108.254 |         |          |        |  |  |  |
| Network Speed: Auto Detect                                      |              |         |          |        |  |  |  |
| Reboot the system to activate any changes saved from this page! |              |         |          |        |  |  |  |

Figure 3-25 Connectivity TCPIP Preset Menu

| Preset Parameter | Description                                                         |
|------------------|---------------------------------------------------------------------|
| Computer Name    | Type the unique name for the Ultrasound system (no spaces in name). |

| Preset Parameter | Description                                                                                                    |  |  |  |  |
|------------------|----------------------------------------------------------------------------------------------------|--|--|--|--|
| Enable DHCP      | DO NOT select this box to enable dynamic IP Address selection.<br>NOTE: The system shall disable IP-Address, Subnet Mask, and Default Gateway when the user chooses to use DHCP. |  |  |  |  |
| IP-Address       | Type the IP Address of the Ultrasound system. NOTE: IP stands for Internet Protocol. Every device on the network has a unique IP address.                                        |  |  |  |  |
| Subnet Mask      | Type the subnet mask address. NOTE: The Subnet Mask is an IP address filter that eliminates communication/messages from network devices of no interest to your system.           |  |  |  |  |
| Default Gateway  | Type the default gateway address.                                                                                                    |  |  |  |  |
| Network Speed    | Select the network speed (Auto Detect, 10Mbps/Half/Full Duplex, or 100 Mbps/Half/Full Duplex/ 1000Mbps/Auto-negotiate)                                                           |  |  |  |  |

#### Table 3-22 IP settings

NOTE: Reboot the system to activate any changes saved from this page.

# 3-12-5 Device

To add a new device,

- 1.) Press Add.
- 2.) Type the device name in the Name field.
- 3.) Type the device's IP address in the IP Address field.

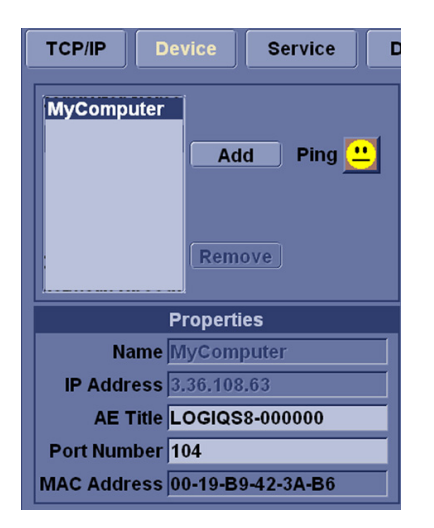

Figure 3-26 Connectivity Device Preset Menu

| Table 3-23 De | evice |
|---------------|-------|
|---------------|-------|

| Preset Parameter | Description                                                     |  |  |
|------------------|-----------------------------------------------------------------|--|--|
| Add/Remove       | Press Add to add a new device; press Remove to delete a device. |  |  |
| Ping             | Press Ping to confirm that a device is connected.               |  |  |
| Properties: Name | Type the name of the device.                                    |  |  |

#### Table 3-23 Device

| Preset Parameter        | Description                                                                                |  |  |  |
|-------------------------|--------------------------------------------------------------------------------------------|--|--|--|
| Properties: IP Address  | Type the device's IP address.                                                              |  |  |  |
| Properties: AE Title    | AE Title of the LOGIQ S8. NOTE: Only available for MyComputer.                             |  |  |  |
| Properties: Port Number | IP Port Number Used for DICOM, set by default to 104. NOTE: Only available for MyComputer. |  |  |  |
| Properties: MAC Address | Unique network card address. NOTE: Only available for MyComputer.                          |  |  |  |

To ping a device,

- 1.) Select the device.
- 2.) Press *Ping*. If the smiley face smiles, then the connection has been confirmed. If the smiley face frowns, then the connection has not been made. Check the device name and IP address.

# 3-12-6 Service

For each Device that you added to the system, you need to set up the service(s) that device supports (you must be an administrator to update these screens).

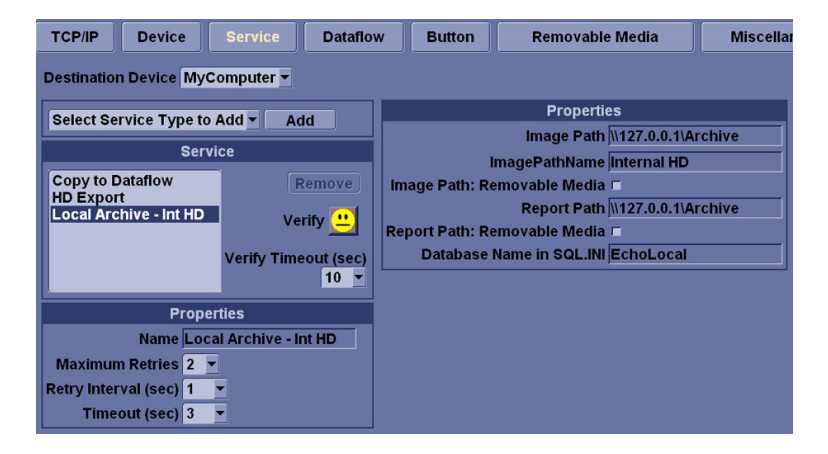

Figure 3-27 Connectivity Services Preset Menu, My Computer

| TCP/IP Device Service                            | Dataflow | Button | Removable Media | Miscellaneous |
|--------------------------------------------------|----------|--------|-----------------|---------------|
| Destination Device NewDevice                     |          |        |                 |               |
| Select Service Type to Add 💌 🗚                   | Add      |        |                 |               |
| Dicom Image Storage<br>Dicom Performed Procedure |          |        |                 |               |
| Dicom Print<br>Dicom Query/Retrieve              |          |        |                 |               |
| Dicom Storage Commitment<br>Dicom Worklist       |          |        |                 |               |
| Select Service Type to Add                       |          |        |                 |               |
|                                                  |          |        |                 |               |

Figure 3-28 Connectivity Services Preset Menu, New Device

The Services screen has the following sections of information:

- 1.) Destination Device lists information about destination devices. You can select from a list of currently existing devices.
- 2.) Service Type to Add lists information about services for the destination device. You can add services, select from a list of currently existing services, and remove services.

3.) Service Parameters - lists parameters for the service currently selected in the Services section. The name and parameters in this section change, depending on what service is currently selected. In the above figure, this section shows DICOM Print parameters.

## 3-12-6-1 Adding a service to a destination device

- 1.) Select the service from the pull-down menu. Press *Add*.
- 2.) Specify the properties for this service. Press Save.
- 3.) Verify the service.

#### 3-12-6-2 Removing a service

- 1.) Select the service. Press *Remove*.
- 2.) Press Save.

#### 3-12-6-3 Changing parameters for a service

There are certain parameters that may need to be set up for each service:

#### Table 3-24 Service Parameters: Common Service Parameters

| Preset Parameter     | Description                                                                                          |  |  |  |
|----------------------|----------------------------------------------------------------------------------------------------|--|--|--|
| Name                 | Free text: give a descriptive name to the device.                                                    |  |  |  |
| AE Title             | The Application Entity Title for the service.                                                        |  |  |  |
| Port Number          | The port number of the service.                                                                      |  |  |  |
| Maximum Retries      | Max # - the maximum number of times to try establishing a connection to the service.                 |  |  |  |
| Retry Interval (sec) | Specify how often (in seconds) the system should try to establish a connection to the service.       |  |  |  |
| Timeout              | The amount of time after which the system will stop trying to establish a connection to the service. |  |  |  |

Many service parameters are specific to each type of service. The parameters are described on the following pages:

- DICOM Image Storage
- DICOM Performed Procedure
- DICOM Print
- DICOM Query/Retrieve
- DICOM Storage Commitment
- DICOM Worklist
- Standard Print
- Video Capture
- Save As
- Network storage

г

# Section 3-13 Connectivity Setup Worksheet

| Site System Information        | Comments:            |
|--------------------------------|----------------------|
| Site:                          | Floor:               |
| Dept:                          | Room:                |
| LOGIQ™ S8                      |                      |
| SN: Type:                      | REV:                 |
| CONTACT INFORMATION Name Title | Phone E-Mail Address |
| TCP/IP Settings                | Remote Archive Setup |
| System IP Settings             |                      |
| Name - AE Title:               |                      |
|                                | Subnet Mask:         |
| Subnet Mask:                   | Default Gateway:     |
| Default Gateway:               | Server Name:         |
|                                | Remote DB User Name: |
| Services (Destination Devices) |                      |
| Device Type Manufacturer Name  |                      |
|                                |                      |
| 4                              |                      |
| 5                              |                      |
| 7                              |                      |
| 9                              |                      |
|                                |                      |
| 12                             |                      |

# Section 3-13 Connectivity Setup Worksheet (cont'd)

| LOGIQ™ S8         |                    |               |         |            |            |             |
|-------------------|--------------------|---------------|---------|------------|------------|-------------|
| Host Nar          | ne                 | Loca          | al Port | IP Address |            |             |
| AE Title          |                    |               |         | Net Mask   |            |             |
| ROUTING           | INFORMATION        | Destination   | n       |            | GATEWAY IP | P Addresses |
|                   |                    | IP Address    | ses     | Default    |            |             |
|                   | ROUTER1<br>ROUTER2 |               | · ·     |            |            |             |
|                   | ROUTER3            |               |         |            |            |             |
| DICOM A           | PPLICATION INFORMA | TION          |         |            |            |             |
|                   |                    | MAKE/REVISION |         |            | DRESSES    | PORT        |
| Store 1           |                    | .             |         |            |            |             |
| 01                |                    |               |         |            |            |             |
| Store 2           |                    |               |         |            |            |             |
| Store 3D_1        |                    |               |         |            |            |             |
|                   |                    |               |         |            |            |             |
| Store 3D_2        |                    |               |         |            | · .        |             |
|                   |                    |               |         |            |            |             |
| Print             |                    | -             |         | ·····      |            |             |
| Worklist          |                    |               |         |            |            |             |
|                   |                    |               |         |            |            |             |
| Structured        |                    |               |         |            |            |             |
| Reporting         |                    |               |         |            |            |             |
| Storage<br>Commit |                    | .             |         |            |            |             |
|                   |                    |               |         | <u></u>    |            |             |
| MPPS              |                    | .             |         |            |            |             |
|                   |                    |               | 1[      | ]          |            |             |

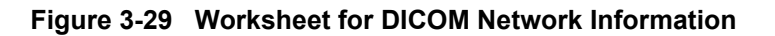
# Section 3-14 Paperwork

NOTE: During and after installation, the documentation (i.e. User Manual, Installation Manual,...) for the peripheral units must be kept as part of the original system documentation. This will ensure that all relevant safety and user information is available during the operation and service of the complete system.

## 3-14-1 Product Locator Installation

### NOTE: The Product Locator Installation Card shown may not be same as the provided Product Locator card.

| GE Medic<br>Mailing Product Lo<br>Address P.O. Box 4<br>Milwaukee | al Sy<br>ocato<br>414<br>9, WI | stem<br>or File<br>5320 | s<br>9<br>01-0414 |            |       |     |        |                 |
|-------------------------------------------------------------------|--------------------------------|-------------------------|-------------------|------------|-------|-----|--------|-----------------|
| DESCRIPTION                                                       | FDA                            | MODE                    | L                 |            |       | REV | SERIAL |                 |
| PREPARE FOR ORDERS THAT DO NOT                                    |                                |                         | OCP               | BS         | ORD   |     |        | DATE (MO-DA-YR) |
| HAVE A LOCATOR INSTALLATION REPORT                                |                                |                         | DISTCOUNTRY       | ROOM       |       |     |        | EMPLOYEE NO.    |
| SYSTEM ID NUMBER                                                  |                                |                         | CUSTOMER NO.      |            |       |     |        | 1               |
| INSTALLATION                                                      |                                |                         | DESTINATION - N.  | AME AND AD | DRESS |     |        |                 |
|                                                                   |                                |                         |                   |            |       |     |        |                 |
| цгалом                                                            |                                |                         |                   |            |       |     |        |                 |
| INSTA                                                             |                                |                         |                   |            |       |     |        | 7IB CODE        |

Figure 3-30 Product Locator Installation Card

## 3-14-2 User Manual(s)

Check that the correct User Manual(s) for the system and software revision, is included with the installation. Specific language versions of the User Manual may also be available. Check with your GE Sales Representative for availability.

This page was intentionally left blank.

# Chapter 4 Functional Checks

# Section 4-1 Overview

## 4-1-1 Purpose of Chapter 4

This chapter provides procedures for quickly checking major functions of the LOGIQ<sup>™</sup> S8 scanner diagnostics by using the built-in service software, and power supply adjustments.

| Section | Description                       | Page Number |
|---------|-----------------------------------|-------------|
| 4-1     | Overview                          | 4-1         |
| 4-1-1   | Purpose of Chapter 4              | 4-1         |
| 4-2     | Required Equipment                | 4-1         |
| 4-3     | General Procedure                 | 4-2         |
| 4-3-1   | System Exterior Visual Check      | 4-2         |
| 4-3-2   | Mechanical Parts Functional Check | 4-5         |
| 4-3-3   | Power On/Off                      | 4-11        |
| 4-3-4   | System Information                | 4-15        |
| 4-3-5   | System Integration Checks         | 4-18        |
| 4-3-6   | Peripheral Checks                 | 4-20        |
| 4-3-7   | Mode Transition Checks            | 4-21        |
| 4-3-8   | OPIO Interface Check              | 4-26        |
| 4-4     | Board Diagnostics                 | 4-28        |

| Table 4-1 | Contents | in | Chapter | 4 |
|-----------|----------|----|---------|---|
|           | Contenta |    | onapter | - |

NOTICE Most of the information pertaining to this Functional Checks chapter is found in the LOGIQ<sup>™</sup> S8 Basic User Manual;

# Section 4-2 Required Equipment

- An empty (blank) CD-R, DVD-R, and/or external USB devices (stick or hard disk drive for data storage/backup. A DVD+RW disc for DVR recording
- At least one transducer. See *Chapter 8 Probes, on page 8-18* for an overview. (normally you should check all the transducers used on the system)

# Section 4-3 General Procedure

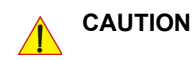

## SYSTEM REQUIRES ALL COVERS

Operate this unit only when all board covers and frame panels are securely in place. The covers are required for safe operation, good system performance and cooling purposes.

NOTICE

Lockout/Tagout Requirements (For USA only) Follow OSHA Lockout/Tagout requirements by ensuring you are in total control of the Power Cable on the system.

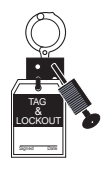

# 4-3-1 System Exterior Visual Check

## 4-3-1-1 Physical Abnormalities

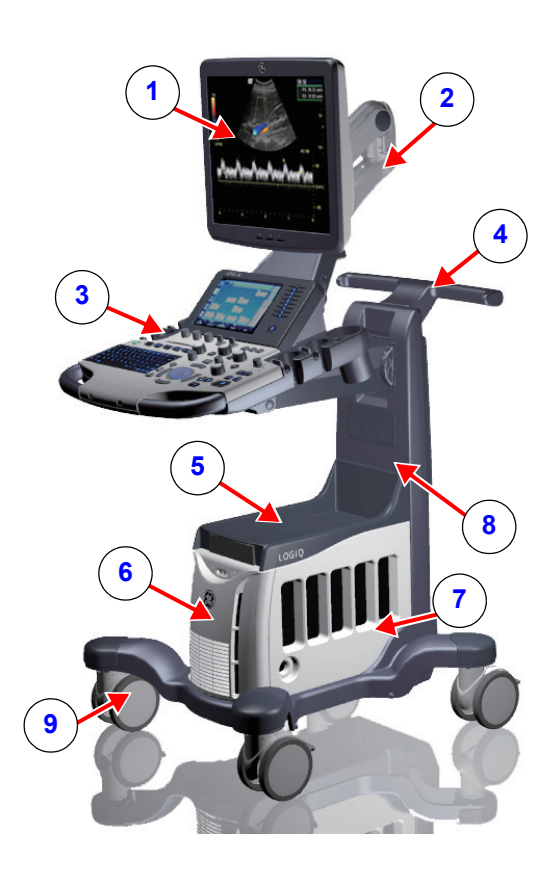

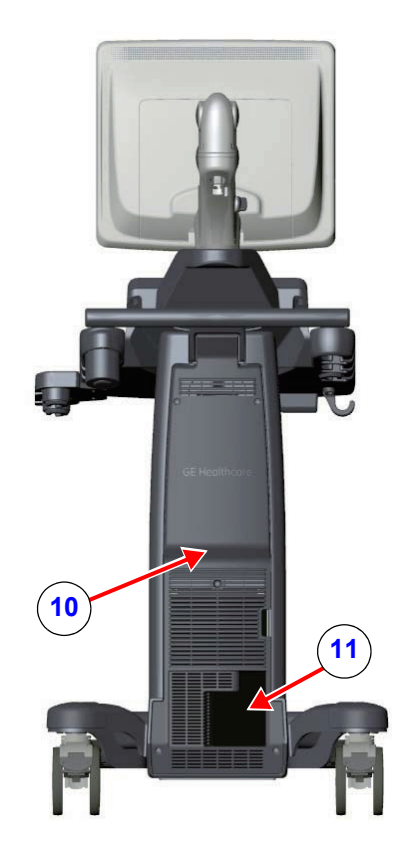

Figure 4-1 System Exterior

|    | Location                                  |
|----|-------------------------------------------|
| 1  | Main LCD                                  |
| 2  | LCD Arm                                   |
| 3  | Control Panel (OPIO)                      |
| 4  | Rear Handle                               |
| 5  | Top Cover                                 |
| 6  | Front Cover                               |
| 7  | Side Covers                               |
| 8  | Base                                      |
| 9  | Casters                                   |
| 10 | Rear Cover                                |
| 11 | External I/O Panel - AC Power Plug Holder |

1.) Check for no loose or cracked parts on above locations. (see: Figure 4-1)

## 4-3-1-2 Appearance Inspection

- (2-1) Rating Plate
- (2-3) Multi Caution Label Polaris
- (2-4) LCD caution Label

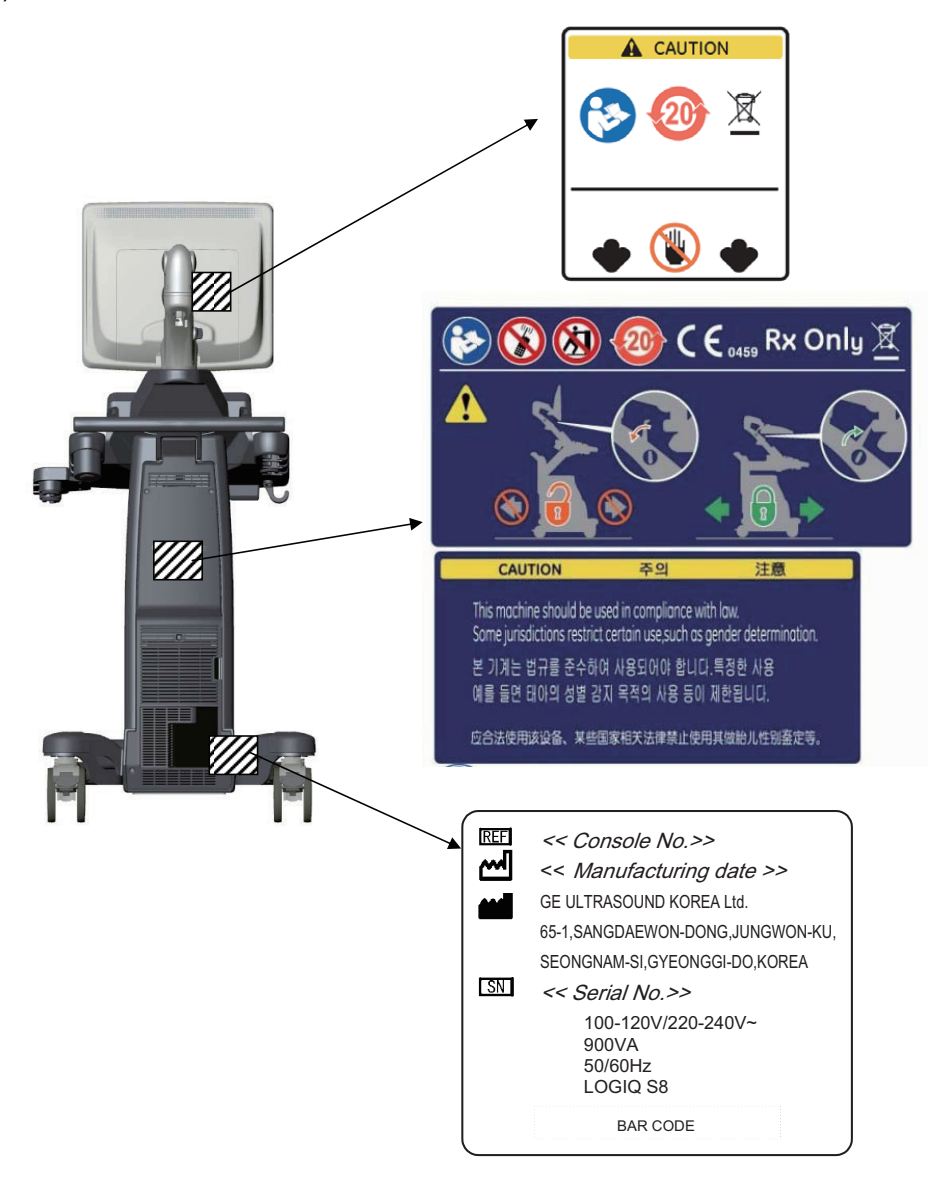

Figure 4-2 Product Labels

- 1.) Check presence of LCD Caution Label.
- 2.) Check presence of Multi Caution Label.
- NOTE: Some countries may not have "gender determination" label.
  - 3.) Check presence of Rating Plate.
- NOTE: Rating Plate design slightly differ depending on Console destination. At minimum simply check Console number, manufacturing date and serial Number.

## 4-3-2 Mechanical Parts Functional Check

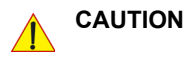

ON Pay attention to moving parts and pinch point when performing mechanical parts functional check.

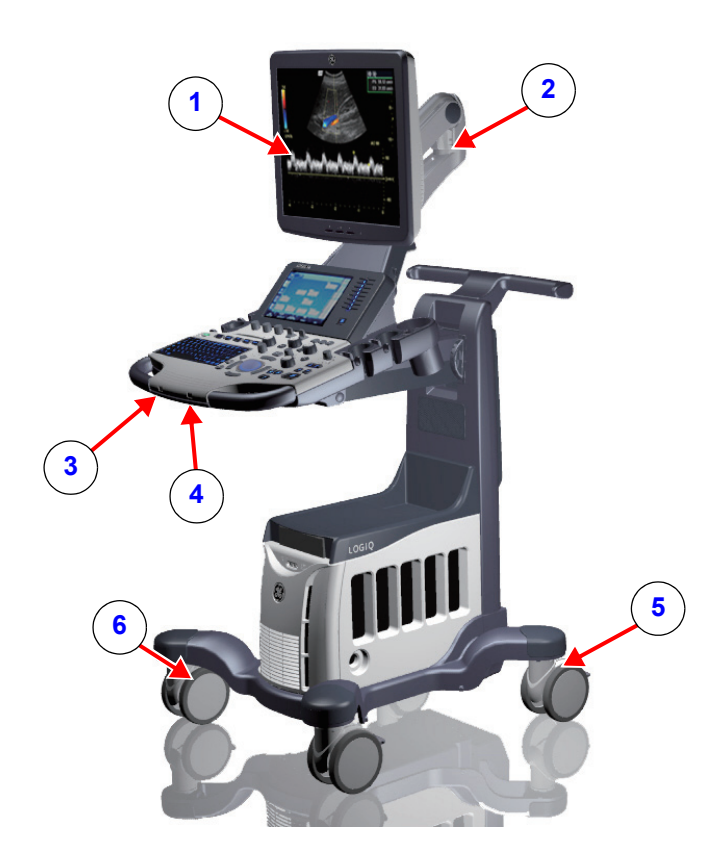

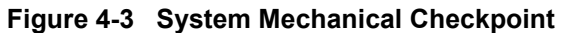

|   | Location            |
|---|---------------------|
| 1 | Main LCD            |
| 2 | LCD Arm             |
| 3 | OPIO Swivel Lock    |
| 4 | OPIO Elevation Lock |
| 5 | Swivel-Lock Caster  |
| 6 | Total Lock Caster   |

## 4-3-2-1 Main LCD

- 1.) Tilt LCD Monitor forward
- 2.) Verify can be tilted (see: Figure 4-4)

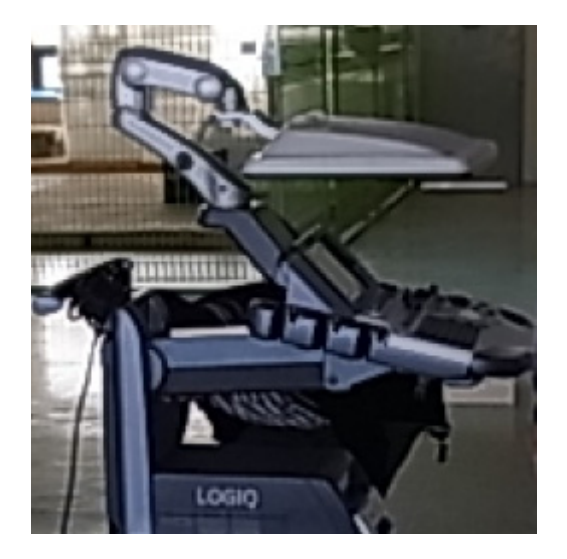

Figure 4-4 LCD ARM

#### 4-3-2-2 LCD ARM

1.) Loosen LCD Arm LOCK (see: Figure 4-5).

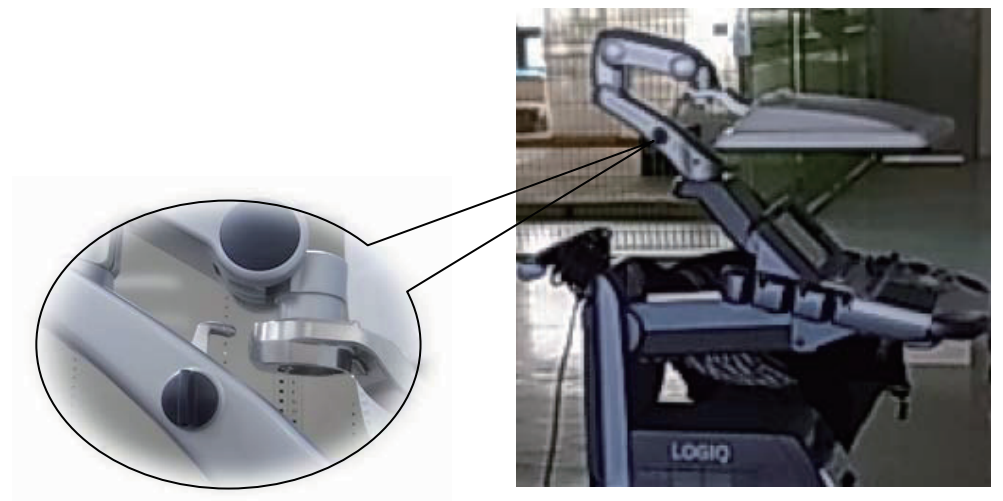

Figure 4-5 LCD ARM Lock

2.) Verify LCD Monitor can move up/down (vertically) and left/right (horizontally).

NOTE: LCD Monitor can move approximately 100mm vertically and 250mm horizontally (see: Figure 4-6).

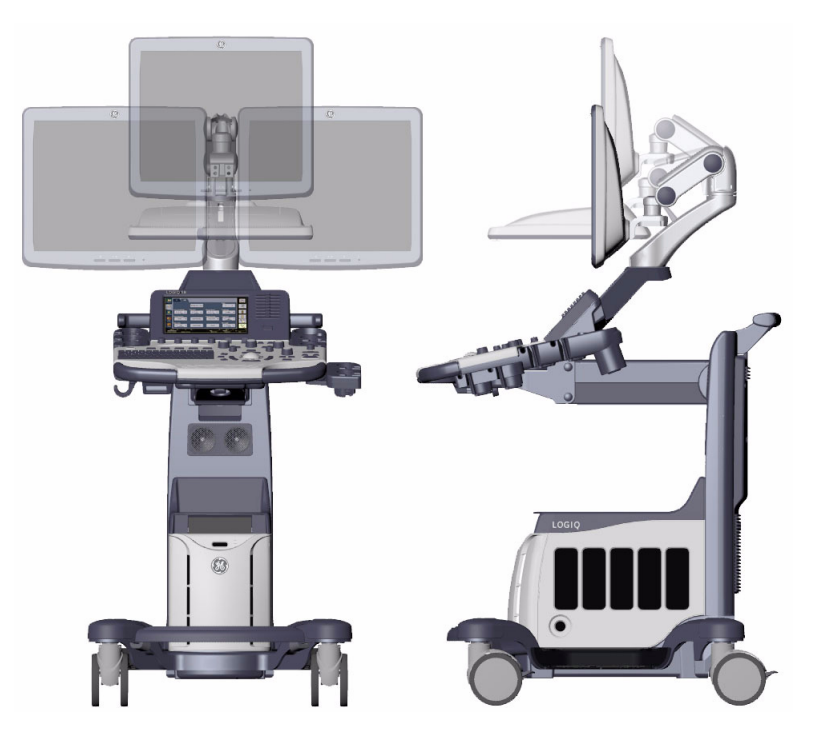

Figure 4-6 LCD Movement

- 3.) Engage LCD Arm LOCK.
- 4.) Align LCD Arm along center line of the system.
- 5.) Verify LCD Panel is locked to position and LCD ARM does not move.

## 4-3-2-3 OPIO Swivel Lock

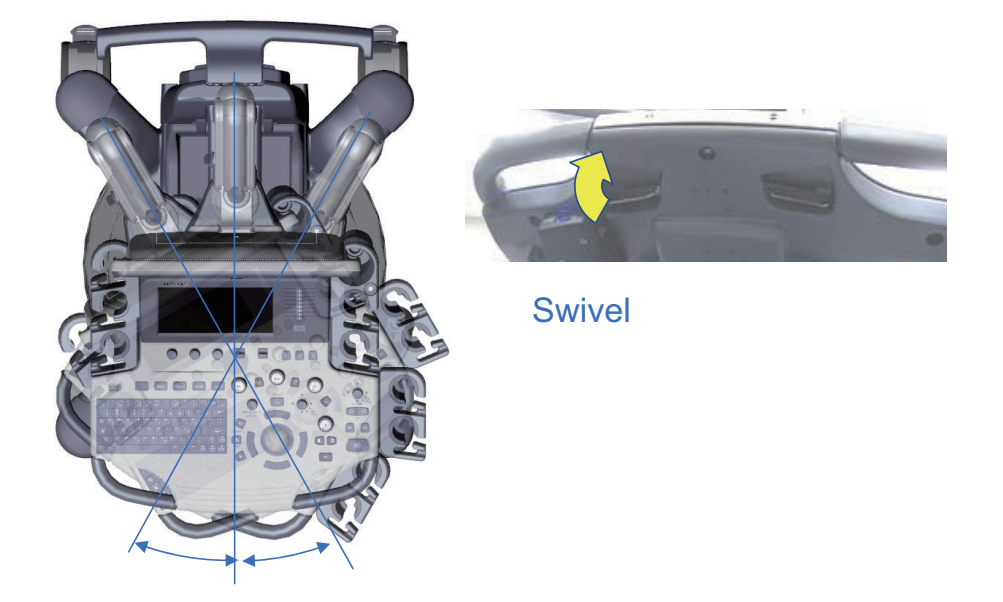

## Figure 4-7 OPIO Swivel

- 1.) Hold Swivel Lock lever under OPIO. (see: Figure 4-7)
- 2.) Rotate OPIO (while holding lever).
- 3.) Verify OPIO is free to rotate.
- NOTE: OPIO can rotate approximately 15 degrees to each side.
  - 4.) Let go of Swivel Lock lever (disengage) under OPIO (Left Side).
  - 5.) Verify OPIO does not rotate.

**NOTICE** Do NOT attempt to apply excessive rotating force to OPIO. OPIO Swivel brake is designed to hold OPIO in desired position during normal use, and not meant to completely fix the OPIO position.

#### 4-3-2-4 Swivel/Brake Lock Caster

# CAUTION System weighs approximately 100kg. Pay attention for system stability when working with the casters

NOTE: This procedure applies to RIGHT REAR Caster only.

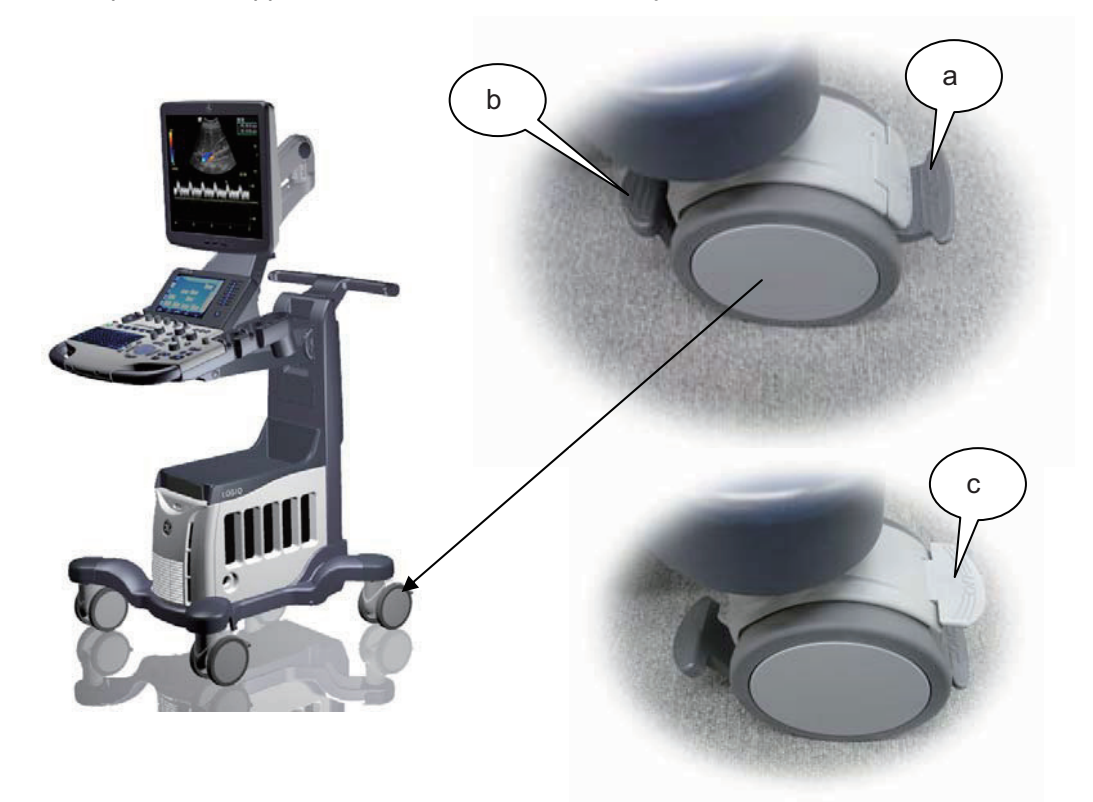

Figure 4-8 Right Rear Caster

- 1.) Press 'a'. (see: Figure 4-8)
- 2.) Rotate wheel until it locks (only one lock position in 360deg turn).
- 3.) Verify Swivel Lock engages.
- 4.) Press 'b' downward. (see: Figure 4-8)
- 5.) Verify Brake is applied to the wheel. (i.e. Wheel does not rotate)
- 6.) Press 'b' upward.
- 7.) Verify Brake is released.
- 8.) Press 'c'. (see: Figure 4-8)
- 9.) Verify Swivel is released.

#### 4-3-2-5 Swivel/Brake Lock Caster

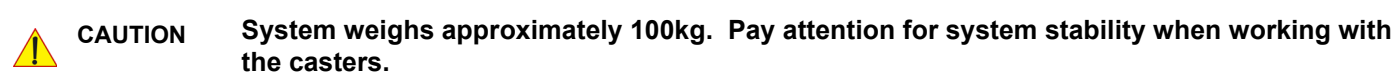

NOTE: This procedure applies to casters other than RIGHT REAR Caster.

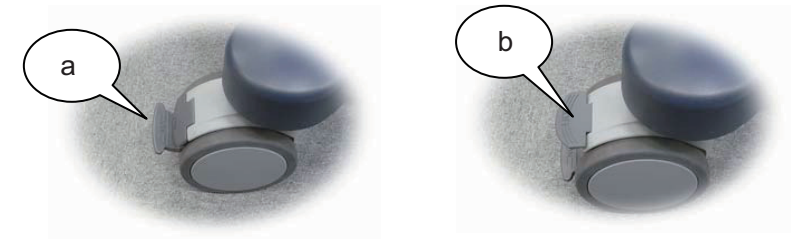

Figure 4-9 Total Lock Casters

- 1.) Press 'a'. (see: Figure 4-9)
- 2.) Rotate wheel until it locks (several locations where caster engages).
- 3.) Verify Swivel Lock engages and Brake is ON.
- 4.) Press 'b'.(see: Figure 4-9).
- 5.) Verify wheel is free to move.

## 4-3-3 Power On/Off

**NOTICE** After turning off a system, wait at least 10 seconds before turning it on again. The system may not be able to boot if power is recycled too quickly.

#### 4-3-3-1 Scanner Power On

- 1.) Connect the Main Power Cable to the back of the system.
- 2.) If not already done, screw on the pull-out protection of the mains power cable with the 2 screws.
- 3.) Connect the Main Power Cable to a hospital grade power outlet with the proper rated voltage. Never use an adapter that would defeat the safety ground.
- 4.) Switch ON the Circuit Breaker at the rear of the system. (see: Figure 4-10)

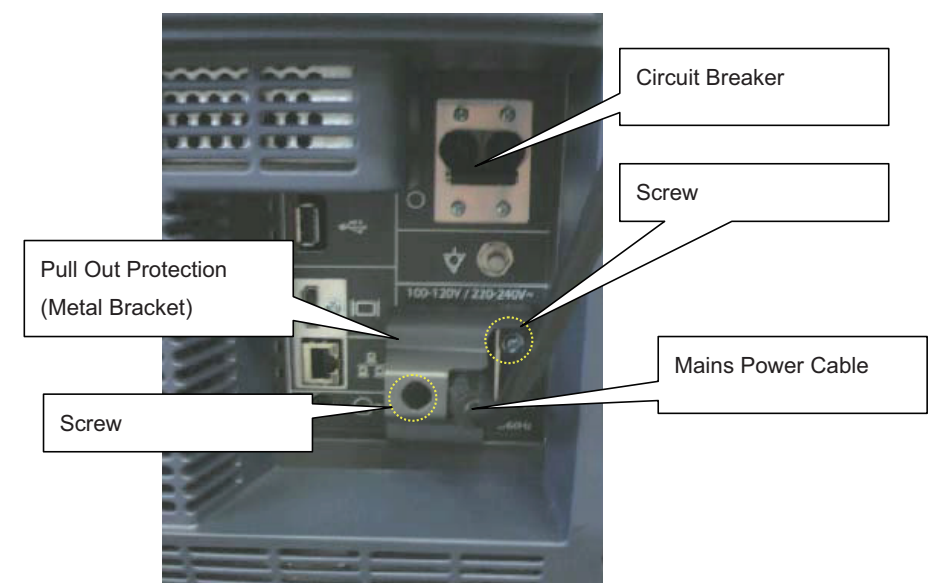

#### Figure 4-10 Circuit Breaker, pull-out protection and main power cable at rear of system.

- **NOTICE** When AC power is applied to the scanner, the **On/Off** button on the control panel illuminates BLUE indicating that the system (including back-end processor) is in Standby Mode.
  - 5.) Hold down the **On/Off** button (see: Figure 4-11) on the control panel for ~3 seconds.
- NOTE: The power for on-board peripheral auxiliary equipments are commonly switched with the **ON/OFF** button. The power switch of any attached printer(s) needs to be in ON position before starting the system. However, be aware some auxiliary equipment may switch itself to standby mode (e.g., Color video printer) and must therefore be switched on separately.

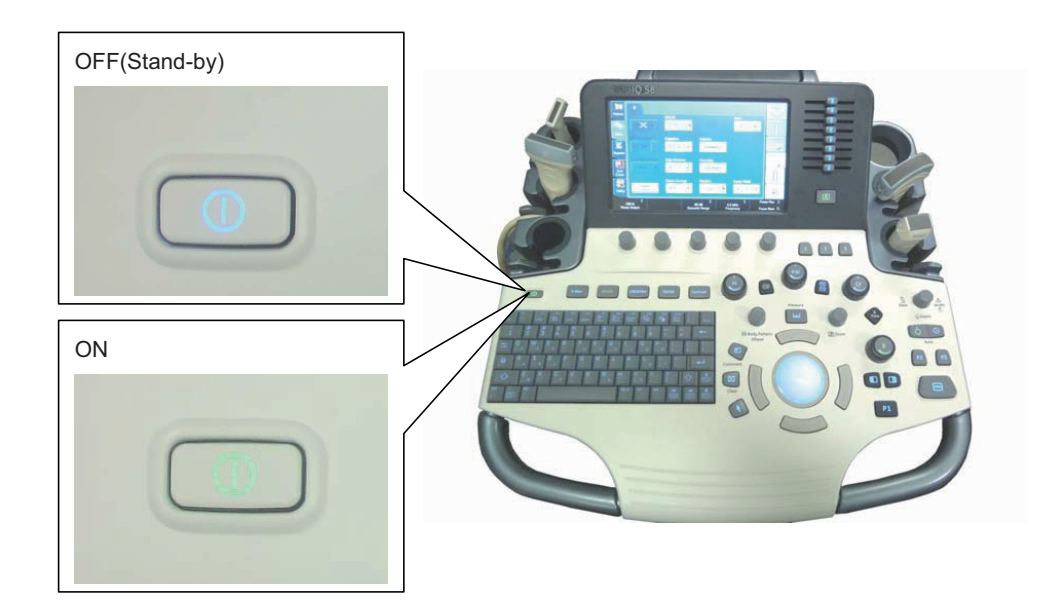

## Figure 4-11 On/Off Button on Control Panel and indicator color

- 6.) Verify **On/Off** button color changes to GREEN.
- 7.) Verify on-board peripherals power is also turned ON.

As soon as the software is loaded, the system enters 2D-Mode with the probe and application that were used before the system was shut down. Total time used for start-up is about 2 minutes.

NOTE: The power for on-board peripheral auxiliary equipments are commonly switched with the **ON/OFF** button. So the auxiliary equipment need not to be switched ON/OFF separately.

#### 4-3-3-2 Sleep Mode Check

- NOTE: This procedure assumes systems is already up and running.
  - 1.) Press the **ON/OFF** button (see: Figure 4-11) on the control panel. Following dialog appears.

|            | Logon Information     |        |
|------------|-----------------------|--------|
| No Op      | perator currently log | ged on |
| Logon Time |                       |        |
| Exit       |                       | Sleep  |
|            |                       |        |

### Figure 4-12 Power OFF User Interface

- 2.) Select the Sleep button. The system performs sequence to go to SLEEP mode.
- NOTE: System resumes when user press Power ON/OFF switch. Boot time is about 90 seconds.

WARNING Sleep mode is not intended to replace the shutdown process. The system should be fully shutdown every day.

**CAUTION** You need to wait at least one minute after the monitor blacks out before unplugging the pwer cable. The system is still in the process of going into Sleep Mode after the monitor blacks out.

#### 4-3-3-3 Power Off / Shutdown Check

**NOTICE** After turning off a system, wait at least 10 seconds before turning it on again. The system may not be able to boot if power is recycled too quickly.

- 1.) If not already in read mode, freeze the image.
- 2.) Press the ON/OFF button (see: Figure 4-11) on the control panel. Following dialog appears.

|            | Logon Information     |       |
|------------|-----------------------|-------|
| No Op      | erator currently logg | ed on |
| Logon Time |                       |       |
| Exit       |                       | Sleep |
|            |                       |       |

Figure 4-13 Power OFF User Interface

- 3.) Select the SHUTDOWN button. The system performs an automatic full shutdown sequence.
- 4.) Switch OFF the Circuit Breaker at the rear of the system.
- NOTE: The mains outlet of the system for peripheral auxiliary equipment are commonly switched with the **ON**/ **OFF** button. So the auxiliary equipment need not to be switched ON/OFF separately.

🔥 WARNING

## NG Disconnection of the Main Power Cable is necessary! For Example: When repairing the system.

- 5.) After complete power down, unscrew the 2 screws and remove the pull-out protection to disconnect the main power cable from the system or unplug it from the AC wall outlet socket.
- 6.) Press on the brakes to block the front caster wheels.
- 7.) Disconnect probes.

**NOTICE** Be sure to follow probe handling instruction and caution outlined in Basic User Manual.

## 4-3-4 System Information

## 4-3-4-1 Software Version

- 1.) From the touch panel, select Utility -> System -> About.
- 2.) Note "Software Version" in Software Group.
- 3.) Note "Image Part Number" in System Image.

| PXVI-ME17                                                                                              |                                                                   |                                   |                                         |                                   |                                                                                                    |                         |                                                         |
|----------------------------------------------------------------------------------------------------|-------------------------------------------------------------------|-----------------------------------|-----------------------------------------|-----------------------------------|----------------------------------------------------------------------------------------------------|-------------------------|---------------------------------------------------------|
| 'ଝି 🗍 🍓 🍣 😤                                                                                            | ABC 🚺 🍪                                                           | <b>V</b>                          |                                         |                                   |                                                                                                    |                         |                                                         |
|                                                                                                    | GE Healtho<br>11/04/19 10                                         | are<br>):25:19PM                  |                                         | h.                                |                                                                                                    | MI 1.0 TI               | s 1.4 C1-5<br>Carotid                                   |
| General System Imaging                                                                                 | System<br>Measure                                                 | Backup/<br>Restore                | Peripherals                             | User Co                           | nfigurable Ke                                                                                                    | у д                     | bout                                                    |
|                                                                                                    |                                                                   | Software                          |                                         |                                   |                                                                                                    | Sys                     | tem Image                                               |
| Copyright © 20<br>Software Version R1.0<br>Si ware Part Number 602<br>Build View XP_<br>Suild Date Tue | 011, Gener, Flectr<br>0.2J<br>0801<br>Shadow_m:pyx<br>An:12:37 20 | ic Company<br>is_v1_me2<br>)11    |                                         |                                   |                                                                                                    | Image<br>Num<br>Image I | Part 6020800 Rev<br>liber 5<br>Date 2011-03-31<br>05:00 |
|                                                                                                    |                                                                   | Patents                           |                                         |                                   |                                                                                                    |                         |                                                         |
| Features of this product                                                                               | are covered by one<br>or                                          | e or more pend<br>he or more of t | ling patent appli<br>he U.S. or interne | cations and by<br>ational patents | 5,230,340 *<br>5,467,770<br>5,827,189<br>5,840,032<br>5,865,750<br>5,882,309<br>5,935,074<br>6,108,572<br>6,123,671<br>6,126,603 * |                         |                                                         |
|                                                                                                    |                                                                   |                                   |                                         |                                   |                                                                                                    |                         |                                                         |
|                                                                                                    |                                                                   |                                   |                                         |                                   |                                                                                                    |                         |                                                         |
|                                                                                                    |                                                                   |                                   |                                         |                                   |                                                                                                    |                         |                                                         |
|                                                                                                    |                                                                   |                                   |                                         |                                   |                                                                                                    |                         |                                                         |
| Save Exit Searc                                                                                        | h Cancel                                                          |                                   |                                         |                                   |                                                                                                    |                         |                                                         |
| 11/04/19 10:36:26PM 🔒 💂                                                                                | 👬 🗽 🔒                                                             |                                   | DL                                      | ue to service te                  | sting restart n                                                                                                    | reeded                  |                                                         |
| Patient                                                                                                |                                                                   |                                   |                                         | 4                                 |                                                                                                    |                         |                                                         |
| Scan System                                                                                            | tinaging 🔿                                                        | Comments                          |                                         | MSS                               |                                                                                                    |                         |                                                         |
| Bedy<br>Patterns                                                                                       | Application                                                       | Test<br>Patterns                  |                                         | 61-5                              |                                                                                                    |                         |                                                         |
| End<br>Exam                                                                                            | Measure                                                           | Reports                           | Admin                                   |                                   |                                                                                                    |                         |                                                         |
| Service Service                                                                                        |                                                                   | Scan<br>Assistant                 | O Search                                | <b></b>                           |                                                                                                    |                         |                                                         |
| Master Volume C Effects Vol<br>2014 1514                                                               | ume C Touch Panel Lig<br>85%<br>Keyboard Le                       | ck *                              | d Light C Butto                         | n Light 🖒<br>18%                  |                                                                                                    |                         |                                                         |

Figure 4-14 Software version

## 4-3-4-2 Service Platform Confirmation

- 1.) From the touch panel, select Utility -> Service.
- 2.) On Service Browser, select GE Service, and enter the password.
- 3.) Note "SvcPform" version.

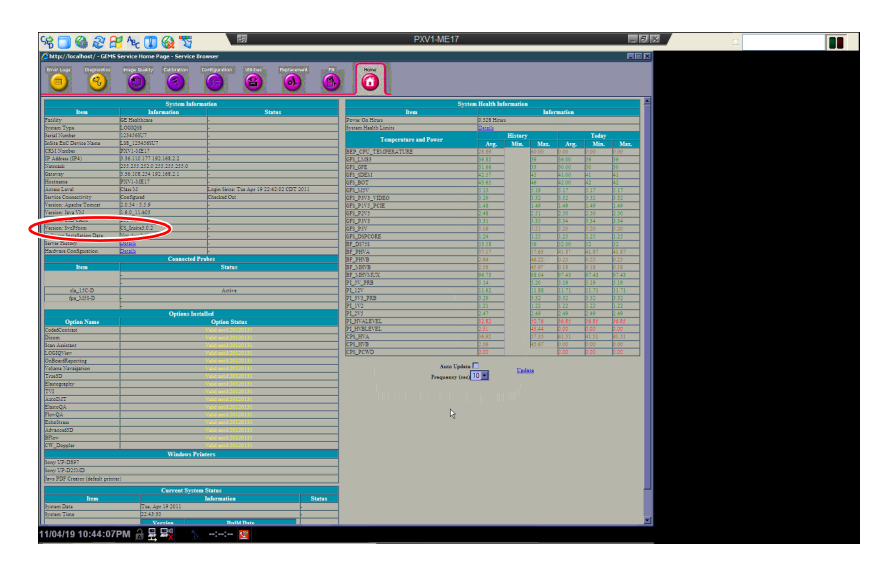

Figure 4-15 Software Platform version

## 4-3-4-3 USB Port Test

Required Equipment : Service Dongle

## External Port Test

- 1.) Plug service dongle to the following locations. Refer to Section 3-8-2 for locations.
  - Front USB Port
  - Service USB Port
  - Rear USB Access Port
- 2.) Verify service dongle LED.

## Internal Port Test

- 1.) Remove OPIO Rear Access panel.
- 2.) Plug service dongle to the following locations.
  - Red/Blue connectors for console without ECG
  - Black/Blue connectors for ECG equipped console

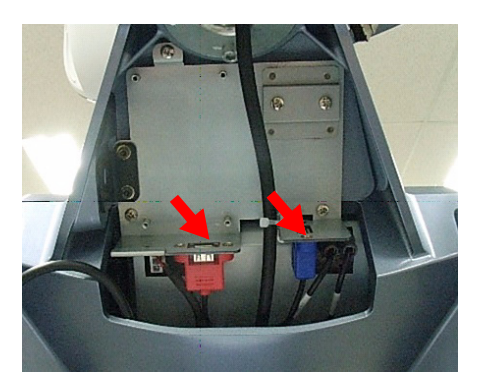

Without ECG

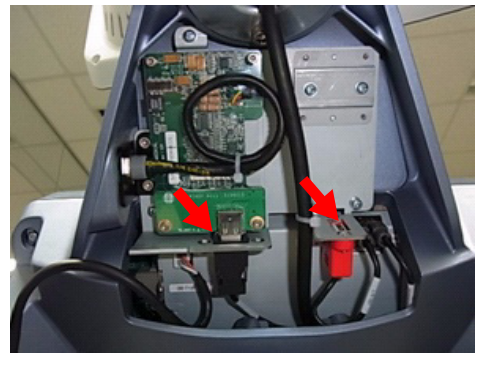

With ECG

Figure 4-16 Service Dongle

## 4-3-5 System Integration Checks

## 4-3-5-1 OPIO Test

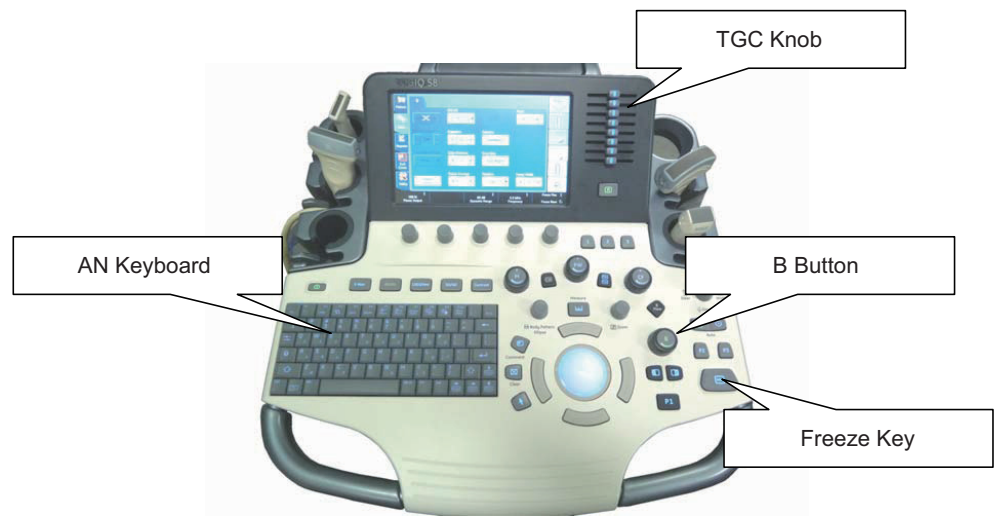

Figure 4-17 OPIO

- 1.) Power ON the system.
- 2.) Check backlight on AN Keyboard, B Buttons, Freeze Key and TGC Knob.
- 3.) Select **UTILITY** in touch panel.
- 4.) Turn joystick knobs as shown in Fig 4-14.
- 5.) Verify backlight luminance (intensity) changes when knobs are turned.

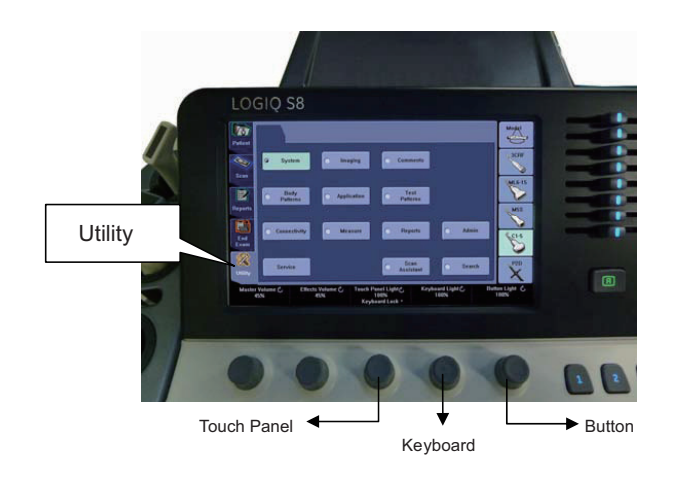

Figure 4-18 OPIO

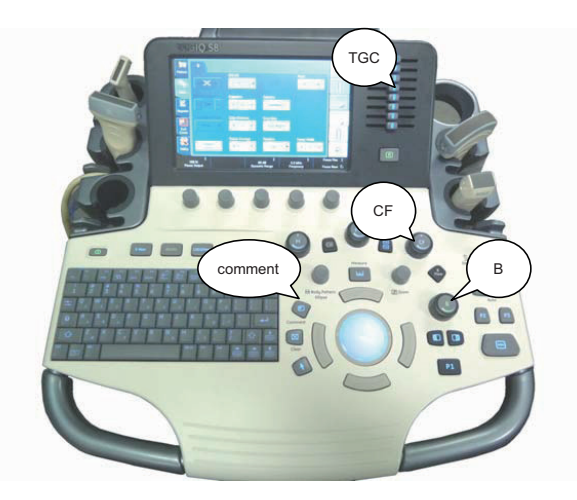

Figure 4-19

- 6.) Connect any probe. (if not connected)
- 7.) Go to Live CF Mode. (Press "CF" Mode button, unfreeze.)
- 8.) Verify both B button and CF button are lit GREEN.
- 9.) Turn "GAIN" encoder around CF Mode button and verify ROI gain change.
- 10.)Operate TGC sliders and verify B image gain change.
- 11.)Press "COMMENT" key.
- 12.) Type in arbitary strings from A/N Keyboard. Verify keyboard is functional.

## 4-3-5-2 DVD Drive Test

- 1.) Insert Blank CD-R or DVD-R Media into Optical Drive.
- 2.) Select UTILITY -> SYSTEM -> Backup Restore.
- 3.) Select "CD/DVD" in "MEDIA" list.
- 4.) Select "User Define Configuration checkbox" in Backup and Press "Backup".
- 5.) Start backup into Media by pressing "OK" Button.
- 6.) Verify "Finished OK" message appears.

## 4-3-5-3 LAN Port Test

- 1.) Plug the Ethernet Cable to connect local area network.
- 2.) Verify that Local area network connection is recognized.

## 4-3-6 Peripheral Checks

### 4-3-6-1 DVR Test (if equipped)

Required: Blank [DVD+RW] media.

- 1.) Make sure the tab menu of "Video" is found on the right-most touch panel tab. If not found, go to "Utility" -> "Application" -> "Setting" and check "Show video Tab".
- 2.) Insert DVD+RW. Go to DVR Touch Panel menu.
- 3.) Press "REC-Standby" to go stand-by.
- 4.) Start Recording. Perform image scanning including Doppler sound.
- 5.) Stop Recording.
- 6.) Exit from stand-by.
- 7.) Play.
- 8.) Verify that Recorded image and sound can be played back.

### 4-3-6-2 Black and White Printer Test

- 1.) Print an image by pressing P button associated with BW Printer. (P key should be configured correctly.)
- 2.) Verify that image can be printed.
- 3.) Verify that printed image has no distortion as compared the image on screen.

### 4-3-6-3 Color Printer Test

- 1.) Print an image by pressing P button associated with Color Printer. (P key should be configured correctly.)
- 2.) Verify that image can be printed.
- 3.) Verify that printed image has no distortion as compared the image on screen.

#### 4-3-6-4 CD/DVD Read/WriteTest

- 1.) Insert Blank CD/DVD Media into Optical Drive.
- 2.) Go to Utility à System à Backup Restore. Select "CD/DVD" in "Media" list.
- 3.) Select "User Define Configuration checkbox" in Backup and Press "Backup".
- 4.) Start backup into Media by pressing "OK" Button.
- 5.) Verify that "Finished OK" message appears.

#### 4-3-6-5 ECG Test

- 1.) Connect a any probe. Select cardiac application like "Adult". And start scan.
- 2.) Verify that ECG timeline gets displayed on image area.
- 3.) Enter CSD.
- 4.) Select DIAGNOSTICS Service Diag ECG Test.
- 5.) Verify diagnostics exhibit "PASS".

## 4-3-6-6 V-NAV Test

- 1.) Enter CSD.
- 2.) Select DIAGNOSTICS Service Diag Drive Bay Test SYSTEM.
- 3.) Verify diagnostics exhibit "PASS".

#### 4-3-6-7 Gel Warmer Test

- 1.) Insert Gel Bottle into Gel Warmer.
- 2.) Power ON the warmer.
- 3.) Verify Gel gets warm.
- NOTE: Depending on environment, Gel requres 30 minute or more to warm up.

### 4-3-6-8 Single CWD

- 1.) Connect P2D or P6D probe. Select cardiac application like "Adult". And start scan.
- 2.) Verify that CW timeline image appears.

## 4-3-7 Mode Transition Checks

## 4-3-7-1 General Information

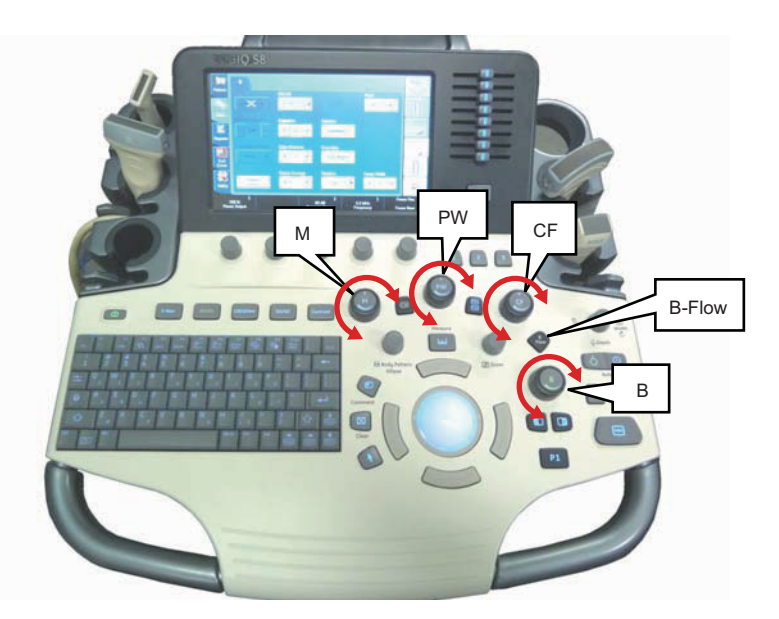

Figure 4-20

## 4-3-7-2 B-Mode

- 1.) Press B Mode button.
- 2.) Verify that system scan with the activated probe.
- 3.) Verify probe name is displayed on upper right hand corner of main monitor (scan screen).

## 4-3-7-3 Color Flow-Mode

- 1.) Press CF Mode button.
- 2.) Increase CF Gain until noise floor shows up.

3.) Verify no vertical "streaks" of color that significantly contrasts the surrounding color.

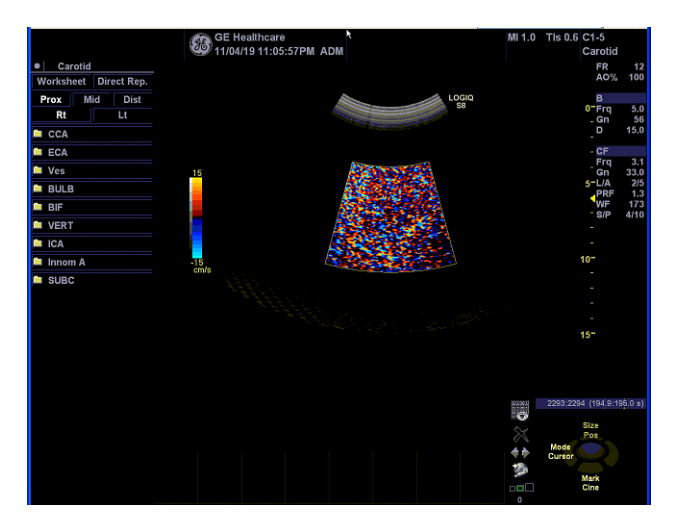

Figure 4-21 Color Flow-Mode

## 4-3-7-4 Pulse Doppler Mode

| GE Health<br>06/27/11 0                     | care<br>5:35:52PM                     | MI 0.6 TIs 0.8 C1-5<br>Abdome |
|---------------------------------------------|---------------------------------------|-------------------------------|
| B CF PDI ELASTO M AMM                       | PW CW HAR BF BFC Ref                  | CON TVI TVD General           |
| Preset Abdomen                              | Probe C1-5                            |                               |
| Abdomen - All Probes (Imaging General)      | Abdomen - cla_15C-D (Imaging General) |                               |
| Simultaneous 🗟                              | Default Mode HAR -                    |                               |
| Configuration for Selected Application Only | BF/BFC button BF *                    |                               |
| Default Probe -                             | Acoustic Output (%) 100 -             |                               |
|                                             | ECG                                   |                               |
|                                             | ECG Display  Sync Mode                |                               |
|                                             | Configuration for Selected Probe Only |                               |
|                                             | Default Application -                 |                               |
|                                             |                                       |                               |

Figure 4-22

- 1.) From Utility -> Imaging -> General, verify check on "Simultaneous".
- 2.) Press B Mode button.
- 3.) Press PW Mode Button.
- 4.) Verify that system scan B/PW duplex with the activated probe.

5.) Revert to original setting in Utility -> Imaging -> General "Simultaneous".

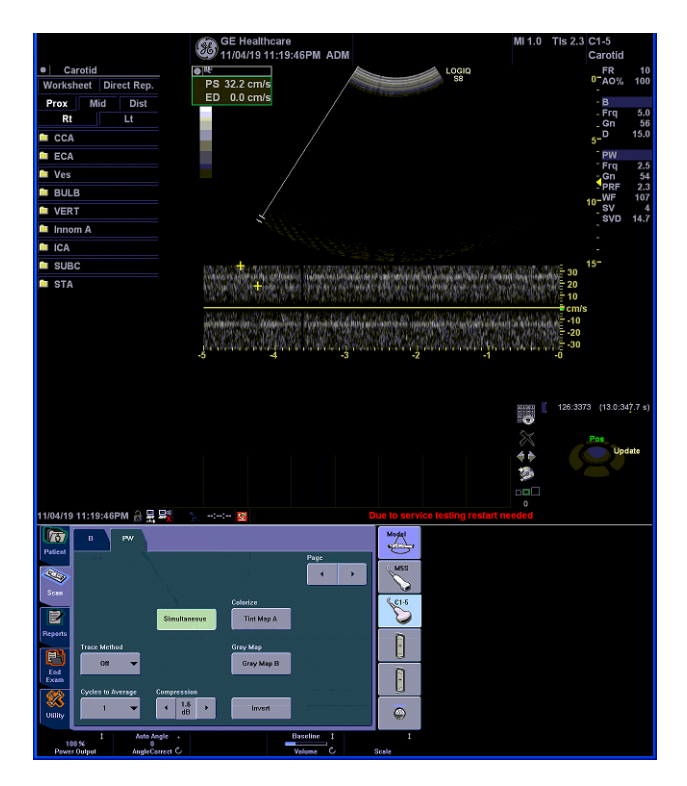

Figure 4-23 Pulse Doppler Mode

## 4-3-7-5 B/CF/PW Mode

- 1.) Press B Mode button.
- 2.) Press PW Mode Button.
- 3.) Press CF Mode Button.
- 4.) Verify that system scan with B/CFM/PWD Modes.

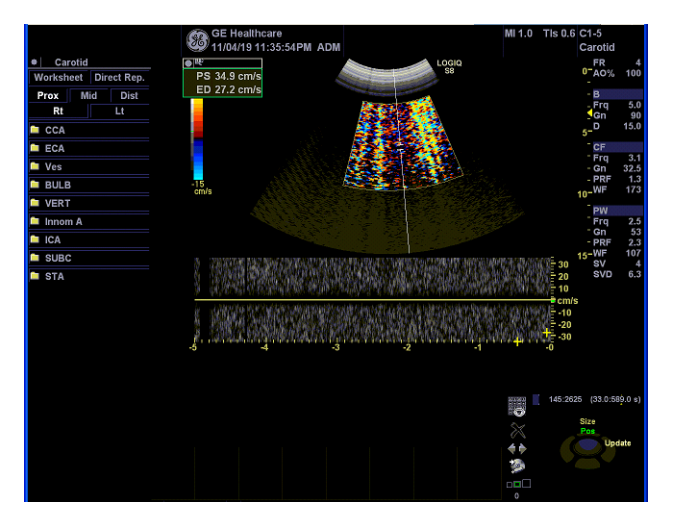

Figure 4-24 B/CF/PW Mode

#### 4-3-7-6 M-Mode

- 1.) Press B Mode Button.
- 2.) Press M Mode Button.
- 3.) Verify that system scan B/M with the activated probe.

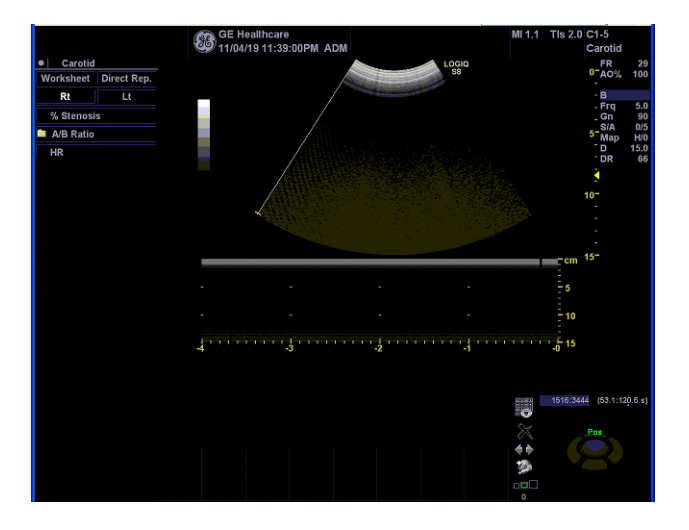

Figure 4-25 M-Mode

### 4-3-7-7 B-Flow Mode

- NOTE: Make sure to select probe which supports B-flow
  - 1.) From the touch panel, select Utility -> Imaging -> General.
  - 2.) Change BF/BFC Button to "BF".

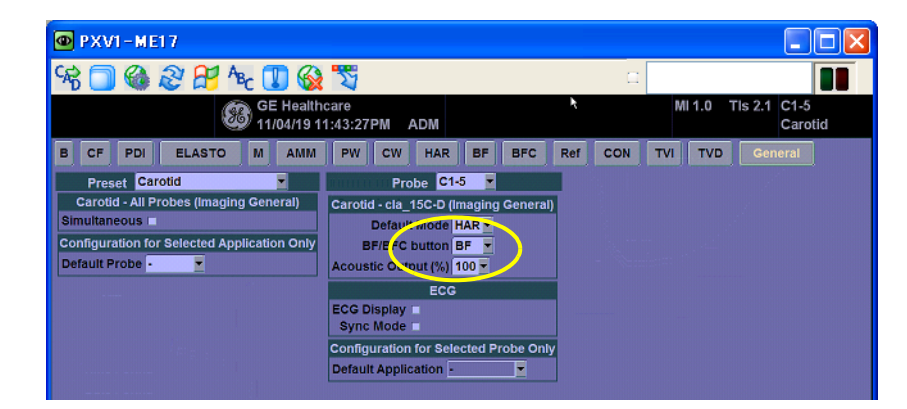

Figure 4-26 BF Setting

3.) Press B-Flow Button.

4.) Verify BF Mode.

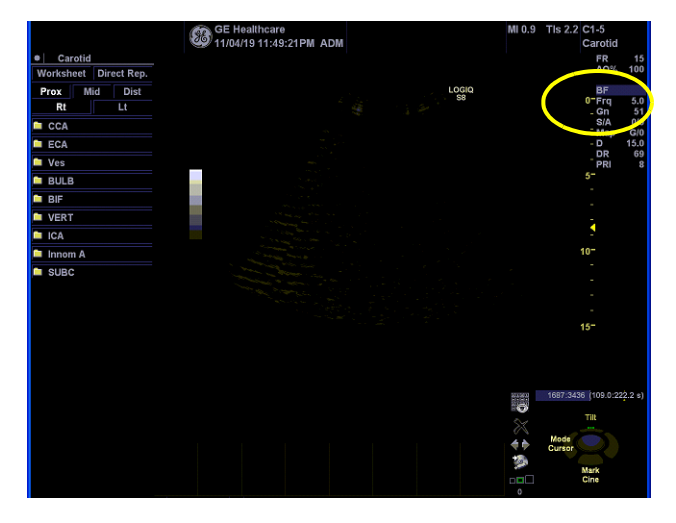

Figure 4-27 B-Flow Mode

- 5.) From the touch panel, select "COLOR"
- 6.) Verify B-Flow Color is shown.

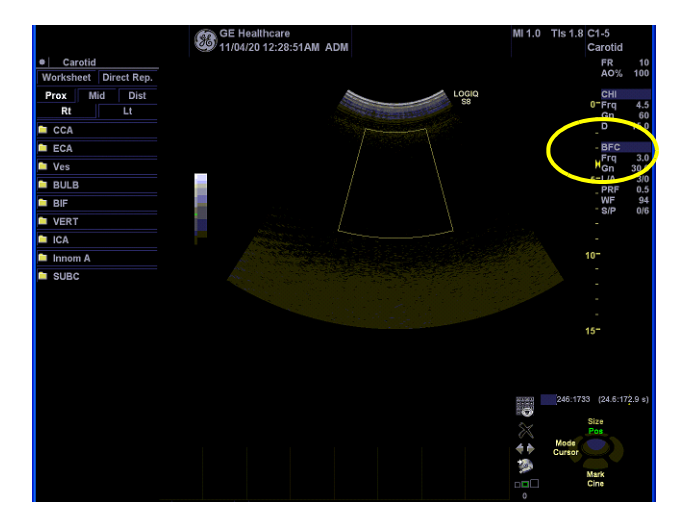

Figure 4-28 B-Flow Color Mode

## 4-3-8 OPIO Interface Check

1.) Exit to Windows Desktop (Refer to Section 5-9-1 Exiting to Windows Desktop).

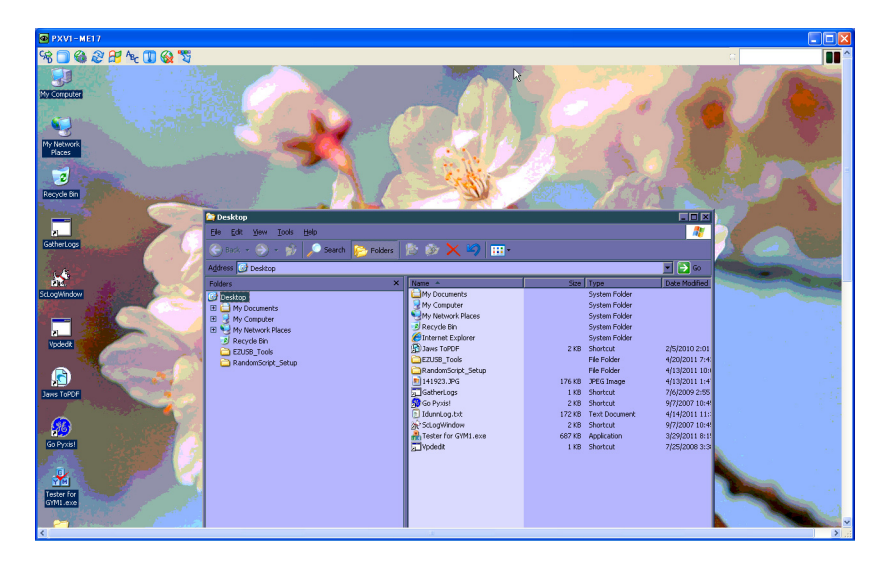

Figure 4-29 Windows Desktop

- 2.) Double Click on icon "OPIO\_Test.exe".
- 3.) Select "CONNECT".

| PXVI-ME17                                                                                                    |                                                                                                    |         |
|----------------------------------------------------------------------------------------------------|----------------------------------------------------------------------------------------------------|---------|
| 98 🔲 🍪 🏖 🖽 Az 🔳                                                                                                 | a 😯                                                                                                    |         |
|                                                                                                    | rester for GYMI                                                                                                |         |
| My Computer                                                                                                    |                                                                                                    |         |
|                                                                                                    | Setting Switch Encoder Received Data LED, Backlight Trackball Touch screen Software Update Simulate Switch Log | 1       |
| 1998 - C. (1993)                                                                                                | - Configure Time                                                                                               |         |
| My Network<br>Places                                                                                            | Double Click 250 ms Gaust Connect Disconnect Reset Hardware                                                    |         |
| and the second second                                                                                           | Firmare                                                                                                    | 1       |
|                                                                                                    | Simulation Switch 250 mm Send                                                                                  |         |
| Recycle on                                                                                                    | Run Cancel Combrand data Panel True -                                                                          |         |
|                                                                                                    | Request                                                                                                    |         |
| GatherLogs                                                                                                    | Encoder Delay 40 🚎 ms Send                                                                                     | inter a |
| A CONTRACTOR OF                                                                                                 | EEPROM: CPLD1:                                                                                                 | -       |
|                                                                                                    | Intensity                                                                                                    |         |
| ScLogWindow                                                                                                    | Keyboard backlight                                                                                             |         |
|                                                                                                    | Z55 Echo                                                                                                    |         |
|                                                                                                    | Indicator (Green )                                                                                             | 1       |
| Vpdedk                                                                                                    | Backlight (Blue) Tone frequency                                                                                | 12      |
|                                                                                                    |                                                                                                    | 1.      |
|                                                                                                    | Touriscreen LCD Stop Send                                                                                      | 1       |
| Jaks TOPOP                                                                                                    |                                                                                                    | 10      |
|                                                                                                    | r Vial Product Data                                                                                            | 4       |
| Go Pyxist                                                                                                    | LED Blink Rate Request Analog Pot Upper panel O Lower panel Offset 0 bytes Length 0 bytes                      |         |
|                                                                                                    | 5 ma                                                                                                    |         |
|                                                                                                    |                                                                                                    |         |
| Tester for                                                                                                    | Send Set Data                                                                                                  | 10      |
| ALC: NOT THE OWNER                                                                                              | ON SetVPDAck:                                                                                                  |         |
| Contraction of the second second second second second second second second second second second second second s |                                                                                                    | ×       |

Figure 4-30 GYMI screen

4.) Select "Received Data" tab.

5.) Verify OP Panel button operation is reflected on diag window.

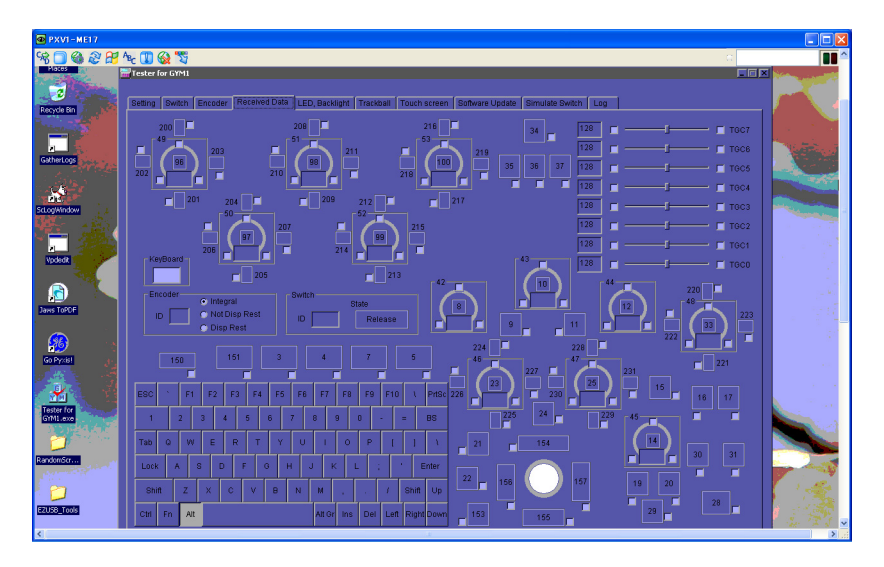

Figure 4-31 OP Panel button screen on diag window

- NOTE: In above example, key "Alt" is pressed.
- NOTE: Alternatively, OP Panel Interface test may be executed from Common Service Desktop.

It is located under Diagnostics -> OP Panel Interface.

However, performance / response of the diagnostics may be degraded when executed with scanner software still active.

| a crus souther these from a Misson                                                                                              | (A Tedesco A Fundaces                                   |                |
|----------------------------------------------------------------------------------------------------|---------------------------------------------------------|----------------|
|                                                                                                    | N-LCD ALT(H)                                            |                |
|                                                                                                    |                                                         |                |
| 🔾 🐼 • 🖸 · 🗶 🖉 🌮                                                                                                    | απ 🗙 8πελύ 🚱 🔯 🥥 🔟 🛄 🚺 🖏                                |                |
| アドレス(1) 🍓 http://localhost5088/modality-cs                                                                                      | d/servlets/MainServlet                                  | 💌 🄁 移動 リンク 📆 🔹 |
| Error Logs Diagnostics Image Quality                                                                                            | Calibration Configuration Millifies Replesement PH Home |                |
| Diagnostics     Diagnostics     Service Diagnostics     Engineering Diagnostics     Software Diagnostics     OP Panel Interface | This is the Diagnostics Application Area!               |                |
| (a) http://localhost5088/uscgi-bin/RunOpIOTool                                                                                  | ogi                                                     | イントラネット 🧠      |

Figure 4-32 Diagnostics screen

# Section 4-4 Board Diagnostics

| GPS word kenominator meta distribution to a section of the section of the section o                            |           |                               | Jig youhi | PID | CW Bd | BF192 | GFS | GFS-<br>EEPROM | SOM | HDD      | CPS | CBP |
|----------------------------------------------------------------------------------------------------|-----------|-------------------------------|-----------|-----|-------|-------|-----|----------------|-----|----------|-----|-----|
| InterpretableInterpretableInterp                                                                                                    | GFS       |                               |           |     |       |       |     |                |     |          |     |     |
| RSP rote-End tentementsCSP rote-End tentementsCSP rote-End t                                                                                                    |           | GFS Swept Demodulator Test    |           |     |       |       | Х   |                |     |          |     |     |
| Gr3Analog TestImage of the sector of the sector                         |           | GFS Front-End Interface Test  |           |     |       |       | Х   |                |     |          |     |     |
| GFS Memory Access TestImageImage<                                                                                                    |           | GFS Analog Test               |           |     |       |       | Х   |                |     |          |     |     |
| Fort inclusion PCA Taui         Image: Section of Taui         Image: Section of Taui <thimage: of="" section="" taui<="" th="">         Image: Section of Taui&lt;</thimage:>                                                                                                    |           | GFS Memory Access Test        |           |     |       |       | Х   |                |     |          |     |     |
| CFF Pixed Centor TextImage: Pixed TextImage: Pixed Text <t< td=""><td></td><td>Front End Interface FPGA Test</td><td></td><td></td><td></td><td></td><td>Х</td><td></td><td></td><td></td><td></td><td></td></t<>                                                                                                    |           | Front End Interface FPGA Test |           |     |       |       | Х   |                |     |          |     |     |
| DeP Matter Clock TealOONNNNNNNNNNNNNNNNNNNNNNNNNNNNNNNNNNNNNNNNNNNNNNNNNNNNNNNNNNNNNNNNNNNNNNNNNNNNNNNNNNNNNNNNNNNNNNNNNNNNNNNNNNNNNNNNNNNNNNNNNNNNNNNNNNNNNNNNNNNNNNNNNNNNNNNNNNNNNNNNNNNNNNNNNNNNNNNNNNNNNNNNNNNNNNNNNNNNNN <th< td=""><td></td><td>GFS Fixed Demod Test</td><td></td><td></td><td></td><td></td><td>Х</td><td></td><td></td><td></td><td></td><td></td></th<>                                                                                                    |           | GFS Fixed Demod Test          |           |     |       |       | Х   |                |     |          |     |     |
| System       Act       Act <t< td=""><td></td><td>DSP Master Clock Test</td><td></td><td></td><td></td><td></td><td>Х</td><td></td><td></td><td></td><td></td><td></td></t<>                                                                                                    |           | DSP Master Clock Test         |           |     |       |       | Х   |                |     |          |     |     |
| Rab.Temperature TestImage: state state st                         | System    | •                             | •         |     |       |       |     | L.             |     | E.       |     |     |
| GPS Temperature TestImage: CPS Temperature TestImage: CPS Temperatur                                                                                                    | -         | Rack Temperature Test         |           |     |       |       | Х   |                |     |          |     |     |
| BF Tempenham Text     Image Notice     Image Notice                                                                                                    |           | GFS Temperature Test          |           |     |       |       | Х   |                |     |          |     |     |
| Rady Voltage TestImage: Section of the section of the se                         |           | BF Temperature Test           |           |     |       |       |     |                |     |          |     |     |
| GFS Voltage Test         Image: Control of the sector of the sector                                 |           | Rack Voltage Test             |           |     |       |       | Х   |                |     |          | х   | Х   |
| BF Voltage Test         Image State         Image State                                                                                                    |           | GES Voltage Test              |           |     |       |       | X   |                |     |          | X   | X   |
| Constraint         Constraint         Constra                                                                                                    |           | BE Voltage Test               |           |     |       | x     | X   |                |     |          | X   | X   |
| Brit Overlage Test         X         X                                                                                                    |           | CPS Voltage Test              |           |     |       | ~     | x   |                |     |          | x   | x   |
| In ProductionAAAAAAAAAAAAAAAAAAAAAAAAAAAAAAAAAAAAAAAAAAAAAAAAAAAAAAAAAAAAAAAAAAAAAAAAAAAAAAAAAAAAAAAAAAAAAAAAAAAAAAAAAAAAAAAAAAAAAAAAAAAAAAAAAAAAAAAAAAAAAAAAAAAAAAAAAAAAAAAAAAAAAAAAAAAAAAAAAAAAAAAAAAAAAAAAAAAAAAAAA <t< td=""><td></td><td>PID Voltage Test</td><td></td><td>x</td><td>x</td><td></td><td>X</td><td></td><td></td><td></td><td>x</td><td>x</td></t<>                                                                                                    |           | PID Voltage Test              |           | x   | x     |       | X   |                |     |          | x   | x   |
| Index orderIndex of the second second se                         |           | EPGA Voltage Test             |           | ~   | ~     |       | x   |                |     |          | ~   | x   |
| Int_order, leakImage: control of the sector of the sector of                          |           | HV STOP Test                  |           | Y   |       | v     | X   |                |     |          | v   | X   |
| Callisto Memory TestXXXXXXAnalogReectiveBF Analog RX Gain (High)XX </td <td>Memory</td> <td></td> <td></td> <td>^</td> <td></td> <td>~</td> <td>^</td> <td></td> <td></td> <td></td> <td>^</td> <td>~</td>                                                                                                    | Memory    |                               |           | ^   |       | ~     | ^   |                |     |          | ^   | ~   |
| Caliable field y fear         Caliable field y fear                                                                                                    | wentory   | Colliste Momony Test          | T         |     | T     | v     | ×   | r              |     | r        |     | ×   |
| Manageree week         Manageree week         Manager                                                                                                    | Analago   |                               |           |     |       | ^     | ^   |                |     |          |     | ^   |
| Note Public residual         Image Nation (Mid)         Image Nation (Mid)         Imag                                                                                                    | AnalogR   | Neie Fleer Teet               | 1         |     |       | 1     |     |                |     |          |     |     |
| Br Analog KCain (High)CKKKCCCBF Analog RX Gain (Low)CCCCCCCCCCCCCCCCCCCCCCCCCCCCCCCCCCCCCCCCCCCCCCCCCCCCCCCCCCCCCCCCCCCCCCCCCCCCCCCCCCCCCCCCCCCCCCCCCCCCCCCCCCCCCCCCCCCCCCCCCCCCCCCCCCCCCCCCCCCCCCCCCCCCCCCCCCCCCCCCCCCCCCCCCCCCCCCCCCCCCCCCCCCCC <t< td=""><td></td><td></td><td></td><td></td><td></td><td></td><td>×</td><td></td><td></td><td></td><td></td><td></td></t<>                                                                                                    |           |                               |           |     |       |       | ×   |                |     |          |     |     |
| B* Analog Nx Gain (Mol)Image: Constraint of the sector of the sector of the                         |           | BF Analog Rx Gain (High)      | -         |     |       | X     | X   |                |     |          |     |     |
| Br Analog KX Gan (Low)         Image: Constraint of the section of the section                                 |           | BF Analog Rx Gain (Mid)       |           |     |       |       |     |                |     |          |     |     |
| aCW beamforming testImage: state in the state in the state                         |           | BF Analog Rx Gain (Low)       |           |     |       |       |     |                |     |          |     |     |
| aCW (Q Symetry testCCXXCCCAnalogCWaCW Pedof TestIIXXIIIIDigital ReceiveAFE IF TestIXXXIIXXDrive Bay TestIIIXXIIXXSensor 1IIIIIIIIIISensor 2IIIIIIIIIIISensor 3IIIIIIIIIIIIIIIIIIIIIIIIIIIIIIIIIIIIIIIIIIIIIIIIIIIIIIIIIIIIIIIIIIIIIIIIIIIIIIIIIIIIIIIIIIIIIIIIIIIIIIIIIIIIIIIIIIIIIIIIIIIII<                                                                                                    |           | aCW beamforming test          |           |     |       | Х     | Х   |                |     |          |     | Х   |
| AnalogCVaCW Pedo TestooxxxoooDigital ReceiveAFE IF Test0XXX00XXDrive Bay TestRun All Test0000000XSensor 100000000000Sensor 300000000000000000000000000000000000000000000000000000000000000000000000000000000000000000000000000000000000000000000000000000000000000000000000000000 </td <td></td> <td>aCW IQ Symmetry test</td> <td></td> <td></td> <td></td> <td>Х</td> <td>Х</td> <td></td> <td></td> <td></td> <td></td> <td></td>                                                                                                    |           | aCW IQ Symmetry test          |           |     |       | Х     | Х   |                |     |          |     |     |
| aCW Pedof TestaaaaaaaaaDigital ReceiveAFE IF TestIIXXIIXXDrive Bay TestRun All TestIIIIIIIIISensor 1IIIIIIIIIIISensor 2IIIIIIIIIIIIIIIIIIIIIIIIIIIIIIIIIIIIIIIIIIIIIIIIIIIIIIIIIIIIIIIIIIIIIIIIIIIIIIIIIIIIIIIIIIIIIIIIIIIIIIIIIIIIIIIIIIIIIIIIIIIIIIIIIIIIIIIIIIIIIIIIIII                                                                                                    | AnalogC   |                               | -         |     | 1     | 1     |     | 1              |     | 1        |     |     |
| Digital Receive       AFE IF Test       I       X       X       I       I       X         Drive Bay Test       I       I <td></td> <td>aCW Pedof Test</td> <td></td> <td></td> <td></td> <td>Х</td> <td>Х</td> <td></td> <td></td> <td></td> <td></td> <td></td>                                                                                                    |           | aCW Pedof Test                |           |     |       | Х     | Х   |                |     |          |     |     |
| AFE IF TestAXXXXXXDrive By TestRun All TestIIIIIIIIIIIIIIIIIIIIIIIIIIIIIIIIIIIIIIIIIIIIIIIIIIIIIIIIIIIIIIIIIIIIIIIIIIIIIIIIIIIIIIIIIIIIIIIIIIIIIIIIIIIIIIIIIIIIIIIIIIIIIIIIIIIIIIIIIIIIIIIIIIIIIIIIIIIIIIIIIIIIIIIIIIIIIIIIIIIIIIIIIIII <td< td=""><td>Digital R</td><td>leceive</td><td>-</td><td></td><td>1</td><td>1</td><td></td><td>r</td><td></td><td>r</td><td></td><td></td></td<>                                                                                                    | Digital R | leceive                       | -         |     | 1     | 1     |     | r              |     | r        |     |     |
| Drive Bay Test       Run All Test       Image: Constraint of the straint of the straint of t                                                 |           | AFE IF Test                   |           |     |       | Х     | Х   |                |     |          |     | Х   |
| Run All TestImage: sensor 1Image: sensor 2Image: sensor 3Image: sensor 3 </td <td>Drive Ba</td> <td>ay Test</td> <td></td> <td></td> <td></td> <td>•</td> <td></td> <td></td> <td></td> <td></td> <td></td> <td></td>                                                                                                    | Drive Ba  | ay Test                       |           |     |       | •     |     |                |     |          |     |     |
| Sensor 1Sensor 2Image: Constraint of the constraint of the constrain                                  |           | Run All Test                  |           |     |       |       |     |                |     |          |     |     |
| Sensor 2Sensor 3Image: sensor 3Image: sensor 3Imag                                                                                                    |           | Sensor 1                      |           |     |       |       |     |                |     |          |     |     |
| Sensor 3Image: sensor 3Image: sensor 3<                                                                                                    |           | Sensor 2                      |           |     |       |       |     |                |     |          |     |     |
| TransmitterImage: systemImage: systemImage: s                                                                                                    |           | Sensor 3                      |           |     |       |       |     |                |     |          |     |     |
| SystemImage: systemSystemImage: systemImage: system <t< td=""><td></td><td>Transmitter</td><td></td><td></td><td></td><td></td><td></td><td></td><td></td><td></td><td></td><td></td></t<>                                                                                                    |           | Transmitter                   |           |     |       |       |     |                |     |          |     |     |
| ECG Tests       Image: Constraint of the state of the state of the st                                        |           | System                        |           |     |       |       |     |                |     |          |     |     |
| ECG TestsImage: constraint of the state of the state of th                         | ECG Te    | st                            | -         |     |       |       |     |                |     |          |     |     |
| Doppler Tests       X       X       Image: Constraint of the second second se                                                          |           | ECG Tests                     |           |     |       |       |     |                |     |          |     |     |
| Doppler Audio Test     M     X     M     M     M       PC       Essential test     Image: Complex Stress of the August of the August of the                                                                                                    | Doppler   | Tests                         |           |     |       |       |     |                |     |          |     |     |
| PC     Essential test     Image: Constraint of the system Board     Image: Constraint of the system Board                                                                                                    |           | Doppler Audio Test            |           |     |       |       | Х   |                |     |          |     |     |
| Essential test       Image: Constraint of the system Board       Image: Constraint of the system Board       Image: Constraint of the                                                                                                    | PC        | L ···                         |           |     |       |       |     |                |     |          |     |     |
| Hard Drive Long       Image: Constraint of the system Board       Image: Constraint of the system Board       Image: Constraint of th                                                                                                    |           | Essential test                |           |     |       |       |     |                |     |          |     |     |
| Hard Drive Short     X       Memory     X       Network Adapter     X       System Board     X                                                                                                    |           | Hard Drive Long               |           |     |       |       |     |                |     |          |     |     |
| Memory     Memory     Memory       Network Adapter     Image: Constraint of the second second sec                                                                  |           | Hard Drive Short              |           |     |       |       |     |                |     | х        |     |     |
| Network Adapter                                                                                                    |           | Memory                        |           |     |       |       |     |                |     |          |     |     |
| System Board     Image: Control of the system of the system                           |           | Network Adapter               |           |     | 1     |       |     | <u> </u>       |     | <u> </u> |     |     |
| Video Video |           | System Board                  | -         |     |       |       |     |                |     |          |     |     |
| Video                                                                                                    |           | Video                         |           |     | 1     |       |     |                |     |          |     |     |

## GE HEALTHCARE DIRECTION 5394227, REVISION 3

|          |               |           |     | 1     | 1     | 1       | 1              |         |     |     | 1   |
|----------|---------------|-----------|-----|-------|-------|---------|----------------|---------|-----|-----|-----|
|          |               | Jig youhi | PID | CW Bd | BF192 | GFS     | GFS-<br>EEPROM | SOM     | HDD | CPS | СВР |
| PC Inter | ractive       |           |     |       |       |         |                |         |     |     |     |
|          | AVI Playback  |           |     |       |       |         |                |         |     |     |     |
|          | CD-R Test     |           |     |       |       | optonal |                | optonal |     |     |     |
|          | DVD-R         |           |     |       |       |         |                |         |     |     |     |
|          | DVD+RW        |           |     |       |       |         |                |         |     |     |     |
|          | Keyboard      |           |     |       |       |         |                |         |     |     |     |
|          | Microphone    |           |     |       |       |         |                |         |     |     |     |
|          | Monitor       |           |     |       |       |         |                | optonal |     |     |     |
|          | Trackball     |           |     |       |       |         |                |         |     |     |     |
|          | Sound         |           |     |       |       |         |                |         |     |     |     |
|          | USB Ports     |           |     |       |       |         |                |         |     |     |     |
| Visual   | ·             |           |     |       |       |         |                |         |     |     |     |
|          | LED           |           |     |       |       | Х       |                | Х       |     |     | Х   |
|          |               |           |     |       |       |         |                |         |     |     |     |
|          |               |           |     |       |       |         |                |         |     |     |     |
|          |               |           |     |       |       |         |                |         |     |     |     |
| Image    | *             |           |     |       |       |         |                |         |     |     |     |
|          | B-Mode        |           |     |       |       |         |                |         |     |     |     |
|          | Color Flow    |           |     |       |       |         |                |         |     |     |     |
|          | Pulse Doppler |           |     |       |       |         |                |         |     |     |     |

This page was intentionally left blank.

# Chapter 5 Components and Functions (Theory)

# Section 5-1 Overview

## 5-1-1 Purpose of Chapter 5

This chapter explains LOGIQ<sup>™</sup> S8's system concepts, component arrangement, and subsystem function. It also describes the Power Distribution scheme and probes.

Table 5-1 Contents in Chapter 5

| Section | Description                     | Page Number |
|---------|---------------------------------|-------------|
| 5-1     | Overview                        | 5-1         |
| 5-2     | General Information             | 5-2         |
| 5-3     | Power ON Sequence               | 5-7         |
| 5-4     | Software Options                | 5-8         |
| 5-5     | Hardware Options                | 5-9         |
| 5-6     | Regional and Peripheral Options | 5-10        |
| 5-7     | Mechanical Descriptions         | 5-11        |

# Section 5-2 General Information

LOGIQ<sup>™</sup> S8 is a digital beamforming curved-, linear- and phased array ultrasound imaging system. The system supports various operating mode such as

- B-Mode, M-Mode, Color Flow (CFM)
- Power Doppler Imaging (PDI), PW Doppler, CW Doppler
- Volume Mode (3D)

Refer to Basic User Manual for full range of operating mode.

## 5-2-1 System Exterior

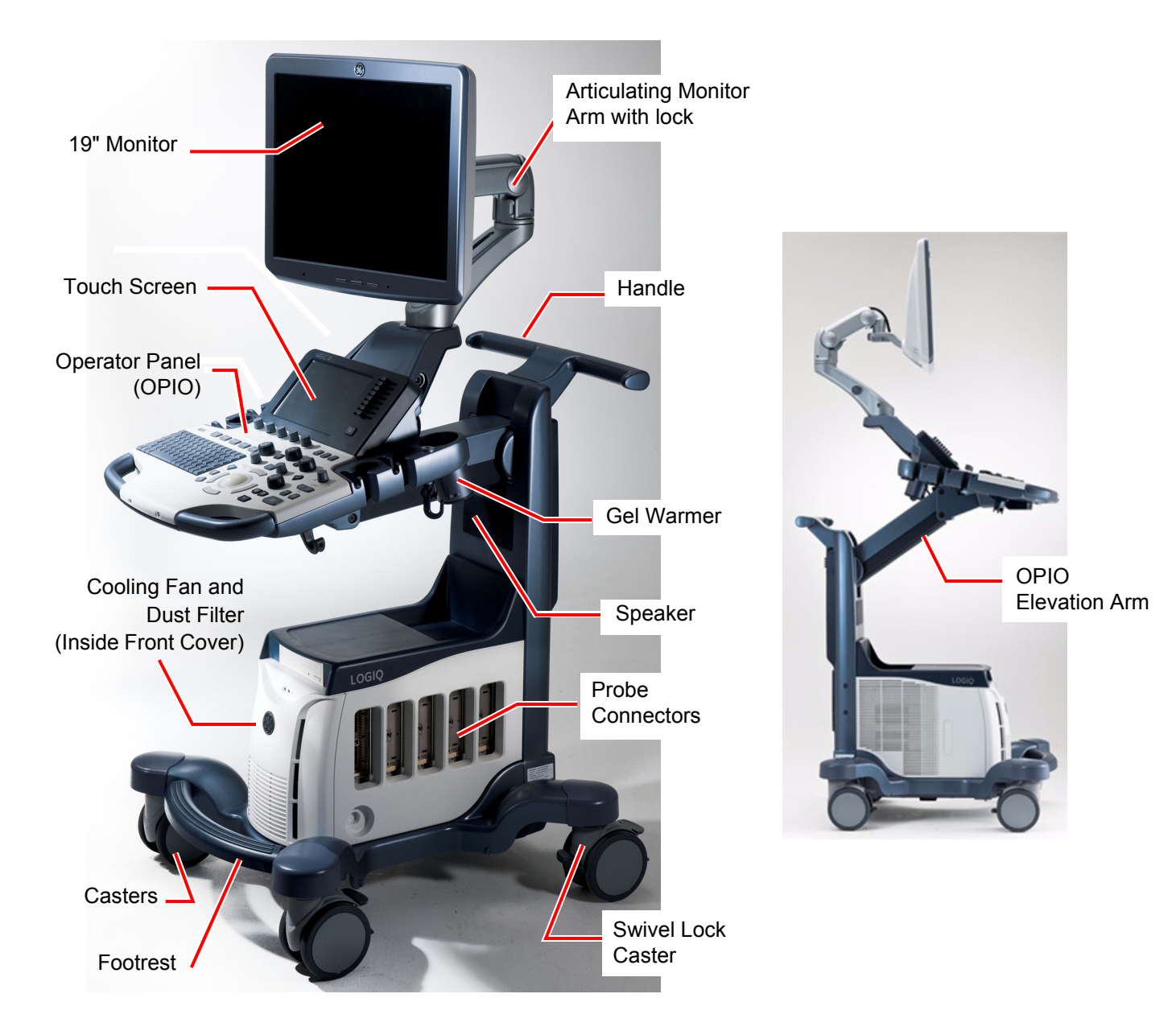

Figure 5-1 System Exterior

## 5-2-2 Operator Panel

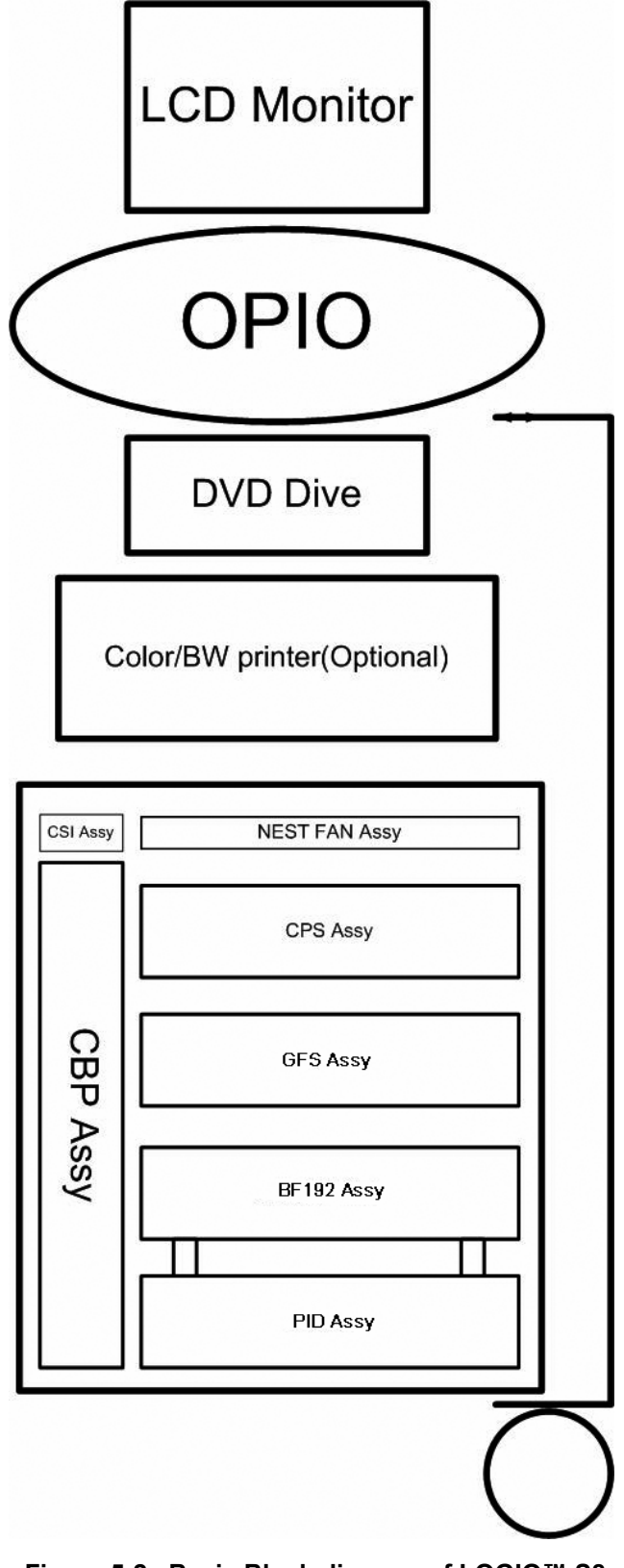

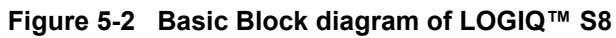

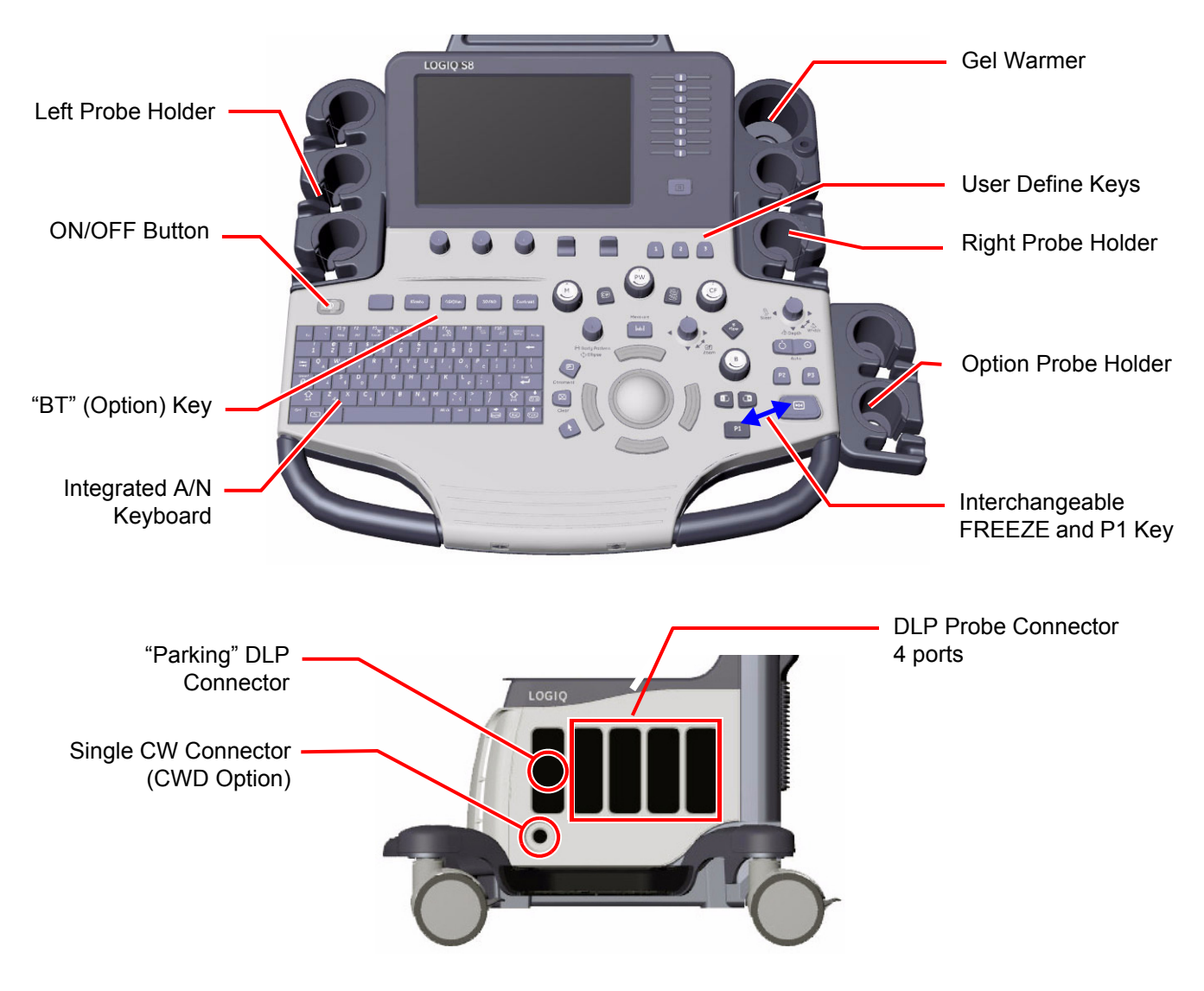

Figure 5-3 Operator Panel and Probe connector
## 5-2-3 System Options

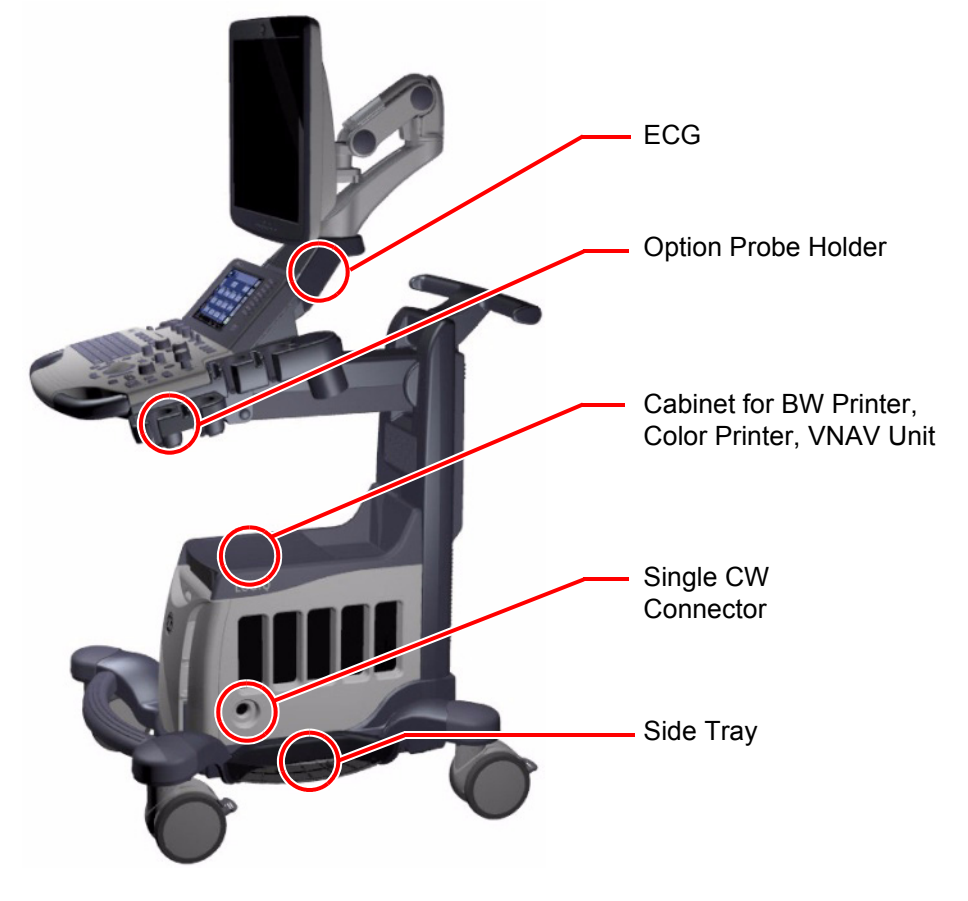

Figure 5-4 System Options

5-2-4 System Ports

USB Ports

Rear Panel

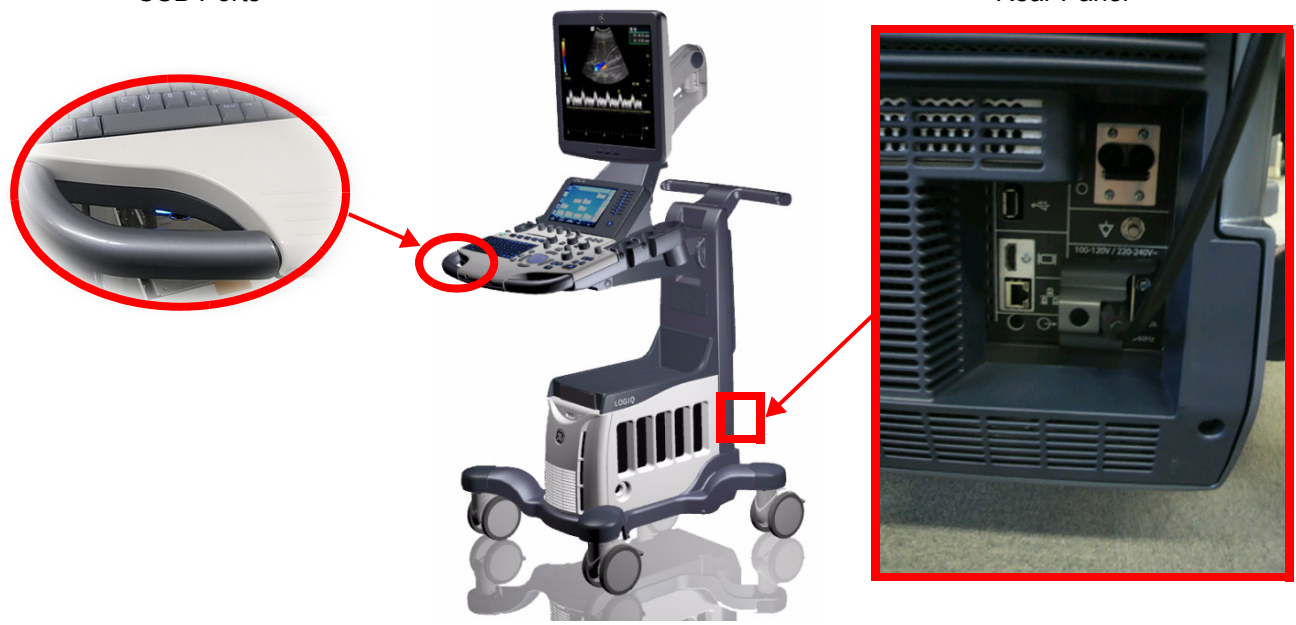

Figure 5-5 System Ports

System is equipped with two USB ports in front. One is customer use and connected to USB controller direct. The other is Service Port connected to USB controller via USB Hub.

The Rear panel contains following ports.

- USB for peripherals such as printers and footswitch
- HDMI for monitor output (without sound)
- RJ45 for LAN connection
- Mini Jack for sound output
- AC Inlet for power

## Section 5-3 Power ON Sequence

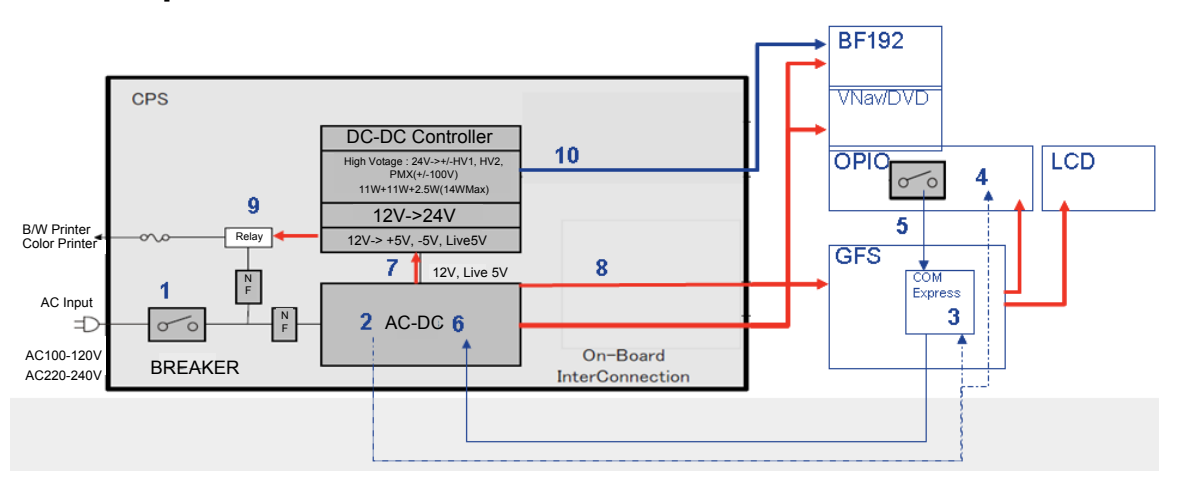

#### Sequence

\_

- 1.) Circuit breaker ON
- 2.) AC/DC Unit creates Stand-by Power
- 3.) Stby Power routed to COM Express
- 4.) Stby Power routed to OPIO (LED)
- 5.) Main ON signal from OPIO
- 6.) COM Express Sends ON Signal to AC/DC
- 7.) AC/DC route 12V to DC-DC Controller
- 8.) AC/DC route 12V to system
  - GFS, BF192, and VNav/DVD
  - GFS powers OPIO and LCD
- 9.) Main AC power routed to Peripherals (Printers)
- 10.)DC-DC sends HV to BF192

# 5-4-1 Options

Following options are offered for LOGIQ<sup>™</sup> S8.

#### Table 5-2Software Options

| Software Options              | Description                                                                                                    |  |  |
|-------------------------------|----------------------------------------------------------------------------------------------------|--|--|
| Advanced 3D                   | Designed for rendering B Mode and Color Flow Mode images, e.g., vessel trees.                                                                                                    |  |  |
| Auto IMT                      | automatically measures the thickness of the Intima Media on the far and near vessel walls.<br>Near Wall IMT is the distance between the trailing edges of the adventitia and intima; the<br>Far Wall IMT is the distance between the leading edges of the adventitia and intima.                                                      |  |  |
| B-Flow                        | intended to provide a more intuitive representation of non-quantitative hemodynamics in vascular structures. All B-Mode measurements are available with B-Flow active: depth, distance along a straight line, % stenosis, volume, trace, circumference, and enclosed area.                                                            |  |  |
| Coded Contrast Imaging        | Provides contrast imaging capability                                                                                                    |  |  |
| CW Doppler                    | Allows examination of blood flow data all along the Doppler Mode cursor rather than from<br>any specific depth. Gather samples along the entire Doppler beam for rapid scanning of the<br>heart. Range gated CW allows information to be gathered at higher velocities.                                                               |  |  |
| DICOM                         | To enable DICOM connection to network device                                                                                                    |  |  |
| Elastography                  | Elastography shows the spatial distribution of tissue elasticity properties in a region of interest by estimating the strain before and after tissue distortion caused by external or internal forces. The strain estimation is filtered and scaled to provide a smooth presentation when displayed.                                  |  |  |
| Elasto QA                     | Provides QAnalysis function in Elastography                                                                                                    |  |  |
| Flow QA                       | Provides QAnalysis function in Flow                                                                                                    |  |  |
| LOGIQView                     | provides the ability to construct and view a static 2D image which is wider than the field of view of a given transducer. This feature allows viewing and measurements of anatomy that is larger than what would fit in a single image. Examples include scanning of vascular structures and connective tissues in the arms and legs. |  |  |
| Report Writer                 | Provides output to external printers                                                                                                    |  |  |
| Scan Assistant                | provides an automated exam script that moves you through an exam step-by-step. This allows you to focus on performing the exam rather than on controlling the system and can help you to increase consistency while reducing keystrokes.                                                                                              |  |  |
| Stress Echo                   | provides an integrated stress echo package, with the ability to perform image acquisition, review, image optimization, and wall segment scoring and reporting for a complete, efficient stress echo examination.                                                                                                    |  |  |
| TVI (Tissue Velocity Imaging) | calculates and color-codes the velocities in tissue. The tissue velocity information is acquired by sampling of tissue Doppler velocity values at discrete points                                                                                                    |  |  |

# Section 5-5 Hardware Options

# 5-5-1 Options

Following options are offered for LOGIQ<sup>™</sup> S8.

#### Table 5-3

| Hardware Options                         | Description                                           |
|------------------------------------------|-------------------------------------------------------|
| Volume Navigation                        |                                                       |
| LS8 V Nav Starter Kit (without Brackets) | Drive bay                                             |
| Volume Navigation Stand                  | VNAV stand                                            |
| V NAV SENSOR ONLY KIT                    | Sensor Only                                           |
| ECG Option                               |                                                       |
| ECG Module (without ECG cables)          | Provides interface to ECG cable                       |
| ECG Cable - AHA                          | For US (AHA) color codes                              |
| ECG cables - IEC                         | Right Hand = Red, Left Hand = Yellow, Left Foot=Green |
| Peripheral Device Cabinet                |                                                       |
| High Cabinet for LOGIQ                   | Provides additional 2 on-board devices                |
| Mid Cabinet for LOGIQ                    | Provides additional 1 on-board devices                |
| Low Cabinet for LOGIQ                    | Provides lowest OPIO position                         |
| Side Cabinet for LOGIQ                   | Provides +2 additional on-boards peripherals          |
| Drawer (for Mid/High Cabinet)            |                                                       |
| Peripheral Devices & Misc                |                                                       |
| Pencil Probe CW HW Kit                   | P2D/P6D Probe connector                               |
| Probe holder adapter for small probes    | Rubber parts for holding small probe such as 3CRF     |
| Side Tray                                | Plastic part to provide tray in between the casters   |
| LS8 DVR Kit                              | Provides cine recording function to DVD+RW            |
| USB 3 Pedal Foot Switch                  |                                                       |
| Optional Probe Holders                   |                                                       |
| LS8 Endocavity probe holder              |                                                       |
| LS8 Side Probe Holder                    | Extend number of probe holder                         |

## Section 5-6 Regional and Peripheral Options

# 5-6-1 Regional Options

Following options are offered for LOGIQ<sup>™</sup> S8.

#### Table 5-4 Regional Option

| Optional Power Cables                   |
|-----------------------------------------|
| Destination Set - UK                    |
| Destination Set - South Africa          |
| Destination Set - Argentina             |
| Destination Set - Israel                |
| Destination Set - Switzerland           |
| Destination Set - Denmark               |
| Destination Set - US                    |
| Destination Set - Japan                 |
| Destination Set - Australia/New Zealand |
| Destination Set - China                 |
| Destination Set - India                 |
| Destination Set - Italy                 |
| Destination Set - Brazil                |
| Optional Language Keyboards             |
| LOGIQ™ S8 Greek Keyboard                |
| LOGIQ™ S8 Norwegian/Danish Keyboard     |
| LOGIQ™ S8 Russian Keyboard              |
| LOGIQ™ S8 Swedish Keyboard              |

## 5-6-2 Peripheral Options

Following options are offered for LOGIQ S8.

### Table 5-5Peripheral Option

| Printers                                     |
|----------------------------------------------|
| LS8 Sony UP-897MD Digital B/W Printer Kit    |
| LS8 Sony UP-D25 Digital Color A6 Printer Kit |
| LS8 Sony UP-D55 Digital Color A5 Printer Kit |

## Section 5-7 Mechanical Descriptions

## 5-7-1 Physical Dimensions

#### **Dimentions and Weight**

- Height: 1,115mm (Minimum), 1,750mm (Max.)
- Width: 620mm (Caster), 500mm (Keyboard)
- Depth: 856mm (Max.), 790mm (Caster)
- Weight: 84kg (185.2 lb.)

## 5-7-2 LCD Monitor

The LOGIQ<sup>™</sup> S8 has a free adjustable LCD monitor in relation to the user interface.

- position up/down: +/- 7.5 cm
- position left/right: +/- 18cm
- rotation up/down: +90°/-15°
- rotation left/right: +/- 90°

## 5-7-3 OPIO Positioning

The control console can be rotated, translated and adjusted in height.

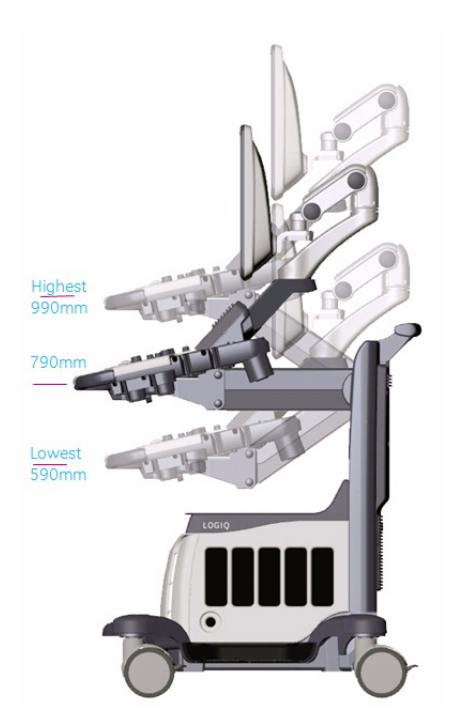

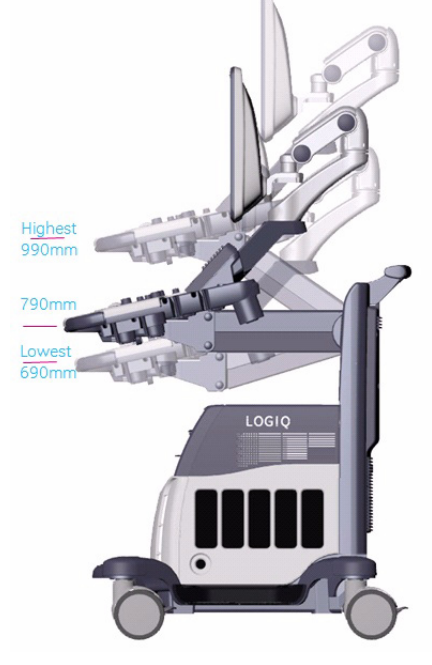

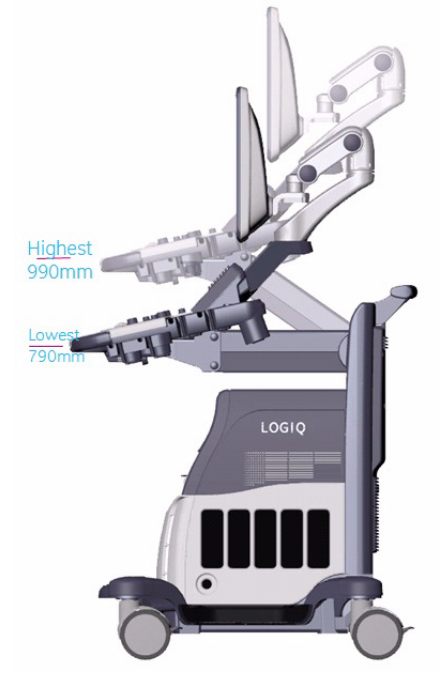

Figure 5-6 adjustable Control Console

## 5-7-4 Air Flow Distribution

Through the filter grid on the front of the system, air flow into the LOGIQ<sup>™</sup> S8 scanner. By means of the 1 FAN, air is blown through the nest-box, and the warm air exits the scanner through holes in the left side panel and rear of the system.

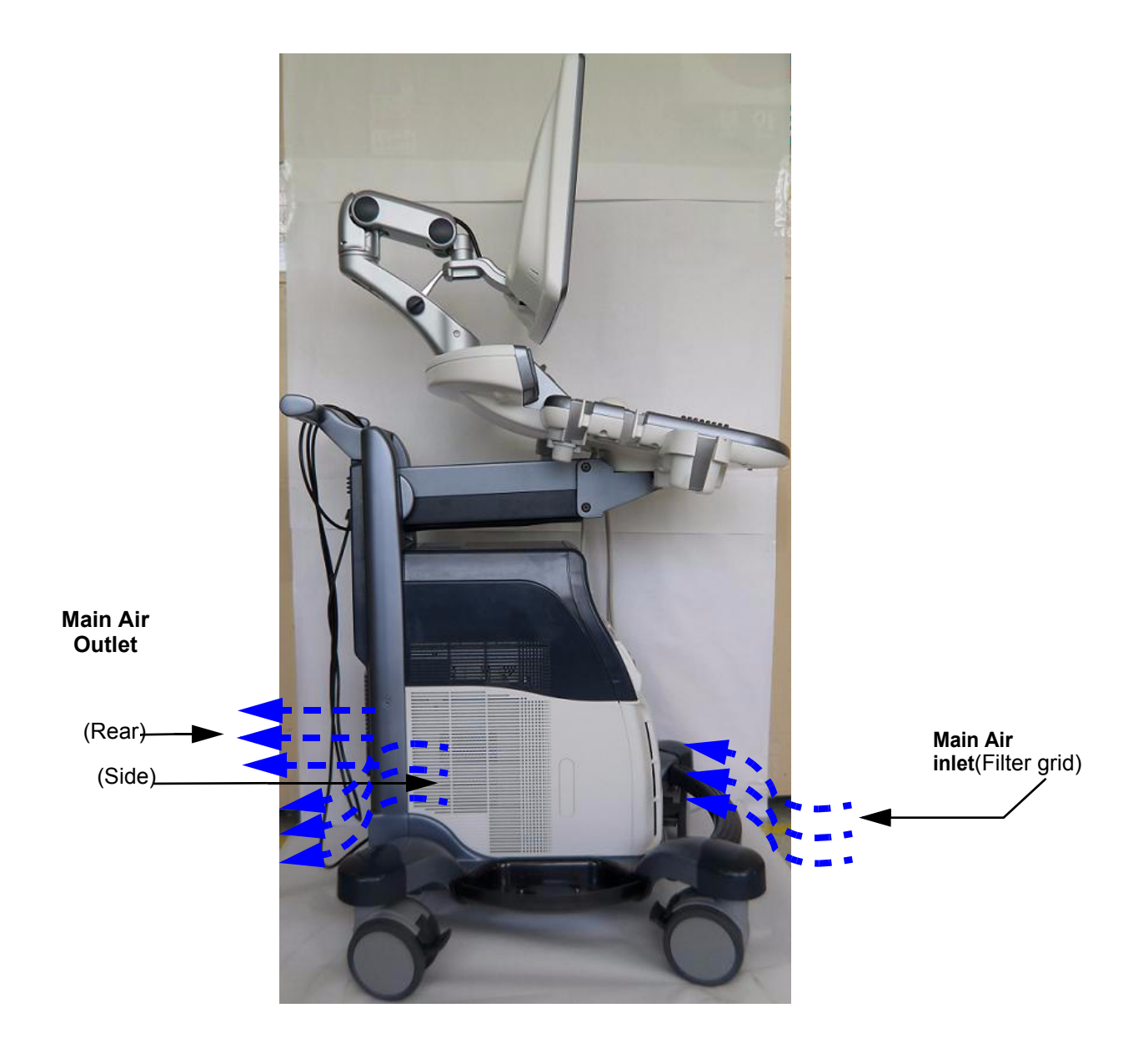

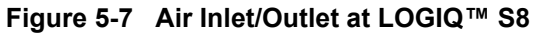

Figure 5-8

# Chapter 6 Service Adjustments

# Section 6-1 Overview

## 6-1-1 Purpose of Chapter 6

This chapter describes how to test and adjust the mechanical capabilities of a scanner that may be out of specification. Although some tests may be optional they should only be performed by qualified personnel.

| ۲able 6-1 | Chapter 6 Contents |
|-----------|--------------------|
|-----------|--------------------|

| Section | Description            | Page Number |
|---------|------------------------|-------------|
| 6-1     | Overview               | 6-1         |
| 6-2     | Regulatory             | 6-1         |
| 6-3     | LCD Monitor Adjustment | 6-2         |

# Section 6-2 Regulatory

Verify, where applicable, that any regulatory information or tests required by national law are present and accounted for, and any regulatory tests required by national law are performed *and* documented.

## Section 6-3 LCD Monitor Adjustment

The LOGIQ<sup>™</sup> S8 has a free adjustable LCD monitor in relation to the user interface.

The digital control panel is located at the front of the color monitor. It is **NOT recommended to change the pre-adjusted settings.** However, if you are not satisfied with the factory settings, use these controls to program those you prefer in each resolution.

NOTE: All changed values will only be saved by selecting "Exit" from the OSD. If not, the adjusted values will be lost after loss of power.

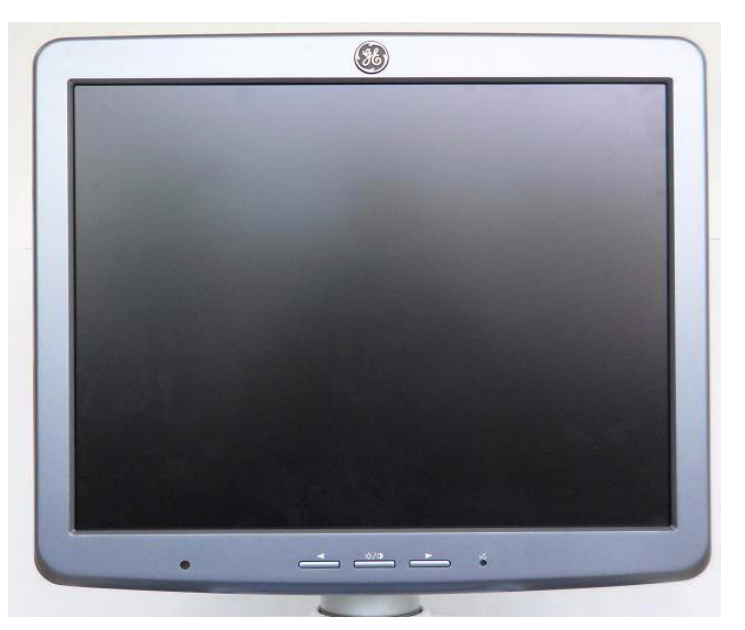

Figure 6-1 Monitor Adjustment buttons

#### Table 6-2

|   | Main Menu | Sub Menu                  | Range                                   | Setting for<br>LOGIQ™ S8 |
|---|-----------|---------------------------|-----------------------------------------|--------------------------|
| 1 | Picture   | Contrast                  | 0~100%                                  | 100%                     |
|   |           | Brighness                 | 0~100%                                  | 80%                      |
|   |           | Colortemp/Gamma<br>Select | 2.2 or 2.4                              | 2.4                      |
|   |           | Colortemp/Mode            | 9000K/11000K/<br>13000K/15000K/<br>USER | 13000K                   |
| 2 | Not Used  |                           |                                         |                          |
| 3 | Function  | Scale                     | Full/5:4/Native                         | Full                     |
|   |           | Information               |                                         |                          |
|   |           | Memory Recall             |                                         | Factory Default          |
|   |           | SBC                       | ON/OFF                                  | ON                       |

#### Table 6-2

|   | Main Menu | Sub Menu   | Range                                                                      | Setting for<br>LOGIQ™ S8 |
|---|-----------|------------|----------------------------------------------------------------------------|--------------------------|
| 4 | OSD       | Language   | English/German/<br>French/Spanish/<br>Italian/Swedish/<br>Chinese/Japanese | English                  |
|   |           | H-Position | 0~100%                                                                     | 50%                      |
|   |           | V-Position | 0~100%                                                                     | 50%                      |
|   |           | Half Tone  | 0~100%                                                                     | 50%                      |
| 5 | Exit      |            |                                                                            |                          |

Note : 1280 x 1024, 60Hz

## 6-3-1 Brightness/Contrast

#### 6-3-1-1 Brightness

Adjusting the monitor's contrast and brightness is one of the most important factors for proper image quality. If these controls are set incorrectly, the Gain, TGC, Dynamic Range and even Acoustic Output may have to be chaged more often than necessary to compensate.

The proper setup displays a complete gray scale. The lowest level of black should just disappear into the background and the hightest white should be bright, but not saturated.

1.) Adjust the BRIGHTNESS by pressing the < LEFT or RIGHT> button to decrease/increase value.

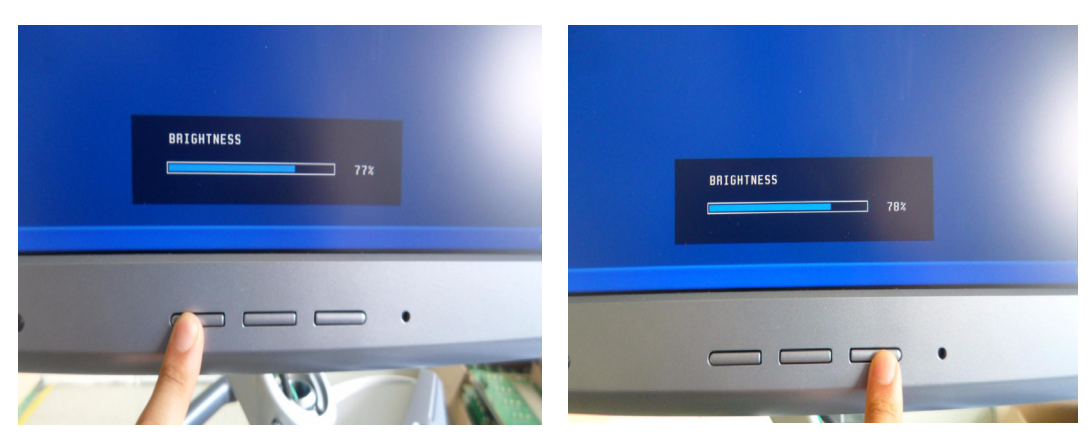

Figure 6-2 Brightness Adjust

#### 6-3-1-2 Contrast

- 1.) Press the MENU (middle) key of the monitor controls over 10 sec.
- Select the Picture -> Contrast by pressing the < LEFT or RIGHT > button to decrease/ increase cursor and the MENU (middle) key.
- 3.) Adjust the CONTRAST by pressing the < LEFT or RIGHT > button to decrease/increase the value.

(Default: 80)

|            | PICTURE    |
|------------|------------|
| COLOR TEMP | CONTRAST   |
|            | BRIGHTNESS |
|            | COLOR TEMP |
|            | EXIT       |
|            | <u>*</u>   |
|            |            |
|            |            |
|            |            |
|            |            |

Figure 6-3 Contrast Adjust

NOTE: Brightness and Contrast should be adjusted at examination room light conditions.

#### 6-3-1-2-1 Gamma

- 1.) Press the MENU (middle) key of the monitor controls over 10 sec.
- Select the Picture -> Color Temp -> GAMMA by pressing the < LEFT or RIGHT > button to move the cursor and the MENU (middle) key.
- 3.) Select 2.2 or 2.4 by pressing the < LEFT or **RIGHT** > button to decrease/increase the value and the **MENU** (middle) key.

#### 6-3-1-2-2 Mode

- 1.) Press the MENU (middle) key of the monitor controls over 10 sec.
- Select the Picture -> Color Temp -> MODE by pressing the < LEFT or RIGHT > button to decrease/ increase cursor and the MENU (middle) key.
- Select 2.2 or 2.4 by pressing the < LEFT or RIGHT > button to decrease/increase the value and the MENU (middle) key.
- 4.) If selecting USER mode, adjust the R/G/B value by pressing the < LEFT or RIGHT > button to decrease/increase the value.

## 6-3-2 Function

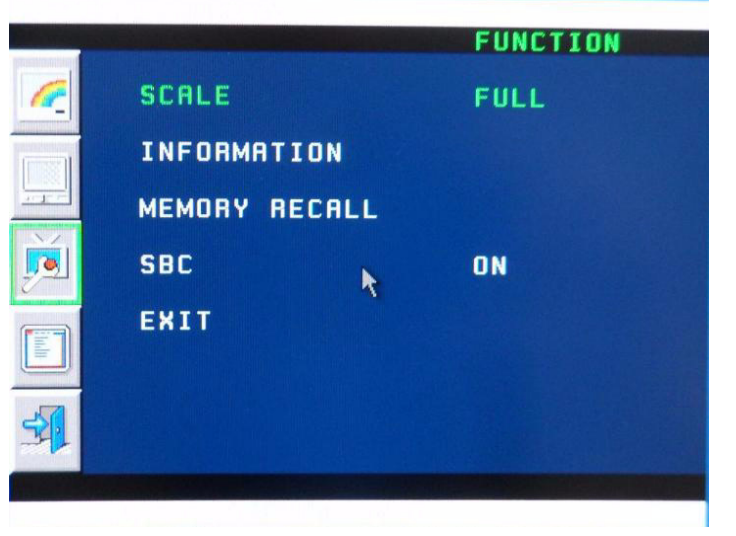

Figure 6-4 Function

#### 6-3-2-1 Scale

- 1.) Press the **MENU** (middle) key of the monitor controls over 10 sec.
- 2.) Select the FUNCTION -> Scale by pressing the < LEFT or **RIGHT** > button to move the cursor and the **MENU** (middle) key.
- 3.) Select FULL/5:4/NATIVE by pressing the < LEFT or **RIGHT** > button to decrease/increase the value and the **MENU** (middle) key.

#### 6-3-2-2 Information

- 1.) Press the MENU (middle) key of the monitor controls over 10 sec.
- 2.) Select the FUNCTION -> INFORMATION by pressing the < LEFT or **RIGHT** > button to move the cursor and the **MENU** (middle) key.

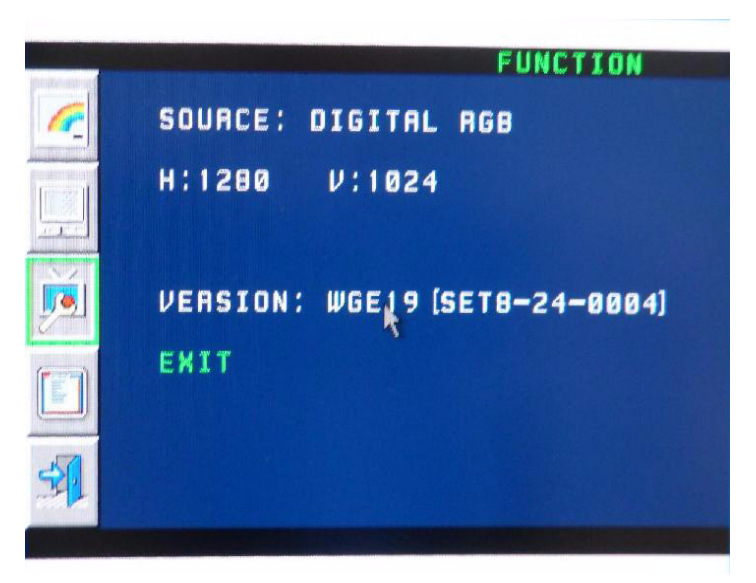

#### Figure 6-5 Information

#### 6-3-2-3 Memory Recall

- 1.) Press the MENU (middle) key of the monitor controls over 10 sec.
- 2.) Select the FUNCTION -> MEMORY RECALL by pressing the < LEFT or **RIGHT** > button to move the cursor and the **MENU** (middle) key.

NOTE: MEMORY RECALL is Factory default. If selecting MEMORY RECALL, all settings will be back to factory default status.

#### 6-3-2-4 SBC

- 1.) Press the **MENU** (middle) key of the monitor controls over 10 sec.
- Select the FUNCTION -> SBC by pressing the < LEFT or RIGHT > button to move the cursor and the MENU (middle) key.
- Select ON/OFF by pressing the < LEFT or RIGHT > button to decrease/increase the value and the MENU (middle) key.(Default : ON)

6-3-3 OSD

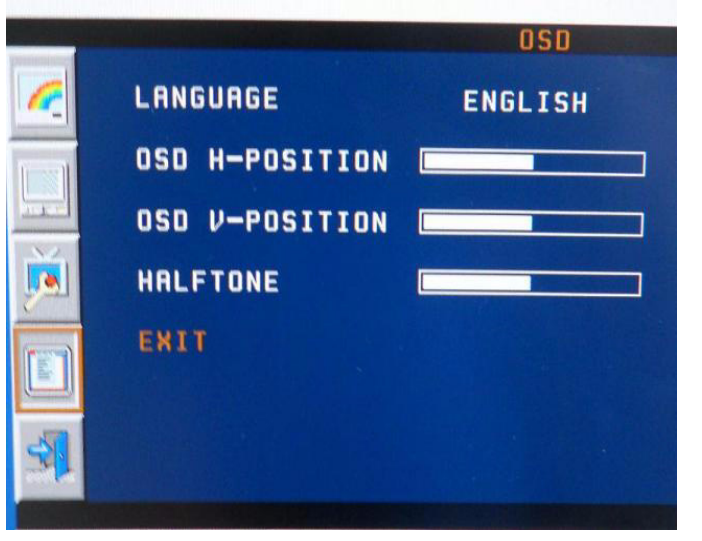

Figure 6-6 OSD

#### 6-3-3-1 Language

- 1.) Press the **MENU** (middle) key of the monitor controls over 10 sec.
- Select the OSD -> LANGUAGE by pressing the < LEFT or RIGHT > button to move the cursor and the MENU (middle) key.
- Select English/German/French/Spanish/ Italian/Swedish/Chinese/Japanese by pressing the <
  LEFT or RIGHT > button to decrease/increase the value and the MENU (middle) key.(Default :
  English)

#### 6-3-3-2 H-Position

- 1.) Press the **MENU** (middle) key of the monitor controls over 10 sec.
- Select the OSD -> H-POSITION by pressing the < LEFT or RIGHT > button to decrease/increase cursor and the MENU (middle) key.
- 3.) Adjust the H-POSITION by pressing the < LEFT or **RIGHT** > button to decrease/increase the value.(default : 50)

### 6-3-3-3 V-Postion

- 1.) Press the **MENU** (middle) key of the monitor controls over 10 sec.
- Select the OSD -> V-POSITION by pressing the < LEFT or RIGHT > button to decrease/increase cursor and the MENU (middle) key.
- Adjust the V-POSITION by pressing the < LEFT or RIGHT > button to decrease/increase the value.(default : 50)

#### 6-3-3-4 Half Tone

- 1.) Press the MENU (middle) key of the monitor controls over 10 sec.
- Select the OSD -> HALF TONE by pressing the < LEFT or RIGHT > button to decrease/increase cursor and the MENU (middle) key.

3.) Adjust the HALF TONE by pressing the < LEFT or **RIGHT** > button to decrease/increase the value.(default : 50)

## 6-3-4 Exit

When finishing the Adjusting Menu, select the **EXIT** (middle) and press the **MENU** (middle) key.

# Chapter 7 Diagnostics/Troubleshooting

# Section 7-1 Overview

## 7-1-1 Purpose of Chapter 7

This section describes how to setup and run the tools and software that help maintain image quality and system operation. Basic host, system, and board level diagnostics are run whenever power is applied.

Some Service Tools may be run at the application level.

#### 7-1-2 Overview

There may be a time when it would be advantageous to capture trouble images and system data (logs) for acquisition through remote diagnostics or to be sent back to the manufacturer for analysis. There are different options to acquire this data that would give different results.

| Section | Description                                                                    | Page Number |
|---------|--------------------------------------------------------------------------------|-------------|
| 7-1     | Overview                                                                       | 7-1         |
| 7-2     | Collect Vital System Information                                               | 7-2         |
|         | 7-2-1 Collecting System Information                                            | 7-2         |
| 7-3     | Check Points Voltages                                                          | 7-3         |
| 7-4     | Screen Captures and Logs                                                       | 7-5         |
| 7-5     | Remote Access to Service Platform                                              | 7-6         |
|         | 7-5-1 General                                                                  | 7-6         |
|         | 7-5-2 How the Customer enables/disables Disruptive Mode and VCO                | 7-6         |
|         | 7-5-3 GE Icon and Remote Connection                                            | 7-6         |
|         | 7-5-4 Customer Granting Full Remote Access Permission to GE Service Technician | 7-7         |
| 7-6     | Minimum Configuration to Boot/Scan                                             | 7-8         |

Table 7-1 Contents in Chapter 7

## Section 7-2 Collect Vital System Information

## 7-2-1 Collecting System Information

1.) From the touch panel, select Utility -> System-> About.

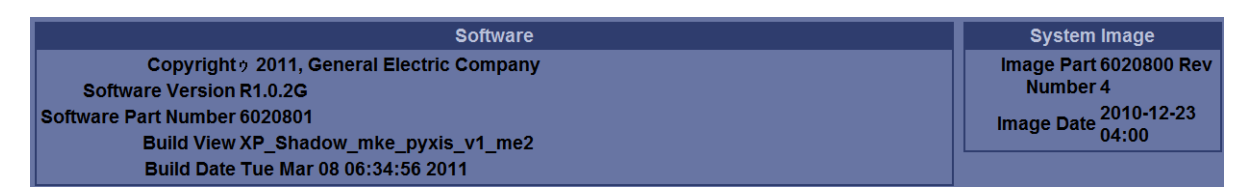

2.) Record software version and System Image version

# Section 7-3 Check Points Voltages

## 7-3-1 Visual check

## 7-3-1-1 Common Power Supply (CPS)

Turn on mains switch and check green LED inside Power.

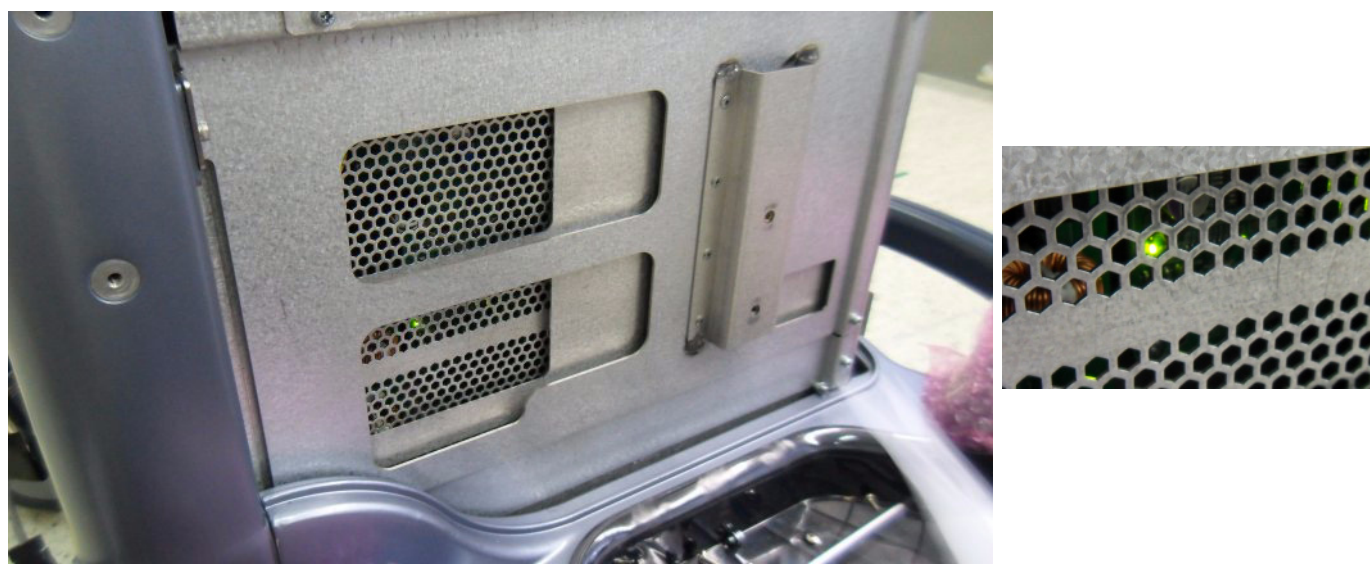

Figure 7-1 check green LED inside CPS

NOTE: If LED is on, RTP has full function (all voltages are within the specified range).

## 7-3-2 LED for Power Status

LEDs near the front cooling fan can provide information pertaining to the DC power distribution status.

1.) Remove Front Cover (no tools required)

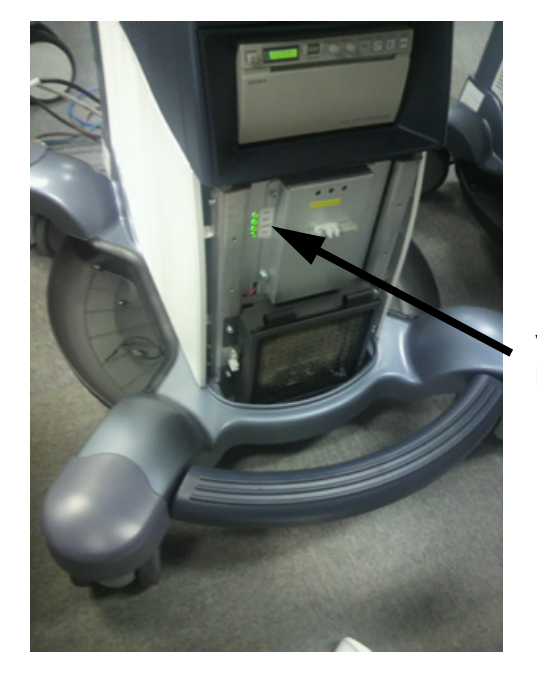

Voltage Status LED

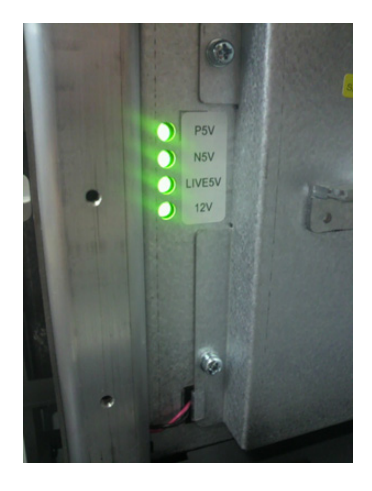

#### Figure 7-2 LED for Power Status

| LED    | Breaker OFF<br>System OFF | Breaker ON<br>System OFF | Breaker ON<br>System ON | Breaker ON<br>System Sleep |
|--------|---------------------------|--------------------------|-------------------------|----------------------------|
| P5V    | OFF                       | OFF                      | ON                      | OFF                        |
| N5V    | OFF                       | OFF                      | ON                      | OFF                        |
| LIVE5V | OFF                       | ON                       | ON                      | ON                         |
| 12V    | OFF                       | OFF                      | ON                      | OFF                        |

## Section 7-4 Screen Captures and Logs

There may be times when the customer or field engineer will want to capture a presentation on the screen so it may be recovered by the OnLine Center. This is accomplished by saving the image(s):

- A.) to Archive and export them (as jpg, bmp or tiff) to DVD-R/CD-R or external USB drive.
- B.) as jpg and bmp to D:\export by pressing the <u>ALT</u> + <u>P</u> key on the alphanumeric keyboard. <u>Note:</u> Successive <u>ALT</u> + <u>P</u> keystrokes (max. 20) overwrite existing snapshots at destination HDD!
- C.) creates one snapshot (Alt-D.bmp) + "Full Backup" of the System state (fullbackup -> fb1) saved on D:\export by pressing the **ALT** + **D** key on the alpha-numeric keyboard.

## 7-4-1 Capturing a screen

The following is the generic process to capture any screen from the scanner.

- 1.) Navigate to, and display the image/screen/volume to be captured.
- 2.) Press the **P1**, **P2**, **P3** or **P4** key (depending on system configuration) on the control panel and store the image onto the clipboard (frame on left side of the screen).
- 3.) Select the stored image(s) and export them to DVD-R/CD-R, an external USB drive (optional) or mapped Network drive (jpg, bmp, tiff).

## 7-4-2 Export Log's and System Data

1.) by pressing the ALT + D key to save a snapshot and "Full Backup" of the System state; see: Section 7-4-2-1 on page 7-8

#### 7-4-2-1 Export System Data (by pressing the ALT + D key)

<u>ALT</u> + <u>D</u> uses "Full Backup" to gather data from the system. In addition it creates one screenshot (Alt-D.bmp) of the point in time when <u>ALT</u> + <u>D</u> was pressed. The main use is when R&D or OLC need detailed information about the system (e.g., when experiencing strange behaviour or when the problem should be investigated by R&D).

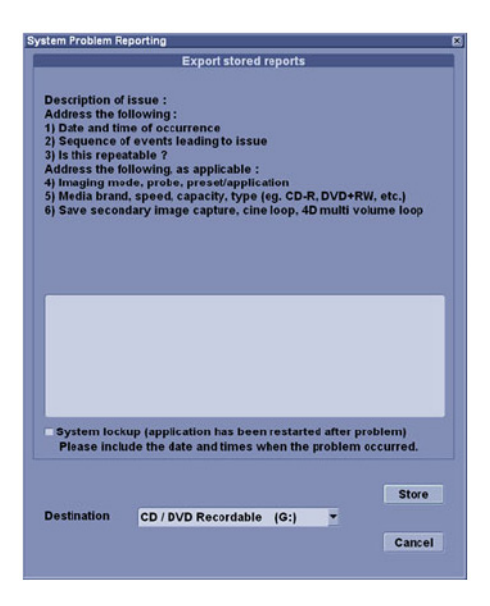

Figure 7-3 System Problem Reporting

## Section 7-5 Remote Access to Service Platform

## 7-5-1 General

If the console is setup to connect to InSite ExC server (refer to Chapter.3 for InSite ExC Configuration), then remote access technology may provide GE technicians the possibility to view the entire customer's desktop and operation system for diagnostics and trouble shooting.

Using VCO (Virtual Console Observation) a service technician or the OnLine Center can access and modify all PC settings and programs or run diagnostics on the customer's ultrasound scanner. Remote access to the LOGIQ<sup>™</sup> S8 scanner requires permission and customer input before a GE service technician or OLC can access the customer's ultrasound scanner remotely. "Disruptive Mode" can be selected by the customer directly on the LOGIQ<sup>™</sup> S8 ultrasound system (see: Section 7-5-2 on page 7-11), or remotely by the service technician or OLC.

## 7-5-2 How the Customer enables/disables Disruptive Mode and VCO

- 1.) If not already in read mode, **FREEZE** the image.
- 2.) Move the cursor to the GE icon and press the right trackball key (= right-click).
- 3.) Select Connect Clinical Lifeline (see: Figure 7-4 below). This activates "Disruptive Mode" and "VCO" for the application OLC to quickly assist the customer.

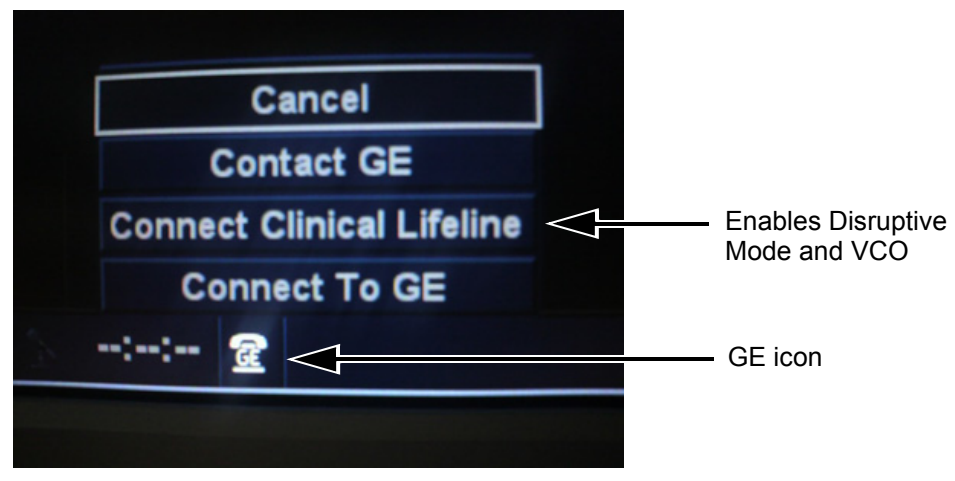

Figure 7-4 Connect Clinical Lifeline

NOTE: To disable disruptive mode, select "CANCEL".

## 7-5-3 GE Icon and Remote Connection

Refer to Section 5-10 for Remote Access Icons.

## 7-5-4 Customer Granting Full Remote Access Permission to GE Service Technician

#### 7-5-4-1 If GE Service Technician requests Remote Access Permission

If a GE Service technician requests remote access to your LOGIQ<sup>™</sup> S8 scanner, following "InSite Notification" appears on the systems s creen.

|                                                        | Insite Notification                                                                                                    |
|--------------------------------------------------------|----------------------------------------------------------------------------------------------------|
|                                                        | Insite Notification                                                                                                    |
|                                                        | GE Service is requesting permission to diagnose the system remotely. Normal system<br>operations might be disturbed during this period. Click on Yes to allow GE Service to<br>continue system diagnostics |
| select [Yes] to enable ——<br>"Disruptive Mode" feature | Yes No                                                                                                    |

Figure 7-5 Insite Notification

- 1.) Enable "Disruptive Mode" feature by confirming <u>YES</u>.
- NOTE: If the customer does not wish to have diagnostics running at the time of the request, they select <u>NO</u>. A message is sent back to the OLC or FE that "Disruptive Mode" is not enabled.

## Section 7-6 Minimum Configuration to Boot/Scan

LOGIQ S8 will require at minimum BF192, GFS Board (with COMExpress and HDD mounted), CPS and OPIO to boot up.

# Chapter 8 Replacement Procedures

## Section 8-1 Overview

## 8-1-1 Purpose of Chapter 8

This chapter contains replacement procedures for different modules and their subsystems.

**NOTICE** The **Manpower**, time and **Tools** indicated in the Sub-sections include all requirements from **Preparations** to **Installation Procedures**.

WARNING No covers or panels should be removed from the system (high-voltage risk). Service and repairs must only be performed by authorized personal. Attempting do-it-yourself repairs invalidate warranty and are an infringement to regulations and are inadmissible acc. to IEC 60601-1.

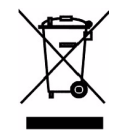

The Waste of Electrical and Electronic Equipment (WEEE) must not be disposed as unsorted municipal waste and must be collected separately. Please contact the manufacturer or other authorized disposal company for information concerning the decommission of your equipment.

| Section | Description                                                         | Page Number |
|---------|---------------------------------------------------------------------|-------------|
| 8-1     | Overview                                                            | 8-1         |
| 8-2     | System Software - Installation/Upgrade Procedure                    | 8-3         |
| 8-3     | Software and Functional Checks after Installation/Upgrade Procedure | 8-8         |
| 8-4     | Settings - Backup and Restore                                       | 8-8         |
| 8-5     | Replacement Front Cover                                             | 8-12        |
| 8-6     | Replacement Top Cover                                               | 8-14        |
| 8-7     | Replacement Side Cover                                              | 8-16        |
| 8-8     | Replacement Rear Cover                                              | 8-20        |
| 8-9     | Replacement Side Tray & Footrest Cover                              | 8-21        |
| 8-10    | Replacement Side B/W Printer Tray                                   | 8-22        |
| 8-11    | Replacement of Monitor and LCD Arm Plastic Covers                   | 8-23        |
| 8-12    | Replacement of OPIO and Related Parts                               | 8-27        |
| 8-13    | Replacement of the Caps for Hardkeys                                | 8-37        |
| 8-14    | Replacement of Key Caps (by special native language keys)           | 8-39        |

#### Table 8-1Chapter 8 Contents

| Section | Description                                                                 | Page Number |
|---------|-----------------------------------------------------------------------------|-------------|
| 8-15    | Replacement around ACQ Box                                                  | 8-42        |
| 8-16    | Replacement of CSI and Fan                                                  | 8-55        |
| 8-17    | Replacement of Rear Handle                                                  | 8-58        |
| 8-18    | Replacement of Caster                                                       | 8-59        |
| 8-19    | Replacement of the SOM,HDD and DVR                                          | 8-61        |
| 8-20    | Replacement of the Harness Cable, Cable Duct, and OPIO Cable Assy           | 8-69        |
| 8-21    | Replacement of Peripheral Cable Assy                                        | 8-75        |
| 8-22    | Replacement of the Probe Holder(Kit), Cable Hook, and Extended probe holder | 8-81        |
| 8-23    | Replacement of AC Cable Holder                                              | 8-84        |
| 8-24    | Replacement of the Peripherals                                              | 8-85        |
| 8-25    | Replacement of the Speaker                                                  | 8-95        |
| 8-26    | Replacement of the Monitor Arm                                              | 8-97        |
| 8-27    | Replacement of Filter                                                       | 8-100       |
| 8-28    | Replacement of SW CD set                                                    | 8-100       |
| 8-29    | Replacement of Drawer                                                       | 8-101       |

#### Table 8-1Chapter 8 Contents

## 8-1-2 Returning/Shipping System, Probes and Repair Parts

When returning or shipping the LOGIQ<sup>™</sup> S8 system in the original packaging:

- system must be lowered to its minimum height with monitor flapped down (see: Figure on page 3-7)
- the Control Console has to be centered and locked in "unextended" position

#### NOTE: For Control Console Positioning refer to Section 6-5 on page 6-8.

Equipment being returned must be clean and free of blood and other infectious substances.

GEHC policy states that body fluids must be properly removed from any part or equipment prior to shipment. GEHC employees, as well as customers, are responsible for ensuring that parts/equipment have been properly decontaminated prior to shipment. Under no circumstance should a part or equipment with visible body fluids be taken or shipped from a clinic or site (for example, body coils or and ultrasound probe).

The purpose of the regulation is to protect employees in the transportation industry, as well as the people who will receive or open this package.

The US Department of Transportation (DOT) has ruled that "items what were saturated and/or dripping with human blood that are now caked with dried blood; or which were used or intended for use in patient care" are "regulated medical waste" for transportation purpose and must be transported as a hazardous material.

# Section 8-2 System Software - Installation/Upgrade Procedure

## 8-2-1 Introduction

This section describes procedure to install/upgrade software to system.

#### 8-2-2 Manpower

One person ~ 1 hour (depends on contents of System DVD, peripherals, etc.)

#### 8-2-3 Tools

System DVD

#### 8-2-4 Preparations

Before performing the Software Upgrade:

- make sure that all system functions are working correct
- check the current Application Software version and the installed Options

#### 8-2-5 Software Installation from DVD

#### 8-2-5-1 System Software - Installation Procedure

- 1.) Prepare the Base System Software DVD.
- 2.) Power ON the scanner.
- 3.) Press DVD-Drive eject button.
- 4.) Place the Base System Software DVD on the tray.
- 5.) Wait few moments for DVD drive to read DVD contents.
- 6.) The notification screen appears, and then hit the Enter key.

| USED<br>PROCI                          | EDUCATION PROCESSION OF CONTENT OF THE OPTION BELOW CAREFULLY BEFORE                                                                                                    |
|----------------------------------------|----------------------------------------------------------------------------------------------------|
| This<br>start<br>comp<br>this<br>again | process is NOT REVERSIBLE and should NOT be stopped once<br>ted! DO NOT power off the system until the process has<br>leted. It will take less than 15 minutes to load the drive. If<br>process is stopped for some reason, you WILL have to run it<br>n to completion or else the system will not work. |
| lf y<br>cont                           | ou want to proceed with this process press the 'Enter' key to inue with option selection                                                                                                    |
|                                        | OR                                                                                                    |
| Ejec<br>exit<br>over                   | t the DVD-ROM from the DVD-ROM drive and Press 'CTRL-C' now to<br>. Power on and off the system to restart it without<br>writing your disk drive's current contents.                                                                                                    |
| Pres                                   | s any key to continue                                                                                                    |
|                                        |                                                                                                    |

- 7.) Select either
  - [A] "Load the complete disk", or
  - [B] "Load the bootable C: partition"

and hit the Enter key.

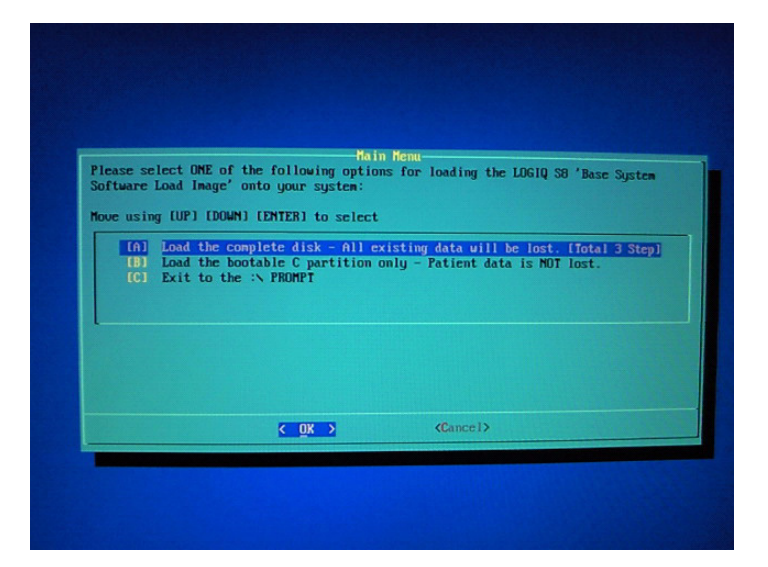

8.) A confirmation window appnears, and then hit the Enter key.

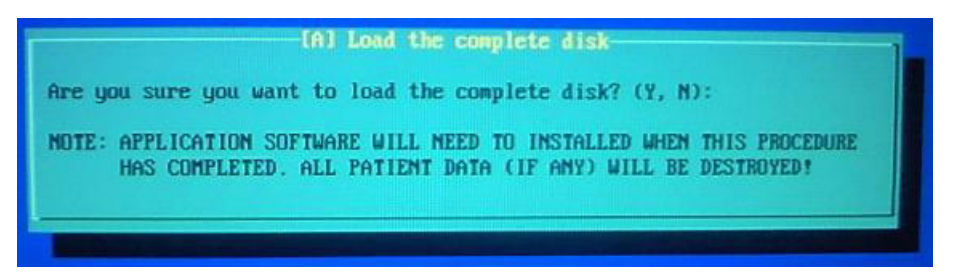

- 9.) Approx. 20 minutes later, loading the software will be completed.
- 10.) A message appears, and then presses CTRL-ALT-DEL to reboot the system.

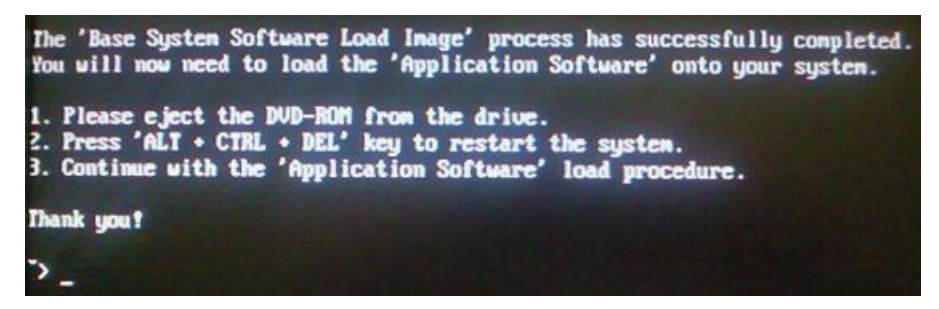

11.)At the first system reboot after loading the software, the OS will reboot the system automatically.12.)After the reboot, the installation of system (Windows XP Embedded) will be fully completed.

#### 8-2-5-2 Application Software Installation Preparation

- 1.) Verify the system boot up to Windows Screen
- 2.) Prepare the Application Software DVD.
- 3.) Press DVD-Drive eject button, and place the Application Software DVD on the tray.
- 4.) Click Windows Explorer icon on the taskbar.

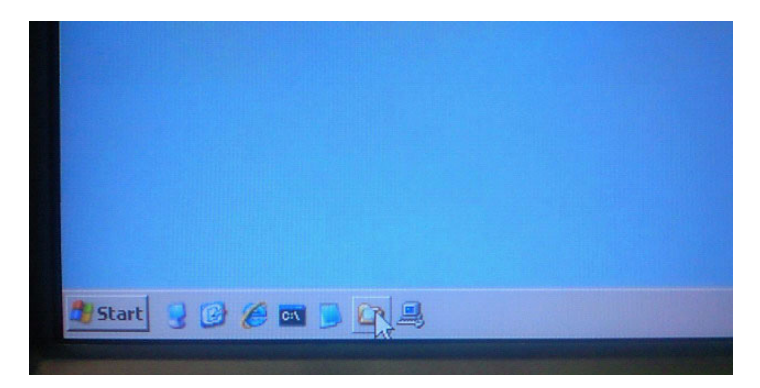

5.) Select "G" drive in the tree view.

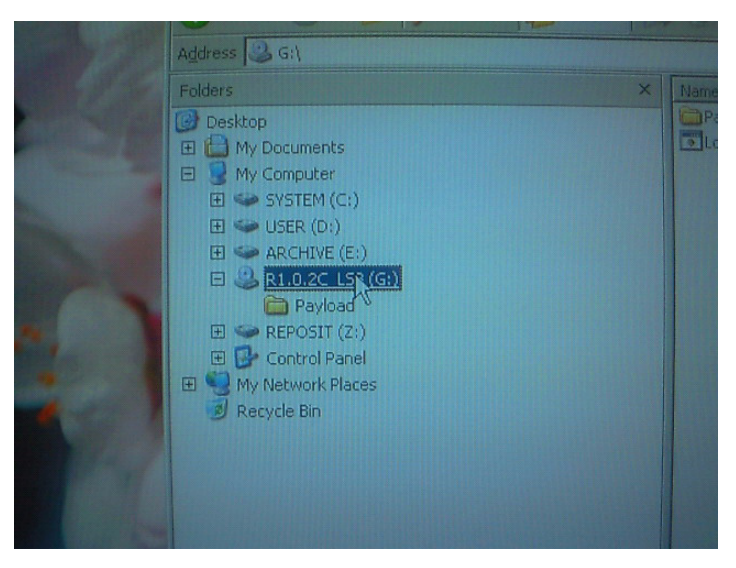

6.) Double click "LoadSoftware.bat". Software Installation will begin.

| s <u>H</u> elp<br>earch 🌔 Folders 🕼 | نه 🖄 🗙 🕼 🛊                                         |       |      |
|-------------------------------------|----------------------------------------------------|-------|------|
|                                     |                                                    |       |      |
| ×                                   | Name 🔺                                             | Size  | TY   |
|                                     | Payload                                            |       | File |
|                                     | LoadSoftware.bat                                   | 10 KB | MS   |
|                                     | Date Modified: 12/28/2010 3:11 PM<br>Size: 9.03 KB |       |      |
|                                     |                                                    |       |      |
|                                     |                                                    |       |      |

#### 8-2-5-3 Application Software Installation

- 7.) Application Software Installation process will take approximately 10 minutes
- NOTE: The following message box will appear, but can be ignored. (i.e. No action is required)

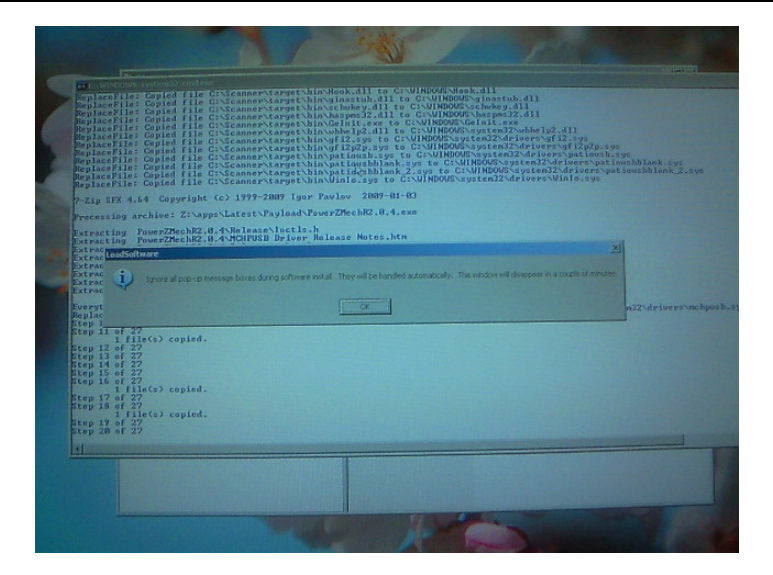

- 8.) After the installation completes, the system will be rebooted automatically.
- NOTE: Do not remove Application Software DVD from drive.
  - 9.) About 1 minute later, the following message box will appear. Click "OK" button.

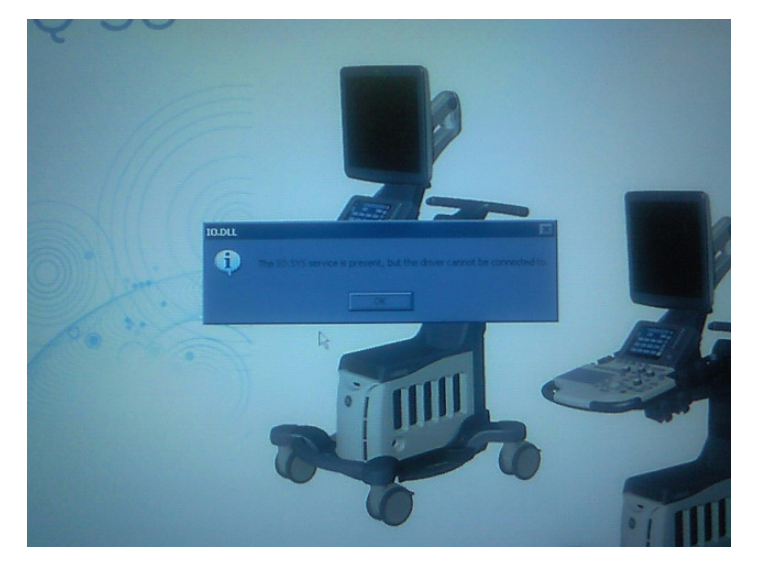

10.) If SW License window appears, then enter correct Option String and click "OK".

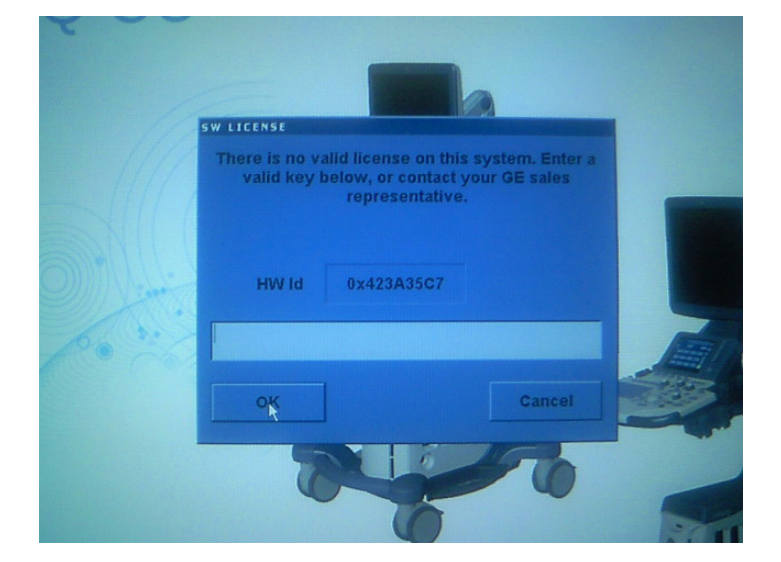

# Section 8-3 Software and Functional Checks after Installation/Upgrade Procedure

## 8-3-1 Functional Check

#### Table 8-2

| ltem            | Test Procedure Reference     | Note |
|-----------------|------------------------------|------|
| Power ON        | 4-3-3 Power On/Off           |      |
| System Info     | 4-3-4 System Information     |      |
| Mode Transition | 4-3-7 Mode Transition Checks |      |

## Section 8-4 Settings - Backup and Restore

This section briefly describes Image Setting backup and restore function.

For detailed documentations and warnings, refer to Chapter.16, Section "System/Backup and Restore Preset Menu" in the Basic User Manual.

## 8-4-1 General Information

The Backup/Restore function enables the user to:

- Copy/Restore the patient archive.
- Copy/Restore the system configuration. The Copy/Restore system configuration feature enables the user to configure several units with identical presets, providing that the units have the same software version.

#### 8-4-1-1 Supported Media

Depending on the system, you can use either a CD-R, DVD-R, USB Flash Drive, or USB Hard Disk for system backup/restore. System does NOT support CD-RW/DVD+R/DVD+RW.

For the sake of simplicity, we have used the CD-R in the examples in this section.

#### 8-4-1-2 General Notes

- NOTE: When you restore backup data from the Utility menu, the LOGIQ S8 application usually restarts automatically when the restoring is complete.
- NOTE: To perform backup and restore procedures, you must login with administrator privileges.

### 8-4-2 Backup Procedures

Back up patient data AFTER you've archived (via EZBackup/EZMove) images so that the pointers to the patients images reflect that the images have been moved to removable media and are no longer on the hard drive.

- 1.) Insert a media into the drive or USB device into a USB port.
- NOTE: About formatting media, See 'Formatting removable media' on Basic User Manual for more information.
  - 2.) In the patient screen, select the dataflow Local Archive Int. HD.
  - 3.) On the touch panel, press Utility.

- 4.) On the Utility touch panel, press System.
- 5.) On the monitor display, select Backup/Restore. The Backup/Restore screen is displayed.
- 6.) In the Backup list,
  - Select Patient Archive and Report Archive to backup the patient records.
  - Select User Defined Configuration to copy system settings and user presets.
- NOTE: The detailed section of this menu decouples the user defined configuration above. This allows you to selectively restore what you want to restore across multiple machines.
  - 7.) Specify where to save data in the media field.
  - 8.) Select Backup.

The system performs the backup. As it proceeds, status information is displayed on the Backup/ Restore screen.

- 9.) At the end of the process, the Backup completed message is displayed on the monitor. Press Eject (F3) for eject media/disconnect USB.
- 10.)Make sure to physically label the media. An identification of the system should also be noted on the media and a backup log should be kept.File the media in a safe place.

### 8-4-3 Restore Procedures

CAUTION The restore procedure overwrites the existing database on the local hard drive. Make sure to insert the correct media.

You cannot restore the data between systems with different software versions.

CAUTION To avoid the risk of overwriting the local patient and report archives, DO NOT check Patient Archive when restoring userdefined configurations.

- 1.) On the touch panel, press Utility.
- 2.) On the Utility touch panel, press System.
- On the monitor display, select Backup/Restore. The Backup/Restore screen is displayed.
- 4.) In the Restore list,
  - Select Patient Archive and Report Archive to restore the patient archive.
  - Select User Defined Configuration to restore all system settings and user presets.
  - or

One or several system configuration items to restore parts of the Detailed Restore of User Defined.

- 5.) In the Media field, select the appropriate Source device.
- 6.) Select Restore.

The system performs the restore. As it proceeds, status information is displayed on the Backup/ Restore screen.

7.) The LOGIQ S8 restarts automatically when Restore is done.

#### 8-4-4 EZBackup and EZMove

EZBackup or EZMove allows you to manage hard disk space (move images off the hard drive) while maintaining the patient database on the scanner, as well as to back up the patient database and images.

- EZBackup: Copy the data from the local HDD to the removable media.
- EZMove: Copy the data from the local HDD to the removable media. After copying the image file to the media, EZMove deletes the image file from the Local HD.

#### 8-4-4-1 EZBackup and EZMove

Basically, when you perform the EZBackup or EZMove procedure, you insert the media (or connect USB HDD if applicable), the system backs up/moves the images, and creates a reference between the patient database and the media's volume.

EZBackup/EZMove can take up to 20 minutes (or longer, depending on the size of the backup). Make sure to schedule this at the same time daily, when no patients are scheduled.

- 1.) Prepare unformatted media or the USB HDD before starting EZBackup/EZMove. BEFORE starting the EZBackup, select Unlock All in Utility -> Admin -> Logon.
- 2.) Specify the EZBackup/EZMove setup on the Utility -> System -> Backup/Restore page.
- 3.) To start the EZBackup/EZMove procedure, go to the Patient menu and select EZBackup/EZMove. The EZBackup/EZMove Wizard starts.
- 4.) Verify the information on the first page of the EZBackup/EZMove Wizard, then press Next. Full backup options display on the first page of the EZBackup wizard. If you want to backup all of the exams in the range (even if the exam was previously backed up, check this option). If you uncheck this option, the system only backs up exams which have not yet been backed up.

EZBackup does not back up the exams which were previously backed up once by EZBackup or Export.

5.) Verify the information on the EZBackup/EZMove Wizard, Page 2. The backup may span multiple media. This page tells you how many media you need to do this backup. After you have gathered the media (allow for one extra media, just in case), you are ready to begin the backup. Press Next.

Free Space/Total Size: tells you the size of the data you have selected to store/and the total size of the USB Hard Drive storage media. If the storage capacity of the USB HD is insufficient, you will see the message, Selected Location does not have enough free space.

6.) A pop-up message appears that provides you with the media label. Label the media, then insert the media. Press OK.

#### 8-4-4-2 To review EZBackup and EZMove

You can review backed up media via the Patient Menu, Import, and the DICOM Read dataflow.

To review EZMoved image,

- 1.) Select the patient on the Patient Menu (on the same system where the EZMove was performed).
- 2.) Insert the media volume indicated on the Patient Menu.
- 3.) View the exam from the media.

## 8-4-5 Option Keys

- 1.) From the touch panel, select Utility -> System-> Backup/Restore.
- 2.) ADD or REMOVE new option key at "Enter New Option Key" field.

| Product                                |                   | []                     |
|----------------------------------------|-------------------|------------------------|
|                                        | Option            | Status                 |
| Product Radiology.Pyxis                | CodedContrast     | Valid until:01/31/2012 |
| HW Number 12345SM8                     | Dicom             | Valid until:01/31/2012 |
|                                        | Scan Assistant    | Valid until:01/31/2012 |
| SW Option Key                          | LOGIQView         | Valid until:01/31/2012 |
| Enter New Option Key                   | OnBoardReporting  | Valid until:01/31/2012 |
|                                        | Volume Navigation | Valid until:01/31/2012 |
| Installed Option Keys                  | True3D            | Valid until:01/31/2012 |
| BDAB9-0EVVT-TJBZJ-04ZBZ-HJZLT          | Elastography      | Valid until:01/31/2012 |
| Remove                                 | TVI               | Valid until:01/31/2012 |
| Kentove                                | AutoIMT           | Valid until:01/31/2012 |
|                                        | ElastoQA          | Valid until:01/31/2012 |
|                                        | FlowQA            | Valid until:01/31/2012 |
|                                        | EchoStress        | Valid until:01/31/2012 |
| Service                                | Advanced3D        | Valid until:01/31/2012 |
| Enable Automatic Request for Service 🔽 | BFlow             | Valid until:01/31/2012 |
| Protecting Health Information(PHI)     | CW_Doppler        | Valid until:01/31/2012 |

Figure 8-1 Option Keys

- NOTE: This screen shot and options may slightly differ between product type and releases.
  - 3.) Record de settings in Table 12.

## Section 8-5 Replacement Front Cover

## 8-5-1 Manpower

1 person, 1 min.

8-5-2 Tools None required.

8-5-3 Removal Procedure

1.) Simply pull out Front Cover.

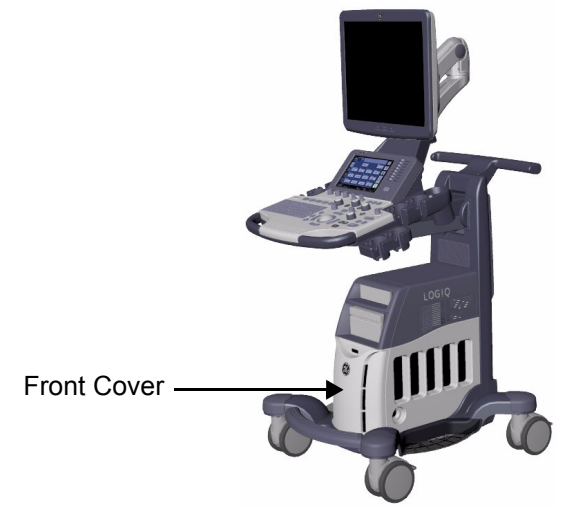

Figure 8-2 Front Cover

2.) Front cover is attached using three "latches" as shown below.

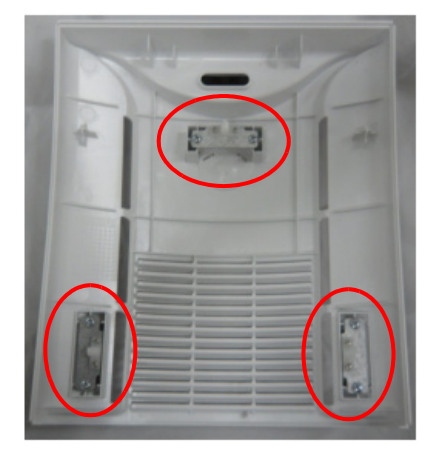

Figure 8-3 latches
## 8-5-4 Installation Procedure

- 1.) Front cover to be installed in reverse order of removal.
- 2.) Align the edges and simply push to make sure all three "latches" are engaged.

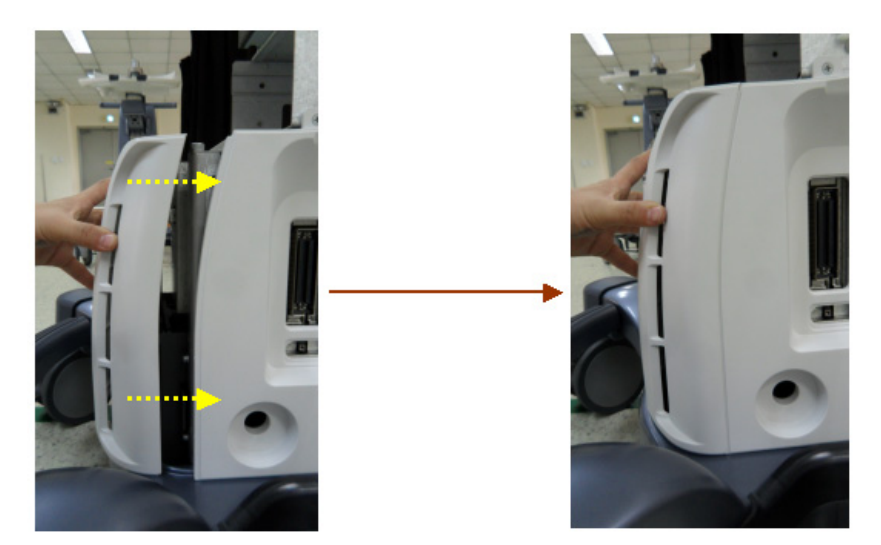

Figure 8-4 Installation of latches

## 8-5-5 Functional Check

Visual inspection only.

| Test                         | Refer to      | Note |
|------------------------------|---------------|------|
| System Exterior Visual Check | Section 4-3-1 |      |

## Section 8-6 Replacement Top Cover

## 8-6-1 Manpower

1 person, 5 min.

## 8-6-2 Tools

None required.

## 8-6-3 Removal Procedure

1.) Top Cover shapes differ for each configuration, but removal/installation procedure are the same.

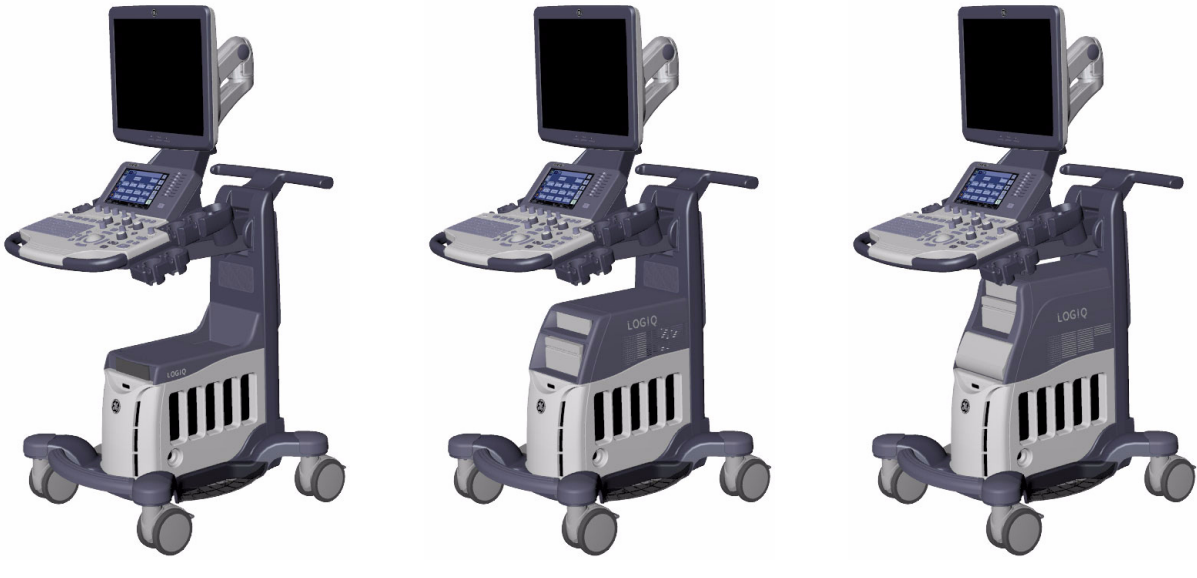

Low Cabinet

Mid Cabinet

High Cabinet

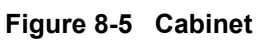

2.) Slide out Top Cover toward front of the console. No tools required.

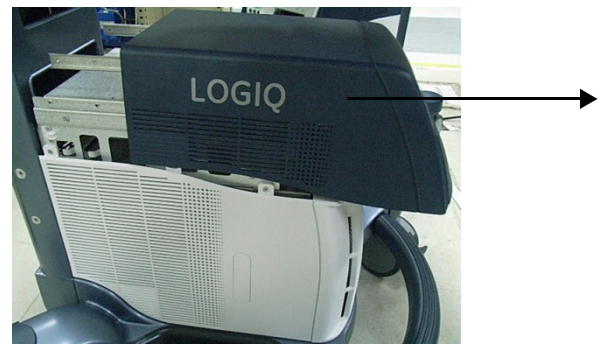

Figure 8-6 Slide out Top Cover

### 8-6-4 Installation Procedure

- 1.) Cover to be installed in reverse order of removal.
- 2.) Make sure "latches" on both sides are engaged.
- NOTE: For Mid and High Cabinet type, there is "Guide Rail" for installation. Simply align "Cover Rail" on cover side to "Rail Guide" in chassis side.

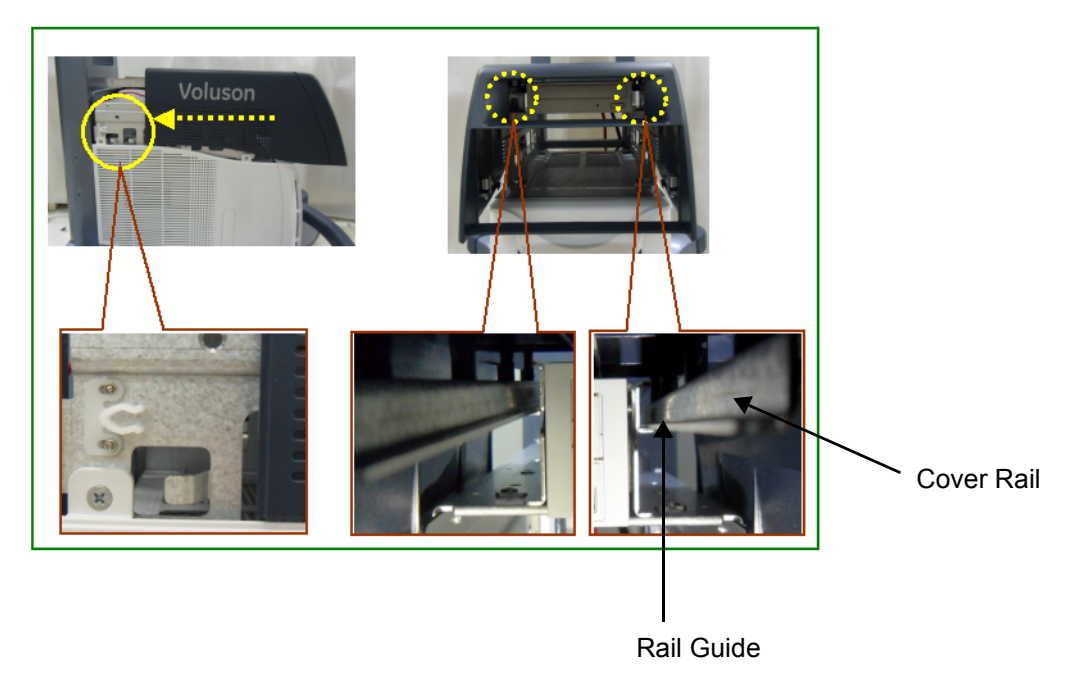

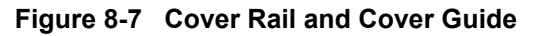

### 8-6-5 Functional Check

Visual inspection only.

| Test                         | Refer to      | Note |
|------------------------------|---------------|------|
| System Exterior Visual Check | Section 4-3-1 |      |

## Section 8-7 Replacement Side Cover

## 8-7-1 Manpower

1 person, 15 min.

- 8-7-2 Tools Phillips Driver.
- 8-7-3 Removal Procedure

## 8-7-3-1 Removal Procedure - Side Cover (L)

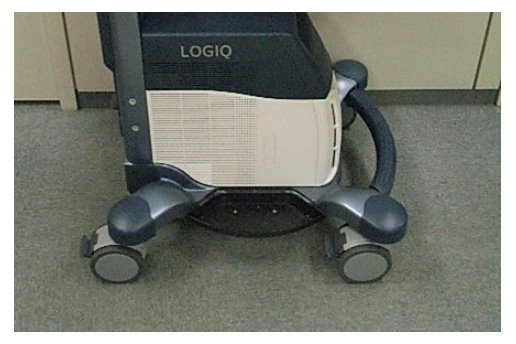

Side Cover (L)

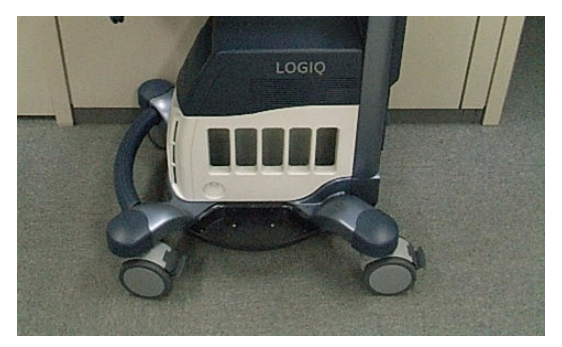

Side Cover (R)

### Figure 8-8 Side Cover

- 1.) Remove Top Cover.
- 2.) Remove Side Cabinet (If Installed).
- 3.) Remove three screws for Side Cover (L).

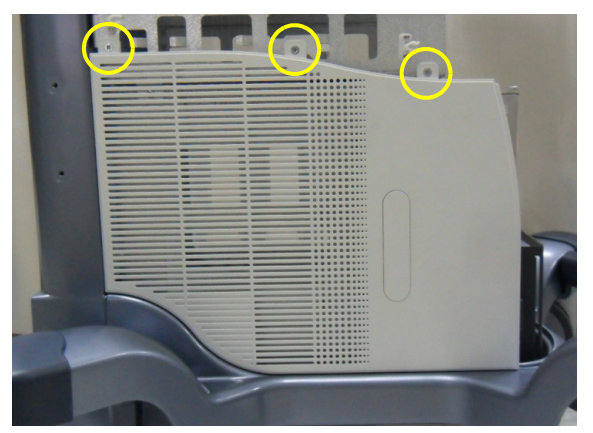

Figure 8-9 Side Cover screw

4.) Pull out Side Cover (L). There is mechanical hook on bottom of the part.

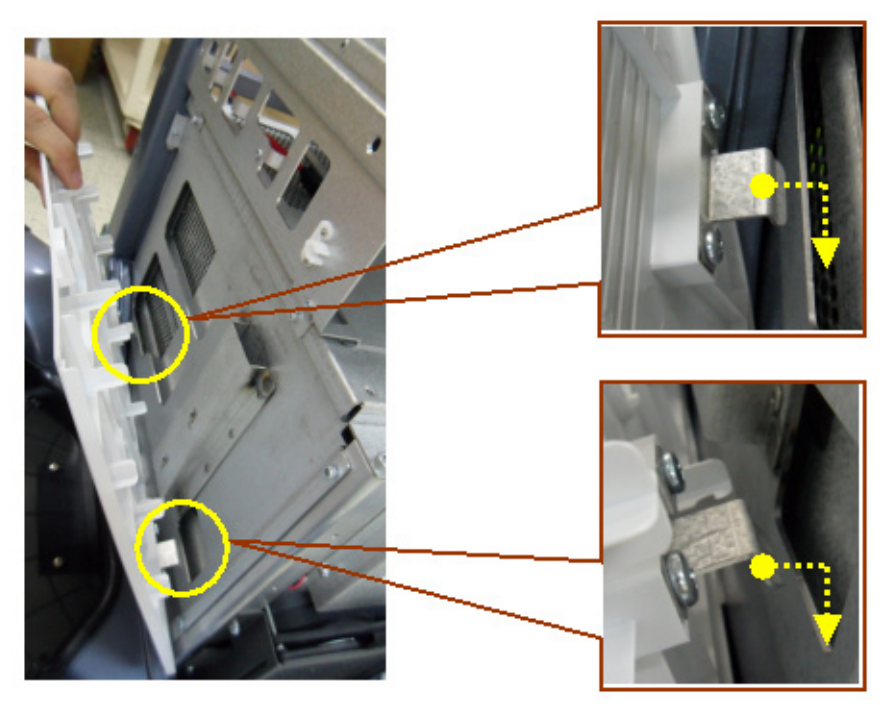

Figure 8-10 Pull out Side Cover(L)

#### 8-7-3-2 Removal Procedure - Side Cover (R)

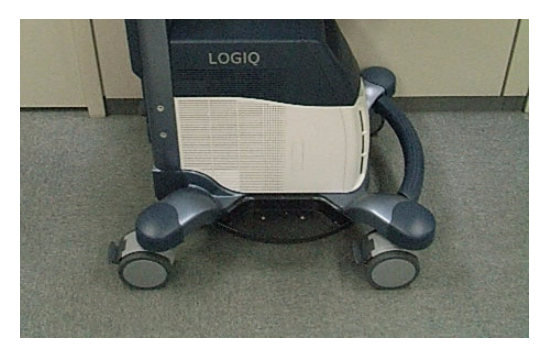

Side Cover (L)

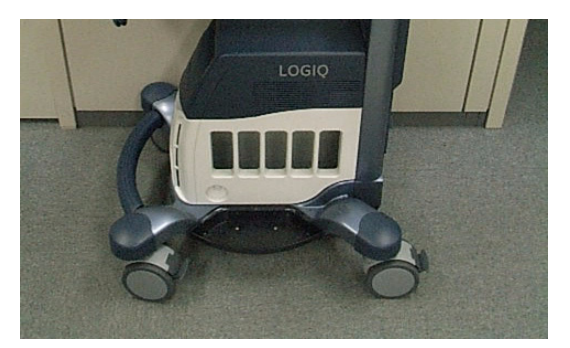

Side Cover (R)

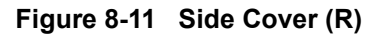

- 1.) Remove Top Cover.
- 2.) Remove three screws for Side Cover (R).

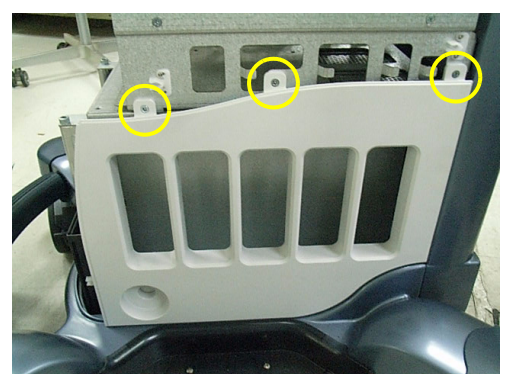

Figure 8-12 Side Cover (R) screw

3.) Pull out Side Cover (R). There is mechanical hook on bottom of the part.

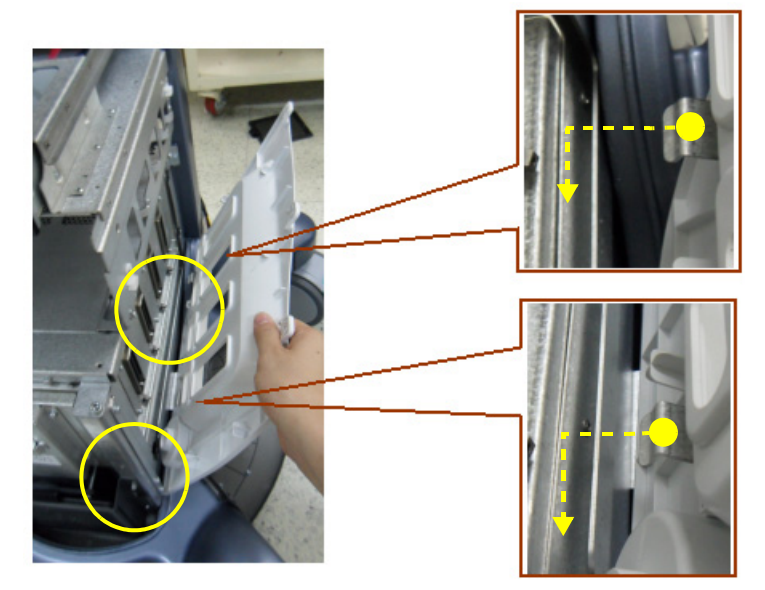

Figure 8-13 Pull out SIde Cover (R)

## 8-7-4 Installation Procedure

1.) Cover to be installed in reverse order of removal.

## 8-7-5 Functional Check

Visual inspection only.

| Test                         | Refer to      | Note |
|------------------------------|---------------|------|
| System Exterior Visual Check | Section 4-3-1 |      |

## Section 8-8 Replacement Rear Cover

## 8-8-1 Manpower

1 person, 15 min.

8-8-2 Tools Phillips Driver.

## 8-8-3 Removal Procedure

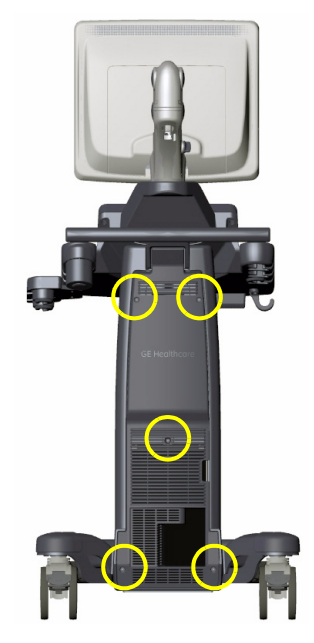

Figure 8-14 Rear Cover screw

1.) Remove 5 screws.

## 8-8-4 Installation Procedure

1.) Cover to be installed in reverse order of removal.

## 8-8-5 Functional Check

Visual inspection only.

| Test                         | Refer to      | Note |
|------------------------------|---------------|------|
| System Exterior Visual Check | Section 4-3-1 |      |

## Section 8-9 Replacement Side Tray & Footrest Cover

## 8-9-1 Manpower

1 person, 15 min.

# 8-9-2 Tools

Phillips Driver.

NOTE: "Short" type driver preferable for Foot Rest Cover removal/installation.

## 8-9-3 Removal Procedure

8-9-3-1 Removal Procedure - Side Tray

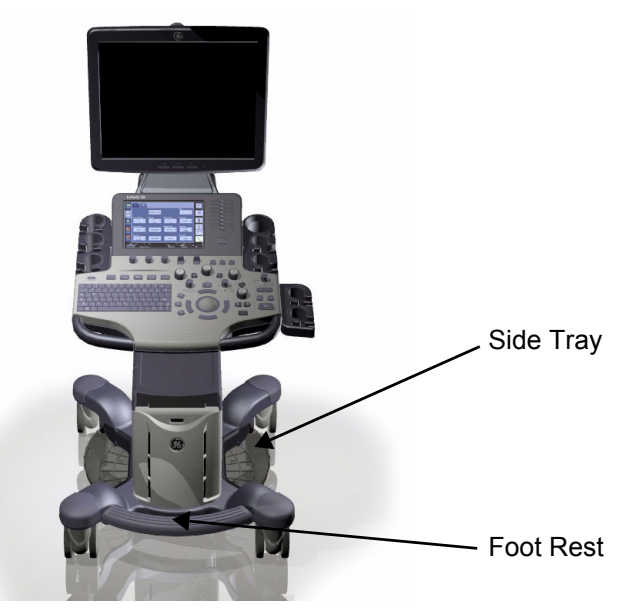

Figure 8-15 Side Tray and Foot Rest

Procedures are common for both the Left and Right Side Tray.

1.) Remove 2 screws.

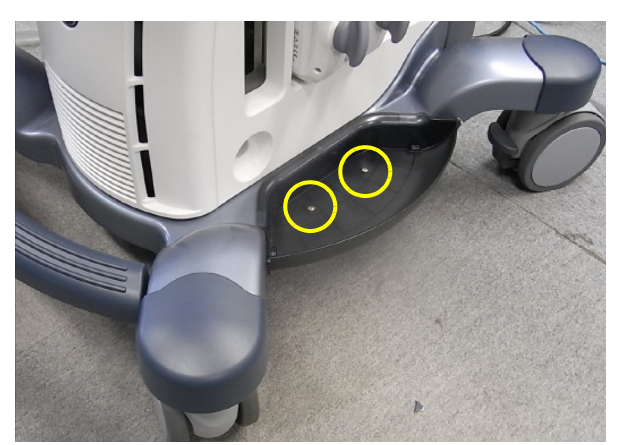

Figure 8-16 Side Tray

#### 8-9-3-2 Removal Procedure - Foot Rest Cover

1.) Remove 3 screws.

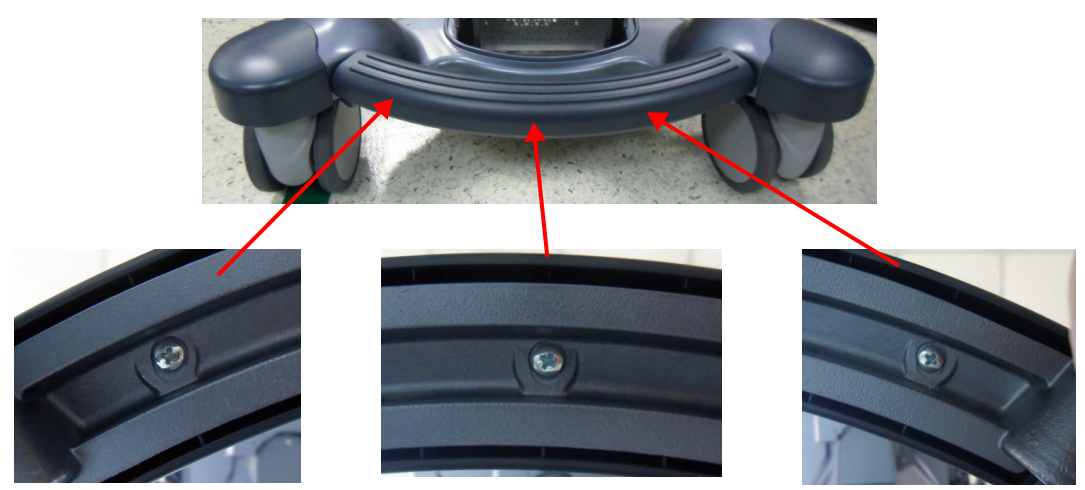

Figure 8-17 Foot Rest Cover

### 8-9-4 Installation Procedure

1.) Parts to be installed in reverse order of removal.

## 8-9-5 Functional Check

Visual inspection only.

| Test                         | Refer to      | Note |
|------------------------------|---------------|------|
| System Exterior Visual Check | Section 4-3-1 |      |

## Section 8-10 Replacement Side B/W Printer Tray

NOTE: For this procedure, refer to **DIRECTION 5422470**, LOGIQ<sup>™</sup> S8 **CABINET AND DEVICES INSTALLATION INSTRUCTIONS.** 

## Section 8-11 Replacement of Monitor and LCD Arm Plastic Covers

### 8-11-1 Manpower

Two person, 15 minutes.

### 8-11-2 Tools

Phillips screwdriver, Wrench.

### 8-11-3 Preparations

1.) Lock the Monitor Arm to prevent hazard. Refer to the figure below.

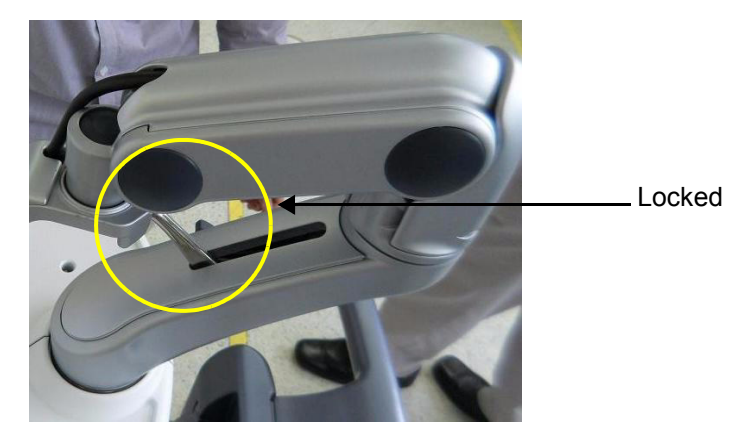

Figure 8-18 Locking the Monitor Arm

## 8-11-4 Remove Procedure

1.) Unscrew 2 screws, then remove the Monitor rear panel. Refer to the figure below.

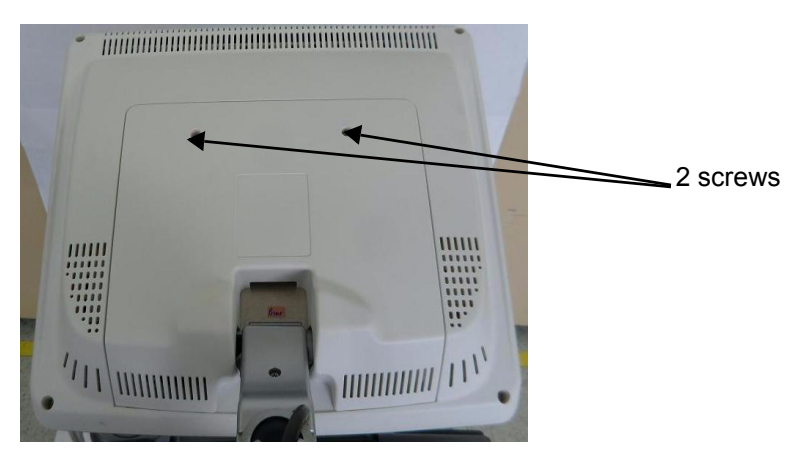

Figure 8-19 Removing the Monitor cable cover

2.) Unscrew Monitor Cable Holder Bracket.

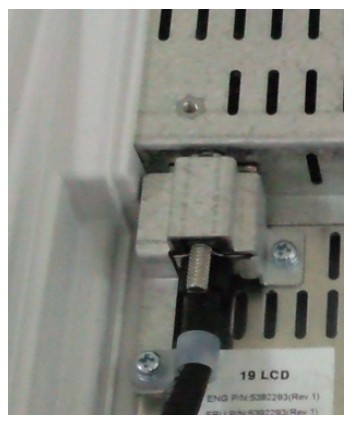

Figure 8-20

3.) Unscrew the Cap-tire screw to disconnect the Monitor cable. Refer to the figure below.

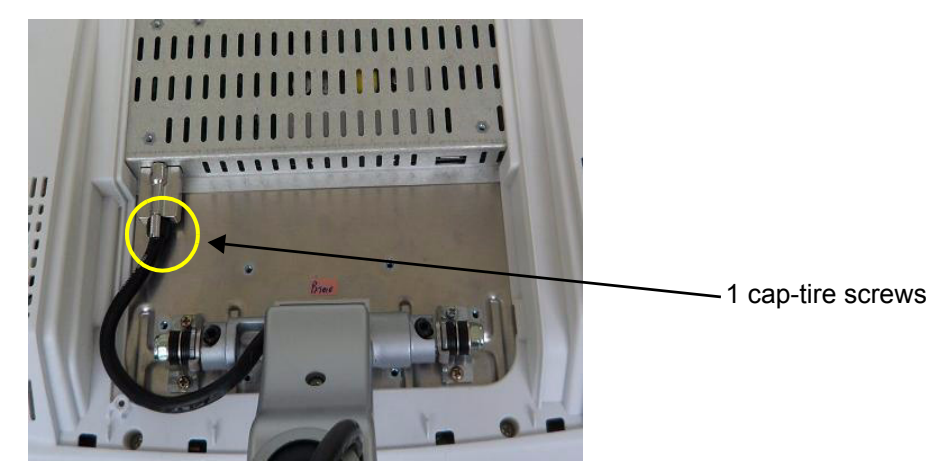

Figure 8-21 Unscrewing the cap-tire screw

4.) Unscrew 2 screws, then separate the Monitor from the Monitor Stand Arm. Refer to the figure below.

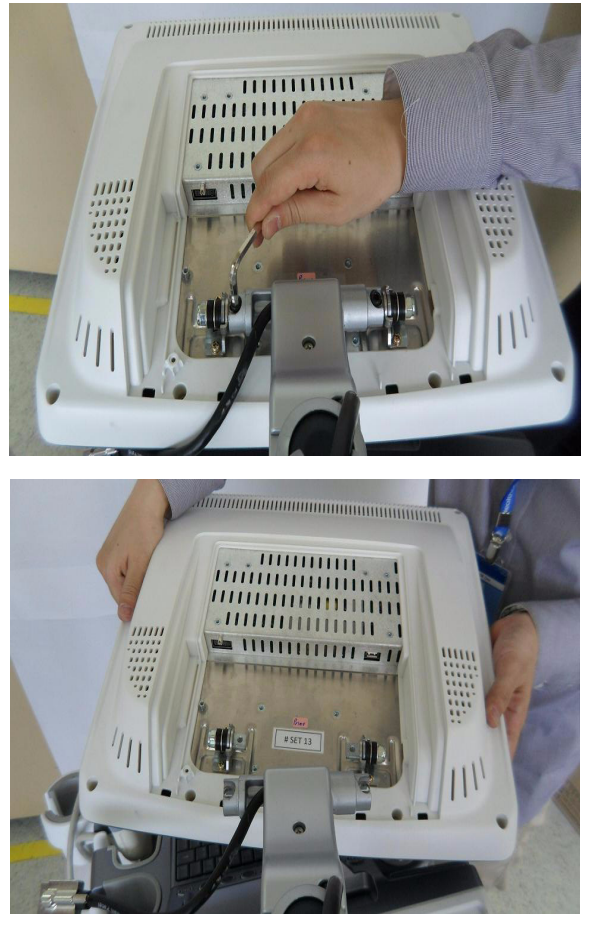

Figure 8-22 Unscrewing 2 screws & separating the Monitor

## 8-11-5 Installation Procedure

- 1.) Parts to be installed in reverse order of removal.
- *NOTE:* When installing Monitor Cable Holder Bracket, be sure to assemble bracket with cable clamp as show below.

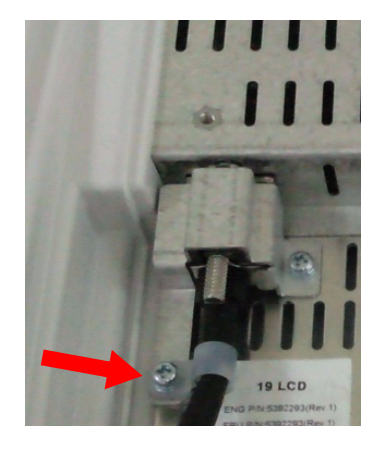

Figure 8-23

## 8-11-6 Functional Check

| Test                              | Refer to      | Note                       |
|-----------------------------------|---------------|----------------------------|
| System Exterior Visual Check      | Section 4-3-1 | Visual check Main LCD      |
| Mechanical Parts Functional Check | Section 4-3-2 | Subsection 4-3-3-2 LCD Arm |
| Power On/Off                      | Section 4-3-3 |                            |

## Section 8-12 Replacement of OPIO and Related Parts

NOTE: This section describes removal and installation of OPIO and related parts. OP Panel Assy itself, Main OPIO PWA Assy, OP LCD Touch Panel Assy, Full A/N Keyboard, TGC Assy, Encoder, and Trackball Assy

## 8-12-1 Manpower

One person, 5minutes.

### 8-12-2 Tools

Phillips screwdriver.

## 8-12-3 Removal Procedure

Nesting of the parts are as follows;

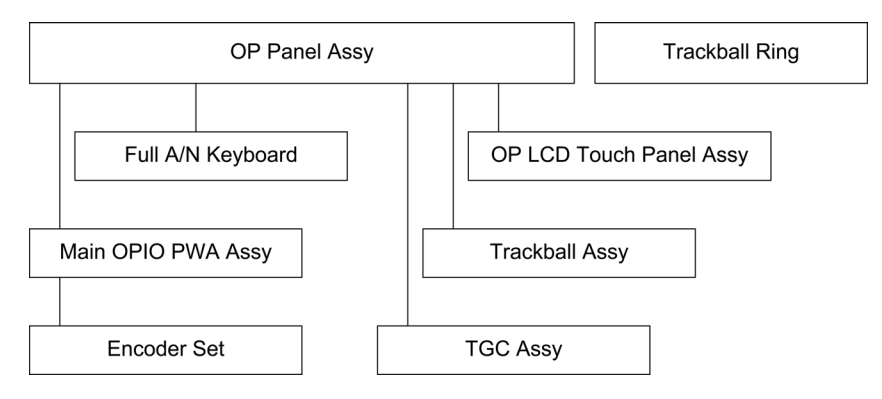

For example, to access Encoder for repair, OP Panel must be removed and then Main OPIO PWA assy must be removed.

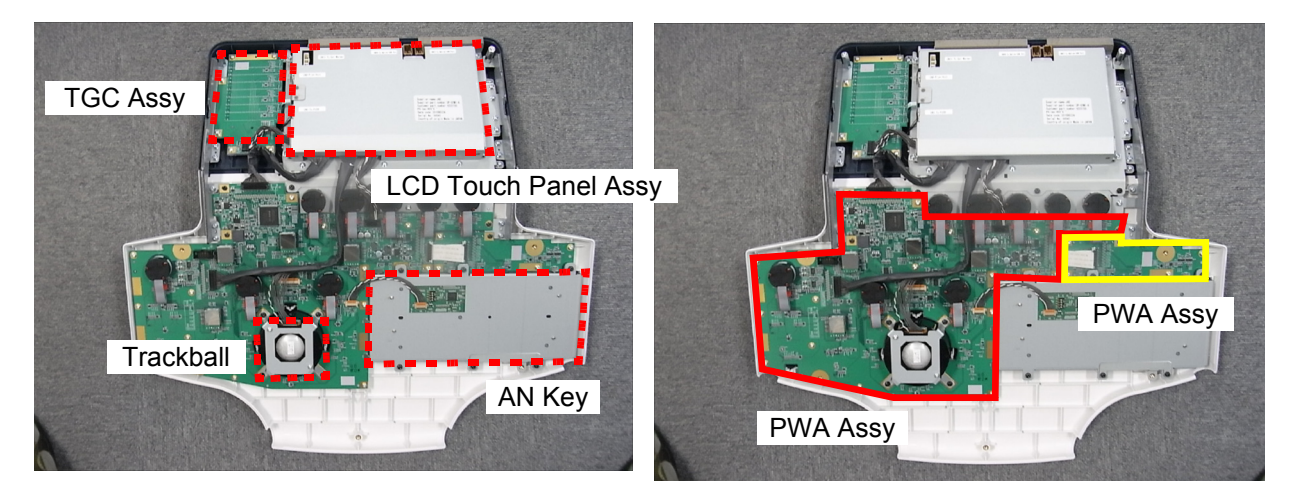

Figure 8-24 OP Panel Assy & Trackball Ring

#### 8-12-3-1 Removal Procedure - Trackball Ring

- NOTE: Removal of Trackball Ring and Cleaning does not require tools.
  - 1.) Turn the ring counter clock-wise
  - 2.) Lift trackball from OP Panel

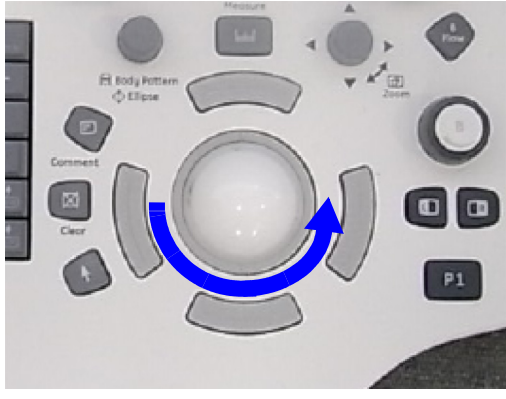

Figure 8-25 Trackball Ring

#### 8-12-3-2 Removal Procedure - OP Panel Assy

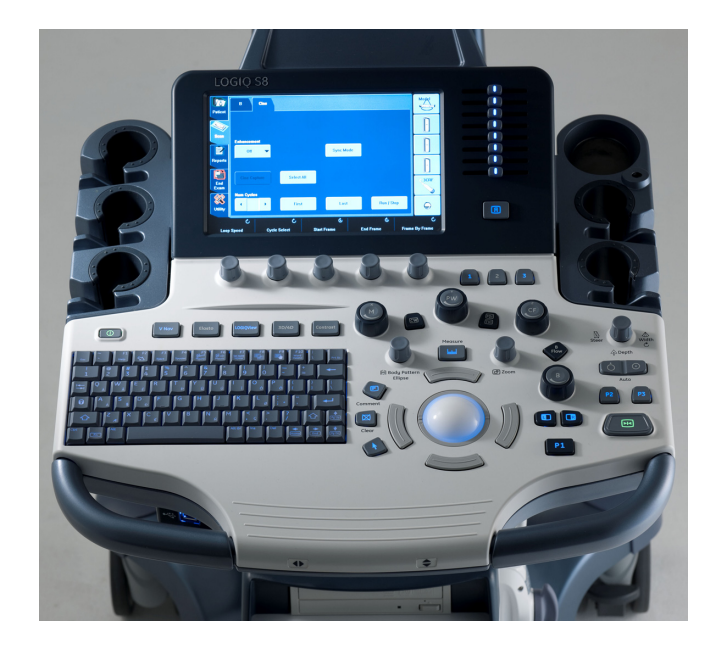

Figure 8-26 OP Panel Assy

1.) Remove 5 screws from bottom of the OPIO Base (M4x25mm).

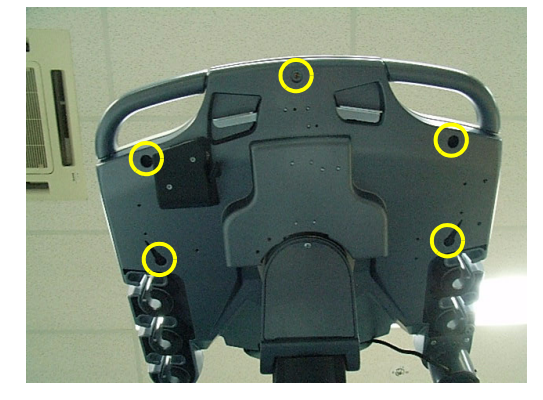

Figure 8-27 Bottom of OPIO Base

2.) Remove 2 screws from rear of the OPIO Base (M4x8mm).

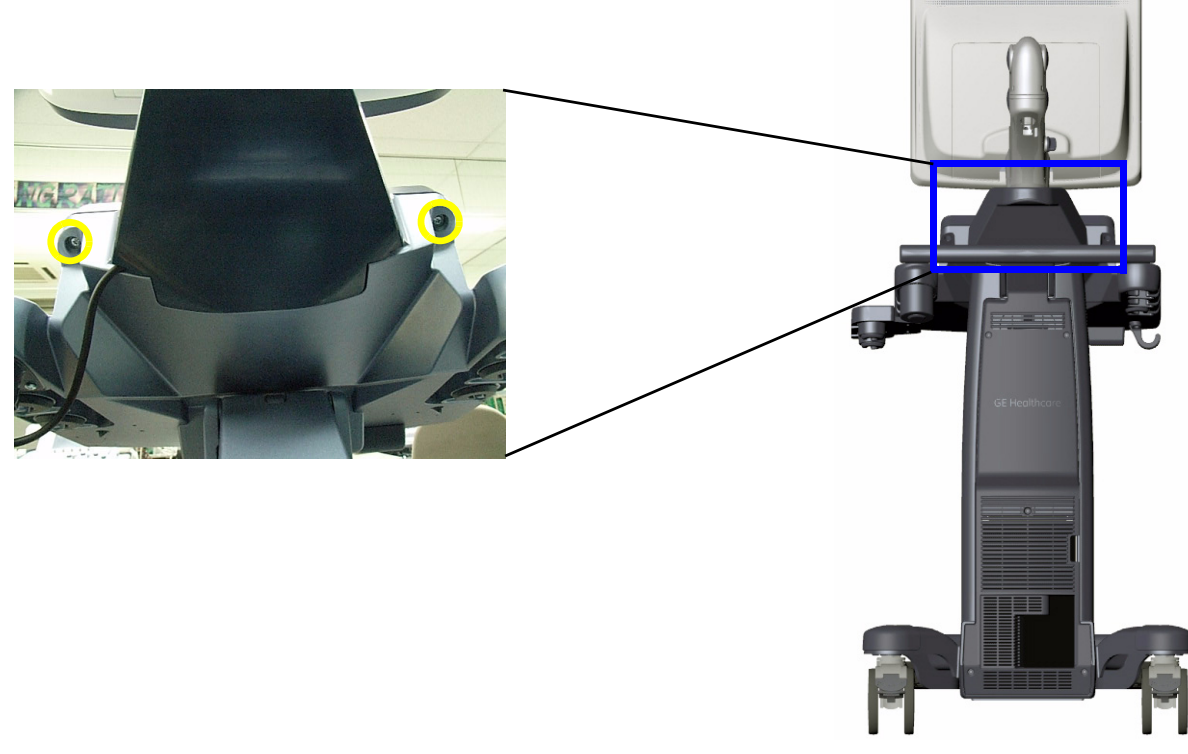

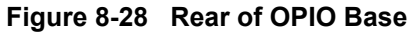

3.) Lift OP Panel.

4.) Use "Hold Bar" to keep OP Panel in place as shown below.

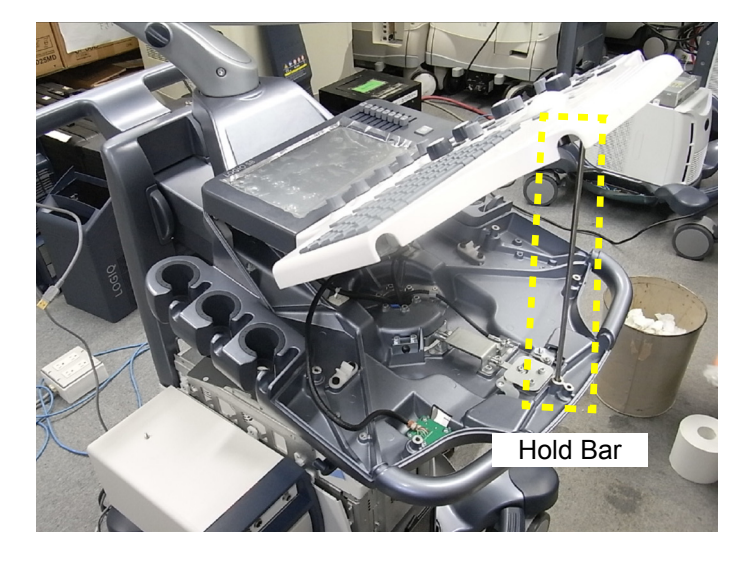

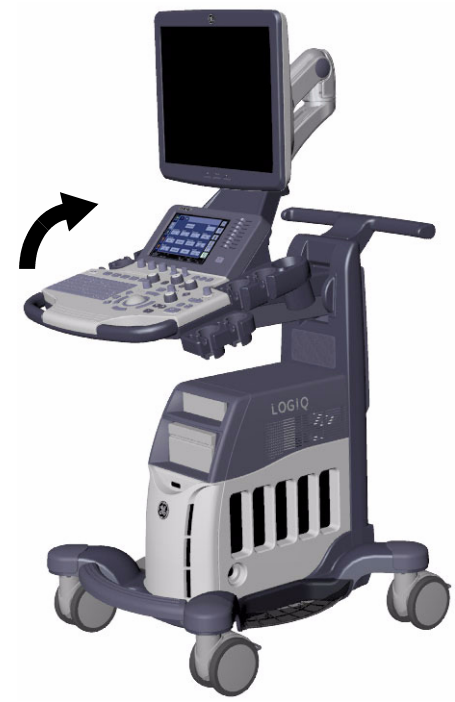

Figure 8-29 Hold Bar

- 5.) Remove two cables from location [A].
- 6.) Remove a connector from location [B].
- 7.) Remove two connectors from location [C].

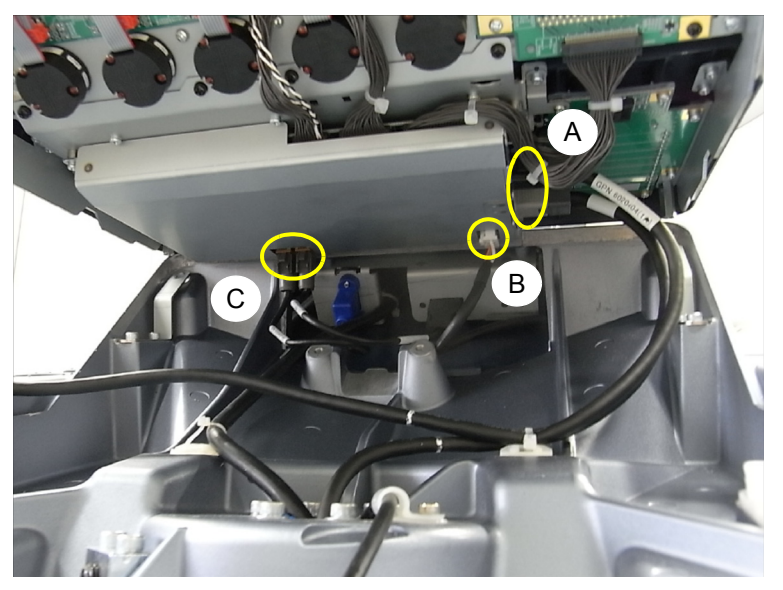

Figure 8-30 Removal of cable & connectors

| Location | Connector | Description            |
|----------|-----------|------------------------|
| Δ        | CN9       | Power/Signal to Host   |
|          | CN9       | Front USB              |
| В        | CN11      | Power to Gel Warmer    |
| C        | CN36      | USB to Rear Peripheral |
| 0        | CN37      | USB to Rear Peripheral |

8.) OP Panel can now be separated from the console.

#### 8-12-3-3 Removal Procedure - AN Keyboard

- 1.) Remove connector from back of the AN Keyboard (marked  $\triangle$  below).
- 2.) Remove 6 screws around AN Keyboard.
- 3.) Slowly lift up AN Keyboard from OP Panel.

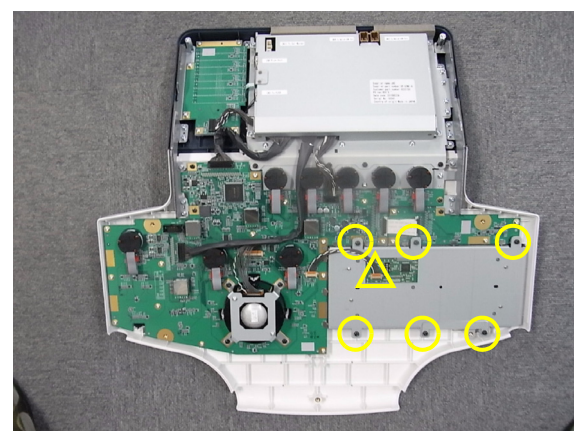

Figure 8-31 AN Keyboard

#### 8-12-3-4 Removal Procedure - Trackball

- 1.) Remove connector from back of the PWA (marked  $\triangle$  below).
- 2.) Remove 4 screws around trackball.
- 3.) Slowly lift up trackball from OP Panel.

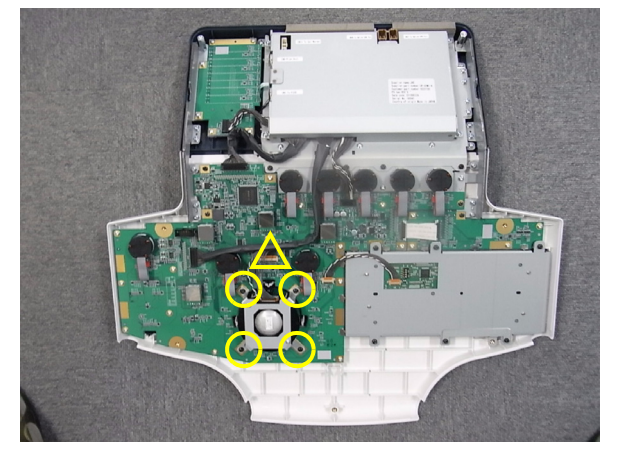

Figure 8-32 Trackball

NOTE: LOGIQ S8 Trackball Cable length is 80mm. 210mm cable is for Voluson S8 and not to be used for LOGIQ S8.

### 8-12-3-5 Removal Procedure - TGC Assy

- 1.) Remove TGC Knobs.
- 2.) Remove connector from back of TGC Assy, marked  $\triangle$  below.
- 3.) Remove 6 screws around TGC Assy.
- 4.) Slowly lift TGC Assy from OP Panel.

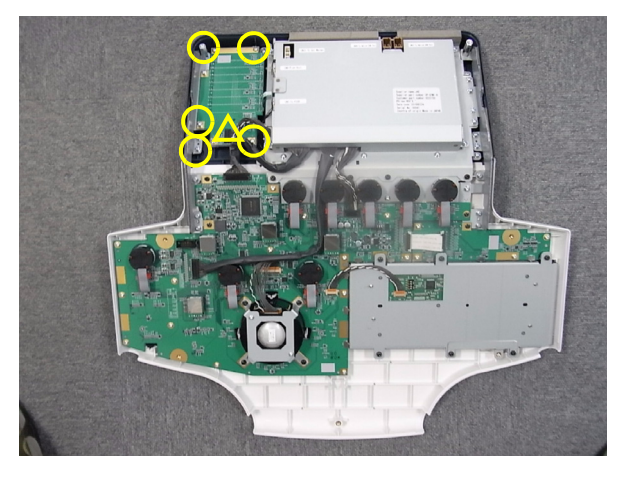

Figure 8-33 TGC Assy

#### 8-12-3-6 Removal Procedure - LCD Touch Panel Assy

- 1.) Remove connector from back of LCD Touch Panel Assy (Marked  $\triangle$  in picture below).
- 2.) Remove 13 screws around LCD Touch Panel Assy (9 silver type, 4 black type).
- 3.) Slowly lift LCD Touch Panel Assy from OP Panel.

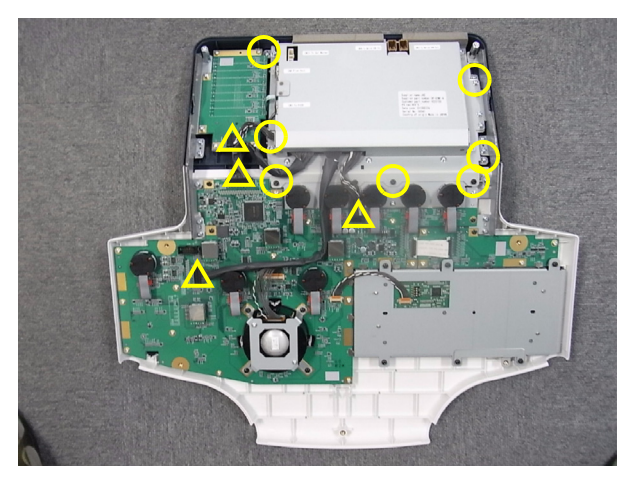

Figure 8-34 LCD Touch Panel Assy

#### 8-12-3-7 Removal Procedure - OP Panel Main PWA Assy - small

- 1.) Remove flat connector cable, marked  $\triangle$  below.
- 2.) Remove 5 screws from PWA assy small.
- 3.) Slowly lift board from OP Panel.

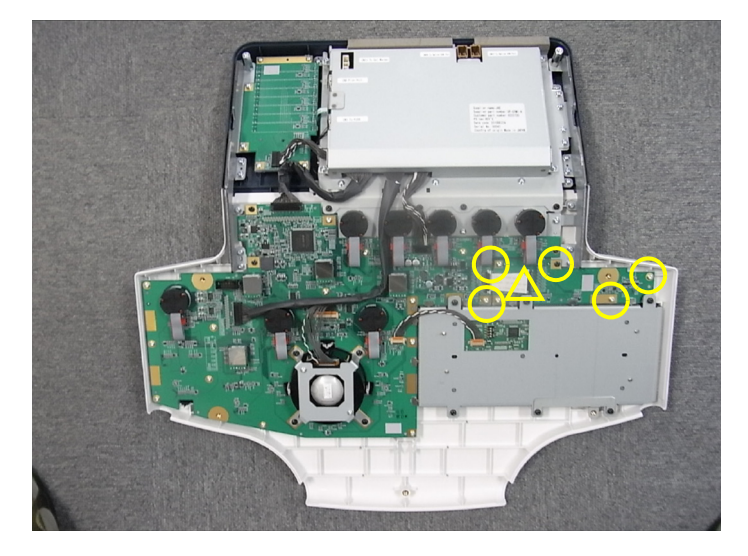

Figure 8-35 Main PWA Assy - small

#### 8-12-3-8 Removal Procedure - OP Panel Main PWA Assy - large

- 1.) Remove knobs from OPIO.
- 2.) Disconnect 5 "top" encoder connectors.
- 3.) Disconnect 3 cables marked  $\triangle$  below.
- 4.) Remove 17 around PWA board.
- 5.) Slowly lift board from OP Panel.

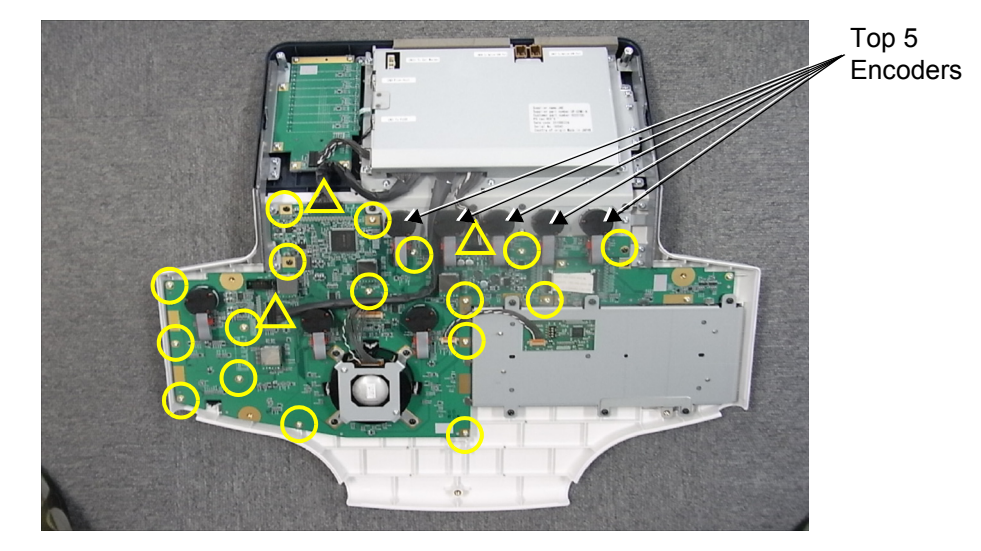

Figure 8-36 Main PWA Assy - large

#### 8-12-3-9 Removal Procedure - Joystick and Encoder on PWA

- 1.) Remove OP Panel Main PWA Assy.
- 2.) Remove "Rubber Sheet" on reverse side of PWA Assy.
- 3.) Loosen nut.
- 4.) Disconnect Connector (on reverse side).
- 5.) Remove part.

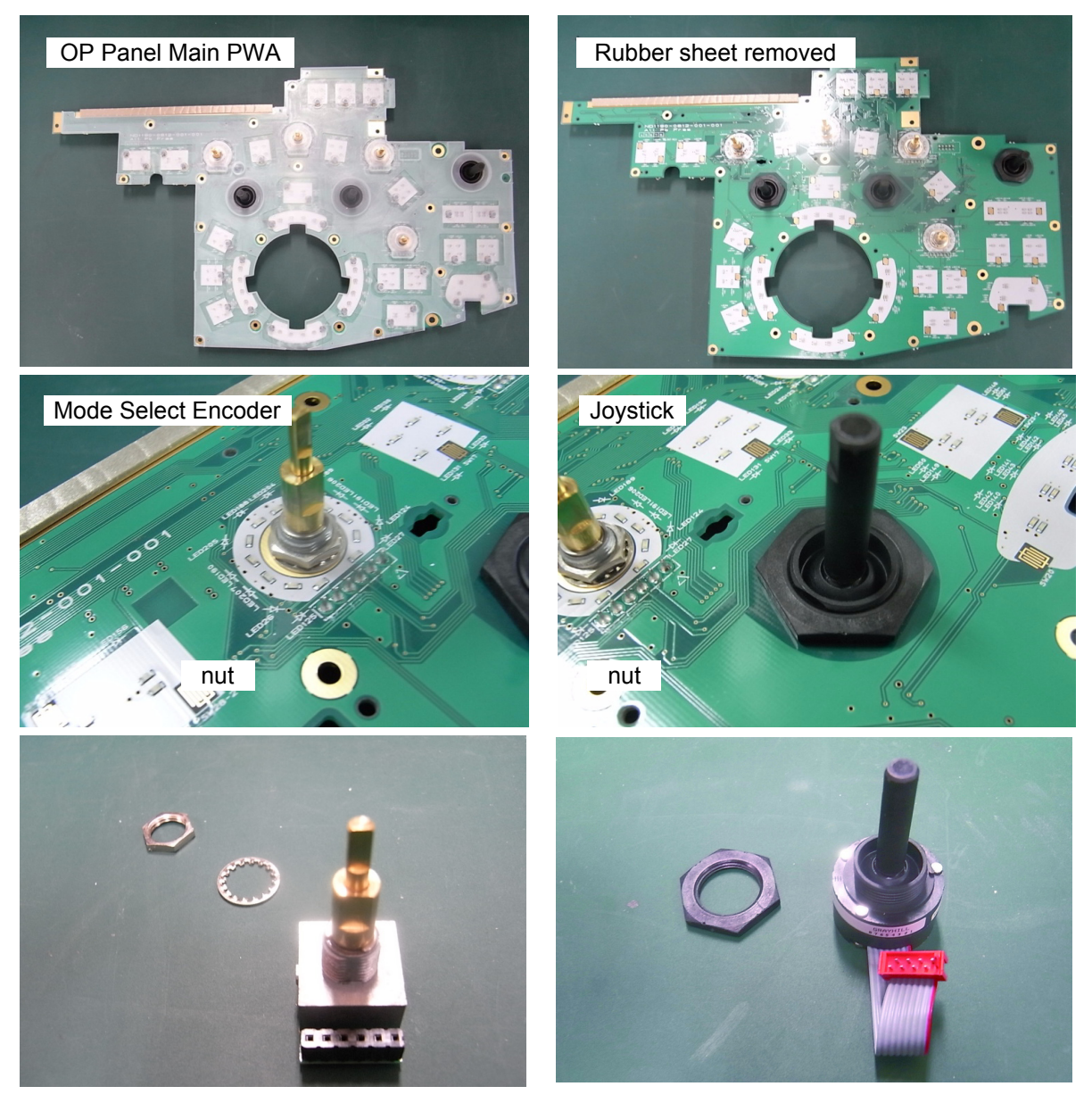

Figure 8-37 Joystick and Encoder

### 8-12-4 Installation Procedure

- 1.) Parts to be installed in reverse order of removal.
- Note: Make sure to assemble "Rubber Sheet" securely to PWA.

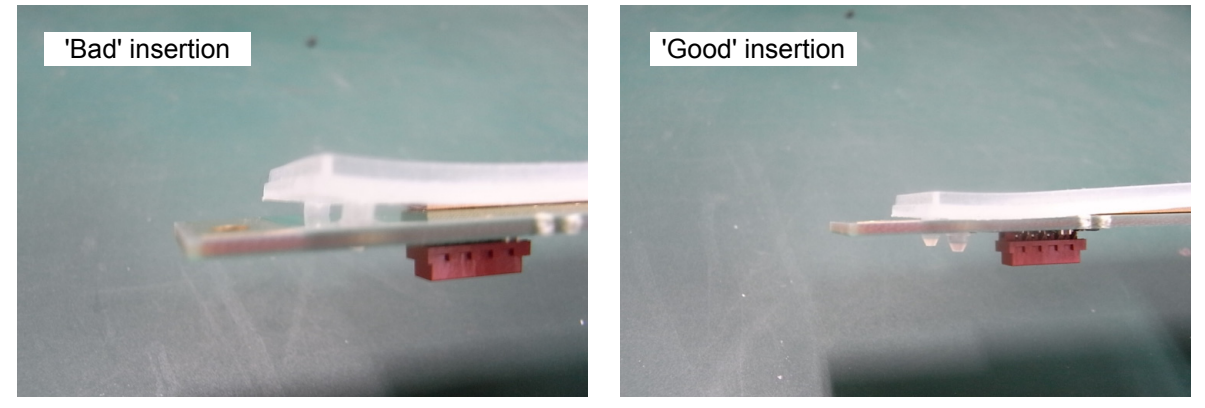

Figure 8-38 Installation of PWA

NOTE: In some cases, when OPIO is replaced the Windows base system may recognize new OPIO as 'new' hardware device.

This could bring Touch Panel graphics to top of main screen resulting to have only the wall paper (ping, cherry blossom) without touch panel buttons.

When this occurs, go into Windows desktop, and double click "OPIO Position Reset" icon. Alternatively, go to Windows graphics property manager, and bring SCREEN3 to below SCREEN1.

## 8-12-5 Functional Check

| Test                         | Refer to      | Note                            |
|------------------------------|---------------|---------------------------------|
| System Exterior Visual Check | Section 4-3-1 | Control panel visual check only |
| Power On/Off                 | Section 4-3-3 |                                 |
| System Integration Checks    | Section 4-3-5 | Section 4-3-5-1 OPIO Test only  |
| OPIO Interface Check         | Section 4-3-8 |                                 |

## Section 8-13 Replacement of the Caps for Hardkeys

### 8-13-1 Manpower

One person, approx. 1 minute/cap.

### 8-13-2 Tools

Small-sized slotted screwdriver or tweezers.

### 8-13-3 Removal Procedure

- 1.) By means of a small slotted screwdriver, carefully push against the hardkey cap.
- 2.) Lift the cap, until it is completely loosened from its base.
- 3.) Place the new hardkey cap down until it snaps into position.

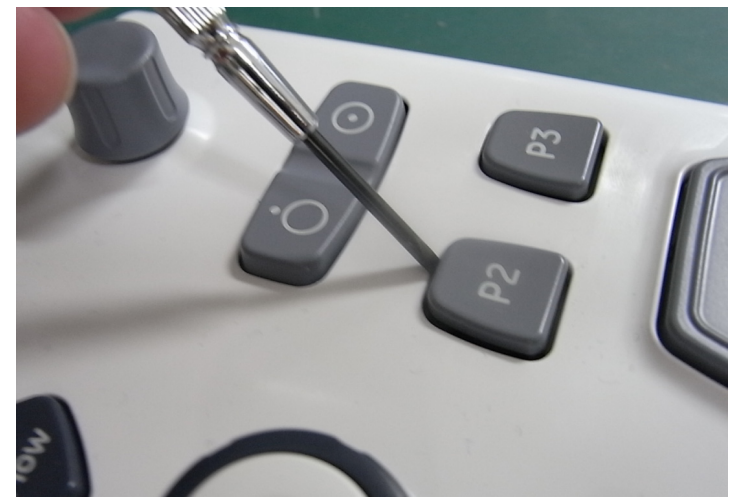

Figure 8-39 Push against the circle cap and lift it

NOTE: Each of the key have "Slit" where flathead screwdriver can be inserted for easy removal.

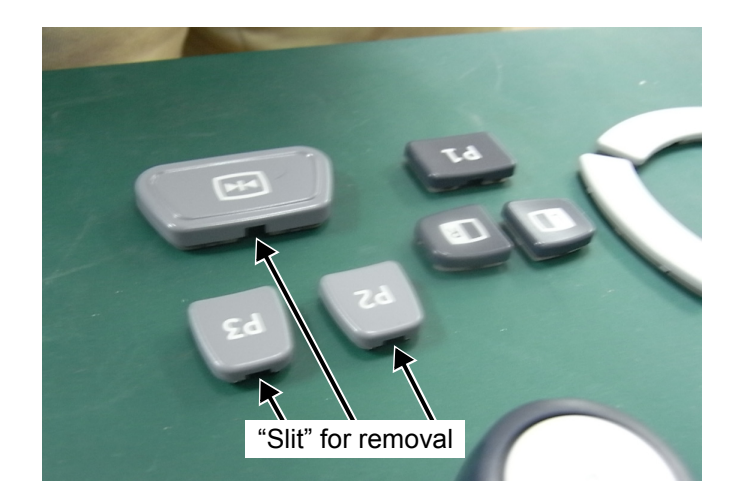

Figure 8-40 Slit for removal

### 8-13-4 Installation Procedure

1.) Parts to be installed in reverse order of removal.

## 8-13-5 Functional Check

| Test                         | Refer to      | Note                            |
|------------------------------|---------------|---------------------------------|
| System Exterior Visual Check | Section 4-3-1 | Control panel visual check only |
| Power On/Off                 | Section 4-3-3 |                                 |
| System Integration Checks    | Section 4-3-5 | Section 4-3-5-1 OPIO Test only  |
| OPIO Interface Check         | Section 4-3-8 |                                 |

## Section 8-14 Replacement of Key Caps (by special native language keys)

## 8-14-1 Manpower

One person, 30 minutes.

#### 8-14-2 Tools

- Regular Phillips screwdriver
- A/N key assembly removal tool (shipped with AN keyboard)

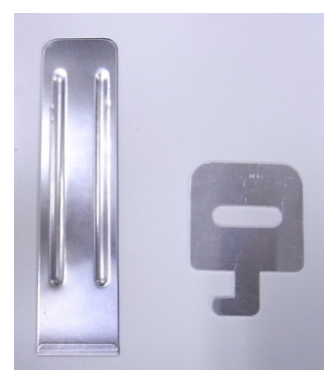

Tool A, and Tool B

Figure 8-41

### 8-14-3 **Preparations**

1.) Power Off/Shutdown the system.

### 8-14-4 Removal Procedure

1.) Using Tool A to remove "1" key and "ENTER" key.

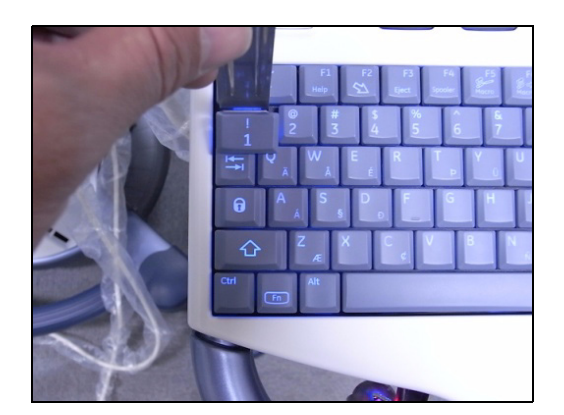

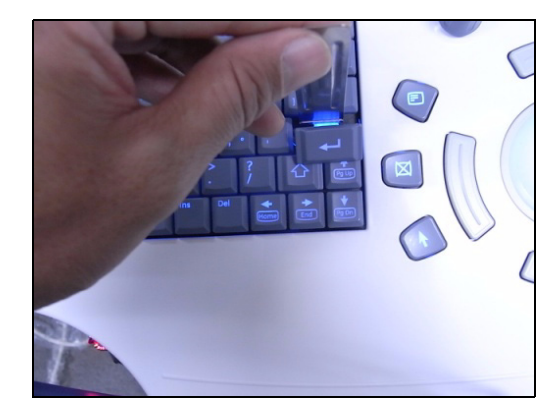

Figure 8-42

2.) Loosen the two screws behind of removed "1" and "ENTER" key.

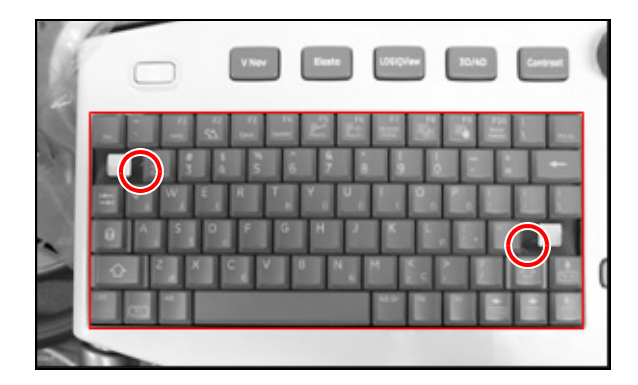

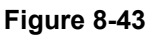

3.) Insert Tool B and lift the A/N key base from OPIO frame.

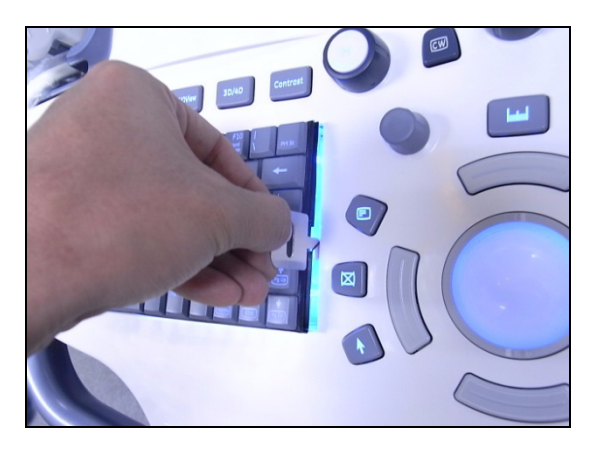

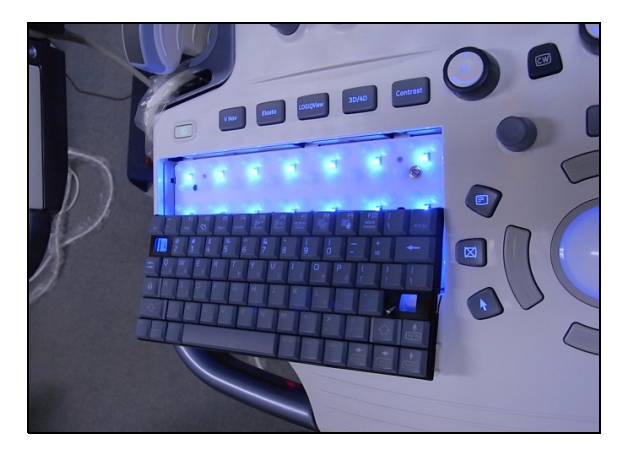

Figure 8-44

## 8-14-5 Installation Procedure

- 1.) Carefully place the appropriate key cap in position on the keyboard, taking care to place the plastic alignment pin in the correct position so that the key cap is the right way up and reads correctly.
- 2.) Push the key cap down until it snaps into position.

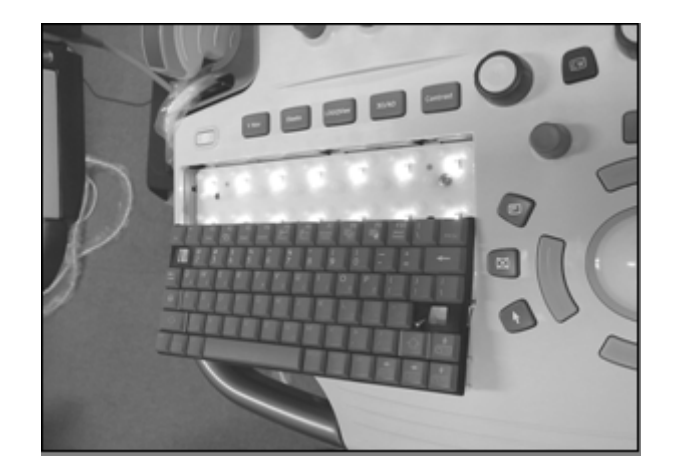

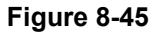

- 3.) Assemble AN Keyboard part in reverse order of removal.
- 4.) Push "Shading" material along edge of AN Keyboard using AN Key tool A.

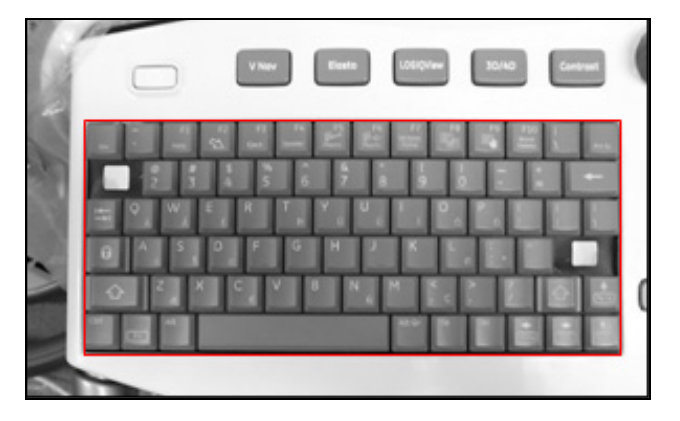

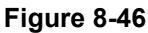

NOTE: This "Shading" material functions to minimize light leak from backlight device.

## 8-14-6 Functional Check

| Test                         | Refer to      | Note                            |
|------------------------------|---------------|---------------------------------|
| System Exterior Visual Check | Section 4-3-1 | Control panel visual check only |
| Power On/Off                 | Section 4-3-3 |                                 |
| System Integration Checks    | Section 4-3-5 | Section 4-3-5-1 OPIO Test only  |
| OPIO Interface Check         | Section 4-3-8 |                                 |

## Section 8-15 Replacement around ACQ Box

NOTE: This section covers replacement of components related to ACQ Box - PID assy, BF192 Assy, GFS Assy, SOM w/ 4GB Memory, HDD, CPS Assy, CBP Assy, CSI Assy, FAN w/ Cable Assy, DC4D Assy and DVR Assy

### 8-15-1 Manpower

One person, 15 minutes for each parts.

### 8-15-2 Tools

Phillips screwdriver.

### 8-15-3 ACQ Box Access

- 1.) Remove Rear Cover.
- 2.) Remove Power Cord Fix Bracket.

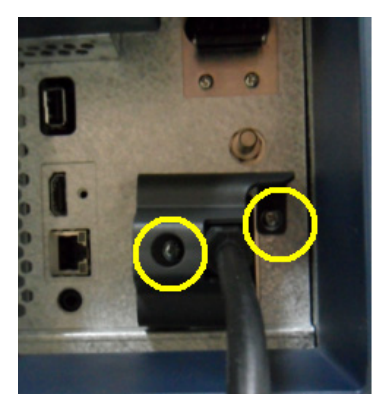

Figure 8-47 Power Card

3.) Remove Cable Cover Bracket.

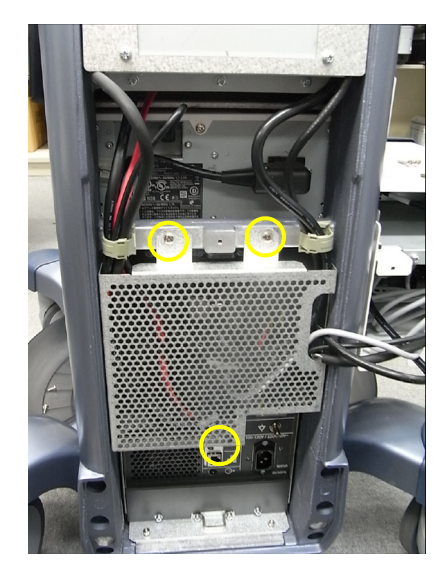

Figure 8-48 Cable Cover Bracket

## 4.) Disconnect Cables.

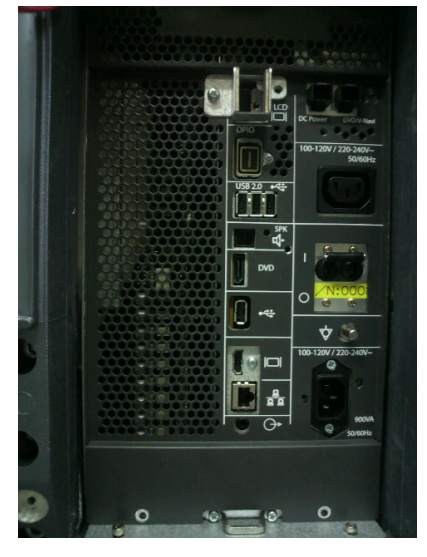

Figure 8-49 Disconnecting Cables

| (Signals)     | Description                 | Note |
|---------------|-----------------------------|------|
| LCD           | To main LCD                 | J11  |
| OPIO          | To OPIO power and signal    | J7   |
| USB 2.0       | For Color/BW Printers, VNAV | UD1  |
| SPK           | Speaker                     | CN6  |
| DVD           | SATA Cable to DVD Unit      | J13  |
| USB           | Customer Use                | J14  |
| HDMI          | External Display (No Audio) | J20  |
| RJ45 LAN Jack | InSite Connection           | J21  |
| Mini Jack     | External Speaker output     | J22  |

| (Power)   | Description       | Note  |
|-----------|-------------------|-------|
| DC Power  | x2 for DVD & VNAV | J1/J4 |
| AC Outlet | For peripheral    |       |
| AC Inlet  | AC Inlet          |       |

## 8-15-4 Removal Procedure - PID, BF192, GFS, CPS

- NOTE: Before working with ACQ box, be sure to remove probes.
  - 1.) Get ACQ Box access.
  - 2.) Remove 9 screws.

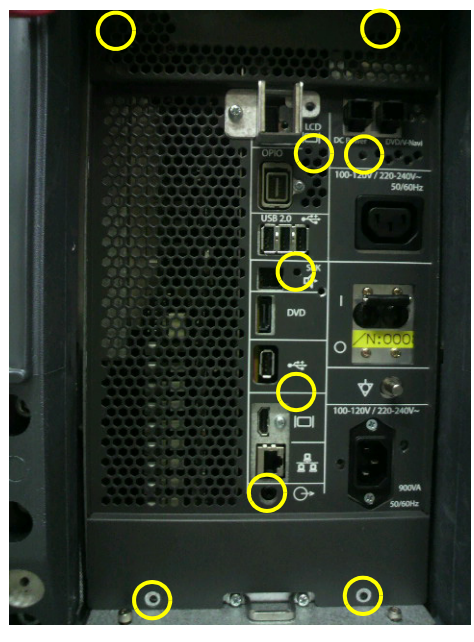

Figure 8-50 ACQ Box

- 3.) Remove EMI Bracket to expose PID, BF192, GFS, and CPS
- 4.) Draw PID, BF192, GFS, CPS out of the NEST Frame

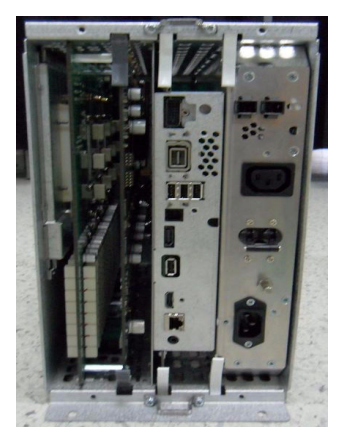

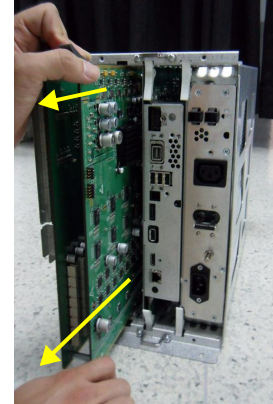

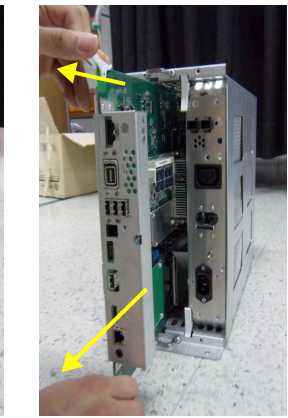

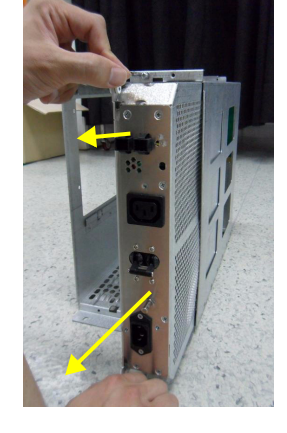

Figure 8-51 Separating Nest Assy

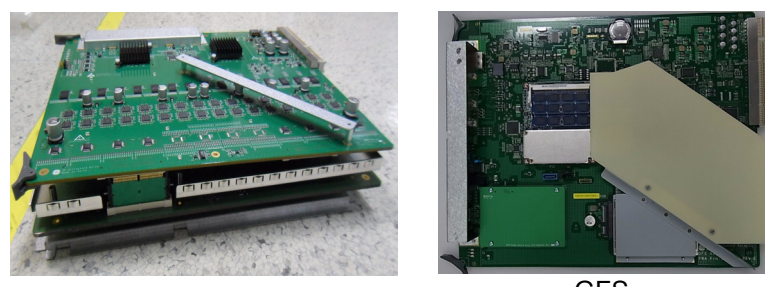

BF192, PID

GFS

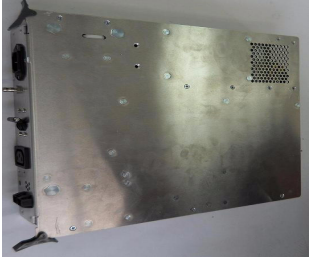

CPS

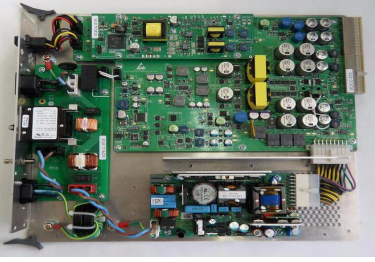

Inner shape of CPS

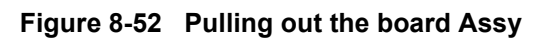

#### 8-15-4-1 Removal Procedure - Separating PID and BF192

1.) Unscrew 5 (five) screws and separate PID Assy from the BF192.

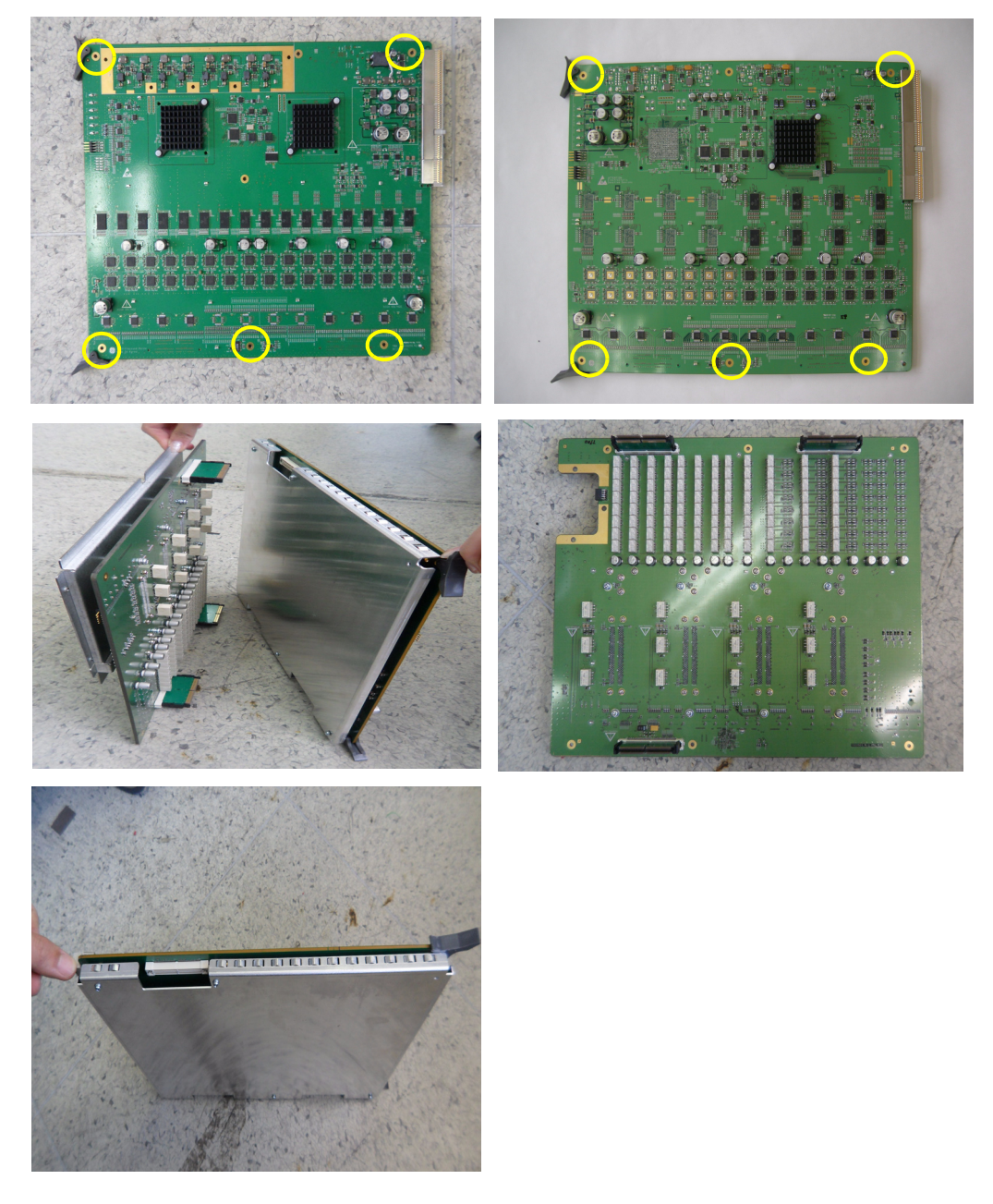

Figure 8-53 Separating PID Assy from the BF192

NOTE: Stacking Connector is designed to always remain on PID side.

#### 8-15-4-2 Removal Procedure - Separating PID and BF192

#### NOTE: Except for very early production models, BF192 is fitted with air flow louver.

In such case, apply the following procedures

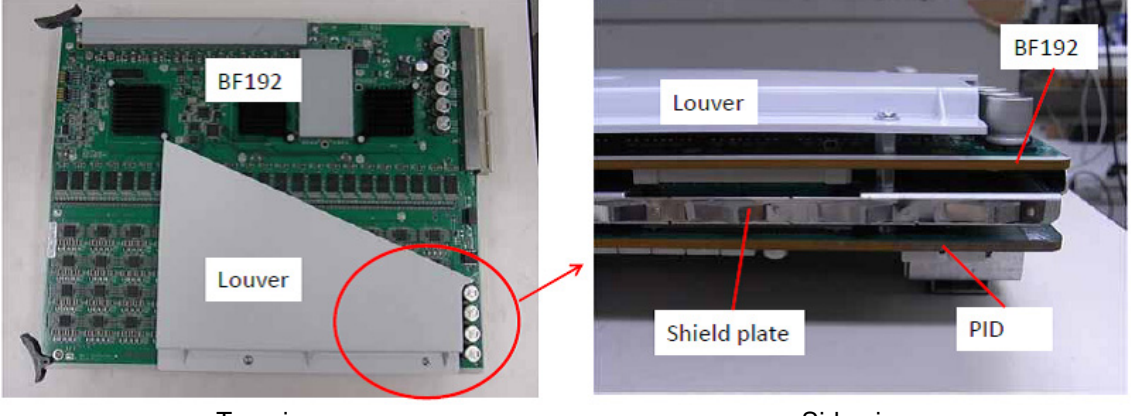

Top view

Side view

1.) Unscrew 2 (two) M3 screws for removing louver

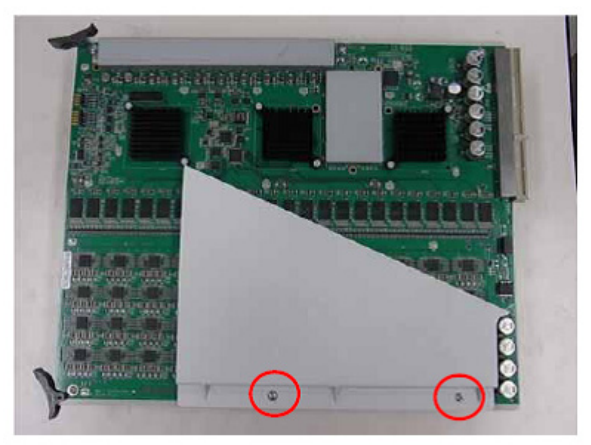

Top view

2.) Remove 2 (two) studs for Louver screw

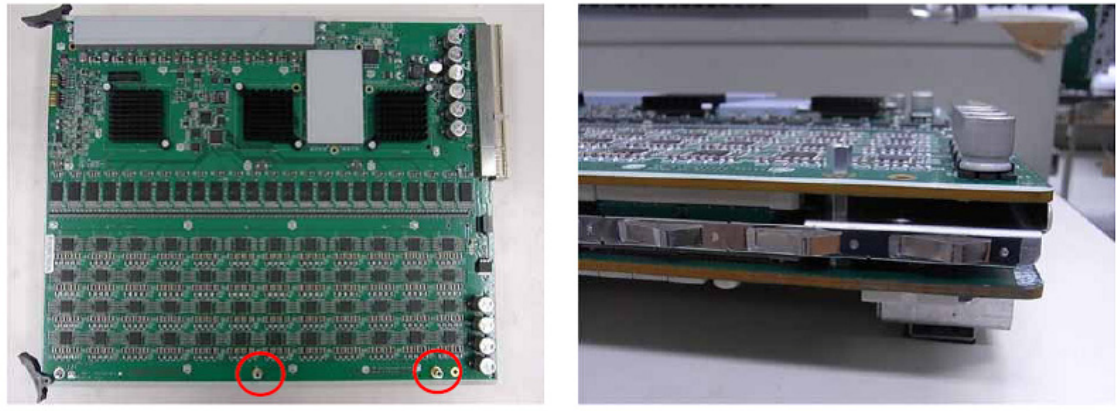

Top view

Side view

**Chapter 8 - Replacement Procedures** 

3.) Remove 4 (four) screws around BF192

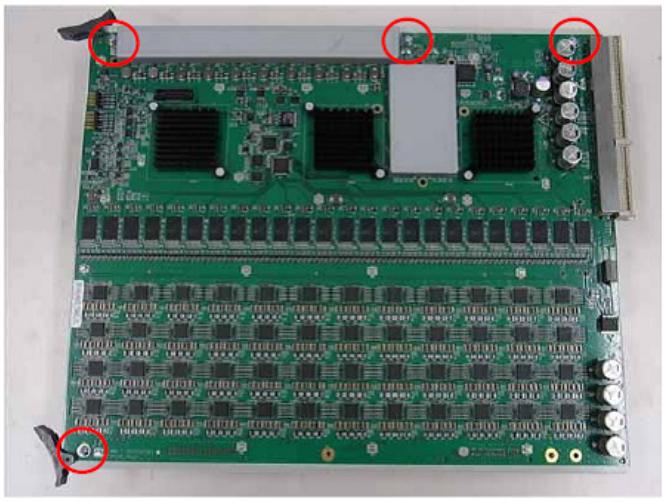

Top view

4.) Separate BF192 with PID

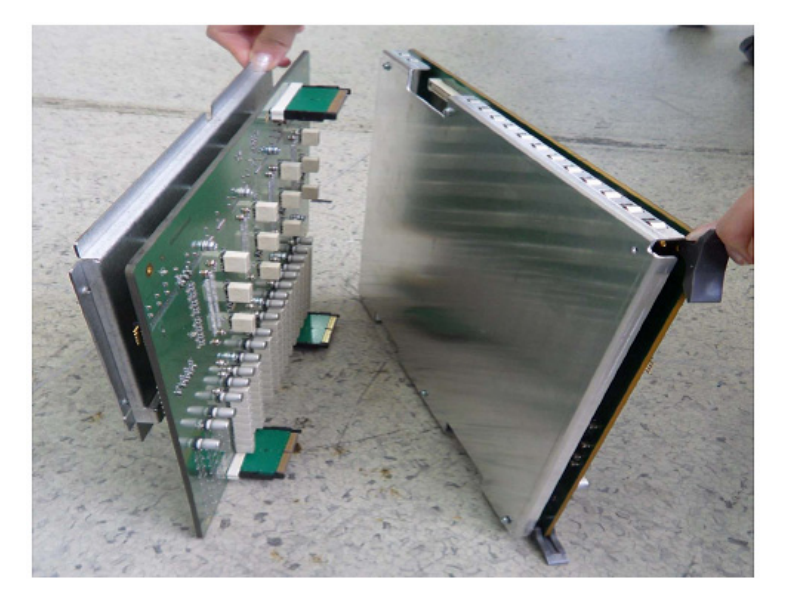

NOTE: Stacking connector is designed to always remain on PID side
#### 8-15-4-3 Removal Procedure - Separating CWD Board from PID

Philips screw-driver required to add this part.

1.) Locate CW connector on PID Board.

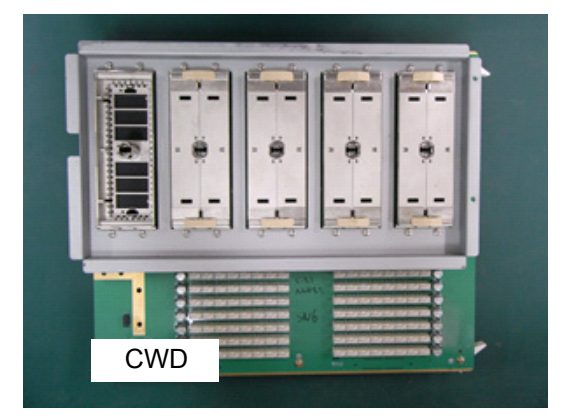

Figure 8-54 PID Board

2.) Remove three screws from back of CW connector board.

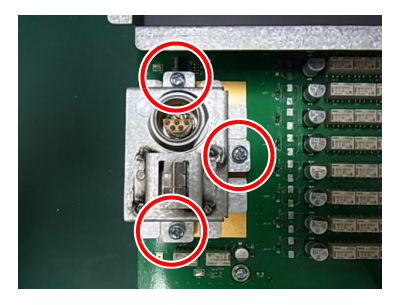

Figure 8-55 CW connector board

#### 8-15-4-4 Handling EEPROM on GFS Board

EEPROM on GFS board contains vital informations.

- A.) System Serial Number that is matched against stored software option key.
- B.) ComExpress Functional REV that is monitored for sub-system compatibility.

Therefore, when GFS board is replaced, EEPROM must be moved from one board to the other to make sure vital information pertaining to the system is transferred to the new GFS board.

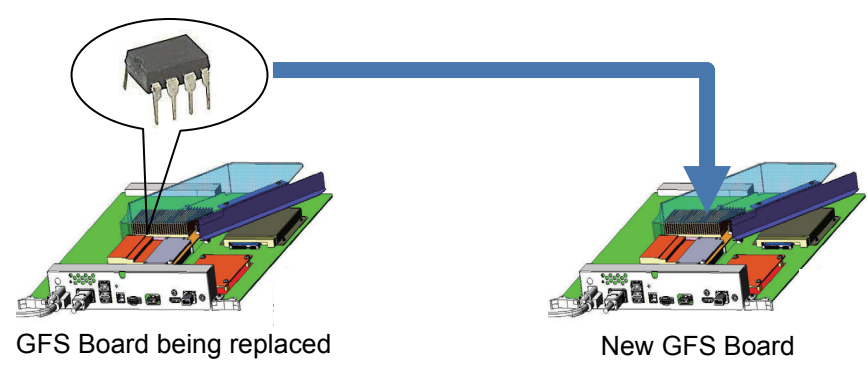

EEPROM must move

Figure 8-56 EEPROM

1.) Locate EEPROM on GFS Board.

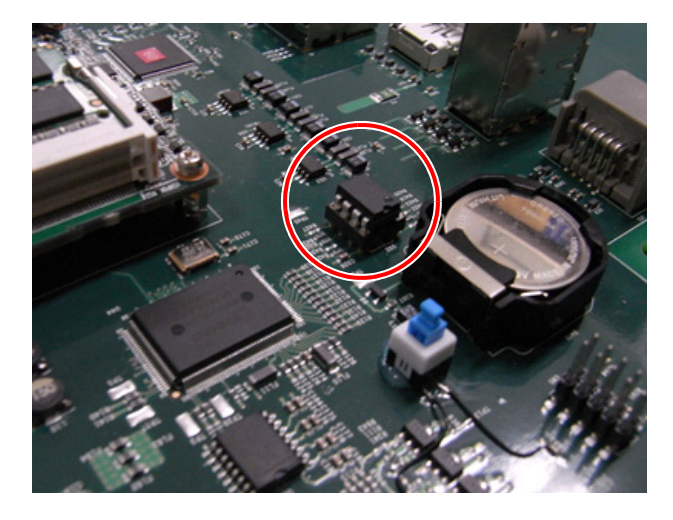

Figure 8-57 Location of EEPROM (example)

- NOTE: Depending on Board Revisions, location of the EEPROM differ. Locate PCB marking "U32" which designate socket for VPD EEPROM.
  - 2.) Gently lift up EEPROM from its socket.
- NOTE: Be sure not to bend "legs" of EEPROM. They are fragile.

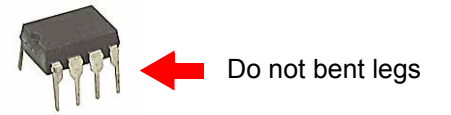

- 3.) On replacement (NEW) GFS board, also locate slot U32.
- 4.) Remove EEPROM from replacement GFS if present.
- 5.) Verify direction of the EEPROM Slot by aligning EEPROM "notch" mark to that of GFS board. print mark.

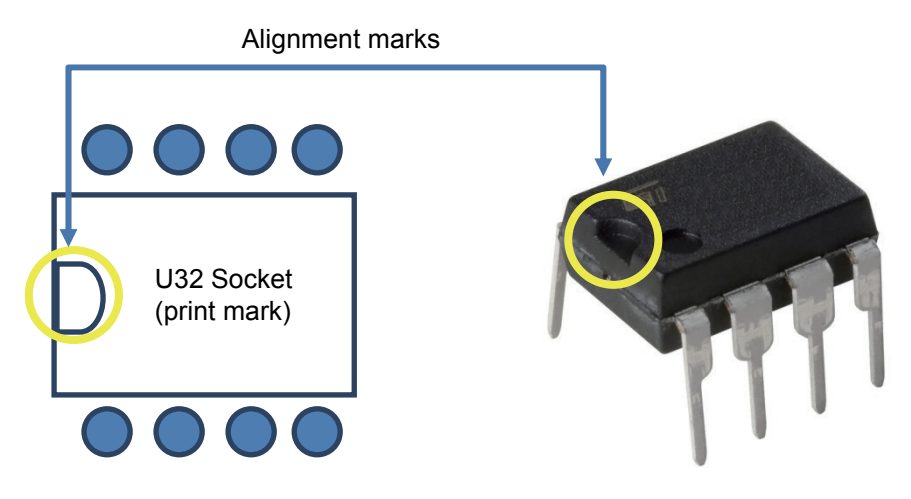

Figure 8-58 Aligning EEPROM

- NOTE: Inserting EEPROM in wrong direction will result in permanent damage to EEPROM or to GFS board. Proceed with caution.
  - 6.) Verify tips of all 8 pins are aligned with U32 socket.
  - 7.) Gently push down EEPROM to its position.

#### 8-15-4-5 Separating DC4D Unit from CPS

1.) Unscrew 14 screws to remove the CPS Cover.

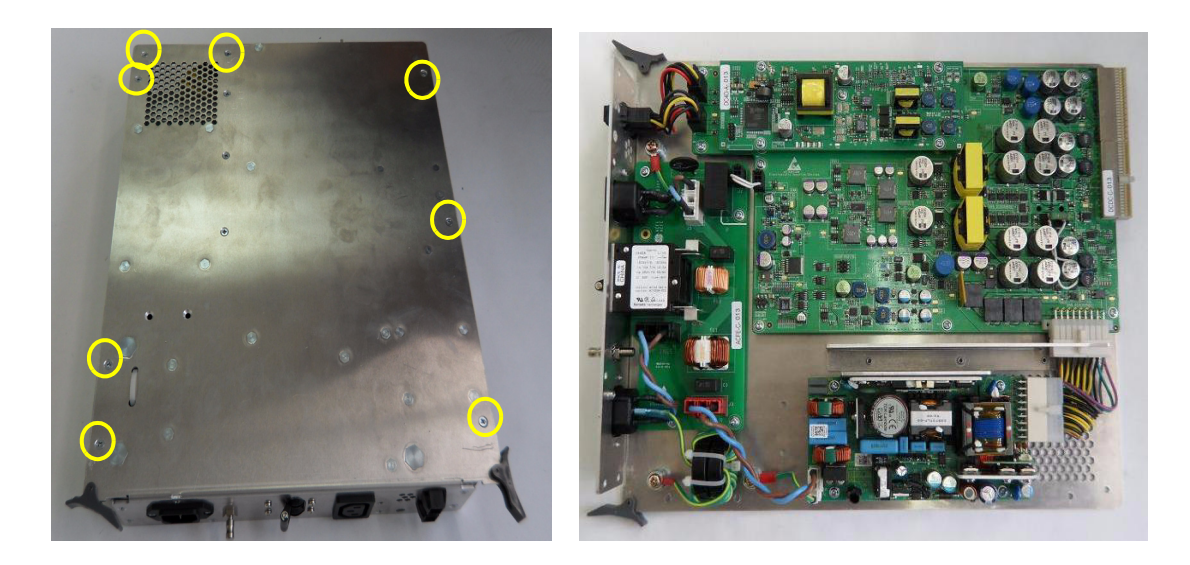

Figure 8-59 Removing the CPS Cover

2.) Unscrew five screws to remove the DC4D from the CPS Assy.

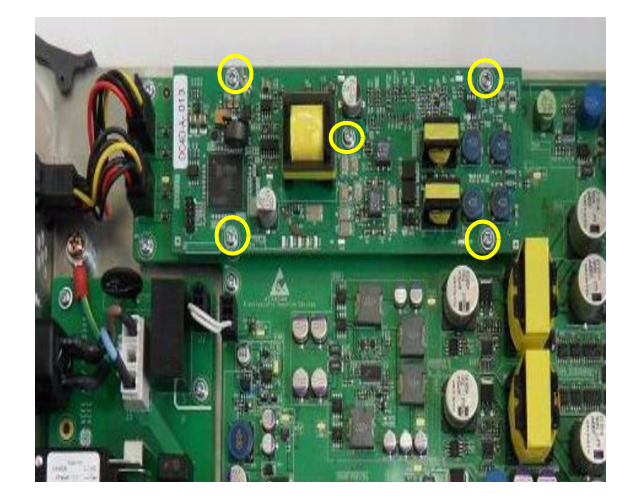

Figure 8-60 Removing the DC4D from the CPS Assy

#### 8-15-5 Installation Procedure

#### 8-15-5-1 Installation Procedure - PID, BF192, GFS, CPS

1.) Parts to be installed in reverse order of removal.

NOTE: Cables are designed to be routed as follows

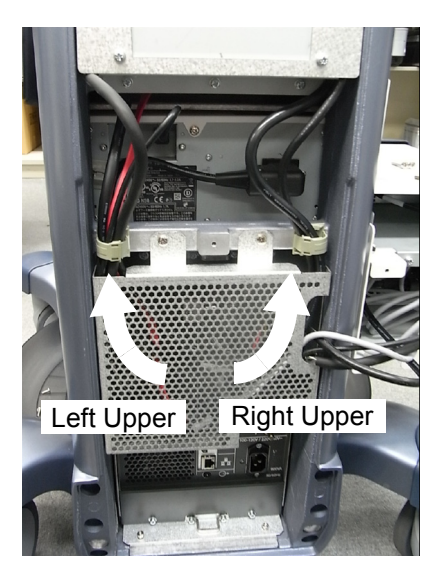

| (Signals)     | Description                 | Duct Designation |
|---------------|-----------------------------|------------------|
| LCD           | To main LCD                 | Right Side       |
| OPIO          | To OPIO power and signal    | Right Side       |
| USB 2.0       | For Color/BW Printers, VNAV | n/a              |
| SPK           | Speaker                     | Left Side        |
| DVD           | SATA Cable to DVD Unit      | Left Side        |
| USB           | Customer Use                | n/a              |
| HDMI          | External Display            | n/a              |
| RJ45 LAN Jack | InSite Connection           | n/a              |
| Mini Jack     | External Speaker output     | n/a              |

| (Power)   | Description       |                                     |
|-----------|-------------------|-------------------------------------|
| DC Power  | x2 for DVD & VNAV | Left Side                           |
| AC Outlet | For peripheral    | To cabinet                          |
| AC Inlet  | AC Inlet          | Fixed with bracket - routed outside |

### 8-15-6 Functional Check - PID, BF192, GFS, CPS

Refer to Section 4-4 for Functional Diag Test List

### 8-15-7 Removal Procedure - ACQ Box

- 1.) Remove Front Cover.
- 2.) Remove 2 screws. Refer to the figure below.

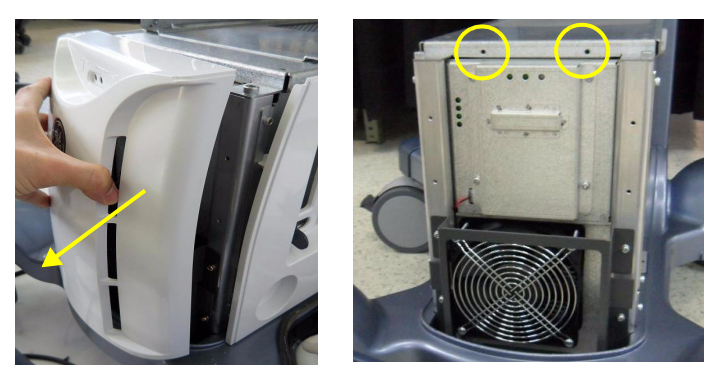

Figure 8-61 Removing the front cover

- 3.) Get access to ACQ Box (Refer to Section 8-18-3 ACQ Box Access).
- 4.) Remove 2 cap screws on bottom of the ACQ Box.

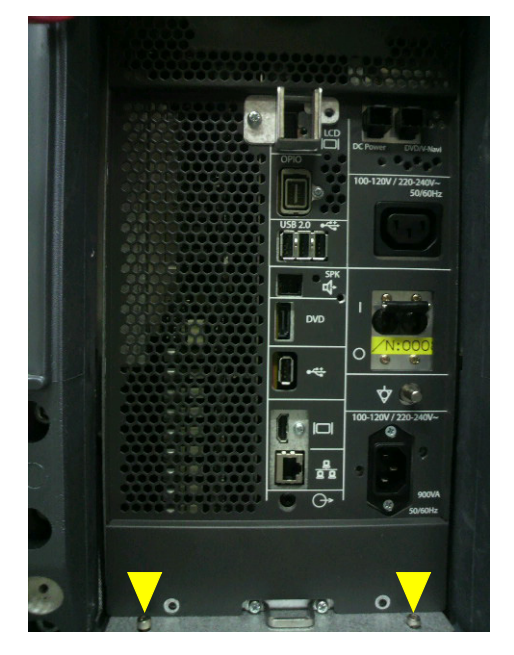

Figure 8-62 AQC Box

5.) Pull out ACQ box from console.

#### 8-15-7-1 Removal Procedure - Separating CBP (Backplane)

- 1.) Disconnect CIS Connector. Refer to Section 8-16.
- 2.) Disconnect Fan Connector.
- 3.) Remove 8 Screws.

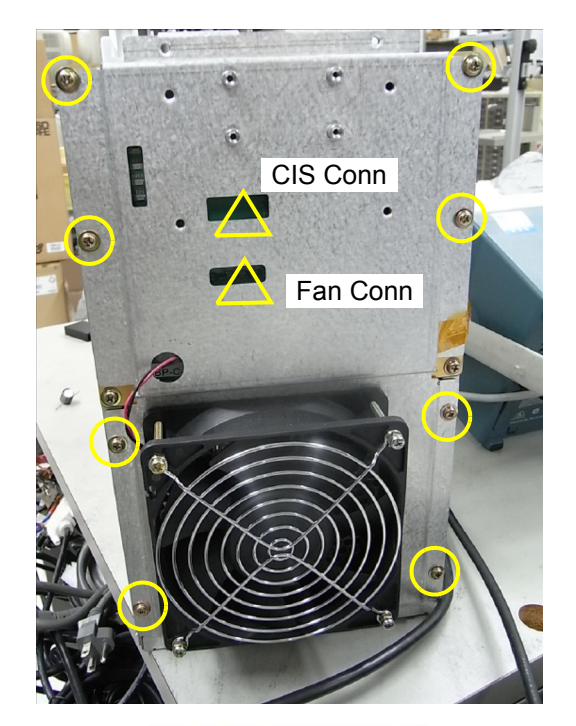

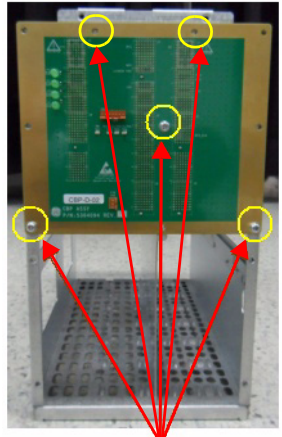

Figure 8-63 Separating CBP

- 4.) Remove 5 screws.
- 5.) Gently remove CBP (Common Back Plane).

### 8-15-8 Installation Procedure - ACQ Box

1.) Parts to be installed in reverse order of removal.

#### 8-15-9 Functional Check

<Placeholder>

### Section 8-16 Replacement of CSI and Fan

### 8-16-1 Manpower

One Person, 10 minutes.

#### 8-16-2 Tools

Standard Phillips Screwdriver.

#### 8-16-3 Removal Procedure

- 1.) Remove Front Cover.
- 2.) Remove 4 screws from Indicator Bracket.

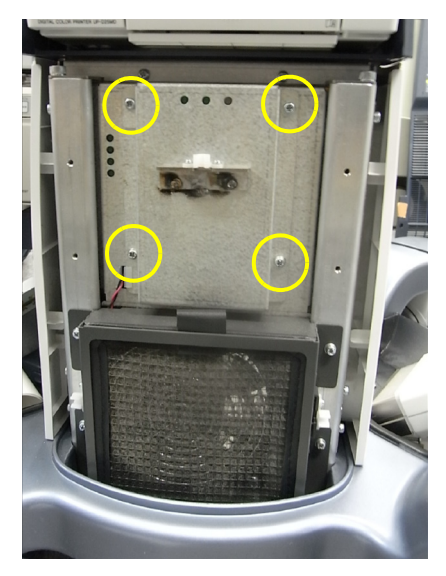

Figure 8-64 Indicator Bracket

3.) Separate the LED connector and FAN connector.

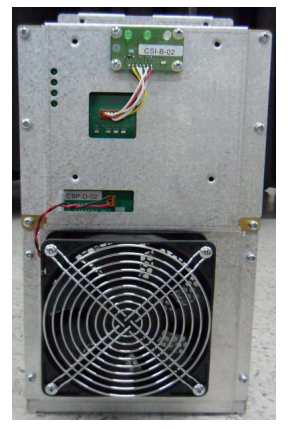

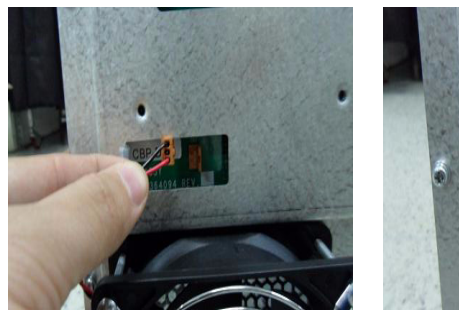

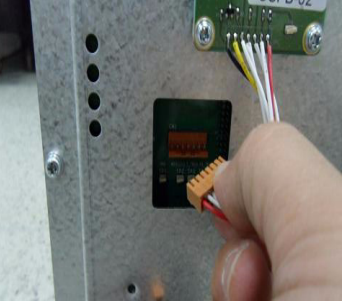

Figure 8-65 Removing the front cover Assy

4.) Unscrew four screws to separate CSI Assy

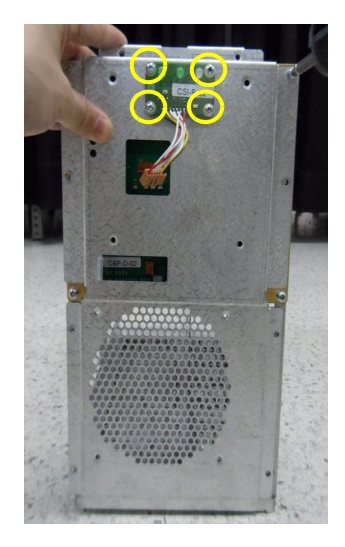

Figure 8-66 Removing the CSI Assy

5.) Remove 4 screws from Indicator Bracket.

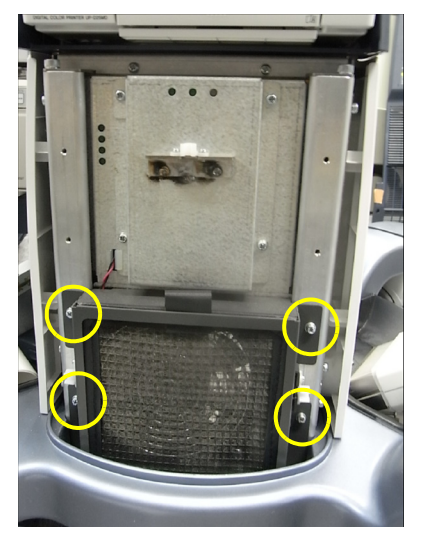

Figure 8-67 Fan Bracket

6.) Unscrew four screws to separate FAN Assy.

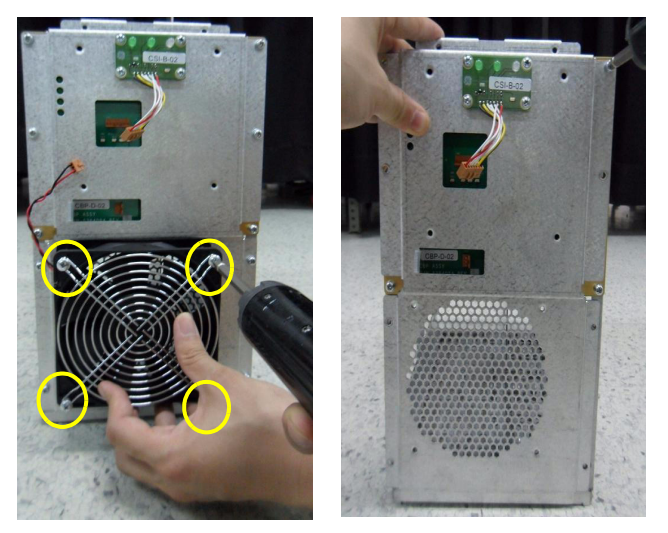

Figure 8-68 Removing the FAN Assy

### 8-16-4 Installation Procedure

1.) Parts to be installed in reverse order of removal.

### 8-16-5 Functional Check

Visual examination.

- 1.) Verify that Fan is rotating when system is turned ON.
- 2.) Verify that LED indicator flickers when system is turned ON.

### Section 8-17 Replacement of Rear Handle

### 8-17-1 Manpower

1 person, 10 min.

### 8-17-2 Tools

Hex Wrench.

### 8-17-3 Removal Procedure

- 1.) Remove Rear Cover.
- 2.) Remove 3 cap screws.

# **CAUTION** Rear Handle will not stay in position without screws. Make sure not to drop the part when removing/installing Rear Handle

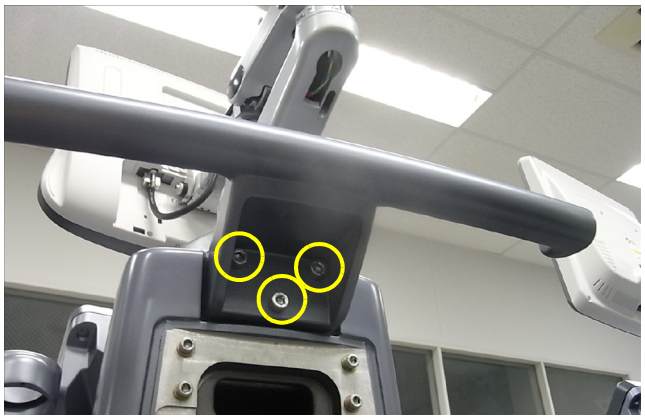

Figure 8-69 Rear Handle

### 8-17-4 Installation Procedure

1.) Parts to be installed in reverse order of removal.

### 8-17-5 Functional Check

Visual Check only.

### Section 8-18 Replacement of Caster

### 8-18-1 Manpower

Two persons, 15 minutes.

#### 8-18-2 Tools

24mm Socket or adjustable wrench.

#### 8-18-3 Removal Procedure

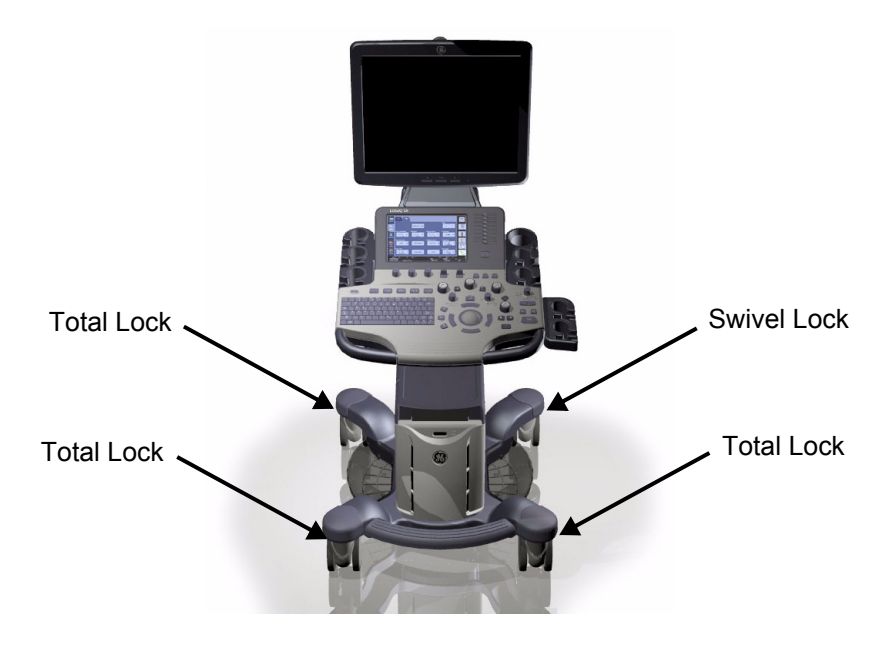

Figure 8-70 Caster

- 1.) Remove Caster Cap by slightly pulling edge of the cap to outside and then move upward.
- NOTE: This does not require any tools.

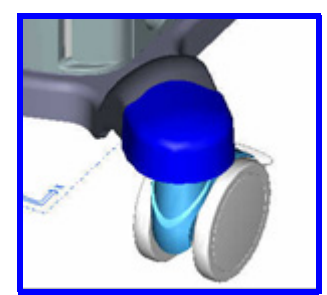

Figure 8-71 Caster Cap

2.) Remove Nut.

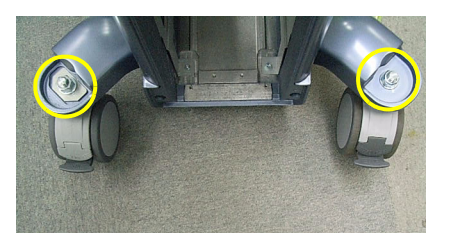

Figure 8-72 Removable Nut of Caster

**CAUTION** Proceed with extreme caution and avoid system tipping over. The system weighs approximately 100kg.

### 8-18-4 Installation Procedure

Parts to be installed in reverse order of removal.

### 8-18-5 Functional Check

| Test                              | Refer to      | Note                                  |  |  |  |  |
|-----------------------------------|---------------|---------------------------------------|--|--|--|--|
| Mechanical Parts Functional Check | Section 4-3-2 | Only Swivel/Brake Lock Caster applies |  |  |  |  |

### Section 8-19 Replacement of the SOM,HDD and DVR

### 8-19-1 Manpower

One person, 5 minutes.

#### 8-19-2 Tools

Phillips screwdriver.

#### 8-19-3 Removal Procedure

1.) Unscrew eight screws and separate Hard disk from the GFS.

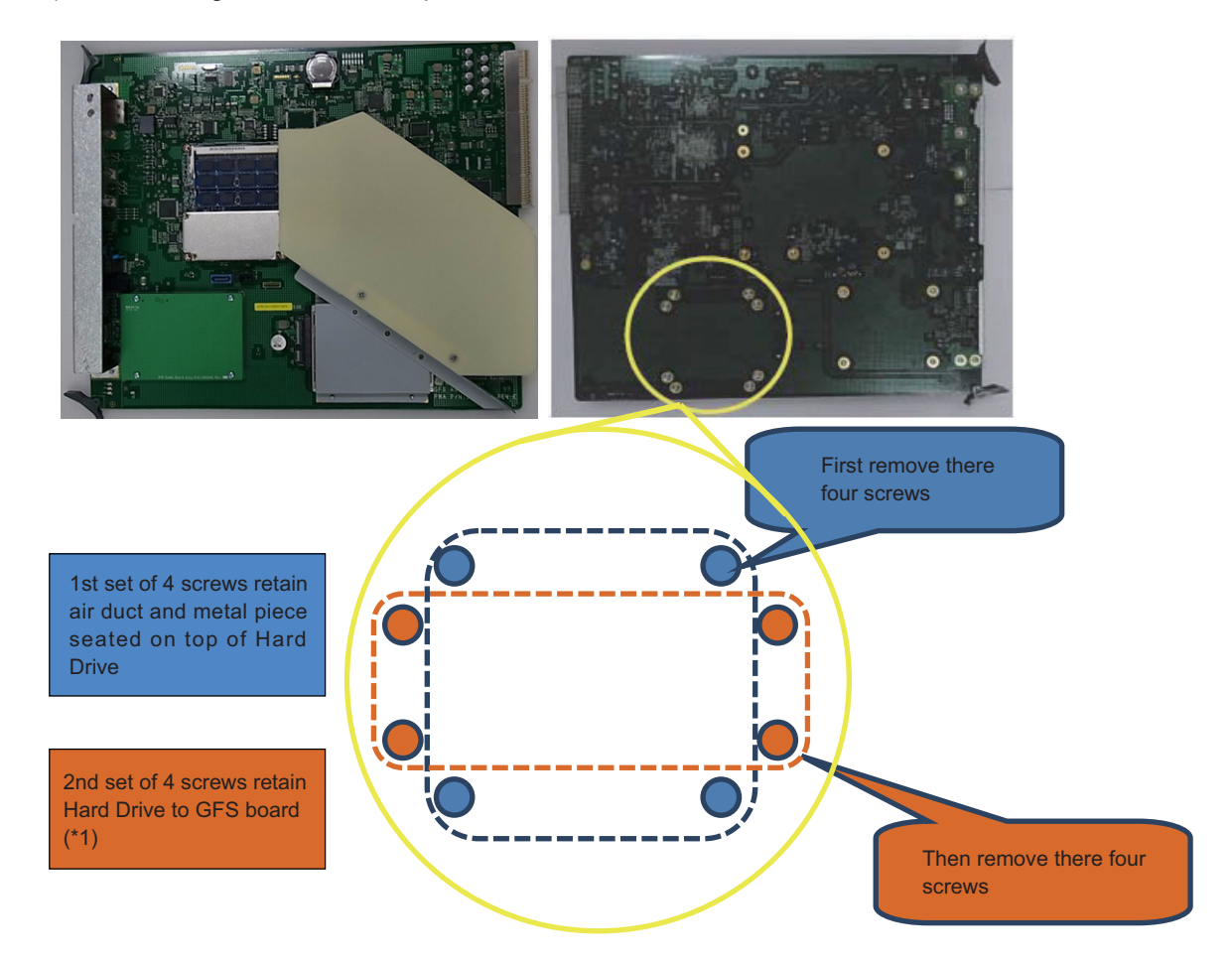

NOTE: (\*1) When screws removed, Hard Disk Drive is connected to GFS board only by its connector. Pay extra attention when flipping GFS Board

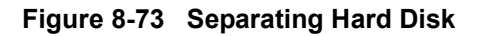

2.) Remove the bracket from the hard disk.

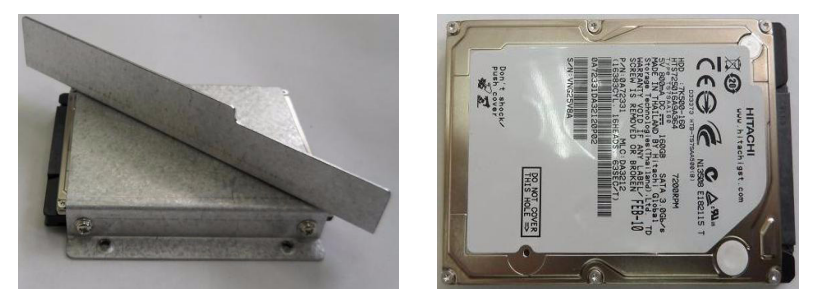

Figure 8-74 Removing the hard disk bracket

3.) Unscrew five screws to separate SOM board from the GFS.

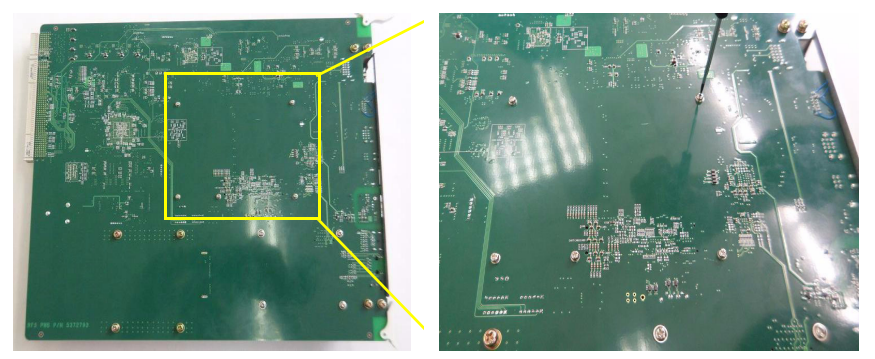

Figure 8-75 Unscrewing to separate SOM board

4.) Pull the SOM board out of the GFS.

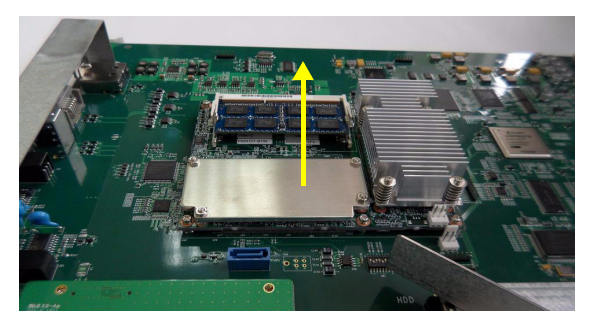

Figure 8-76 Drawing up the SOM board

**CAUTION** When replacing with new SOM, Push the SOM in both side of GFS Assy like as below Figure 8-77.

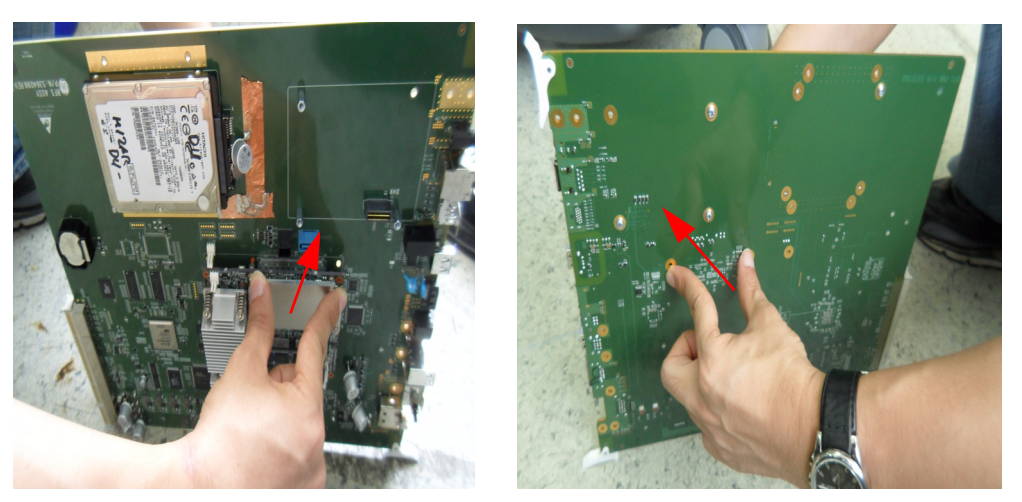

Figure 8-77 Push the SOM in both side of GFS Assy

5.) Unscrew four screws to separate DVR from the GFS..

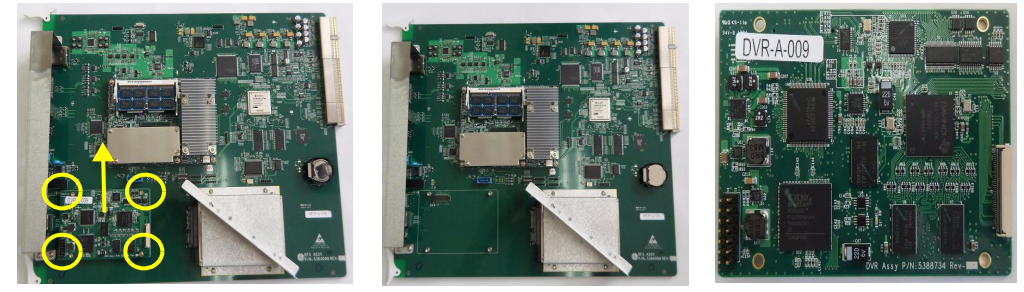

Figure 8-78 Drawing up the DVR

### 8-19-4 Note on SOM Replacement

SOM retains its memory (date/time/BIOS setting) by receiving 3V from coin battery on GFS Board. Therefore, when SOM and GFS boards are separated, SOM is likely to loose its date/time setting. In such case, follow the procedure outlined below to update BIOS information.

#### 8-19-4-1 Configuring BIOS

- 1.) On bootup, press "DEL" to access BIOS.
- 2.) When password is prompted, enter "polaris" from AN Keyboard.
- 3.) After successfully entering BIOS, verify the following parameters.

#### Table 8-3 Configuring BIOS

| TAB  | top menu    |
|------|-------------|
| Main | System Time |
|      | System Date |

- 4.) Change date/time parameters as needed, and save the changes.
- 5.) Reboot the console.

#### 8-19-5 Note on EEPROM Replacement

NOTE: EEPROM on GFS contains VPD (Vital Product Data) for SOM (ComExpress). This VPD contains information such as system serial number to be matched to Software License Key, or Board revision number that is cross referenced to system software for compatibility.

Service personnel may require to initialize EEPROM or to modify EEPROM contents for proper operation of the system.

EEPROM on GFS Board Memory

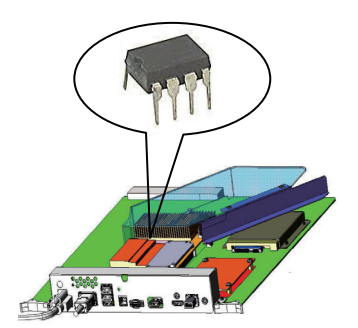

Figure 8-79 EEPROM on GFS Board

#### NOTE: There are various types of VPD integrated in the system.

| VPD Name   | Main VPD Contents           | Replaceable | Physical VPD Location  |
|------------|-----------------------------|-------------|------------------------|
| GFS        | FuncRev *                   | No          | Integrated to GFS      |
| BF         | FuncRev *                   | No          | Integrated to BF       |
| PID        | FuncRev *                   | No          | Integrated to PID      |
| COMExpress | FuncRev *<br>Console Serial | Yes         | On GFS Board as EEPROM |
| OPIO Panel | FuncRev *                   | No          | Integrated to OPIO     |

\* FuncRev = Functional Revision number that is separate from part Rev. System control software monitors board functional rev to verify compatibility.

#### 8-19-5-1 Accessing EEPROM

- 1.) Exit to Desktop (Refer to Section 5-11 for details).
- 2.) Start VPD Editor by clicking icon on the desktop "vpdedit".

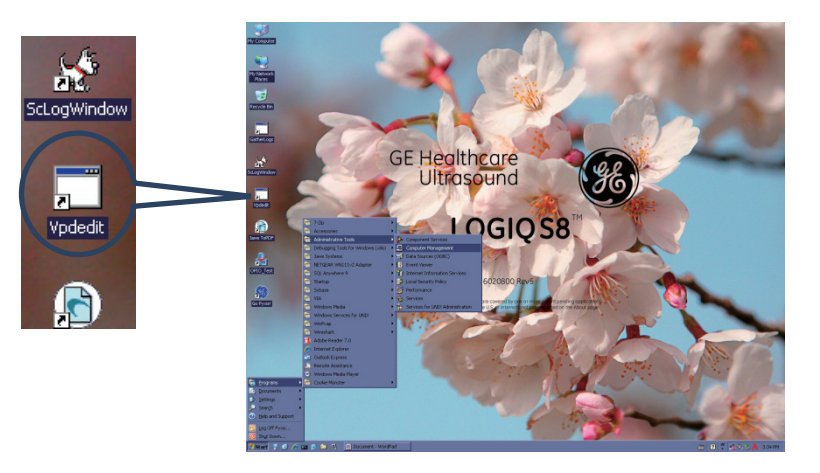

Figure 8-80 VPD Editor

3.) Examine the contents of the VPD.

| ļ | 🚽 GE | Healthcar | re Ultrasound Vital Product Data             |                         |                         |              |      |        |                     |        |                   |            |                        |   |
|---|------|-----------|----------------------------------------------|-------------------------|-------------------------|--------------|------|--------|---------------------|--------|-------------------|------------|------------------------|---|
| Γ | #    | Name      | Description                                  | Value                   | Previous Value          | Туре         | Size | Offset | •                   | Device | Installed         | Туре       | Available              |   |
| Ľ | 1    | VRF       | VPD revision field                           | 1                       | 1                       | binary       | 1    | 0      |                     | GFS    | installed         | component  | mig'd here             |   |
|   | 2    | PLE       | Pole that owns the design                    | YMS, Japan              | YMS, Japan              | polecode     | 1    | 1      |                     | BF     | installed         | component  | mig'd here             |   |
|   | 3    | PRD       | Product code                                 | COM Express Board (SOM) | COM Express Board (SOM) | prodcode     | 2    | 2      |                     | PID    | installed         | component  | mig'd here             |   |
| Ŀ | 1    | FNRV      | Functional revision                          | 1A                      | 1A                      | string       | 2    | 4      |                     | COME   | installed         | component  | mfg'd here             |   |
| I | 5    | SPFC      | System Platform                              | Pyxis                   | Pyxis                   | platformcode | 2    | 6      |                     | CPS    | installed         | component  | mfg'd here             |   |
| I | 6    | P/N       | Part number (GE format)                      | 5324556                 | 5324556                 | string       | 15   | 8      |                     | OPIC   | installed         | component  | mfg'd here             |   |
| Г | 7    | BCSN      | Bar code serial number                       | <bosh></bosh>           | <bosh></bosh>           | string       | 20   | 23     |                     | -      |                   |            |                        |   |
|   | 3    | SN        | Serial number                                | <s n=""></s>            | <s n=""></s>            | string       | 20   | 43     |                     | I 1    |                   |            |                        |   |
|   | 9    | GEML      | GE manufacturing location                    | GEUK, Korea             | GEUK, Korea             | polecode     | 1    | 63     |                     |        |                   |            |                        |   |
| Г | 10   | DMFG      | Date of manufacture                          | 5/28/2011               | invaîd date             | date         | 3    | 64     |                     |        |                   |            |                        |   |
| E | 11   | ASRV      | Assembly revision                            | ?                       |                         | string       | 2    | 67     |                     |        | 1                 |            |                        |   |
|   | 12   | PROT      | Prototype flag (1 = prototype board)         | 1                       | 1                       | binary       | 1    | 69     |                     |        |                   |            | : al                   |   |
| I | 13   | MDN1      | Mfg DCAS number                              | 0                       | 0                       | binary       | 4    | 70     |                     |        | evic              | e Gi       | IU                     |   |
| I | 4    | MDN2      | Mfg DCAS number                              | 0                       | 0                       | binary       | 4    | 74     |                     |        |                   |            |                        |   |
| F | 15   | MDN3      | Mfg DCAS number                              | 0                       | 0                       | binary       | 4    | 78     |                     |        |                   |            |                        |   |
| F | 16   | MDN4      | Mfg DCAS number                              | 0                       | 0                       | binary       | 4    | 82     |                     |        |                   |            |                        |   |
| F | 17   | MDN5      | Mfg DCAS number                              | 0                       | 0                       | binary       | 4    | 86     |                     |        |                   |            |                        |   |
| E | 18   | POSA      | P.O. number supplier shipped against         |                         |                         | string       | 15   | 90     |                     |        |                   |            |                        |   |
| Ľ | 19   | SLW0      | Supplier lot/work order number               | DD Eigld (              | 2rid                    | string       | 15   | 105    |                     |        |                   |            |                        |   |
|   | 20   | MLOC      | Supplier manufacturing location              | DTIEIUC                 | acturer locatio         | mfgloccode   | 4    | 120    |                     | 🔽 Hide | e Uninstalled D   | evices     |                        |   |
|   | 21   | MP/N      | Suppliers part number                        |                         |                         | string       | 15   | 124    |                     | E Hide | e I Inavailable I | levices    |                        |   |
|   | 22   | MPRV      | Suppliers part revison                       | 0                       | 0                       | binary       | 1    | 139    |                     |        | e Offret Column   |            |                        |   |
|   | 23   | NRTS      | Number of times returned to supplier         | 0                       | 0                       | binary       | 1    | 140    | - Hide onset Column |        |                   |            |                        |   |
|   | 24   | CRC1      | Cyclical redundancy check (static data only) | 0x8EF3                  | 0xBEF3                  | crc          | 2    | 141    |                     | Lo     | ad Template       | <u>S</u> a | ve Template            |   |
|   | 25   | SSN       | System serial number                         | 111111111               | 111111111               | string       | 20   | 143    |                     |        | Write <u>A</u> ll | Wit        | e <u>D</u> irty Fields |   |
|   | 26   | RSV1      | Reserved area 1                              |                         |                         | string       | 13   | 163    |                     | Chec   | k Sustem Seria    | Che        | ick EuroBey            |   |
| I | 27   | RSV2      | Reserved area 2                              |                         |                         | string       | 16   | 176    |                     | Criec  | . System Sena     |            | Const Cardeniev        |   |
| I | 28   | RSV3      | Reserved area 3                              |                         |                         | string       | 16   | 192    |                     | RevCh  | eck:              |            |                        | 2 |
| I | 29   | RSV4      | Reserved area 4                              |                         |                         | string       | 16   | 208    |                     |        |                   | Gene       | ate RevCheck           |   |
| E | ลา   | RSV5      | Reverved area 5                              |                         |                         | shina        | 16   | 224    | -                   |        |                   |            |                        |   |

Figure 8-81 VPD

| Device Grid    | The list of devices in the system that support VPD. Click on a Row in this grid to select a device and view the VPD fields<br>For Pyxis, devices are GFS, BF, PID, COMExpress (SOM), CPS. |
|----------------|----------------------------------------------------------------------------------------------------|
| VPD Field Grid | A list of data items that make up the selected VPD                                                                                                    |

4.) Note : If following windows pop up without changing any parameters (i.e. simply browsing through the VPD contents), then press "NO" before continuing.

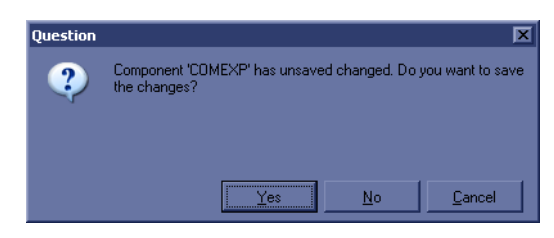

Figure 8-82 Question windows

#### 8-19-5-2 Initializing EEPROM

When a new EEPROM is attached to a system, it will require initialization.

1.) Select "COMEXPRESS" from Device Grid (right pane).

| 🔛 G | E Healthca | re Ultrasound Vital Product Data             |                              |                              |              |      |        |   |        |                   |              |                        | I X |
|-----|------------|----------------------------------------------|------------------------------|------------------------------|--------------|------|--------|---|--------|-------------------|--------------|------------------------|-----|
| #   | Name       | Description                                  | Value                        | Previous Value               | Туре         | Size | Offset |   | Device | Installed         | Туре         | Available              |     |
| 1   | VRF        | VPD revision field                           | 1                            | 1                            | binary       | 1    | 0      |   | GFS    | installed         | component    | mfg'd here             |     |
| 2   | PLE        | Pole that owns the design                    | YMS, Japan                   | YMS, Japan                   | polecode     | 1    | 1      |   |        | installed         | component    | mfg'd here             |     |
| 3   | PRD        | Product code                                 | COM Express Board (SOM)      | COM Express Board (SOM)      | prodcode     | 2    | 2      | ( | PID    | alled 1           | component    | mfg'd here             |     |
| 4   | FNRV       | Functional revision                          | 1A                           | 1A                           | string       | 2    | 4      |   | COME   | stalled           | component    | mig'd here             |     |
| 5   | SPFC       | System Platform                              | Pyxis                        | Pyxis                        | platformcode | 2    | 6      |   | $\sim$ | installed         | component    | mfg'd here             |     |
| 6   | P/N        | Part number (GE format)                      | 5324556                      | 5324556                      | string       | 15   | 8      |   | OPIOP  | installed         | component    | mfg'd here             |     |
| 7   | BCSN       | Bar code serial number                       | <bosh></bosh>                | <bosh></bosh>                | string       | 20   | 23     |   |        |                   |              |                        |     |
| 8   | SN         | Serial number                                | <s n=""></s>                 | <s n=""></s>                 | string       | 20   | 43     |   |        |                   |              |                        |     |
| 9   | GEML       | GE manufacturing location                    | GEUK, Korea                  | GEUK, Korea                  | polecode     | 1    | 63     |   |        |                   |              |                        |     |
| 10  | DMFG       | Date of manufacture                          | 5/28/2011                    | invaid date                  | date         | 3    | 64     |   |        |                   |              |                        |     |
| 11  | ASRV       | Assembly revision                            | ?                            |                              | string       | 2    | 67     |   |        |                   |              |                        |     |
| 12  | PROT       | Prototype flag (1 = prototype board)         | 1                            | 1                            | binary       | 1    | 69     |   |        |                   |              |                        |     |
| 13  | MDN1       | Mfg DCAS number                              | 0                            | 0                            | binary       | 4    | 70     |   |        |                   |              |                        |     |
| 14  | MDN2       | Mfg DCAS number                              | 0                            | 0                            | binary       | 4    | 74     |   |        |                   |              |                        |     |
| 15  | MDN3       | Mfg DCAS number                              | 0                            | 0                            | binary       | 4    | 78     |   |        |                   |              |                        |     |
| 16  | MDN4       | Mfg DCAS number                              | 0                            | 0                            | binary       | 4    | 82     |   |        |                   |              |                        |     |
| 17  | MDN5       | Mfg DCAS number                              | 0                            | 0                            | binary       | 4    | 86     |   |        |                   |              |                        |     |
| 18  | POSA       | P.O. number supplier shipped against         |                              |                              | string       | 15   | 90     |   |        |                   |              |                        |     |
| 19  | SLW0       | Supplier lot/work order number               |                              |                              | string       | 15   | 105    |   |        |                   |              |                        |     |
| 20  | MLOC       | Supplier manufacturing location              | Invalid manufacturer locatio | Invalid manufacturer locatio | mfgloccode   | 4    | 120    |   | F Hide | - Uninstalled [   | Imices       |                        |     |
| 21  | MP/N       | Suppliers part number                        |                              |                              | string       | 15   | 124    |   | Hide   | a l Inavailable I | Devices      |                        |     |
| 22  | MPRV       | Suppliers part revison                       | 0                            | 0                            | binary       | 1    | 139    |   | Hid    | Difect Colum      |              |                        |     |
| 23  | NRTS       | Number of times returned to supplier         | 0                            | 0                            | binary       | 1    | 140    | 1 |        | s onser colum     | - <b>\</b> - |                        |     |
| 24  | CRC1       | Cyclical redundancy check (static data only) | 0x8EF3                       | 0xBEF3                       | crc          | 2    | 141    |   | Lo     | ad Template       | <u>S</u> ar  | ve Template            |     |
| 25  | SSN        | System serial number                         | 111111111                    | 111111111                    | string       | 20   | 143    |   |        | _                 | 🚽 Writ       | e <u>D</u> irty Fields |     |
| 26  | RSV1       | Reserved area 1                              |                              |                              | string       | 13   | 163    |   | Choo   | L Custom Cosis    |              | ok EuroPou             |     |
| 27  | RSV2       | Reserved area 2                              |                              |                              | string       | 16   | 176    |   | Chec   | k bystem berk     | Line Line    | okranonev              |     |
| 28  | RSV3       | Reserved area 3                              |                              |                              | string       | 16   | 192    |   | RevChe | sok:              |              | -                      |     |
| 29  | RSV4       | Reserved area 4                              |                              |                              | string       | 16   | 208    |   |        |                   | Gener        | ate RevCheck           |     |
| 30  | BSV5       | Beserved area 5                              |                              |                              | string       | 16   | 224    | - |        |                   |              |                        |     |

Figure 8-83 COMEXPRESS

- 2.) Select "Load Template" from right pane.
- 3.) Select "ComexpMaster.VPD".

File is found under <u>c:\Scanner\target\resources\acquisition\Housekeeping</u>.

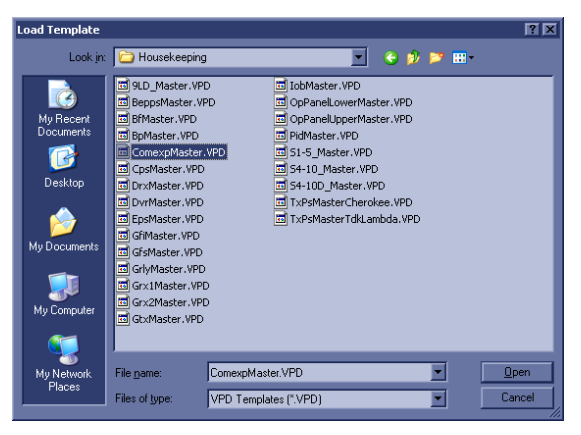

Figure 8-84 Load Tmplate

- 4.) Click "OPEN" to load selected file.
- NOTE: This procedure can be applied to other components with VPD, for example, for initializing PID VPD. However, it is unlikely need for such event arises, as these VPD components are hardware-integrated into boards.

VPD Template to use for initialization are stored in the following location of the system folder.

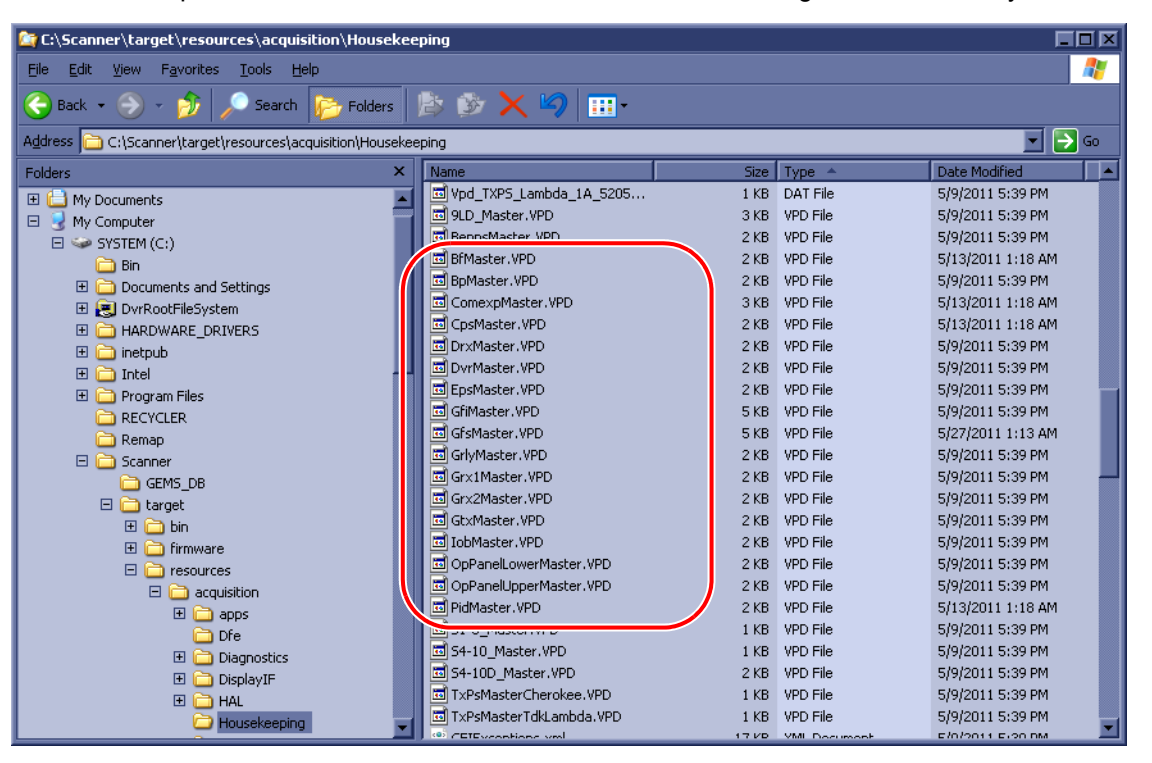

Figure 8-85 VPD Tmplate

| VPD Name   | VPD Initialization Template |
|------------|-----------------------------|
| GFS        | GfsMaster.VPD               |
| BF         | BfMaster.VPD                |
| PID        | PidMaster.VPD               |
| COMExpress | ComexpMaster.VPD            |

#### 8-19-5-3 Modifying contents of EEPROM (ComExpress VPD)

System reads off Console Serial Number from EEPROM and match that against installed option string.

Therefore, without having correct serial number in EEPROM (ComExpress VPD).

1.) Select "COMEXPRESS" from Device Grid (right pane).

| <u>.</u> 6 | E Healthca | re Ultrasound Vital Product Data               |                              |                              |              |      |        |   |        |                   |             |              | X         |
|------------|------------|------------------------------------------------|------------------------------|------------------------------|--------------|------|--------|---|--------|-------------------|-------------|--------------|-----------|
| #          | Name       | Description                                    | Value                        | Previous Value               | Туре         | Size | Offset | • | Device | Installed         | Туре        | Available    |           |
| 1          | VRF        | VPD revision field                             | 1                            | 1                            | binary       | 1    | 0      |   | GFS    | installed         | component   | mfg'd here   |           |
| 2          | PLE        | Pole that owns the design                      | YMS, Japan                   | YMS, Japan                   | polecode     | 1    | 1      |   | BF     | installed         | component   | mig'd here   |           |
| 3          | PRD        | Product code                                   | COM Express Board (SOM)      | COM Express Board (SOM)      | prodcode     | 2    | 2      | 1 |        | talled            | component   | mig'd here   |           |
| 4          | FNRV       | Functional revision                            | 1A                           | 1A                           | string       | 2    | 4      | ( | COME   | in alled          | component   | mfg'd here   |           |
| 5          | SPFC       | System Platform                                | Pyxis                        | Pyxis                        | platformcode | 2    | 6      | ~ |        | istalled          | component   | mfg'd here   |           |
| 6          | P/N        | Part number (GE format)                        | 5324556                      | 5324556                      | string       | 15   | 8      |   | OPIOP  | installed         | component   | mfg'd here   |           |
| 7          | BCSN       | Bar code serial number                         | (bosn)                       | <bosh></bosh>                | string       | 20   | 23     |   |        |                   |             |              |           |
| 8          | SN         | Serial number                                  | <s n=""></s>                 | <s n=""></s>                 | string       | 20   | 43     |   |        |                   |             |              |           |
| 9          | GEML       | GE manufacturing location                      | GEUK, Korea                  | GEUK, Korea                  | polecode     | 1    | 63     |   |        |                   |             |              |           |
| 10         | DMFG       | Date of manufacture                            | 5/28/2011                    | invalid date                 | date         | 3    | 64     |   |        |                   |             |              |           |
| 11         | ASRV       | Assembly revision                              | ?                            |                              | string       | 2    | 67     |   |        |                   |             |              |           |
| 12         | PROT       | Prototype flag (1 = prototype board)           | 1                            | 1                            | binary       | 1    | 69     |   |        |                   |             |              |           |
| 13         | MDN1       | Mfg DCAS number                                | 0                            | 0                            | binary       | 4    | 70     |   |        |                   |             |              |           |
| 14         | MDN2       | Mfg DCAS number                                | 0                            | 0                            | binary       | 4    | 74     |   |        |                   |             |              |           |
| 15         | MDN3       | Mfg DCAS number                                | 0                            | 0                            | binary       | 4    | 78     |   |        |                   |             |              |           |
| 16         | MDN4       | Mfg DCAS number                                | 0                            | 0                            | binary       | 4    | 82     |   |        |                   |             |              |           |
| 17         | MDN5       | Mfg DCAS number                                | 0                            | 0                            | binary       | 4    | 86     |   |        |                   |             |              |           |
| 18         | POSA       | P.O. number supplier shipped against           |                              |                              | string       | 15   | 90     |   |        |                   |             |              |           |
| 19         | SLW0       | Supplier lot/work order number                 |                              |                              | string       | 15   | 105    |   |        |                   |             |              |           |
| 20         | MLOC       | Supplier manufacturing location                | Invalid manufacturer locatio | Invalid manufacturer locatio | mfgloccode   | 4    | 120    |   | E Hid  | e I Ininetalled D | evices      |              |           |
| 21         | MP/N       | Suppliers part number                          |                              |                              | string       | 15   | 124    |   |        | - Hannalakia P    |             |              |           |
| 22         | MPRV       | Suppliers part revison                         | 0                            | 0                            | binary       | 1    | 139    |   |        |                   | 000000      |              |           |
| 23         | NRTS       | Number of times returned to supplier           | 0                            | 0                            | binary       | 1    | 140    |   | HIG    | e Unset Column    | 1<br>       |              |           |
| 24         | CRC1       | Cyclical redundancy check (static data only) 🦯 |                              | 0xBEF3                       | crc          | 2    | 141    |   | Lo     | ad Template       | <u>S</u> av | re Template  |           |
| 25         | SSN        | System serial number                           | 111111111                    | 111111111                    | string       | 20   | 143    |   |        | Write All         |             |              | L         |
| 26         | RSV1       | Reserved area 1                                |                              |                              | string       | 13   | 163    |   |        |                   | 1           |              | 7         |
| 27         | RSV2       | Reserved area 2                                |                              |                              | string       | 16   | 176    |   | Lineo  | ik System Sei     | Che         | ck FuncRev   | ]         |
| 28         | RSV3       | Reserved area 3                                |                              |                              | string       | 16   | 192    |   | RevCh  | eck:              | _           |              | <b>-</b>  |
| 29         | RSV4       | Reserved area 4                                |                              |                              | string       | 16   | 208    |   |        |                   | Gener       | ate RevCheck |           |
| 30         | BSV5       | Beserved area 5                                |                              |                              | string       | 16   | 224    | - |        |                   | _           |              | <u>, </u> |

Figure 8-86 COMEXPRESS

- 2.) Double Click value for "System Serial Number".
- 3.) Type in console's serial number.
- 4.) Click "Write Dirty Fields" button on right pane.
- NOTE: This procedure can be applied to other components with VPD, for example, for modifying GFS FuncRev value. However, it is unlikely need for such event arises, as these VPD components are hardware-integrated into boards.

### 8-19-6 Functional Check

| Test              | Refer to            | Note |
|-------------------|---------------------|------|
| Board Diagnostics | Section Section 4-4 |      |

### Section 8-20 Replacement of the Harness Cable, Cable Duct, and OPIO Cable Assy

### 8-20-1 Manpower

One person, 45 minutes.

8-20-2 Tools

Phillips screwdriver.

### 8-20-3 Pre-Work

- 1.) Rear Cover removed.
- 2.) OPIO removed.
- 3.) Covers from LCD Arm removed.
- 4.) Main monitor cable disconnected.

### 8-20-4 Removal Procedure (Monitor Cable through LCD arm)

- 1.) Loosen Cable through 3rd Arm().
- 2.) Loosen Cable from 2nd arm.
- NOTE: Note cable position marker.
  - 3.) Route Cable through 2nd Axis (cable hole).
  - 4.) Loosen cable around 2nd Axis.
- NOTE: There is cable position marker at this location.

5.) Gently push connector toward OPIO base.

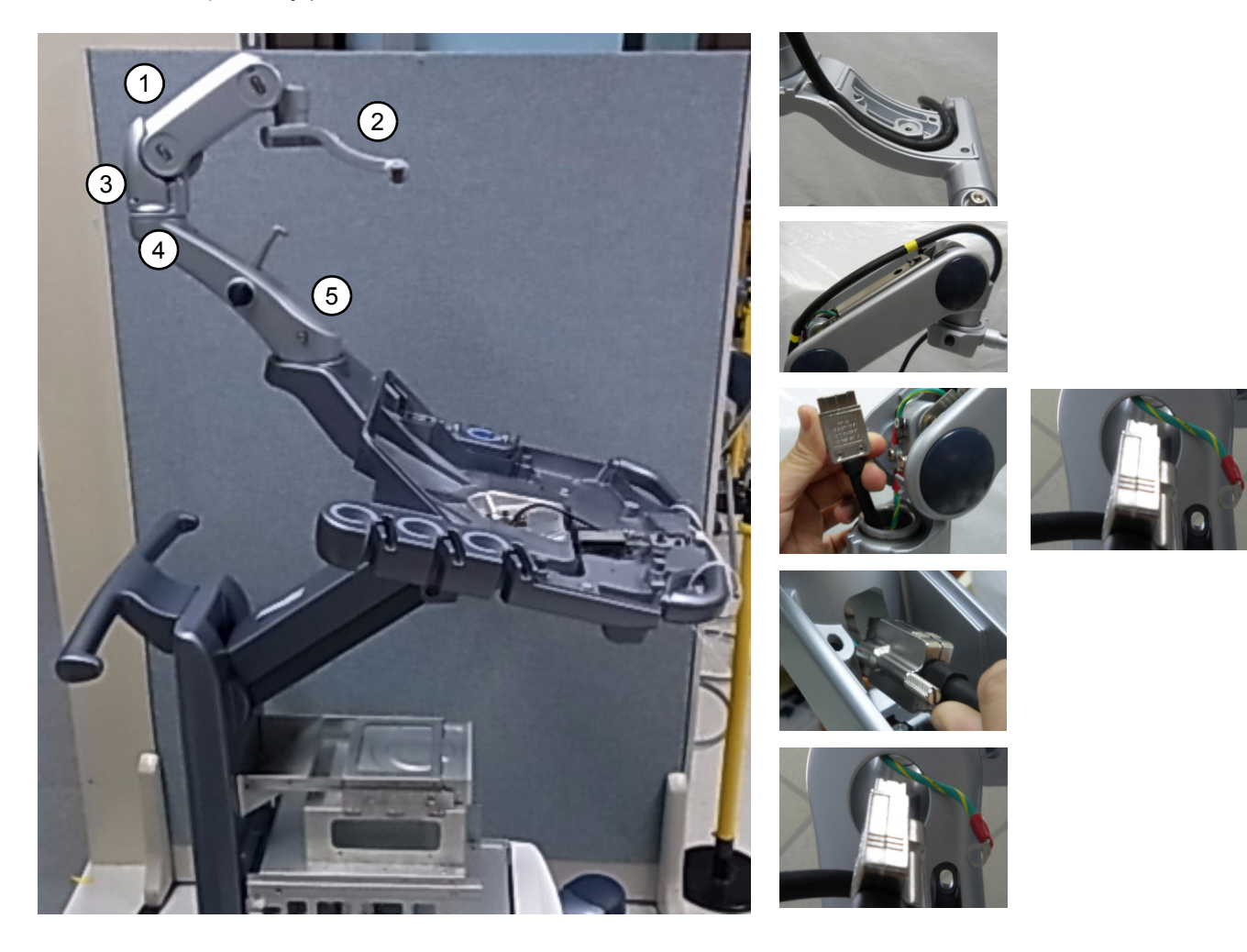

Figure 8-87

### 8-20-5 Removal Procedure (Monitor Cable and OPIO Cable)

- 6.) Unscrew 1 screw to remove F-Block Bottom Cover.
- 7.) Gently push connector through center of OPIO base.
- 8.) Pull cable downward.

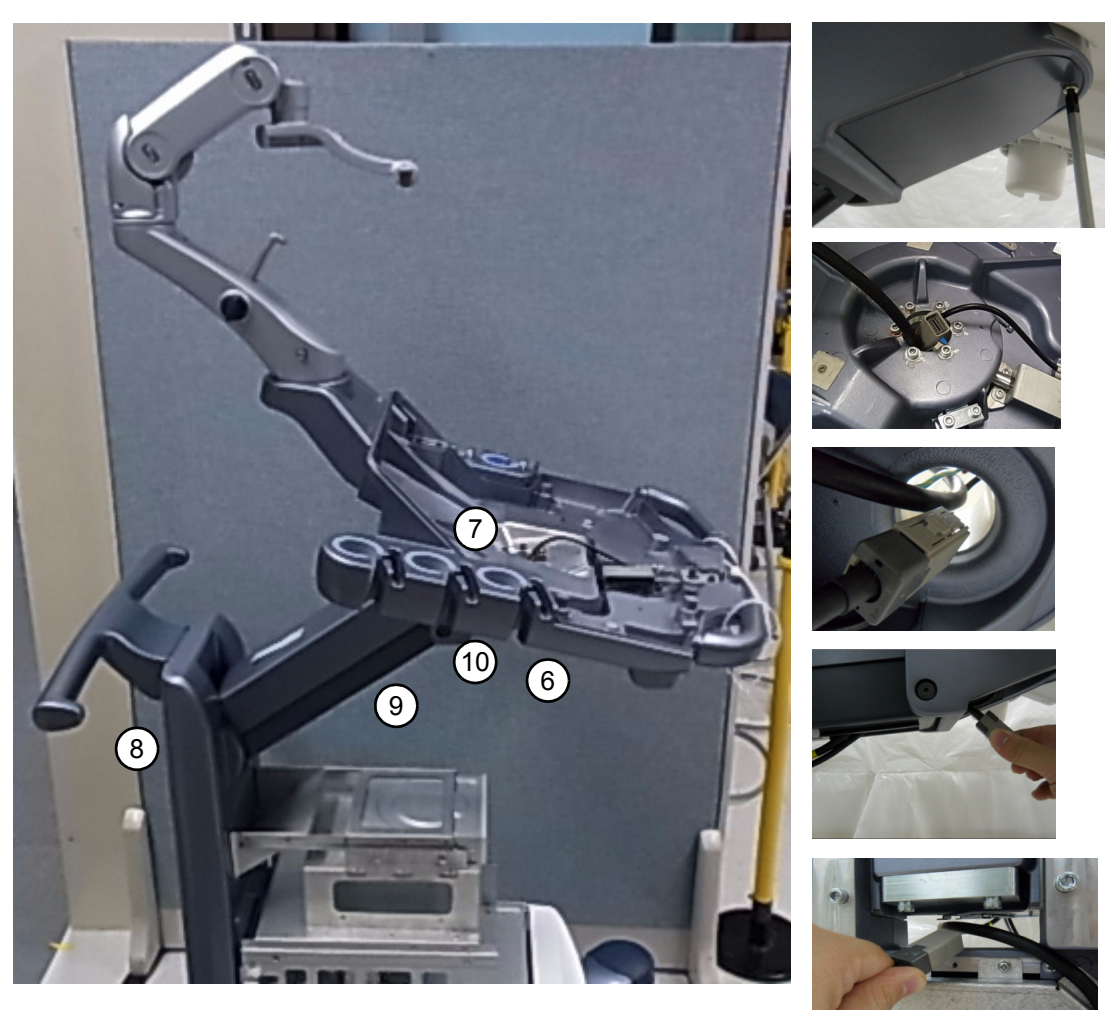

Figure 8-88

9.) Remove Cable duct and Remove cable cramp.

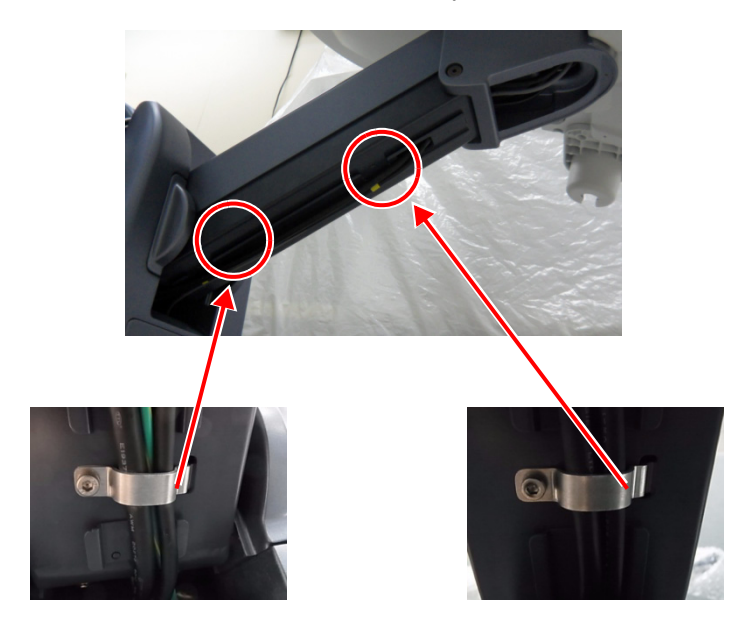

Figure 8-89

10.)Loosen Ground Cables.

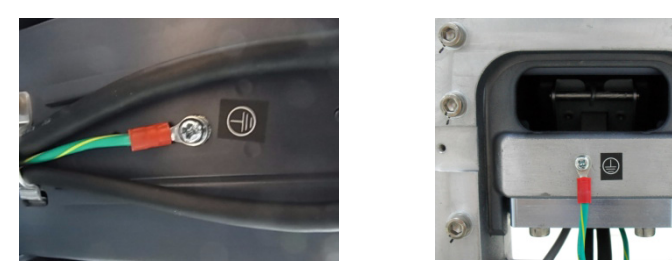

Figure 8-90

- 11.)Loosen Ground Cables.
- 12.)Remove the flexible cover and unscrew 2 Cap Screws..

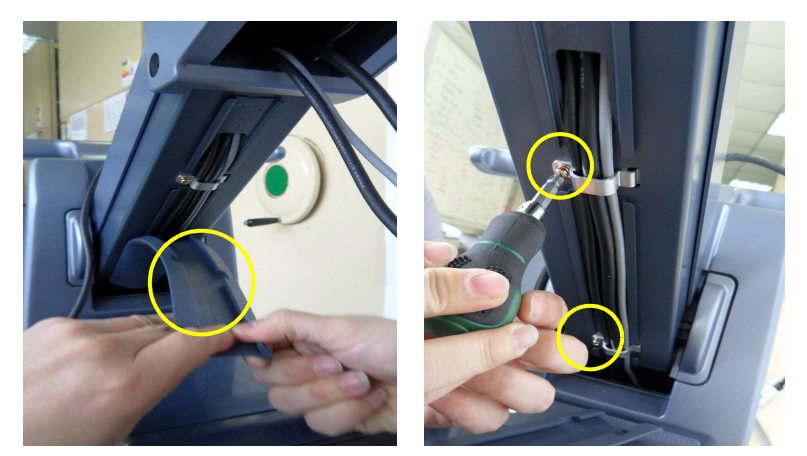

Figure 8-91 Removing the cable holders

13.)Unscrew five screws to separate back panel and disconnect Main power cable.

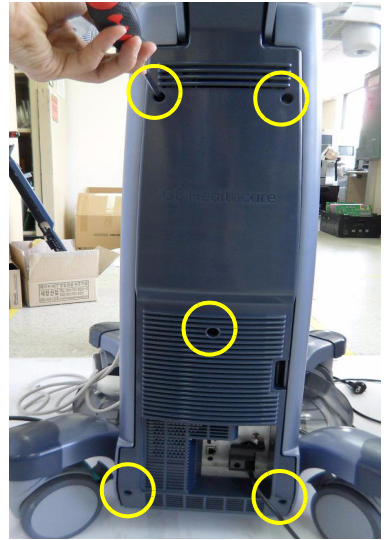

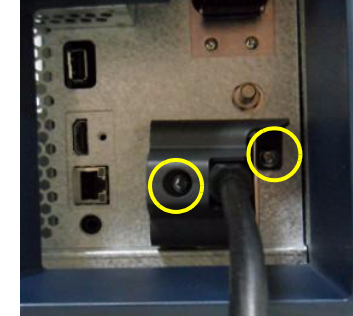

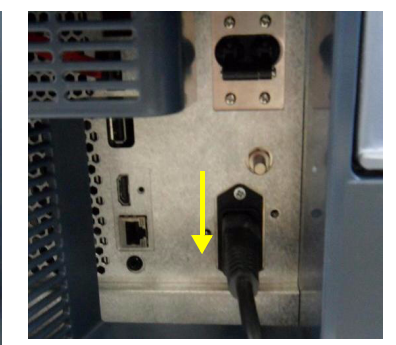

Figure 8-92 Disconnecting the Main power cable

14.)Unscrew three screws to remove Cable Cover Bracket. Refer to the figure below.

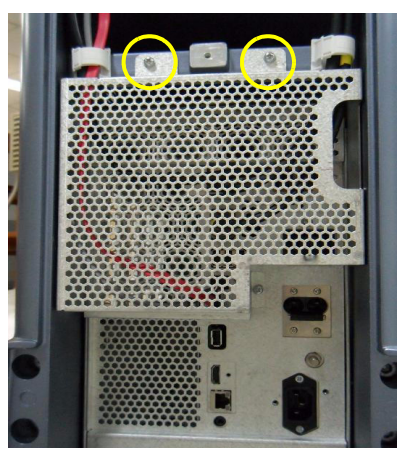

Figure 8-93 Removing the cable cover bracket

#### 15.)Disconnect Harness cables.

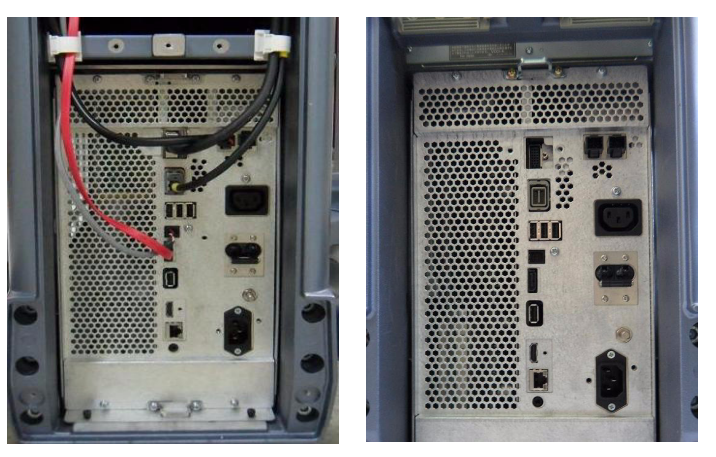

Figure 8-94 Disconnecting Harness cables

### 8-20-6 Installation Procedure

Install components in reverse order of removal.

### 8-20-7 Functional Check

Power ON and Visual check on LCD monitor to see if image displays without color distortion.

### Section 8-21 Replacement of Peripheral Cable Assy

- 8-21-1 DVD Cables
  - 8-21-1-1 Manpower
  - 8-21-1-2 Tools

#### 8-21-1-3 Removal Procedure

1.) Remove the DVD cable connector from the rear panel.

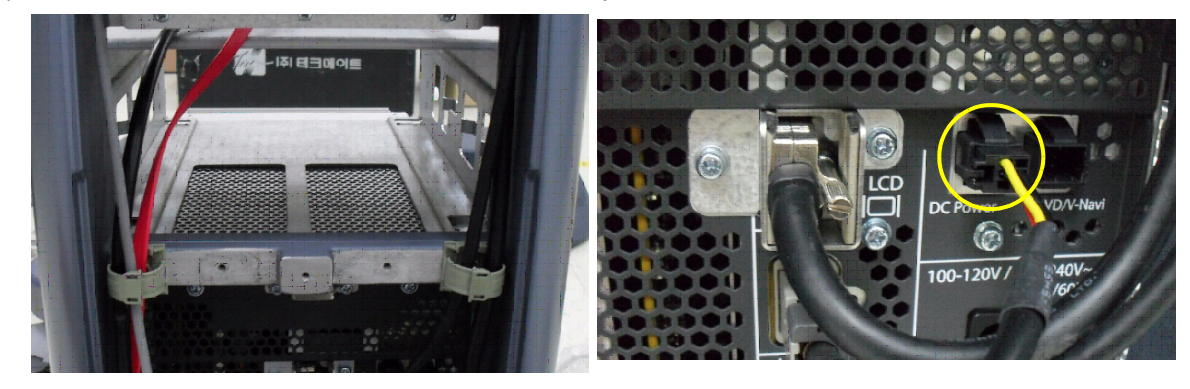

**DVD** Cable

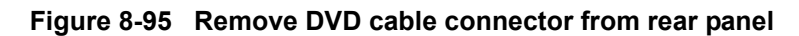

2.) Remove the DVD cable connector from the rear panel.

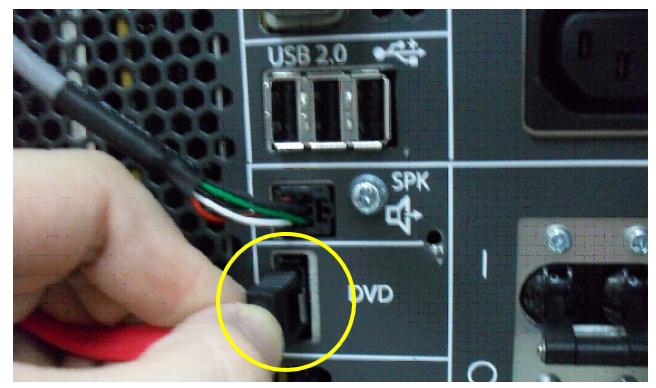

Figure 8-96 Remove DVD cable connector from rear panel

3.) Pull up the DVD cables from the gap.

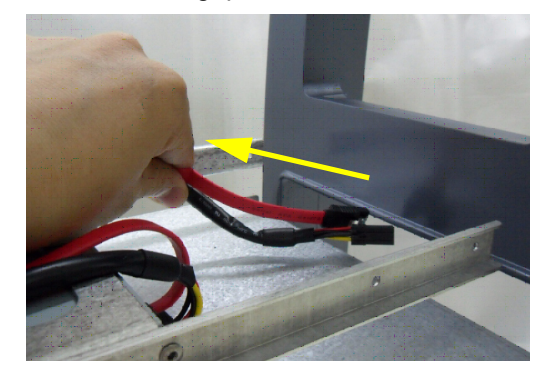

Figure 8-97 Pull up DVD cables

4.) Remove the DVD cable connectors from the DVD drive.

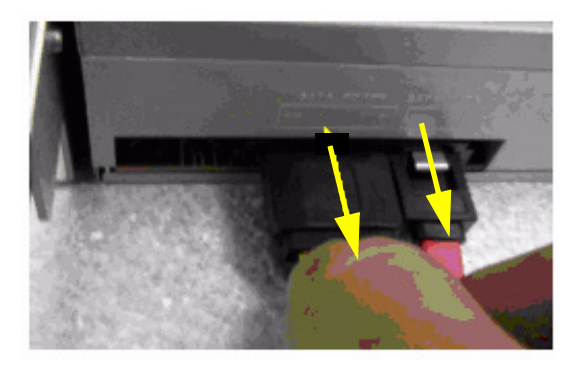

Figure 8-98 Remove DVD cable connectors from DVD drive

5.)

#### 8-21-1-4 Installation Procedure

1.) Parts to be installed in reverse order of removal.

#### 8-21-1-5 Functional Check

Exit to Windows, and verify DVD Drive is recognized. Insert CD or DVD with contents and verify contents of the media is accessible.

#### 8-21-2 B/W and Color Printer Cables

- 8-21-2-1 Manpower
- 8-21-2-2 Tools

#### 8-21-2-3 Removal Procedure

1.) Remove the printer USB cable connector from the rear panel.

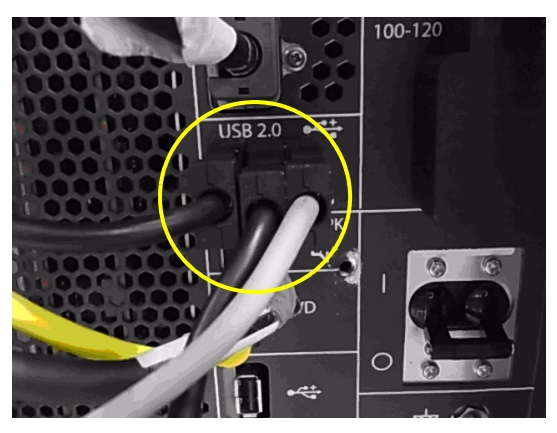

Figure 8-99 Remove printer USB connector from panel

2.) Remove the printer power cable connector from the rear panel.

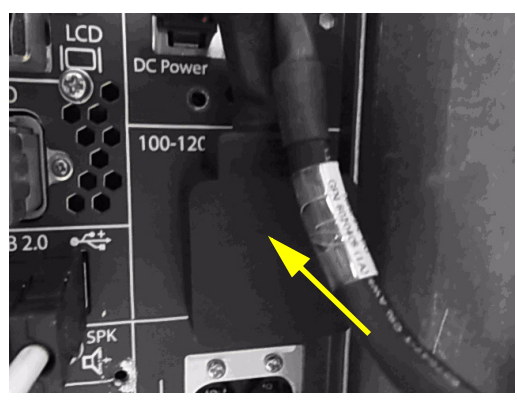

Figure 8-100 Remove printer power cable connector from rear panel

3.) Remove the printer USB and power cable connectors from the printer.

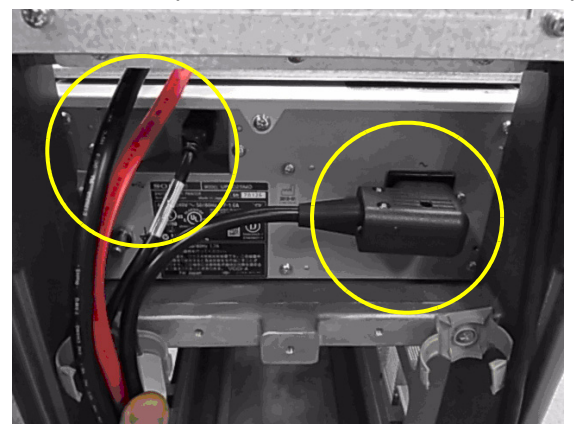

Figure 8-101 Remove printer USB and power cable connectors from printer

#### 8-21-2-4 Installation Procedure

1.) Parts to be installed in reverse order of removal.

#### 8-21-2-5 Functional Check

Test 1: Print an image by pressing the button P1 on the operator panel. (P1 key should be configured correctly)

Verify1: - Verify that image can be printed.

Verify2: - Verify that printed image has no distortion as compared the image on screen.

#### 8-21-3 VNAV Option Cables

8-21-3-1 Manpower

1 person, 15minutes.

8-21-3-2 Tools Philips Screwdriver.

#### 8-21-3-3 Removal Procedure

1.) Remove the VNAV Option USB cable connector from the system.

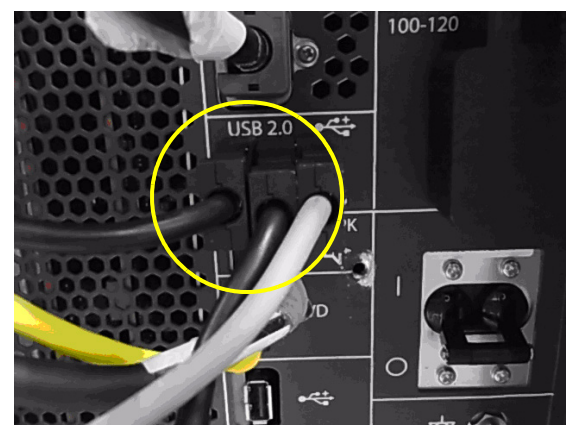

Figure 8-102 Remove VNAV Option USB connector from system

2.) Remove the VNAV Option power cable connector from the system.

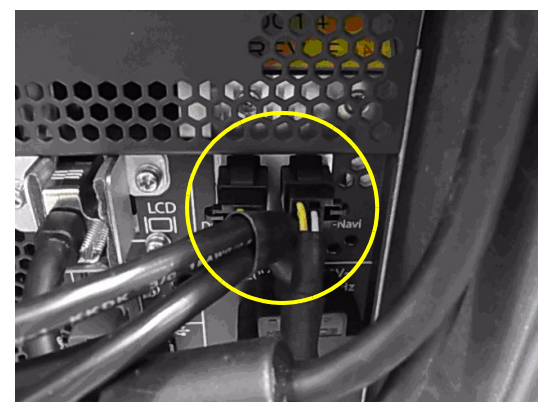

Figure 8-103 Remove VNAV Option power cable connector from system

3.) Remove the VNAV Option USB and power cable connectors from the VNAV.

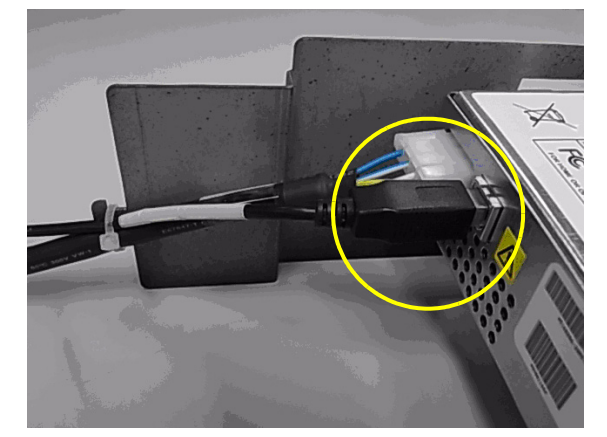

Figure 8-104 Remove VNAVI Optioin USB and power cable connectors from VNAV

#### 8-21-3-4 Installation Procedure

1.) Parts to be installed in reverse order of removal.

#### 8-21-3-5 Functional Check

From Common Service Desktop (CSD), perfrom VNAV Test.

NOTE: VNAV sensors must be connected to run the diagnostics.

### Section 8-22 Replacement of the Probe Holder(Kit), Cable Hook, and Extended probe holder

Replacement of Circle Key Caps only

8-22-1 Manpower

1 person, 5 minutes.

8-22-2 Tools

Phillips Screwdriver.

- 8-22-3 Removal Procedure
- 8-22-3-1 Removal Procedure Probe Holder
  - 1.) Simply pull out Probe Holder from its location.
- NOTE: Probe holder will not require any tools.
- NOTE: This procedure applies to all locations of probe holder, including extended probe holder (Option).

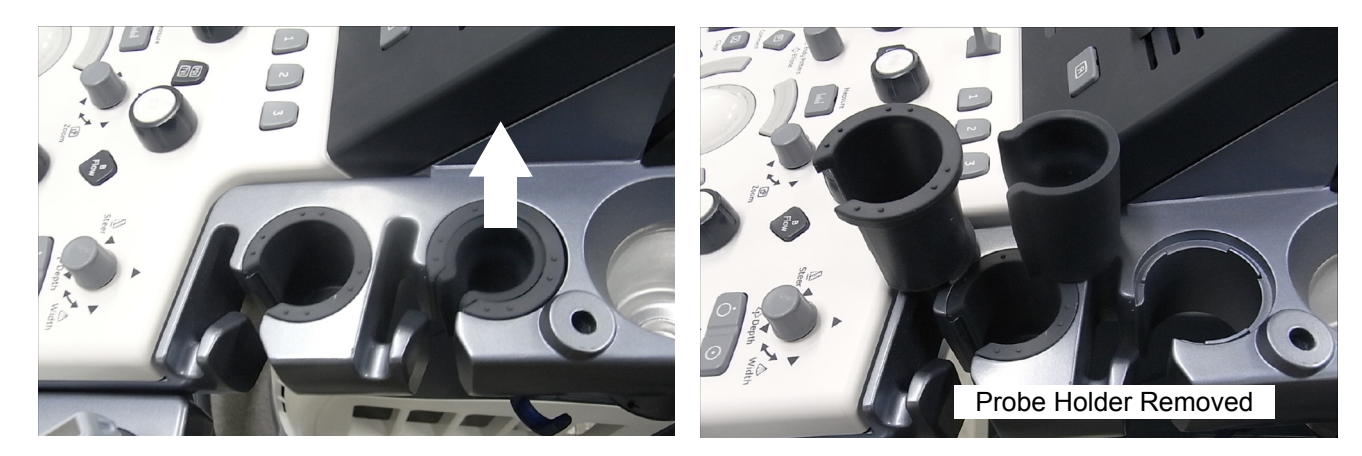

Figure 8-105 Probe Holder

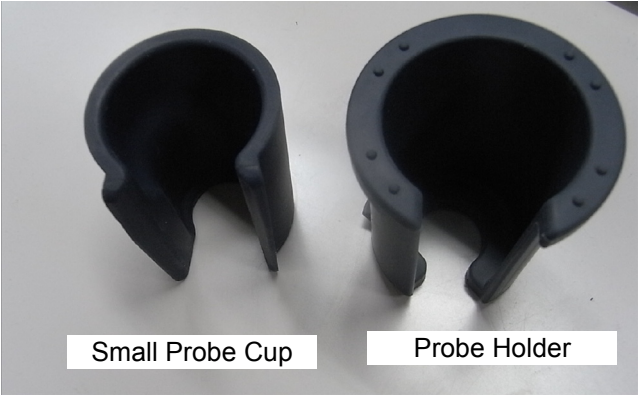

Figure 8-106 Probe Holders

NOTE: Small Probe Cup is used for "small probe" such as L8-18i-D. For regular size probe such as 9L-D, Small Probe Cup is not required.

#### 8-22-3-2 Removal Procedure - Cable Hook

1.) Remove two screws from Cable Hook as shown below.

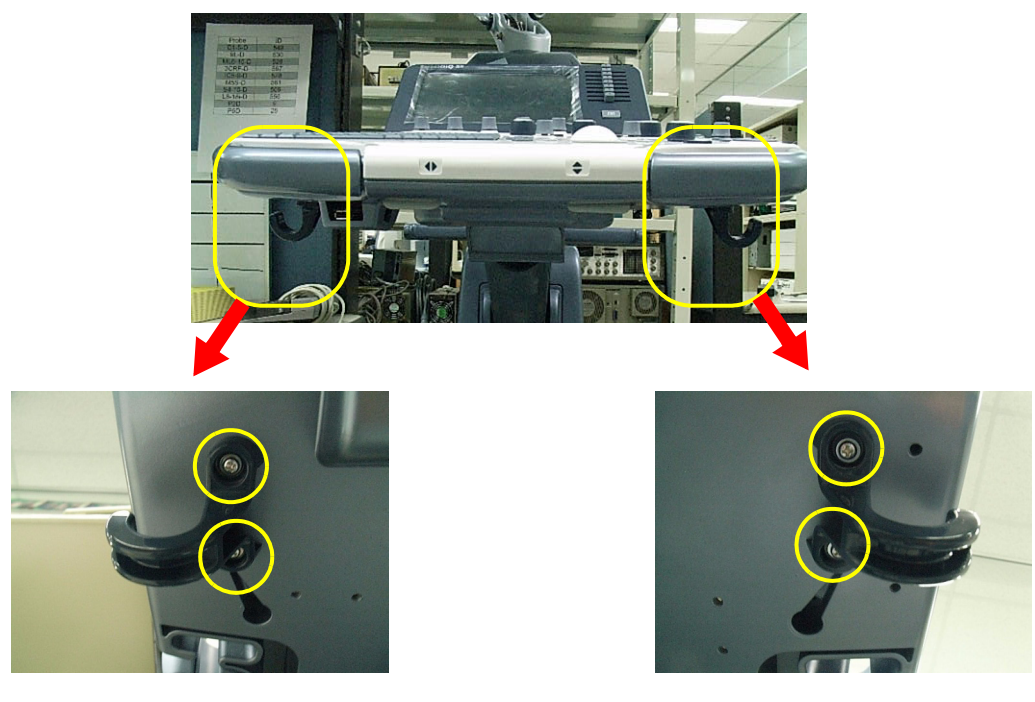

Figure 8-107 Cable Hook

2.) Remove 1 screw from Side Rear Hook.

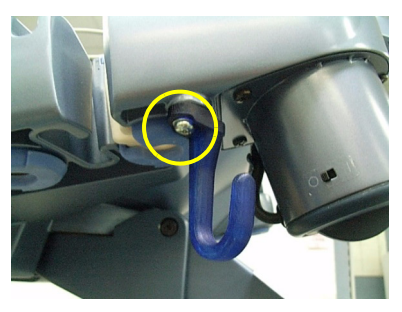

Figure 8-108 Side Rear Hook

NOTE: Make sure not to loose washers when removing hooks.

#### 8-22-3-3 Removal Procedure - Extended Probe Holder

1.) Remove two screws from Cable Hook as shown below.

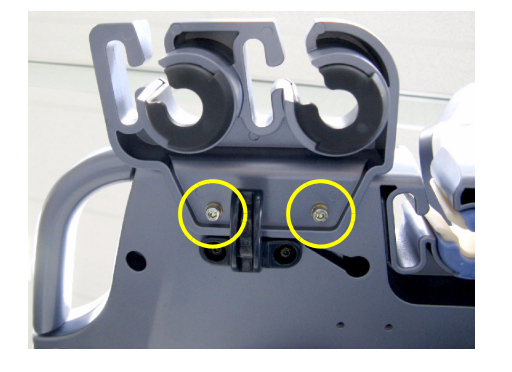

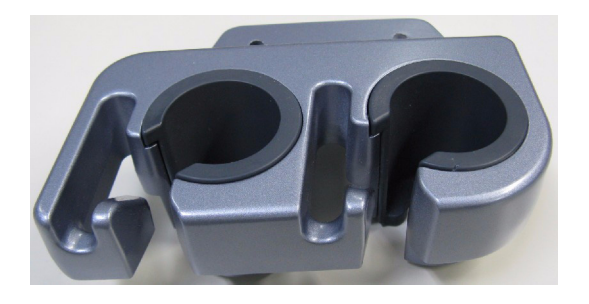

#### Figure 8-109 Probe Holder

### 8-22-4 Installation Procedure

1.) Parts to be installed in reverse order of removal.

### 8-22-5 Functional Check

Visual Check. Make sure parts are installed without any loose parts.

### Section 8-23 Replacement of AC Cable Holder

### 8-23-1 Manpower

1 person, 5 minutes.

## 8-23-2 Tools

Phillips Screwdriver.

### 8-23-3 Removal Procedure

- 1.) Remove 2 Screws from AC Cable Holder
- NOTE: This procedure applicable to all AC Power Cord replacement

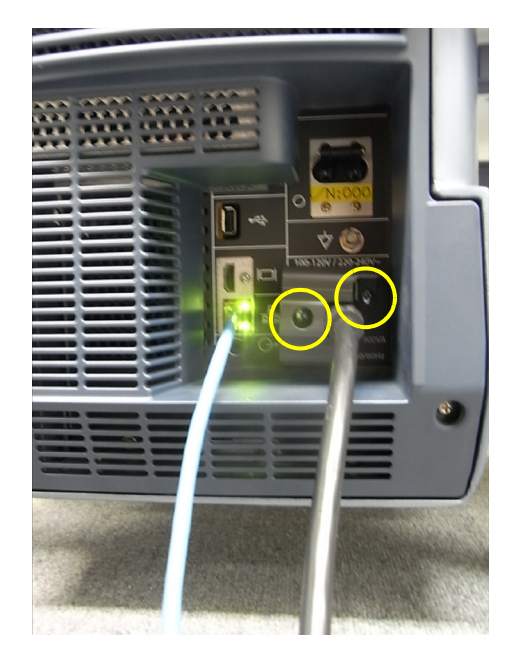

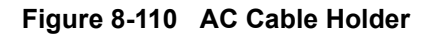

### 8-23-4 Installation Procedure

1.) Parts to be installed in reverse order of removal.

### 8-23-5 Functional Check

| Test         | Refer to      | Note |
|--------------|---------------|------|
| Power On/Off | Section 4-3-3 |      |
# Section 8-24 Replacement of the Peripherals

## 8-24-1 B/W Printer

- 8-24-1-1 B/W on Mid/High Console
  - 8-24-1-1-1 Manpower 1 person, 1 hour
  - 8-24-1-1-2 Tools Philips screwdriver
  - 8-24-1-1-3 Removal Procedure
    - 1.) Pull out the dummy case Mid B/W polaris.

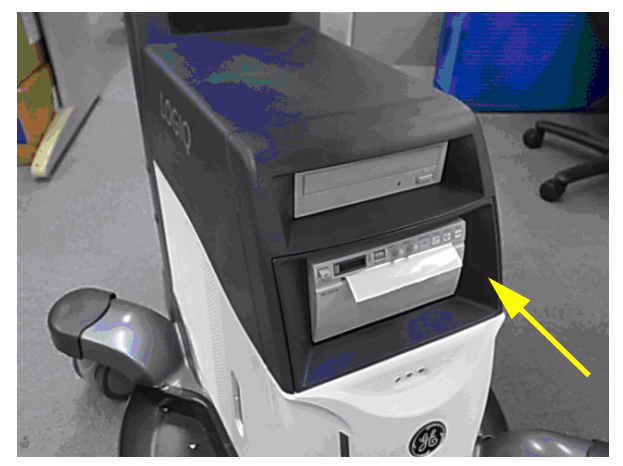

Figure 8-111 Remove dummy case

2.) Draw the cabinet out of the frame Assy.

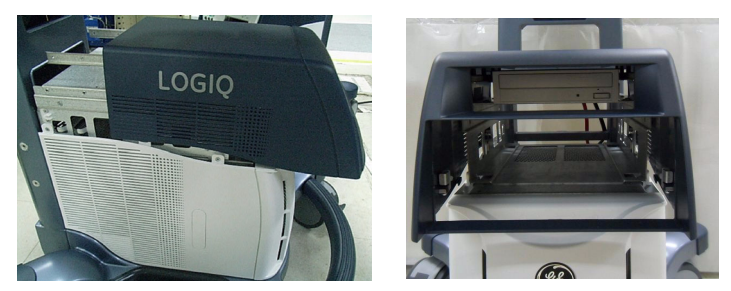

Figure 8-112 Drawing out the High cabinet

- 3.) Remove cables from printer.
- 4.) Unscrew four screws and pull put the B/W printer.

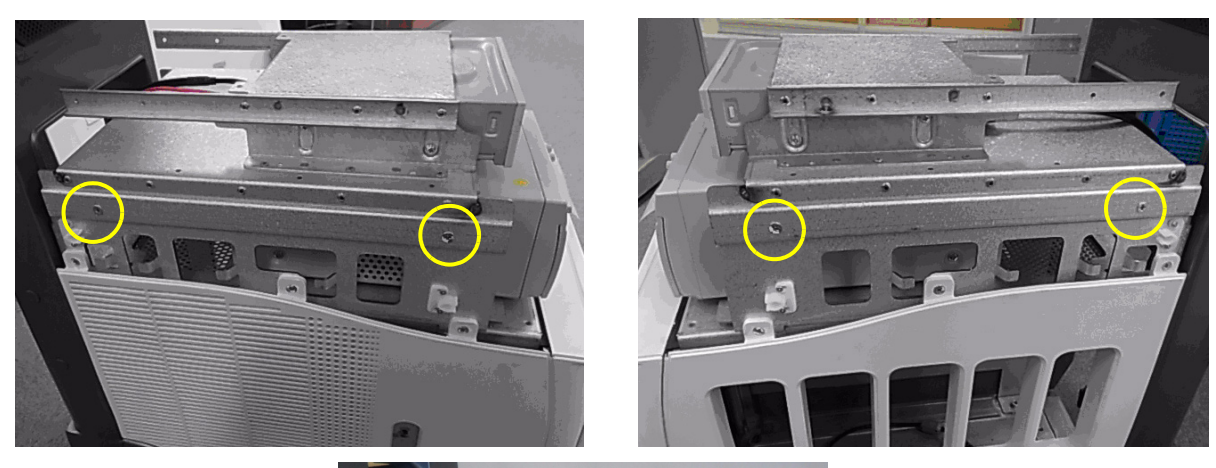

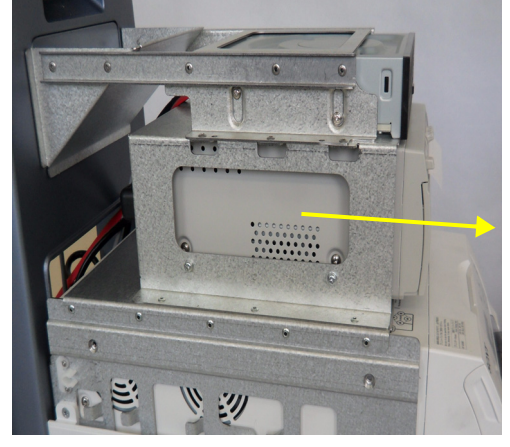

Figure 8-113 Removal Color printer BRKT

- 8-24-1-1-4 Installation Procedure
  - 1.) Parts to be installed in reverse order on removal.
- 8-24-1-1-5 Functional Check

Test 1: Print an image by pressing the button P1 on the operator panel. (P1 key should be configured correctly)

Verify1: - Verify that image can be printed.

Verify2: - Verify that printed image has no distortion as compared the image on screen.

#### 8-24-1-2 B/W on Side Cabinet

- 8-24-1-2-1 Manpower 1 person, 1 hour
- 8-24-1-2-2 Tools Philips screwdriver
- 8-24-1-2-3 Removal Procedure
  - 1.) Remove the B/W printer cables from the system (Refer to section X-X-X).
  - 2.) Remove the B/W printer cables from the printer.

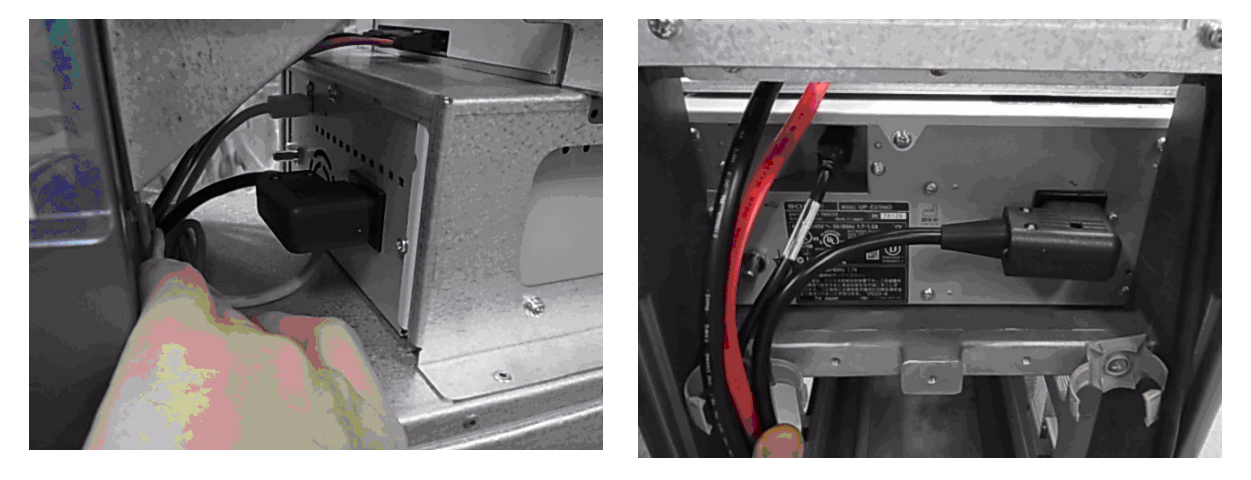

Figure 8-114 Removal B/W printer Cables

3.) Unscrew four screws to remove the B/W printer from the side cabinet.

Figure 8-115 Removal B/W printer

8-24-1-2-4 Installation Procedure

1.) Parts to be installed in reverse order on removal.

8-24-1-2-5 Functional Check

Test 1: Print an image by pressing the button P1 on the operator panel. (P1 key should be configured correctly)

Verify1: - Verify that image can be printed.

Verify2: - Verify that printed image has no distortion as compared the image on screen.

#### 8-24-2 Color Printer

#### 8-24-2-1 Color printer on Mid Console

- 8-24-2-1-1 Manpower 1 person, 1 hour
- 8-24-2-1-2 Tools Philips screwdriver
- 8-24-2-1-3 Removal Procedure
  - 1.) Pull out the dummy case Mid B/W polaris.

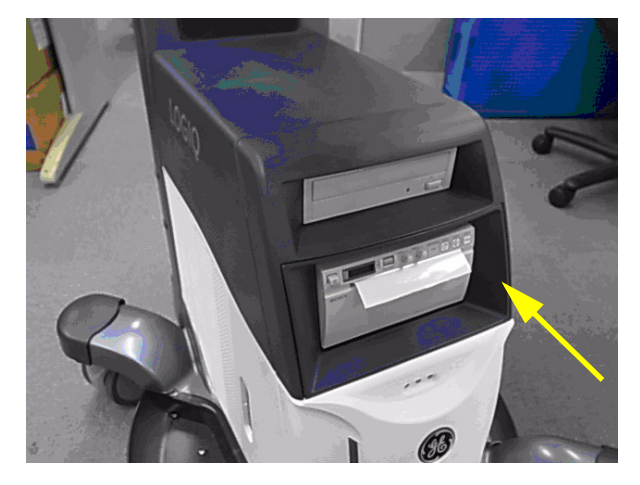

Figure 8-116 Remove dummy case

2.) Draw the cabinet out of the frame Assy.

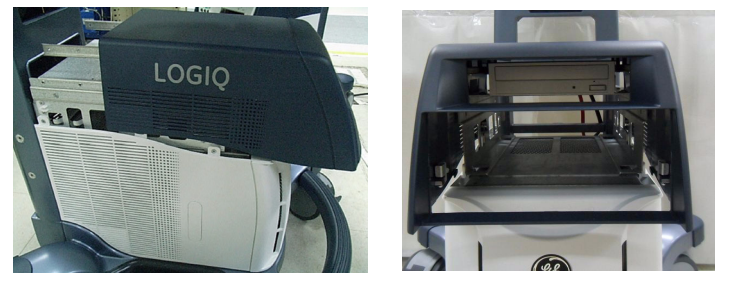

Figure 8-117 Drawing out the High cabinet

Section 8-24 - Replacement of the Peripherals

- 3.) Remove the Color printer cables. (refer to Section 3-5-3)
- 4.) Unscrew four screws and pull put the Color pritner

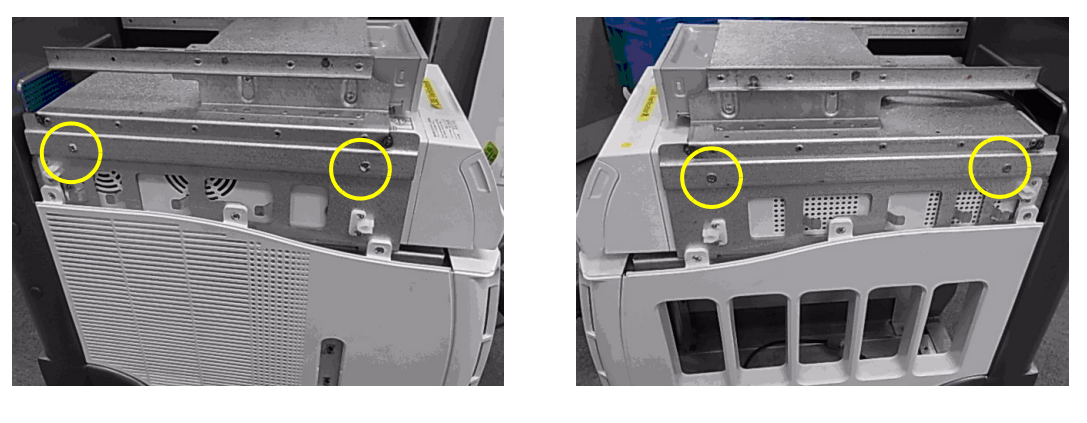

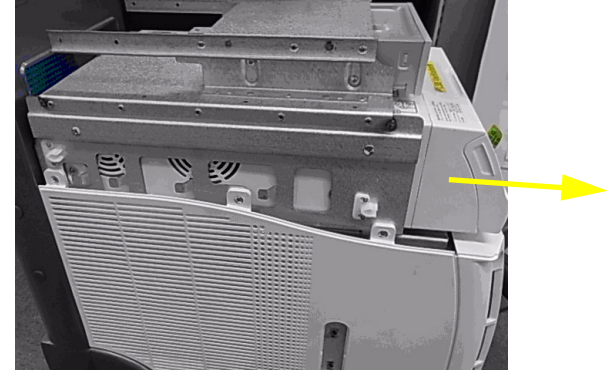

Figure 8-118 Removal Color printer BRKT

- 8-24-2-1-4 Installation Procedure
  - 1.) Parts to be installed in reverse order on removal.
- 8-24-2-1-5 Functional Check

Test 1: Print an image by pressing the button P2 on the operator panel. (P2 key should be configured correctly)

Verify1: - Verify that image can be printed.

Verify2: - Verify that printed image has no distortion as compared the image on screen.

#### 8-24-2-2 Color printer on High Console

- 8-24-2-2-1 Manpower 1 person, 1 hour
- 8-24-2-2 Tools Philips screwdriver
- 8-24-2-2-3 Removal Procedure
  - 1.) Pull out the dummy case Mid B/W polaris.

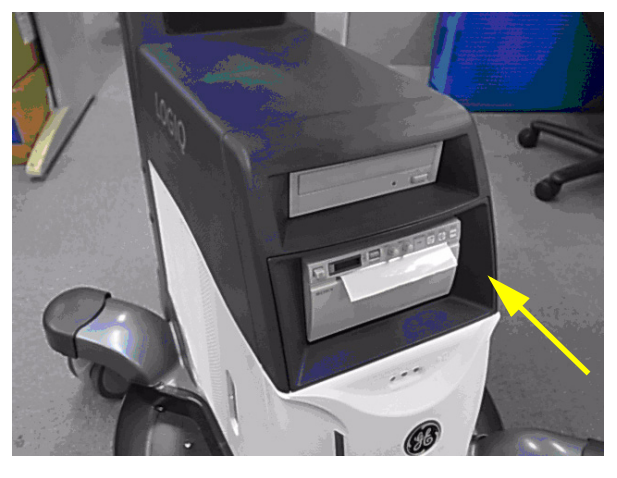

Figure 8-119 Remove dummy case

2.) Draw the cabinet out of the High frame Assy.

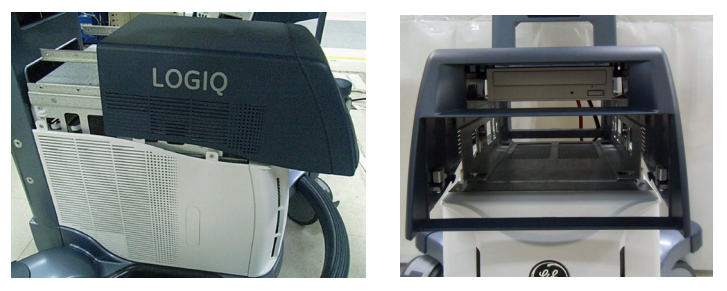

Figure 8-120 Drawing out the High cabinet

3.) Remove the Color printer cables. (refer to Section 3-5-3)

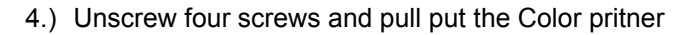

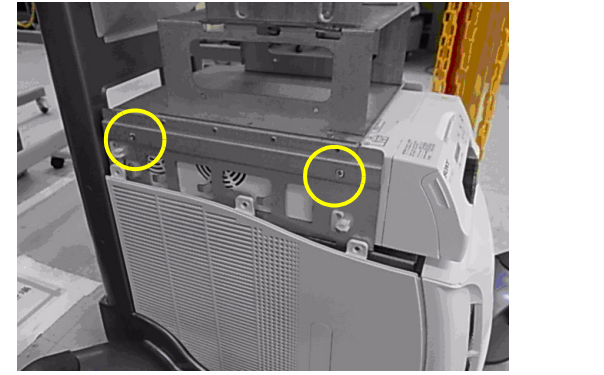

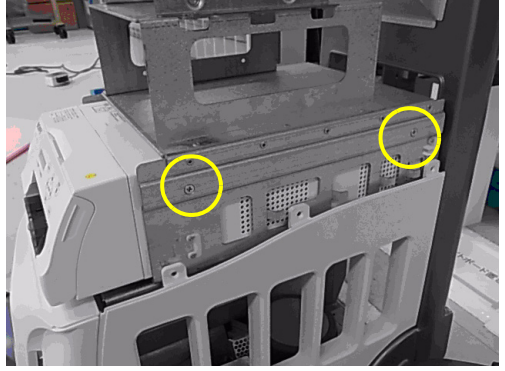

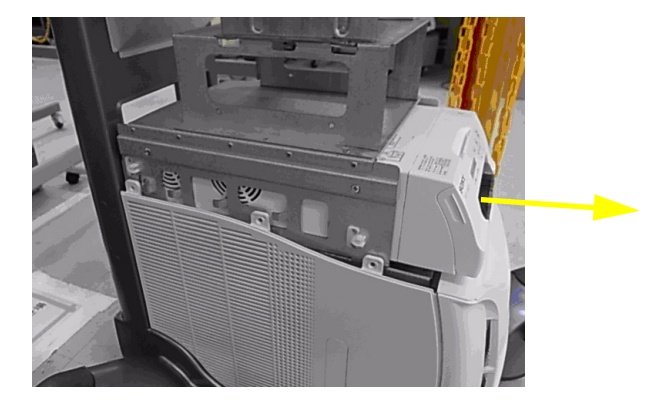

Figure 8-121 Removal Color printer BRKT

8-24-2-2-4 Installation Procedure

1.) Parts to be installed in reverse order on removal.

8-24-2-2-5 Functional Check

Test 1: Print an image by pressing the button P2 on the operator panel. (P2 key should be configured correctly)

Verify1: - Verify that image can be printed.

Verify2: - Verify that printed image has no distortion as compared the image on screen.

#### 8-24-3 VNAV Option

#### 8-24-3-1 VNAV Option on Mid/High Console

- 8-24-3-1-1 Manpower 1 person, 1 hour
- 8-24-3-1-2 Tools Philips screwdriver
- 8-24-3-1-3 Removal Procedure.

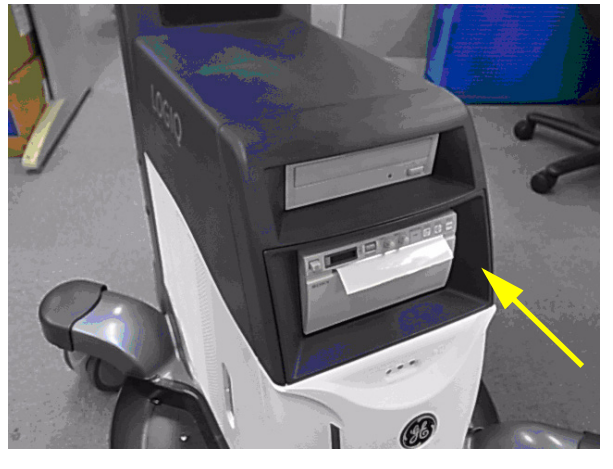

Figure 8-122 Remove dummy case

2.) Draw the cabinet out of the frame Assy.

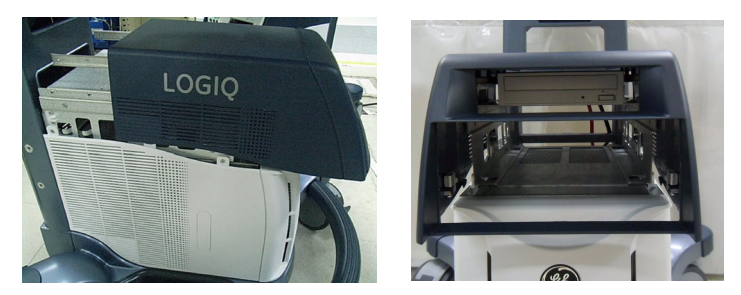

Figure 8-123 Drawing out the High cabinet

#### 3.) Unscrew four screws and pull put the VNAV baybird box

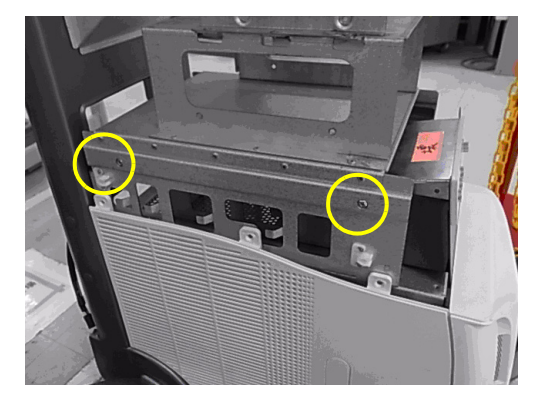

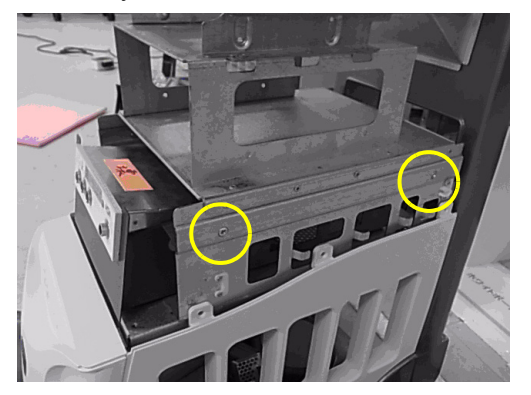

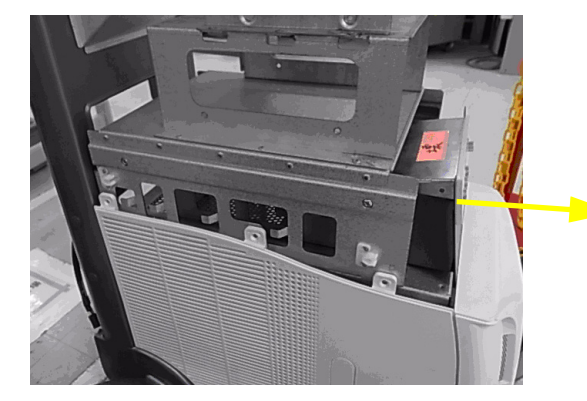

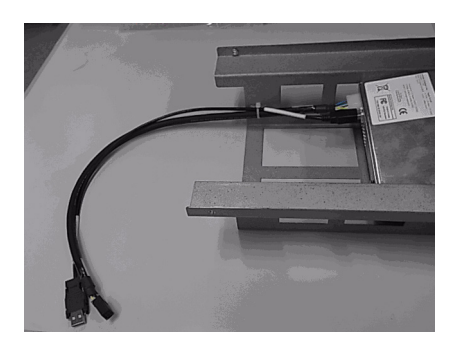

Figure 8-124 Removal VNAV

- 8-24-3-1-4 Installation Procedure
  - 1.) Parts to be installed in reverse order on removal.
- 8-24-3-1-5 Functional Check Perform VNAV diagnostics from Common Service Desktop (CSD). Make sure the VNAV sensor cables are connected

#### 8-24-3-2 VNAV Option on Side Cabine

- 8-24-3-2-1 Manpower 1 person, 1 hour
- 8-24-3-2-2 Tools Philips Screwdriver
- 8-24-3-2-3 Removal Procedure
  - 1.) Unscrew four screws and pull put the VNAV baybird box

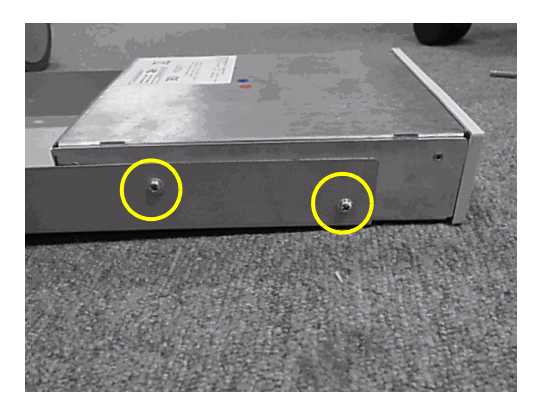

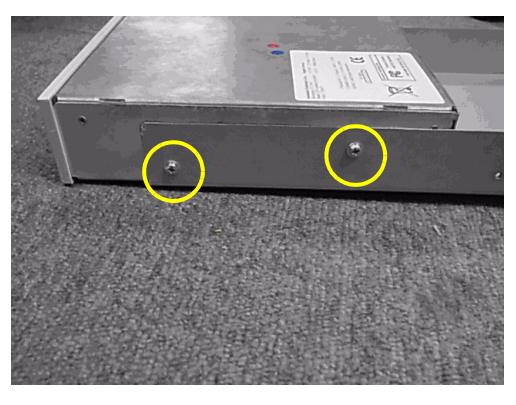

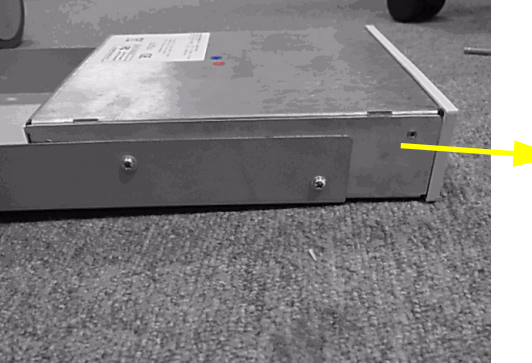

Figure 8-125 Removal VNAV

- 8-24-3-2-4 Installation Procedure
  - 1.) Parts to be installed in reverse order on removal.
- 8-24-3-2-5 Functional Check

# Section 8-25 Replacement of the Speaker

# 8-25-1 Man Power

1 person, 10 minutes.

# 8-25-2 Tools

Phillips Screwdriver.

## 8-25-3 Removal

- 1.) Remove Rear Cover.
- 2.) Remove Cable Cover.
- 3.) Remove 4 screws holding Speaker Back Plate.
- 4.) Remove Speaker Back Plate.

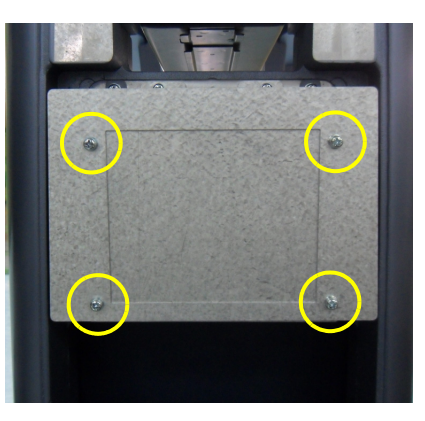

Figure 8-126 Speaker Back Plate

- 5.) Remove 5 screws holding Speaker Baffle Plate.
- 6.) Remove Speaker BafflePlate.

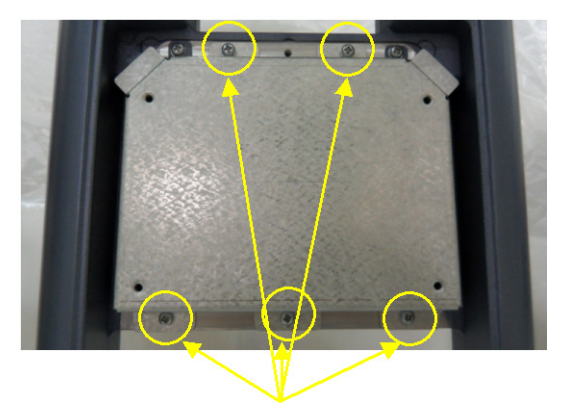

Figure 8-127 Speaker BafferPlate

- 7.) Remove 1 screw holding Ground Wire (Green Wire).
- 8.) Remove 8 screws holding Speaker.

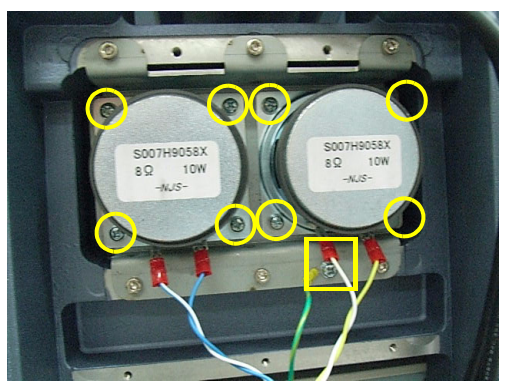

Figure 8-128 Removal screws of Speaker

## 8-25-4 Installation

1.) Parts to be installed in reverse order of removal.

#### 8-25-5 Functional Check

Perform Diagsnotics

- 1.) Enter Common Service Desktop
- 2.) Select Diagnostics -> Service Diag -> Doppler Audio -> Execute

Make sure audible sound comes out of the speaker

NOTE: Make sure system volume is not set to zero.

## Section 8-26 Replacement of the Monitor Arm

NOTE: Some of the photos resembles consoles other than LOGIQ<sup>™</sup> S8, but Monitor Arm is common part as Polaris Platform and therefore, service procedure is the same.

## 8-26-1 Manpower

One person, 5 minutes.

#### 8-26-2 Tools

Phillips screwdriver, Nipper.

#### 8-26-3 Removal Procedure

1.) Unscrew 1 screw, then remove the 3rd arm cover. Refer to the figure below.

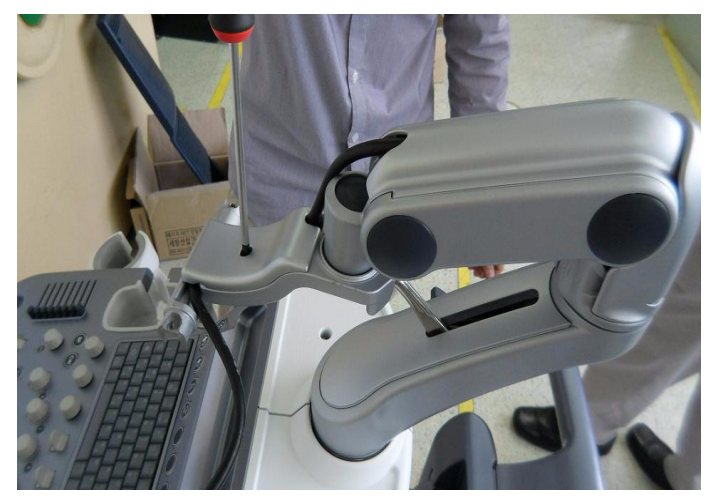

Figure 8-129 Removing the 3rd arm cover

2.) Remove the 2nd arm cover. Refer to the figure below.

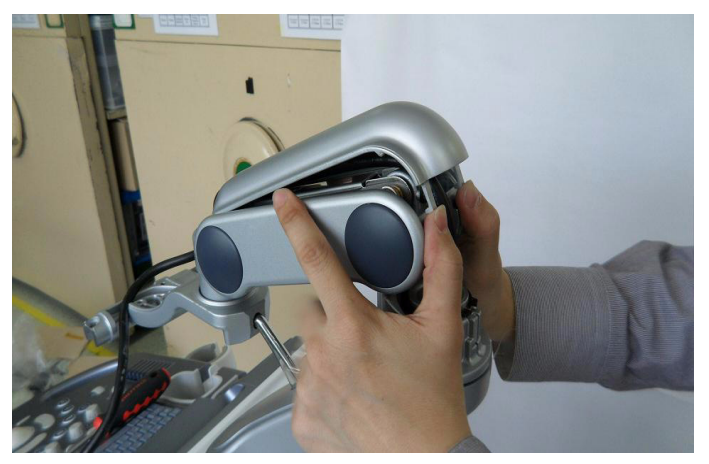

Figure 8-130 Removing the 2nd arm cover

3.) Remove 2 cable ties. Refer to the figure below.

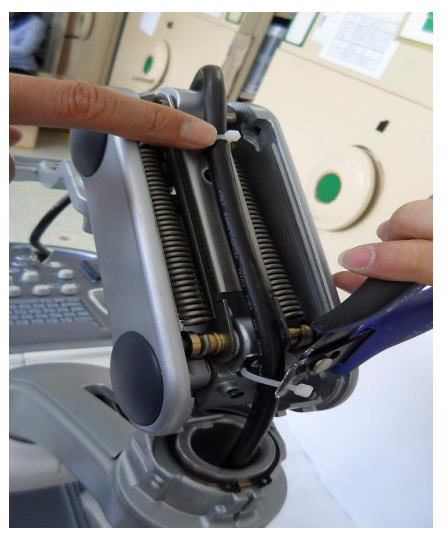

Figure 8-131 Removing the cable ties

4.) Unscrew 1 screw and remove the 1st arm cover polaris. Refer to the figure below.

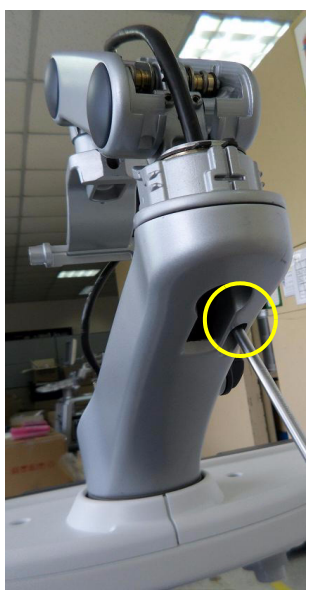

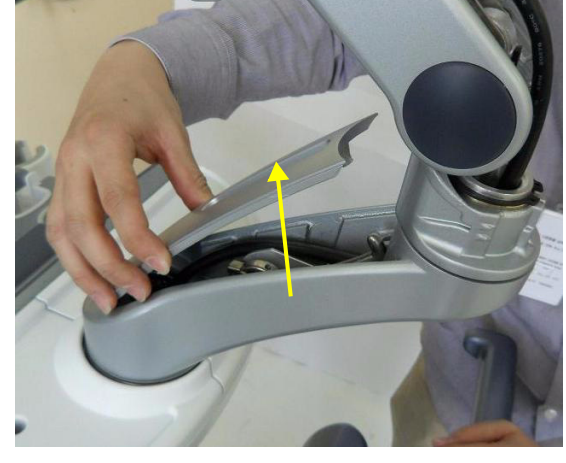

Figure 8-132 Removing the 1st arm cover

5.) Extract the Monitor cable through the hole. Refer to the figure below.

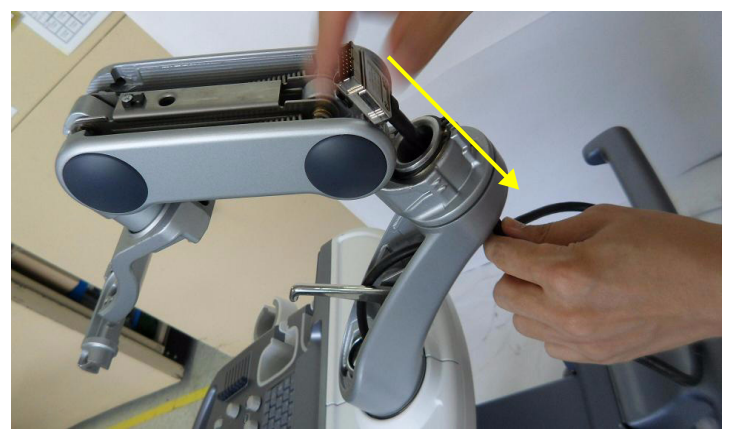

Figure 8-133 Pulling out Harness cable

6.) Unscrew one screw to extract the setscrew. Refer to the figure below.

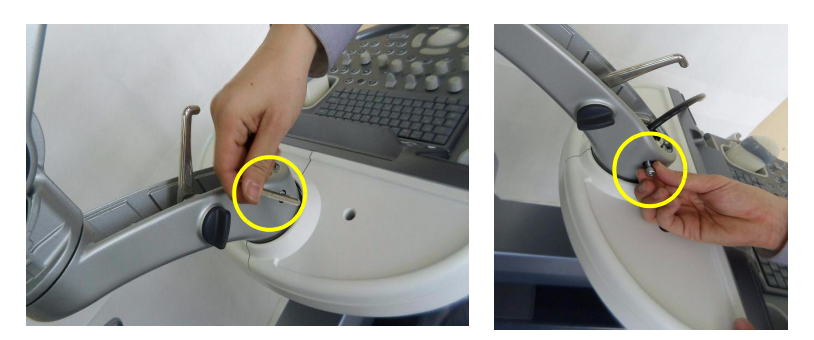

Figure 8-134 Extracting the setscrew

7.) Pull out the Monitor Arm. Refer to the figure below.

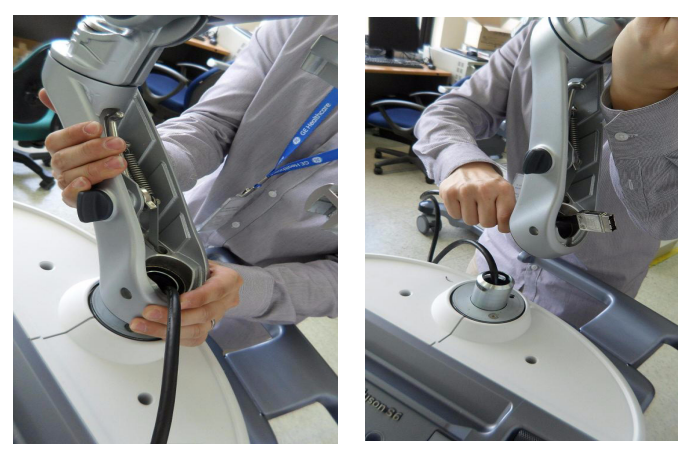

Figure 8-135 Pulling out the Monitor Arm

## 8-26-4 Installation Procedure

In reverse order of removal.

## 8-26-5 Functional Check

- 1.) Visually check LCD monitor.
- 2.) LCD Arm Test. (Refer to Section 4-3-2-2).

# Section 8-27 Replacement of Filter

#### 8-27-1 Manpower

1 person, 2 minutes.

## 8-27-2 Tools

None Required.

#### 8-27-3 Removal Procedure

- 1.) Remove Front Cover.
  - 2.) Pull out Filter upward.

#### 8-27-4 Installation Procedure

In Reverse Order.

## 8-27-5 Functional Check

Visual inspection Only.

# Section 8-28 Replacement of SW CD set

## 8-28-1 Manpower

1 person, 3 minutes.

#### 8-28-2 Tools

Phillips Screw Driver.

## 8-28-3 Removal Procedure

- 1.) Remove Rear Cover.
- 2.) CD is placed on Rear Cover.

## 8-28-4 Installation Procedure

Reverse Order.

## 8-28-5 Functional Check

Visual inspection Only.

# Section 8-29 Replacement of Drawer

## 8-29-1 Drawer on Mid Cabinet

- 8-29-1-1 Manpower 1 person, 30 minutes
- 8-29-1-2 Tools Philips screwdriver

## 8-29-1-3 Removal Procedure

1.) Pull out the dummy case Mid B/W polaris.

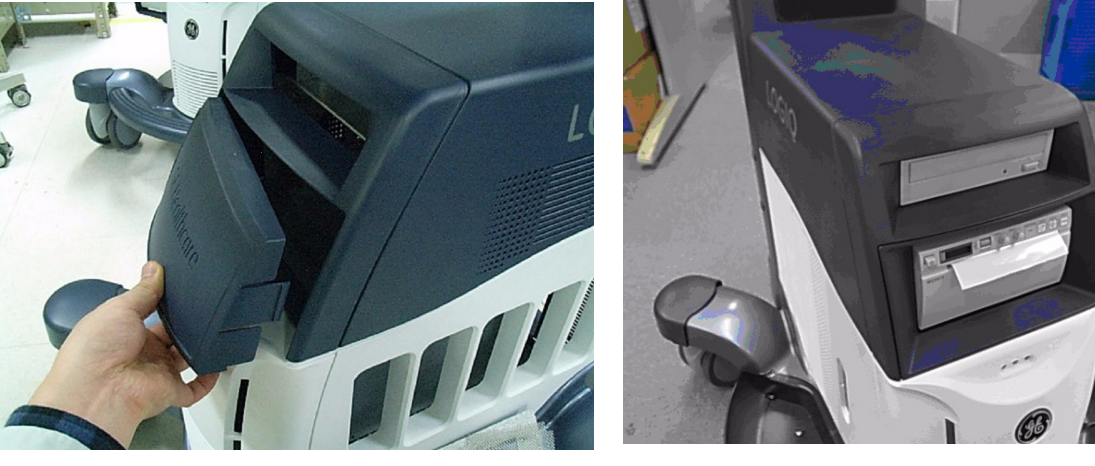

Figure 8-136 Remove dummy case

2.) Draw the cabinet out of the frame Assy.

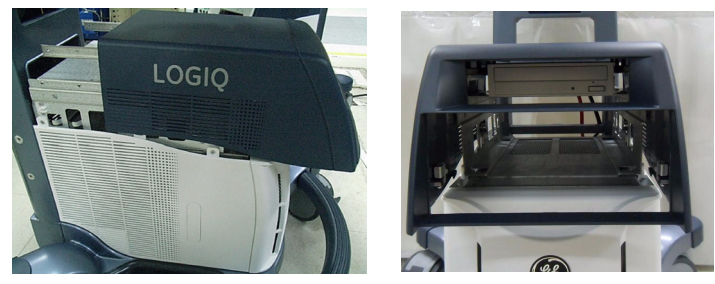

Figure 8-137 Pulling out top cover

3.) Unscrew four screws and pull put the Drawer.

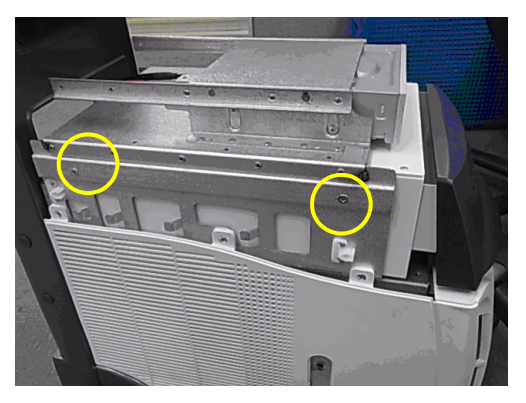

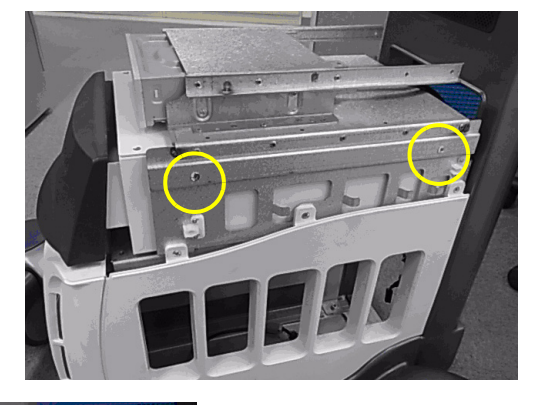

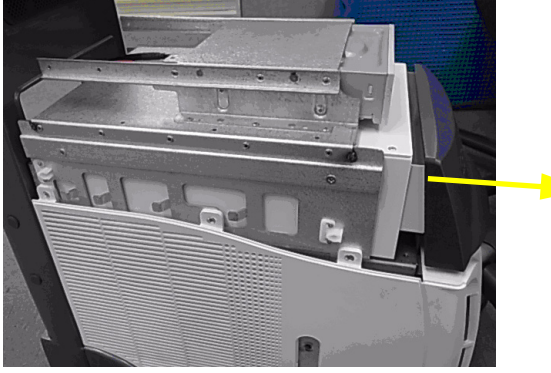

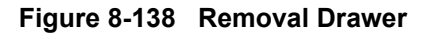

- 8-29-1-4 Installation Procedure
  - 1.) Parts to be installed in reverse order on removal.

#### 8-29-1-5 Functional Check

Visual Check Only

## 8-29-2 Drawer on High Cabinet

- 8-29-2-1 Manpower 1 person, 30 minutes
- 8-29-2-2 Tools Philips screwdriver
- 8-29-2-3 Removal Procedure.

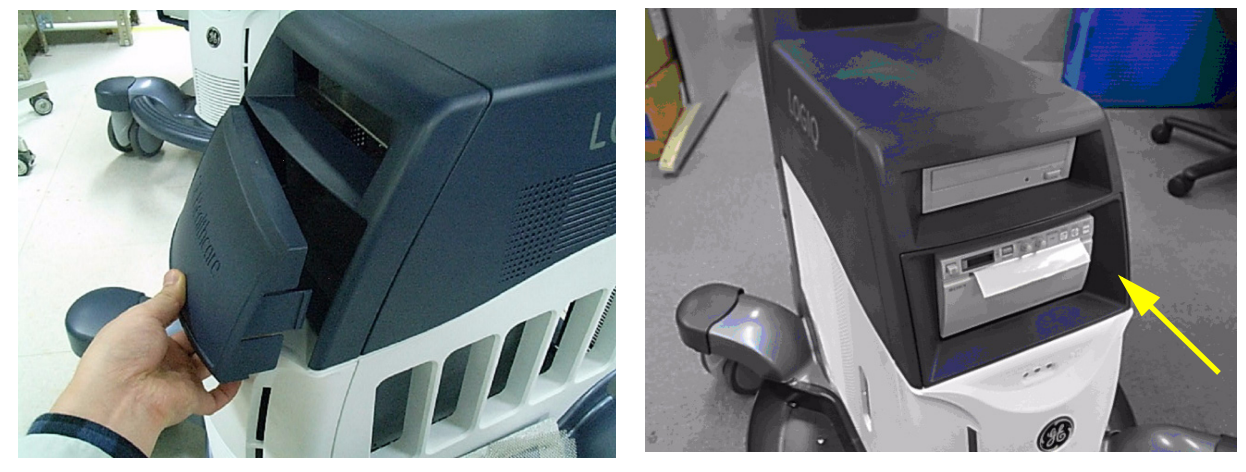

Figure 8-139 Remove dummy case

2.) Draw the cabinet out of the frame Assy.

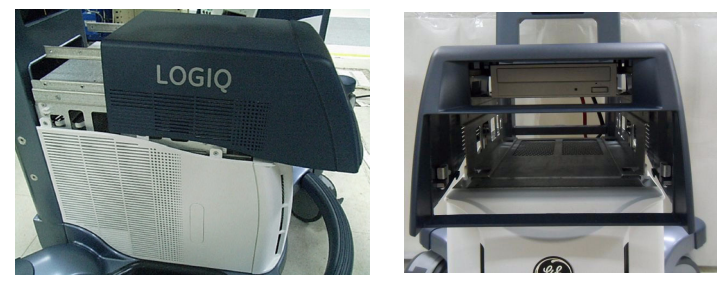

Figure 8-140 Drawing out the High cabinet

3.) Unscrew four screws and pull put the Drawer.

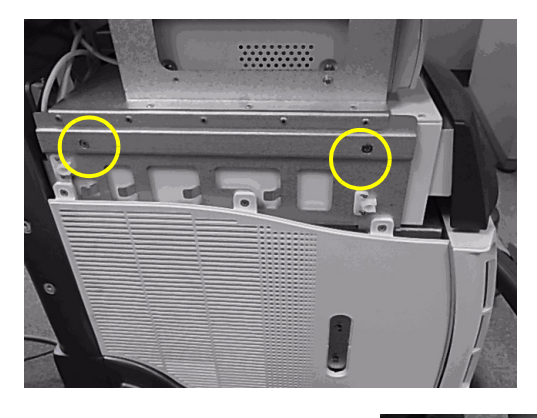

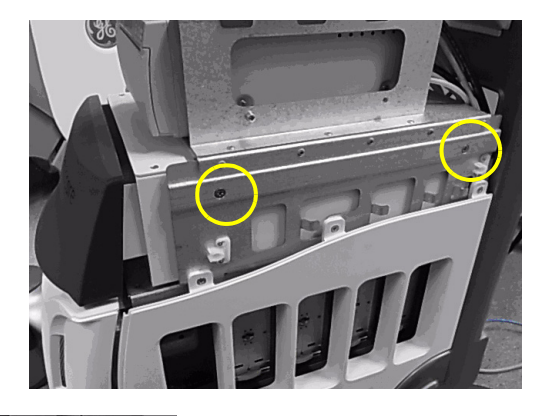

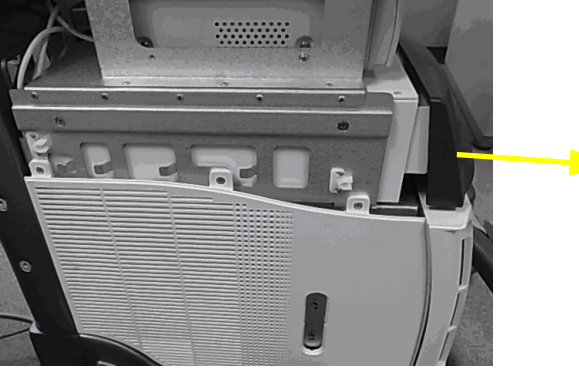

Figure 8-141 Removal Drawer

#### 8-29-2-4 Installation Procedure

1.) Parts to be installed in reverse order on removal.

#### 8-29-2-5 Functional Check

Visual Check Only

# Chapter 9 Renewal Parts

# Section 9-1 Overview

## 9-1-1 Purpose of Chapter 9

This chapter gives an overview of replacement parts available for the LOGIQ<sup>™</sup> S8..

| Table 9-1 Contents in Chapt |
|-----------------------------|
|-----------------------------|

| Section | Description                          | Page Number |
|---------|--------------------------------------|-------------|
| 9-1     | Overview                             | 9-1         |
| 9-2     | List of Abbreviations                | 9-2         |
| 9-3     | Parts List Groups                    | 9-3         |
| 9-4     | Plastics Covers (Front/Sides/Rear)   | 9-4         |
| 9-5     | LCD Monitor                          | 9-5         |
| 9-6     | OPIO                                 | 9-6         |
| 9-7     | Nest Box Parts                       | 9-9         |
| 9-8     | Mechanical Parts                     | 9-12        |
| 9-9     | Options                              | 9-14        |
| 9-10    | Optional Peripherals and Accessories | 9-16        |
| 9-11    | Power Cord                           | 9-17        |

| AC      | Alternating Current                                                   |
|---------|-----------------------------------------------------------------------|
| ADC     | Analog to Digital Converter                                           |
| A/N Key | Alpha Numeric Keys                                                    |
| ASIC    | Application Specific Integrated Circuit                               |
| Assy    | Assembly                                                              |
| BF64    | 64ch Beamformer module                                                |
| BF192   | 192ch Beamformer module                                               |
| CBP     | Backplane interface module                                            |
| CPS     | Common Power Supply                                                   |
| CPU     | Central Processing Unit                                               |
| CSI     | Common Status Indicator module                                        |
| CWDM    | Continuous wave doppler module                                        |
| DAC     | Digital to Analog Converter                                           |
| DC      | Direct Current                                                        |
| DSP     | Digital Signal Processing                                             |
| DVD     | Digital Video Disc                                                    |
| DVI     | Digital Visual Interface                                              |
| ECGP    | Electrocardiography module                                            |
| EUM     | Electronic User Manual                                                |
| FRU 1   | Replacement part available in parts hub                               |
| FRU 2   | Replacement part available from the manufacturer (lead time involved) |
| HDD     | Hard Disk Drive                                                       |
| Int     | Internal                                                              |
| I/O     | Input/Output                                                          |
| LCD     | Liquid Crystal Display                                                |
| PCI     | Peripheral Component Interconnect                                     |
| PWA     | Printed Wire Assembly                                                 |
| GFS     | Radio frequency module                                                |
| SOM     | System On Module                                                      |
| USB     | Universal Serial Bus                                                  |

# Section 9-3 Parts List Groups

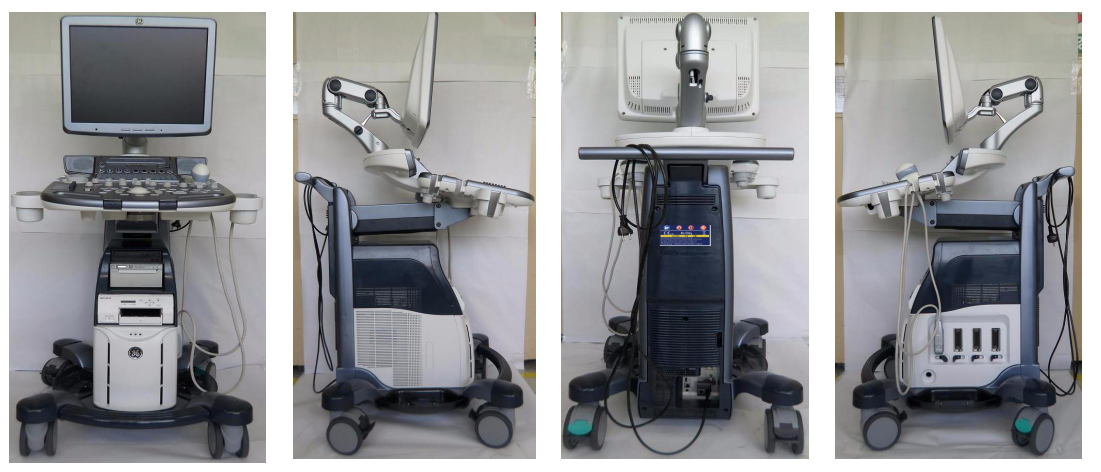

Figure 9-1 Console Views

| Table 9-2 | Mechanical and user accessible parts |
|-----------|--------------------------------------|
|           |                                      |

| ltem                 | Part Group Name                                                          | Table Number                                                                  | Description                                           |
|----------------------|--------------------------------------------------------------------------|-------------------------------------------------------------------------------|-------------------------------------------------------|
| 100-<br>109-         | Plastics Covers (Front/Sides/Rear)                                       | Table 9-3 on page 9-4                                                         | Housing Covers                                        |
| 200-<br>202          | LCD Monitor                                                              | Table 9-4 on page 9-5                                                         | Monitor and its covers                                |
| 301-<br>323          | OPIO                                                                     | Table 9-5 on page 9-8                                                         | User interface parts                                  |
| 401-<br>416          | Nest Box Parts                                                           | Table 9-6 on page 9-11                                                        | Main board modules<br>Including front/back end boards |
| 501-<br>516-         | Mechanical Parts                                                         | Table 9-7 on page 9-13                                                        | Mechanical Parts and speaker                          |
| 600-                 | Options and Upgrades • Options and Upgrades cont′d                       |                                                                               | Software CD set                                       |
| 701-<br>707          | Options                                                                  | Table 9-8 on page 9-15                                                        |                                                       |
| 811-<br>813          | Optional Peripherals and Accessories                                     | Table 9-9 on page 9-16                                                        | B/W Printer, Color Printer, Line Printer<br>Bluetooth |
|                      | System Manuals - LOGIQ™ S8                                               | Table 9-11 on page 9-19                                                       | System Manuals                                        |
| 900-<br>910-<br>920- | Probes<br>• 2D curved array Transducers<br>• 2D linear array Transducers | Table 9-13 on page 9-20<br>Table 9-12 on page 9-20<br>Table 9-13 on page 9-21 | Probes                                                |
| 930-<br>941          | Power Cord                                                               | Table 9-10 on page 9-18                                                       | Power Cord                                            |
| 950                  | Biopsy Needle Guides                                                     | Table 9-17 on page 9-25                                                       | Biopsy Needle Guides                                  |

# Section 9-4 Plastics Covers (Front/Sides/Rear)

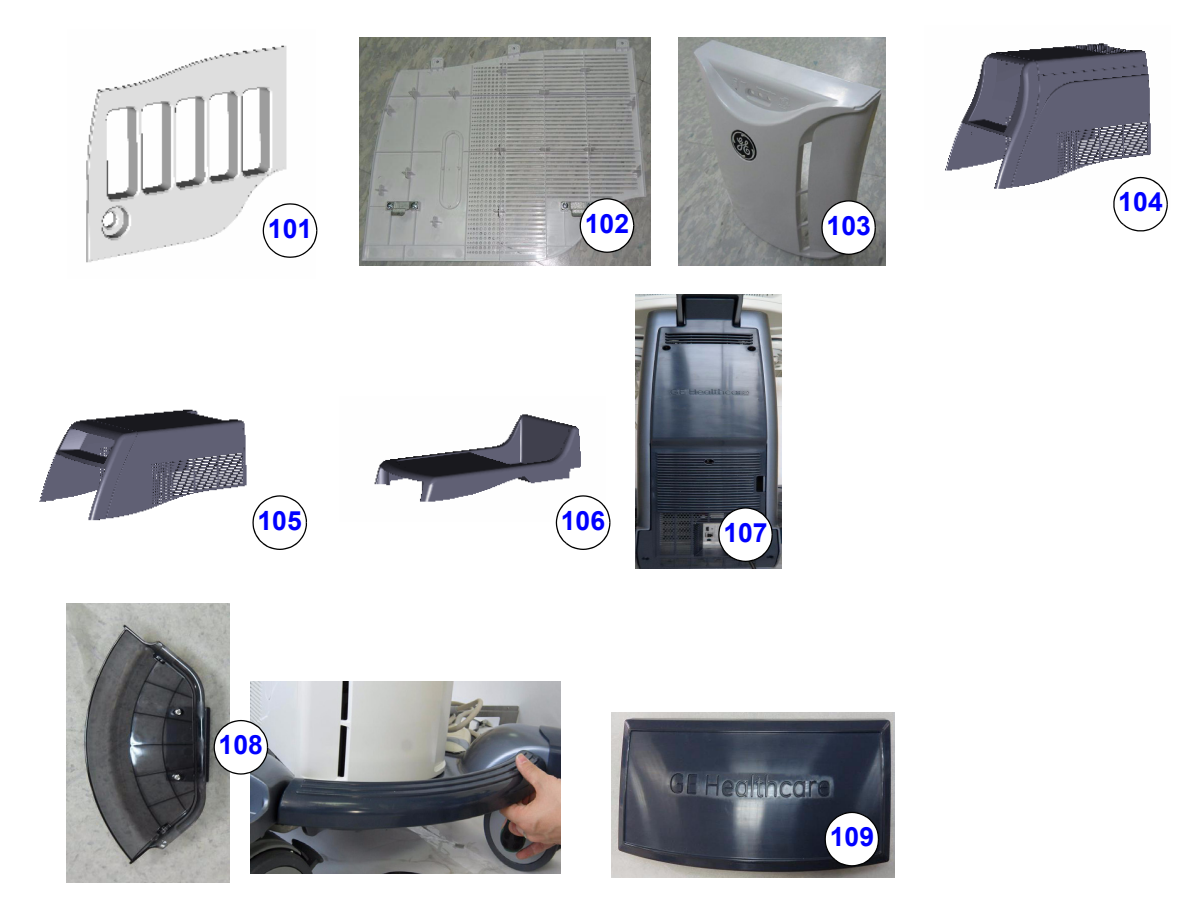

Figure 9-2 Plastics Covers (Front/Side/Rear)

| Item | Part Name                   | Part Number | Description                                                | Qty | FRU |
|------|-----------------------------|-------------|------------------------------------------------------------|-----|-----|
| 101  | Side Cover R Assy           | 5412187     | Plastics, DLP Probe Connector LOGIQ™ S8                    | 1   | 1   |
| 102  | Side Cover L Assy           | 5405169     | Plastic, w/ 'cap'                                          | 1   | 1   |
| 103  | Front Cover Assy Polaris    | 5405167     | Plastic (Snap On)                                          | 1   | 1   |
| 104  | Top Cover - High Cabinet    | 5412186     | LOGIQ silk for LOGIQ™ S8                                   | 1   | 1   |
| 105  | Top Cover - Mid Cabinet     | 5412184     | LOGIQ silk for LOGIQ™ S8                                   | 1   | 1   |
| 106  | Top Cover - Low Cabinet     | 5405176     | LOW CABINET Cover                                          | 1   | 1   |
| 107  | Rear Cover                  | 5405170     | Assy Plastic                                               | 1   | 1   |
| 108  | Side Tray & Footresst Cover | 5408075     | 2 side trays and Foot rest plastics in one kit             | 1   | 1   |
| 109  | Dummy Cover                 | 5408076     | Plastics, BW PRT Bezel, Dummy for Mid and High<br>Cabinets | -   | 1   |
| 110  | Side Cabinet                | 5418143     | Side Cabinet                                               | 1   | 1   |

# Section 9-5 LCD Monitor

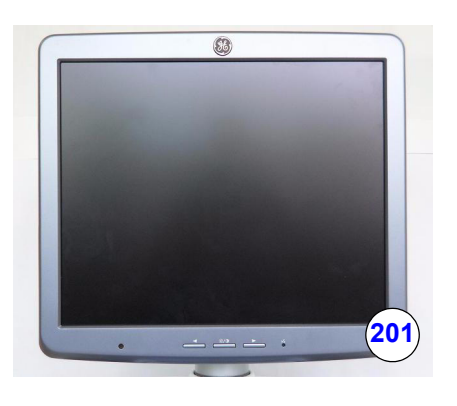

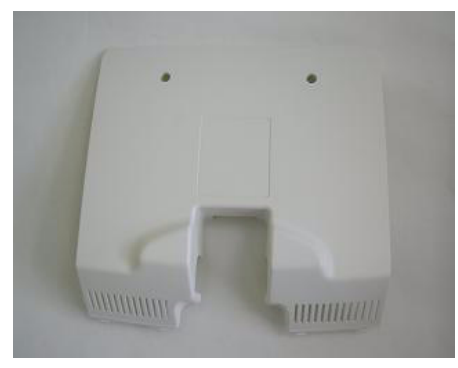

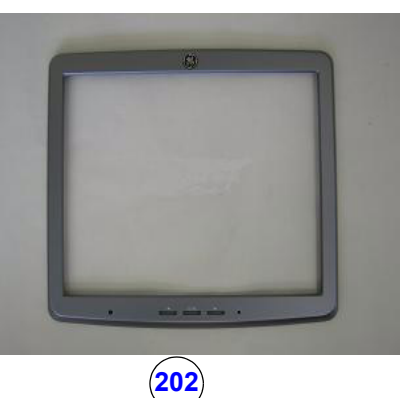

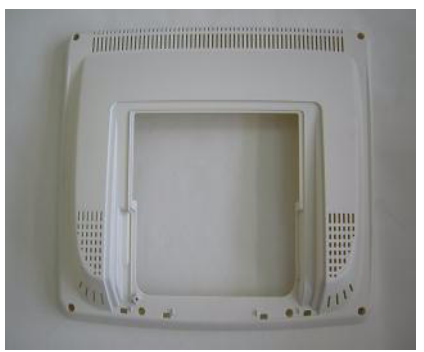

Figure 9-3 LCD Monitor

Table 9-4 User Interface

| Item | Part Name         | Part Number | Description                                       | Qty | FRU |
|------|-------------------|-------------|---------------------------------------------------|-----|-----|
| 201  | 19" LCD           | 5392293     | Full 19" monitor set with hinge                   | 1   | 1   |
| 202  | Monitor Cover set | 5408078     | Plastics, Front, Rear and Hinge cover for 19" LCD | 1   | 1   |

# Section 9-6 OPIO

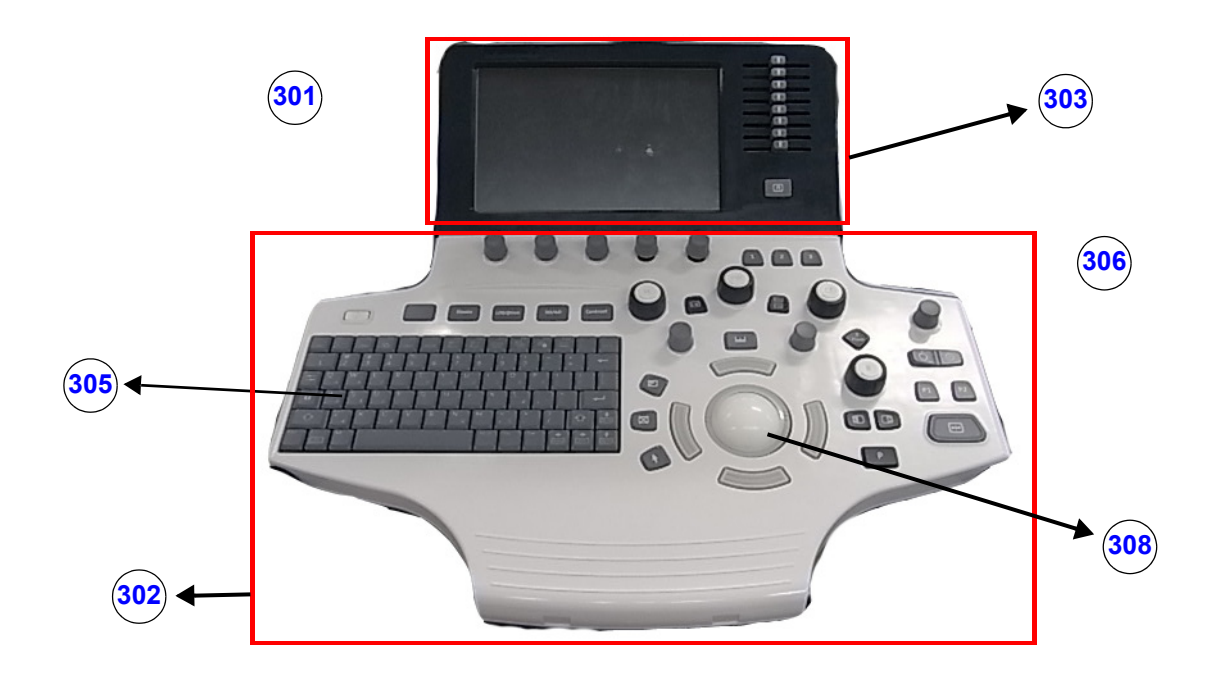

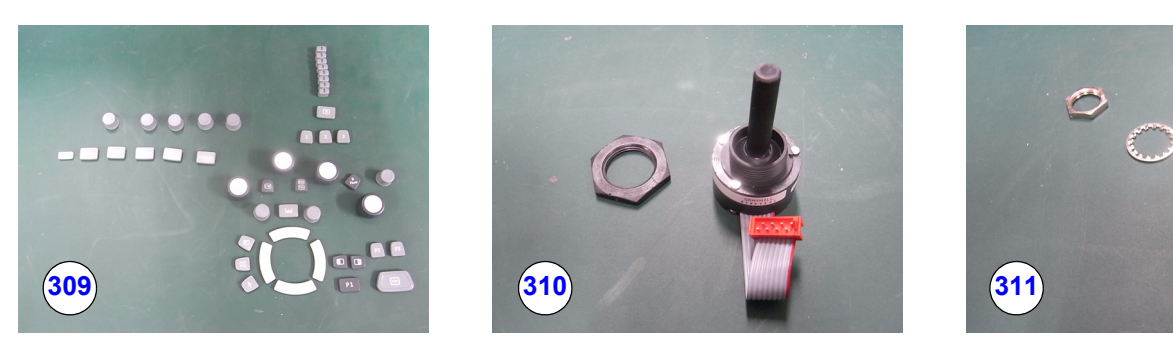

Figure 9-4 OPIO

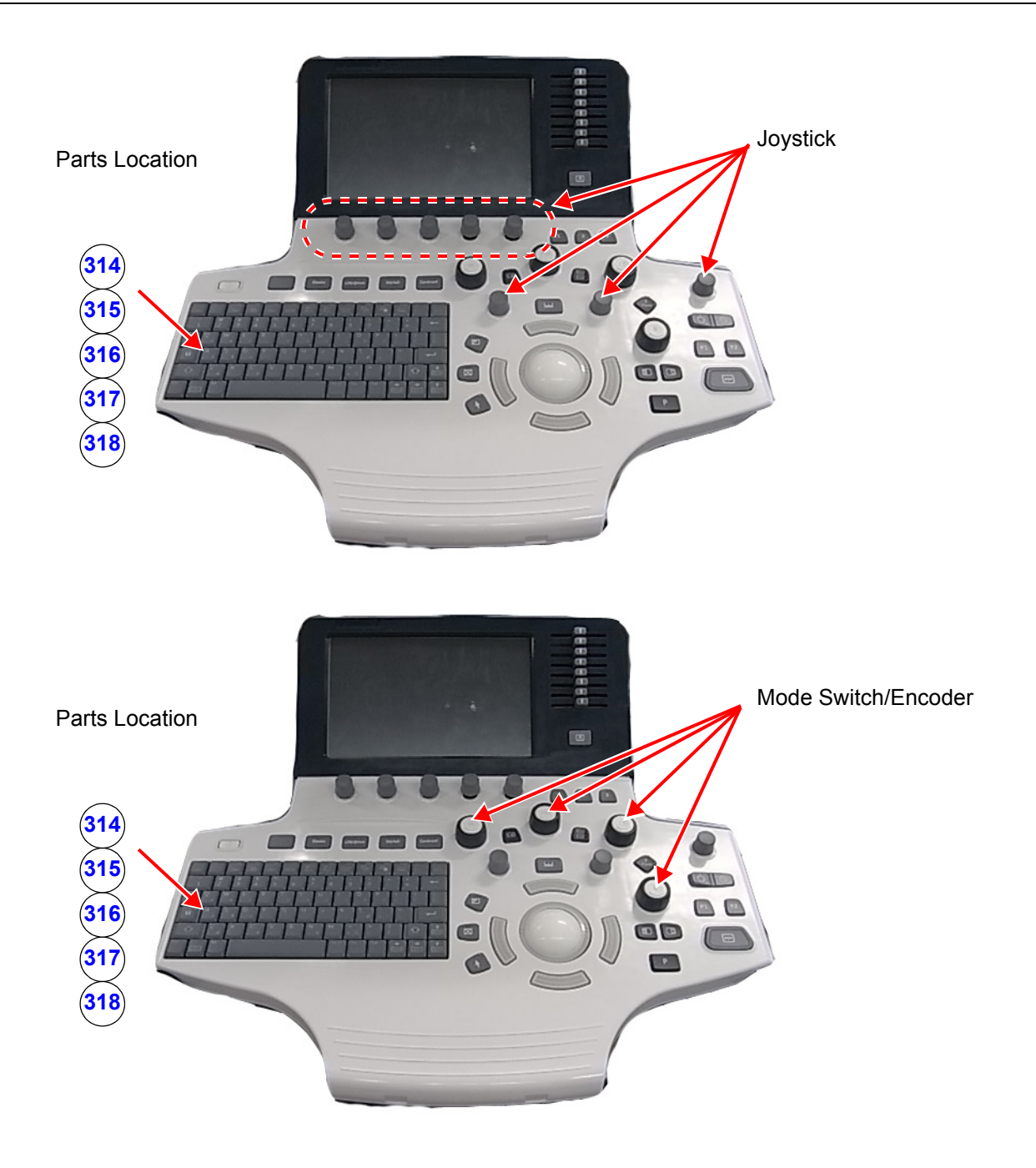

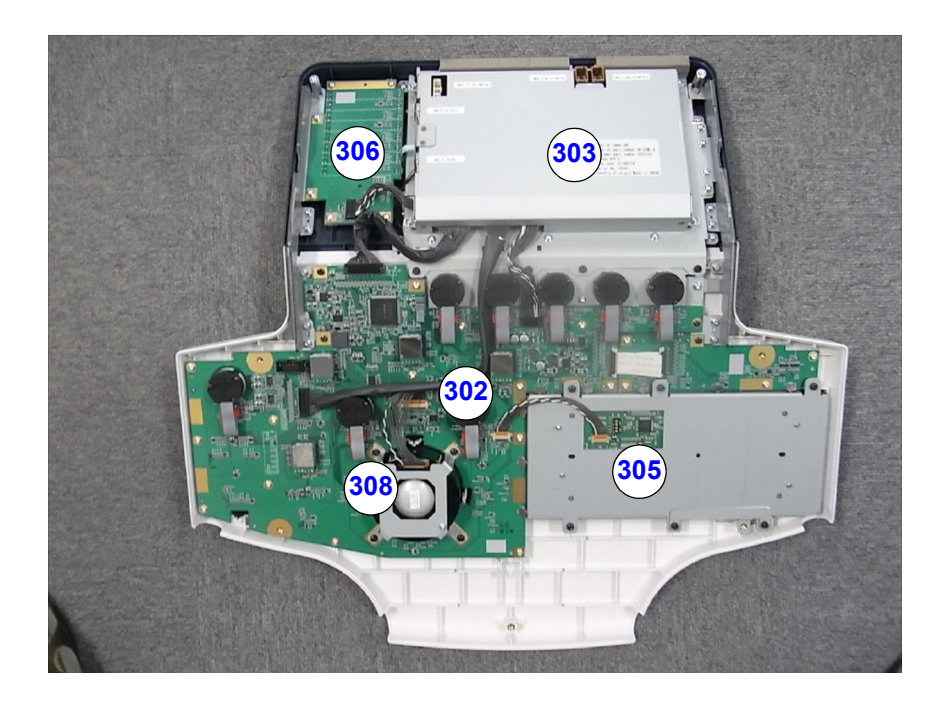

# Table 9-5 OPIO

| Item | Part Name                      | Part Number | Description                                                                                     | Qty | FRU |
|------|--------------------------------|-------------|-------------------------------------------------------------------------------------------------|-----|-----|
| 301  | OPIO PANEL ASSY                | 6020700     | Full OPIO set, inclduing Main and Sub OPIO sets<br>for LOGIQ™ S8                                | 1   | 1   |
| 302  | OPIO Main PWA Assy             | 6020703     | Lower Sw. Bd1 and 2 w/ Elastomers                                                               | 1   | 1   |
| 303  | OPIO Touchpanel and Controller | 6020702     | OP LCD TouchScreen+ Main Ctrl Bd+ USB Video<br>Bd+Frame+Cables                                  | 1   | 1   |
| 305  | Full A/N Keyabord              | 5408671     | Full A/N Keyabord                                                                               | 1   | 1   |
| 306  | TGC Assy                       | 6020704     | OP TGC Assembly with R button Elastomer                                                         | 1   | 1   |
| 308  | Trackball Assy                 | 5393439     | Trackball Assy (Use 200mm Cable for LOGIQ S8)                                                   | 1   | 1   |
| 309  | OPIO Button Sets               | 6020715     | OP Button+Knob+Slidepot sets                                                                    | 1   | 1   |
| 310  | Mode Select Switch & Encoder   | 6020706     | OP Mode select Encoder 1pcs                                                                     | 1   | 1   |
| 311  | Joystick                       | 5207000-17  | OP Joystick 1pcs                                                                                | 1   | 1   |
| 314  | A/N KEY CAP - English          | 6020710     | A/n Key Top w/Base Assembly, English                                                            | 1   | 1   |
| 315  | A/N KEY CAP - Swedish          | 6020713     | A/n Key Top w/Base Assembly, Swedish                                                            | 1   | 1   |
| 316  | A/N KEY CAP - Norwegian        | 6020714     | A/n Key Top w/Base Assembly, Norwegian                                                          | 1   | 1   |
| 317  | A/N KEY CAP - Greek            | 6020712     | A/n Key Top w/Base Assembly, Greek                                                              | 1   | 1   |
| 318  | A/N KEY CAP - Russian          | 6020711     | A/n Key Top w/Base Assembly, Russian                                                            | 1   | 1   |
| 319  | FUSB with Cable                | 6020409     | USB port device with cable located bottom of OPIO<br>base for customer use and for service port | 1   | 1   |

# Section 9-7 Nest Box Parts

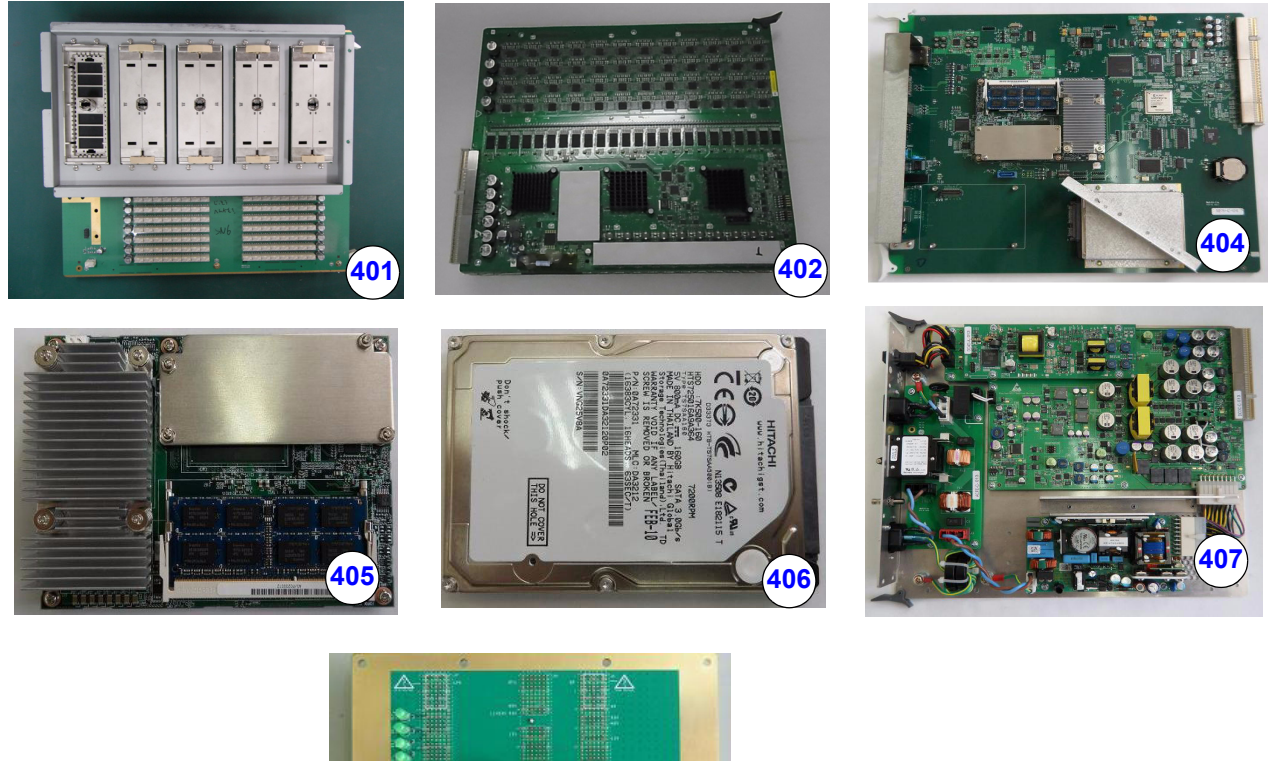

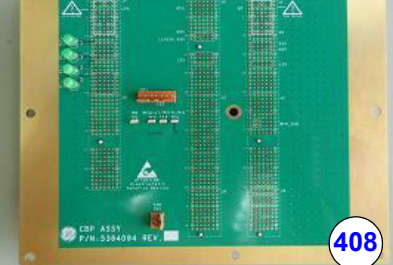

Figure 9-5 Nest Box Parts

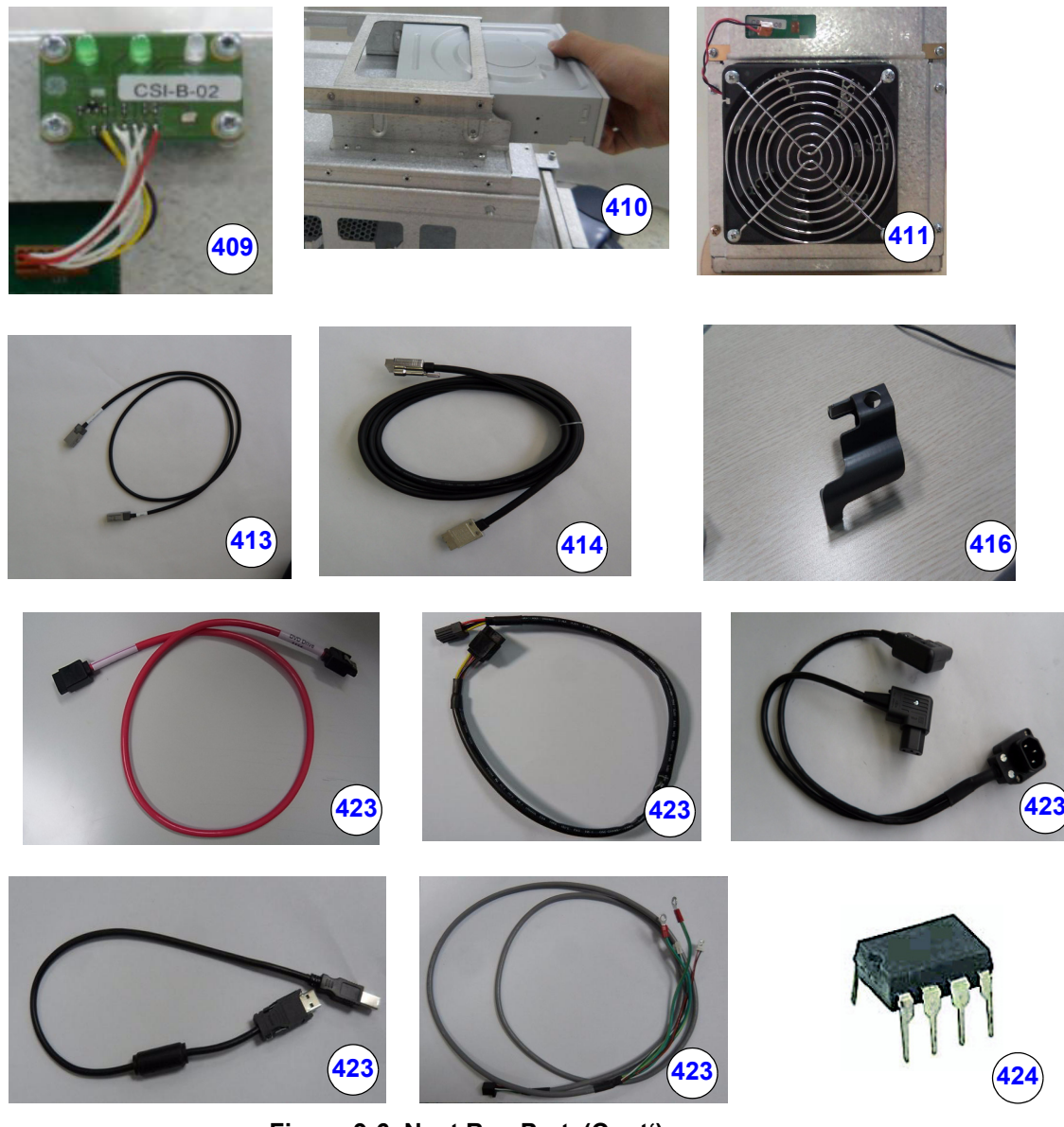

Figure 9-6 Nest Box Parts(Cont')

| Item | Part Name              | Part Number | Description                                                                                                    | Qty | FRU |
|------|------------------------|-------------|----------------------------------------------------------------------------------------------------|-----|-----|
| 401  | PID Assy               | 5370681     | Probe Interface Board                                                                                                    | 1   | 1   |
| 402  | BF192 Assy             | 5357234     | Beamformer Assy for LOGIQ™ S8                                                                                                    | 1   | 1   |
| 404  | GFS Assy               | 5371196     | Midprocessor without SOM, without HDD                                                                                                | 1   | 1   |
| 405  | SOM w/ Memory, PFU     | 5413279     | 4GB DDR2                                                                                                    | 1   | 1   |
| 406  | Hard Disk Drive        | 5393432     | 160GB, SATA                                                                                                    | 1   | 1   |
| 407  | CPS Assy               | 5413249     | Power Supply Assy without DC4D                                                                                                    | 1   | 1   |
| 408  | CBP Assy               | 5364094     | Backplane                                                                                                    | 1   | 1   |
| 409  | CSI Assy               | 5364095     | include cable                                                                                                    | 1   | 1   |
| 410  | DVD unit               | 5393433     | without cables                                                                                                    | 1   | 1   |
| 411  | FAN with Cable Assy    | 5363484     | FAN ASSY for cooling system                                                                                                    | 1   | 1   |
| 413  | OPIO Cable Assy        | 6020400     | OPIO Cable ASSY                                                                                                    | 1   | 1   |
| 414  | LCD Montior Cable Assy | 6020408     | Main Panel Longer Cable                                                                                                    | 1   | 1   |
| 416  | AC Cable Holder        | 6020401     | Two parts and screws included<br>5396783 POWER CORD FIX BRKT for 100V-120V system<br>5396782 POWER CORD FIX BRKT for 200-220V system | 1   | 1   |
| 423  | Peripheral Cable Assy  | 5408182     | Kit including DVD SATA signal cable and power cable, as well as<br>Printer USB cable and dual printer power cable.                   |     |     |
| 424  | EEPROM                 | 5418291     | EEPROM on GFS Board. This part have blank VPD and needs reprogramming before use.                                                    |     |     |

#### Table 9-6Nest Box Parts

## Below 2 FRUs are not indicated

| Item | Part Name                                   | Part Number | Description | Qty | FRU |
|------|---------------------------------------------|-------------|-------------|-----|-----|
|      | LOGIQ S8 R1.0.X<br>Application Software DVD | 6020801     |             |     |     |
|      | LS8 Pencil CW HW Kit                        | 5418145     |             |     |     |

# Section 9-8 Mechanical Parts

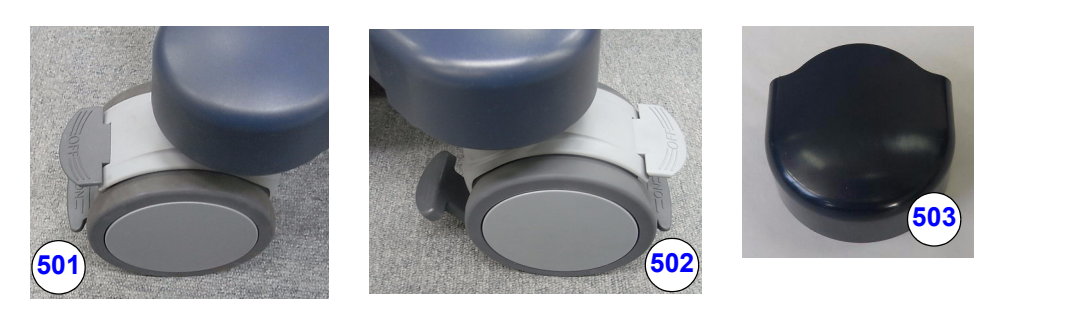

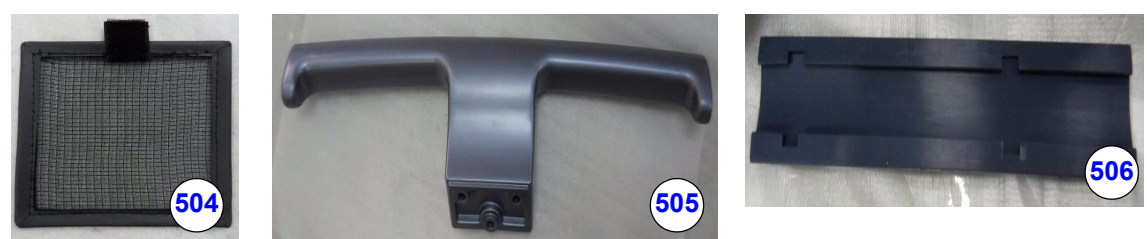

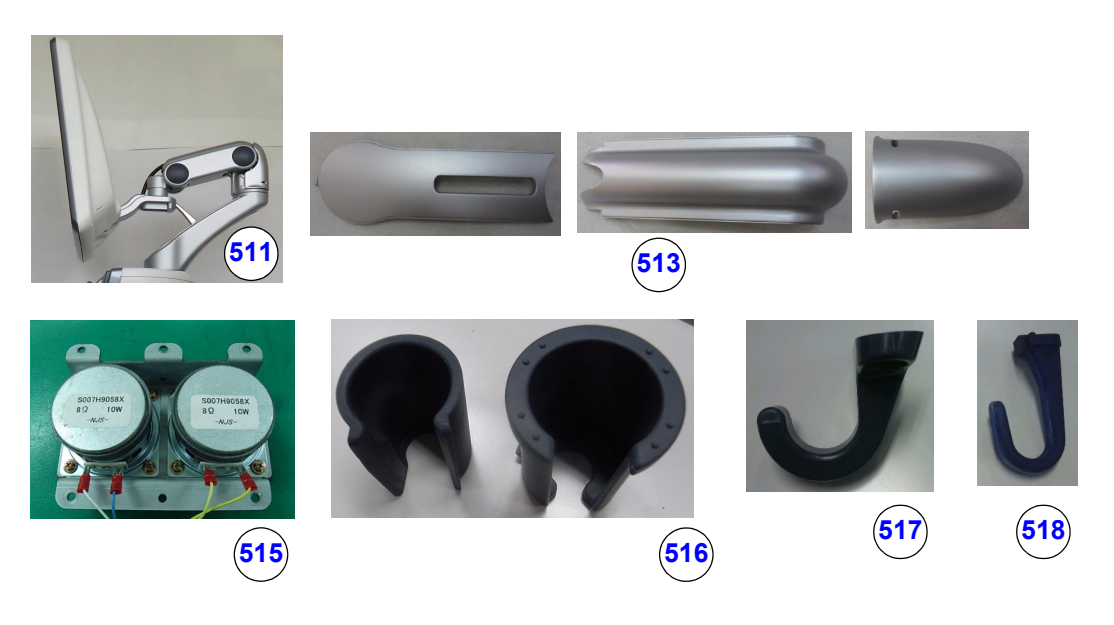

Figure 9-7 Mechanical Parts

| Item | Part Name              | Part Number | Description                               | Qty | FRU |
|------|------------------------|-------------|-------------------------------------------|-----|-----|
| 501  | Total Lock Caster      | 5400391     | except swivel lock caster (3 per console) | 3   | 1   |
| 502  | Swivel Lock Caster     | 5400392     | Rear-Right caster (1 per console)         | 1   | 1   |
| 503  | Caster Cap Set         | 5408087     | caster cover & cap (2*cover, 4*cap)       | 1   | 1   |
| 504  | Filter                 | 5374942     | Front Air filter                          | 1   | 1   |
| 505  | Rear Handle            | 5374864     |                                           | 1   | 1   |
| 506  | Cable Duct             | 6020597     | Rubber                                    | 1   | 1   |
| 511  | LCD Arm                | 5400794     | Full assy for 19" LCD monitor             | 1   | 1   |
| 513  | LCD Arm Plastic Covers | 5408089     | Plastics                                  | 1   | 1   |
| 515  | Speaker Assy           | 6020405     | including cable and speaker enclosure     | 1   | 1   |
| 516  | Probe Holder set       | 5419038     | including GEL cap                         | 1   | 1   |
| 517  | Front Cable Hook       | 5394432     | OPIO FRONT_HOOK                           | 1   | 1   |
| 518  | Rear Cable Hook        | 5394433     | OPTION SIDE_REAR_HOOK                     | 1   | 1   |

#### Table 9-7 Mechanical Parts

# Section 9-9 Options

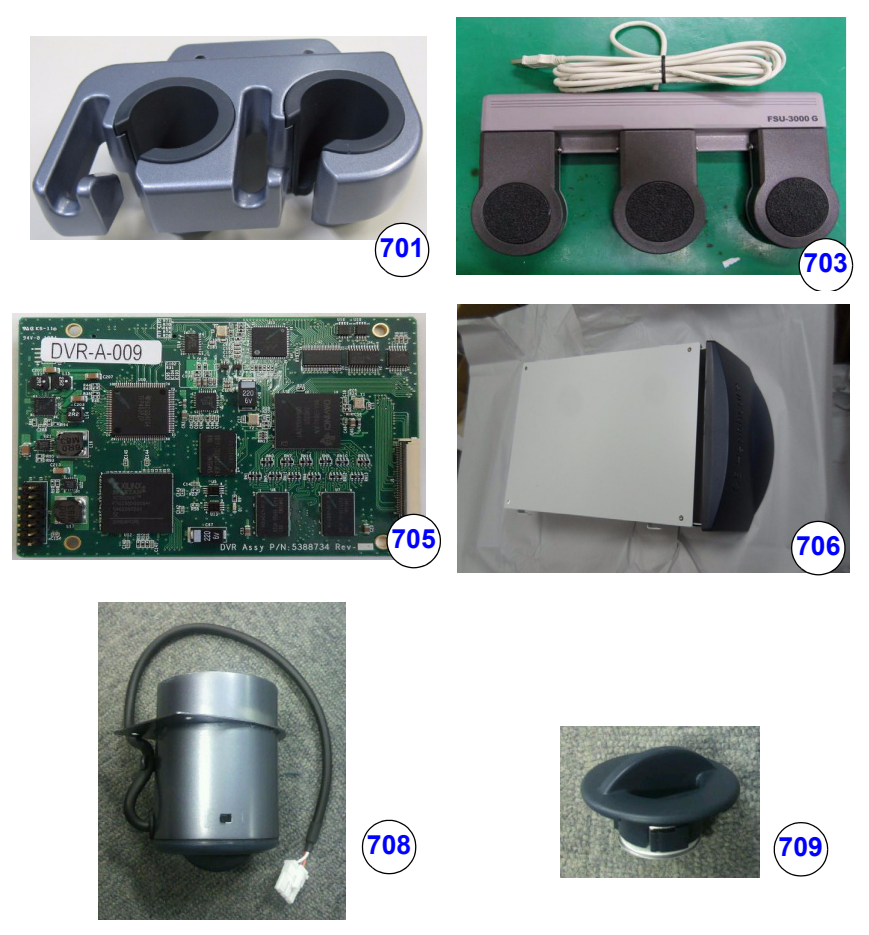

Figure 9-8

## Table 9-8 Options

| Item | Part Name                | Part Number | Description                                                                    | Qty | FRU |
|------|--------------------------|-------------|--------------------------------------------------------------------------------|-----|-----|
| 701  | Optional Probe Holder    | 5172178     | Probe Holder Extention                                                         | 1   | 1   |
| 703  | USB Footswitch, 3 button | 5380960     | 3 button switchs operated by the feet                                          | 1   | 1   |
| 705  | DVR Assy                 | 5388734     | Digital Video Recorder Assy                                                    | 1   | 1   |
| 706  | Drawer                   | 5405177     |                                                                                | 1   | 1   |
| 708  | Gel Warmer Pyxis         | 6020740     | With Power Switch and Cable.<br>This may NOT be option depending on offereing. | 1   | 1   |
| 709  | Gel Warmer Cap           | 6020741     | Bottom Cap of Gel Warmer.<br>This may NOT be option depending on offereing.    | 1   | 1   |
| 710  | ECG Module               | 5418137     | ECG module                                                                     | 1   | 1   |

# Section 9-10 Optional Peripherals and Accessories

## 9-10-1 Printers

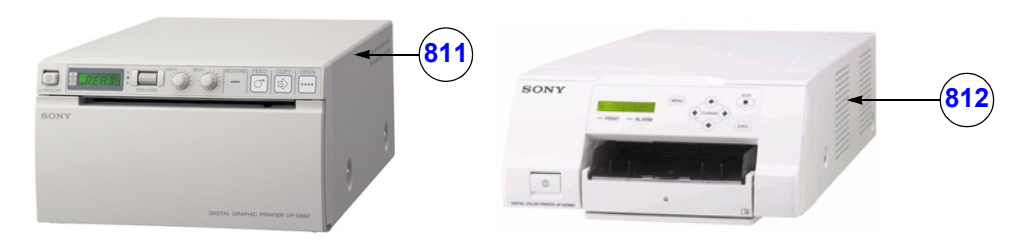

Figure 9-9 Optional Peripherals and Accessories - Printers

| Table 9-9 | Optional | Periphe | erals and | Accessories | - Printers |
|-----------|----------|---------|-----------|-------------|------------|
|           |          |         |           |             |            |

| ltem | Part Name Part Number Description           |                                                              | Qty                                 | FRU |   |
|------|---------------------------------------------|--------------------------------------------------------------|-------------------------------------|-----|---|
| 811  | Digital B/W Video Printer<br>(Sony UP-D897) | 5160458                                                      | Digital B/W Video Printer, USB-Port | -   | 1 |
| 812  | Digital Color Printer<br>(Sony UP-D25MD)    | gital Color Printer H44642LW Digital Color Printer, USB-Port |                                     | -   | 1 |

NOTE: The illustrations may not correspond to the actual product!
# Section 9-11 Power Cord

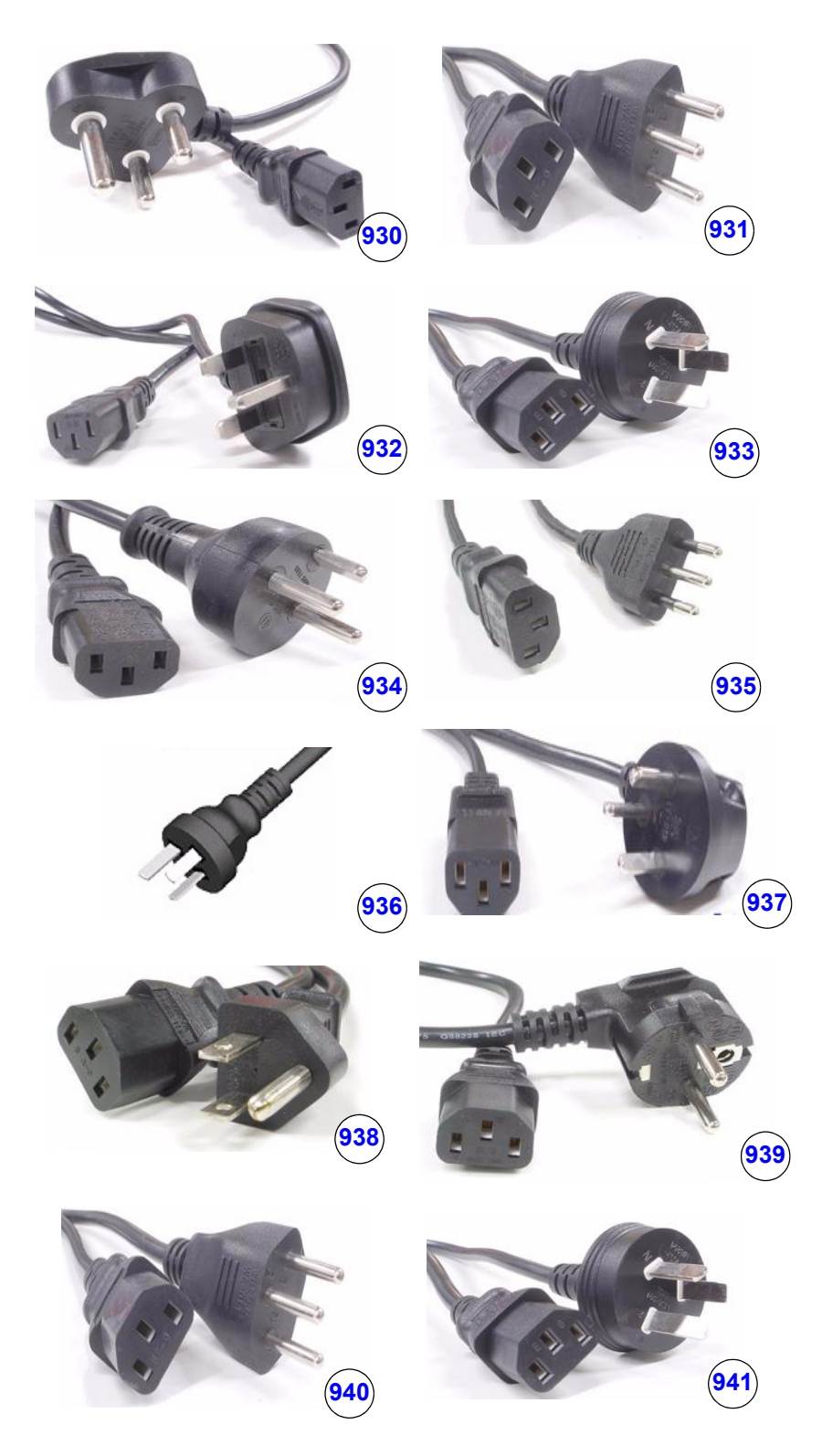

Figure 9-10 Power Cord

| ltem | Part Name                                 | Part Number | Description                        | Qty | FRU |
|------|-------------------------------------------|-------------|------------------------------------|-----|-----|
| 930  | Power Cord for<br>India                   | 5182611     | Power Cord for India               | 1   | 1   |
| 931  | Power Cord for<br>Switzerland             | 5182235     | Power Cord for Switzerland         |     | 1   |
| 932  | Power Cord for<br>UK/HK                   | 5182816     | Power Cord for UK/HK               |     | 1   |
| 933  | Power Cord for<br>ANZ                     | 5182296     | Power Cord for ANZ                 | 1   | 1   |
| 934  | Power Cord for<br>Denmark                 | 5182083     | Power Cord for Denmark             | 1   | 1   |
| 935  | Power Cord for<br>Italy                   | 5182940     | Power Cord for Italy               | 1   | 1   |
| 936  | Power Cord for<br>Argentina               | 5182942     | Power Cord for Argentina           |     | 1   |
| 937  | Power Cord for<br>Israel                  | 5182453     | Power Cord for Israel              | 1   | 1   |
| 938  | Power Cord 110V<br>for Canada/USA/<br>JPN | 2388982     | Power Cord 110V for Canada/USA/JPN | 1   | 1   |
| 939  | Power Cord 220V<br>for EU                 | 2327990     | Power Cord 220V for EU             | 1   | 1   |
| 940  | Power Cord for<br>China                   | 2388981     | Power Cord for China               | 1   | 1   |
| 941  | Power Cord for<br>Brazil                  | 5399665     | Power Cord for Brazil              | 1   | 1   |

Table 9-10 Power Cord

# Chapter 10 Care & Maintenance

# Section 10-1 Overview

# 10-1-1 Periodic Maintenance Inspections

It has been determined by engineering that your LOGIQ<sup>™</sup> S8 system does not have any high wear components that fail with use, therefore no Periodic Maintenance Inspections are mandatory. However, some Customers Quality Assurance Programs may require additional tasks and/or inspections at a different frequency than listed in this manual.

# 10-1-2 Purpose of Chapter 10

This chapter describes **Care & Maintenance** on the LOGIQ<sup>™</sup> S8 system and its peripherals. These procedures are intended to **maintain the quality** of the ultrasound **systems performance**. Read this chapter completely and familiarize yourself with the procedures before performing a task.

| Section | Description               | Page Number |
|---------|---------------------------|-------------|
| 10-1    | Overview                  | 10-1        |
| 10-2    | Why do Maintenance        | 10-2        |
| 10-3    | Maintenance Task Schedule | 10-2        |
| 10-4    | Tools Required            | 10-5        |
| 10-5    | System Maintenance        | 10-6        |
| 10-6    | Using a Phantom           | 10-11       |
| 10-7    | Electrical Safety Tests   | 10-11       |

#### Table 10-1Contents in Chapter 10

CAUTION Practice good ESD prevention. Wear an anti-static strap when handling electronic parts and even when disconnecting/connecting cables.

ANGER THERE ARE SEVERAL PLACES ON THE BACKPLANE, THE AC DISTRIBUTION, AND DC DISTRIBUTION THAT ARE DANGEROUS. BE SURE TO DISCONNECT THE SYSTEM POWER PLUG AND SWITCH OFF THE MAIN CIRCUIT BREAKER BEFORE YOU REMOVE ANY PARTS. BE CAUTIOUS WHENEVER POWER IS STILL ON AND COVERS ARE REMOVED.

CAUTION Do not pull out or insert circuit boards while power is ON.

CAUTION DO NOT operate this unit unless all board covers and frame panels are securely in place, to ensure optimal system performance and cooling. When covers are removed, EMI may be present.

Why do Maintenance

# 10-2-1 Keeping Records

It is good business practice that ultrasound facilities maintain records of quality checks and corrective maintenance. The Ultrasound Inspection Certificate (see: page 10-16) provides the customer with documentation that the ultrasound scanner is maintained on a periodic basis.

A copy of the Ultrasound Inspection Certificate should be kept in the same room or near the scanner.

# 10-2-2 Quality Assurance

In order to gain accreditation from organizations such as the American College of Radiology (USA), it is the customer's responsibility to have a quality assurance program in place for each scanner. The program must be directed by a medical physicists, the supervising radiologist/physician or appropriate designer.

Routine quality control testing must occur regularly. The same tests are performed during each period so that changes can be monitored over time and effective corrective action can be taken.

Testing results, corrective action and the effects of corrective action must be documented and maintained on the site.

Your GE service representative can help you with establishing, performing and maintaining records for a quality assurance program. Please contact us for coverage information and/or price for service.

# Section 10-3 Maintenance Task Schedule

# 10-3-1 How often should care & maintenance tasks be performed?

The Customer Care Schedule (see: page 10-3) specifies how often your LOGIQ<sup>™</sup> S8 should be serviced and outlines items requiring special attention.

NOTE: It is the customer's responsibility to ensure the LOGIQ<sup>™</sup> S8 care & maintenance is performed as scheduled in order to retain its high level of safety, dependability and performance.

Your GE Service Representative has an in-depth knowlegde of your LOGIQ<sup>™</sup> S8 ultrasound scanning system and can best provide competent, efficient service. Please contact us for coverage information and/or price for service.

The service procedures and recommended intervals shown in the Customer Care Schedule assumes that you use your LOGIQ<sup>™</sup> S8 for an average patient load (10-12 per day) and not use it as a primary mobile unit which is transported between diagnostic facilities.

NOTE: If conditions exist which exceed typical usage and patient load, then it is recommended to increase the maintenance frequencies.

Abbreviations used in the Customer Care Schedule Table 10-2:

D = Daily W = Weekly M = Monthly A = Annually

# **10-3-1** How often should care & maintenance tasks be performed? (cont'd)

| ltem                                         | Service at Indicated Time                                                                                                    | D  | w | М  | Α | Notes                                                                                                    |
|----------------------------------------------|----------------------------------------------------------------------------------------------------|----|---|----|---|----------------------------------------------------------------------------------------------------|
| Air Filter Grid                              | Remove the filter grid and clean the air filter.                                                                                                    |    | • |    |   | Recommend to clean filter at least bi-weekly                                                                                  |
| AC Mains Cable                               | Inspect AC Mains Cable                                                                                                    |    |   | •  |   | Mobile Unit Check weekly                                                                                                    |
| Cables and Connectors                        | Check if all cables are fixed well seated at<br>the correct position and if there is no<br>mechanical damage visible.                                                                                       |    |   |    | • | also after corrective<br>maintenance                                                                                          |
| User Interface                               | Clean alphanumerical keyboard, Functional<br>keys, Digital potentiometers, TGC-Shift<br>potentiometers. (vacuum cleaner, lukewarm<br>soap water on a soft, damp cloth)                                      |    | • |    |   | Be careful not to get the cloth<br>too wet so that moisture does<br>not enter the loudspeakers,<br>TGC-Slider, or other keys! |
| LCD Monitor, Touch<br>Panel and Probe holder | Clean LCD Monitor surface and Probe<br>holder with a fluid detergent in warm water<br>on a soft, damp cloth.                                                                                                |    | • |    |   | Be careful not to get the cloth<br>too wet so that moisture does<br>not enter the entire system.                              |
| Mechanical parts                             | Clean and inspect the mechanical function<br>of wheels, casters, brakes and swivel locks<br>as well as side door, foot rest, front and rear<br>handle, and monitor holder.<br>Remove Dust and Coupling gel. |    |   | •  |   | Mobile Unit Check Daily                                                                                                    |
| Control Console<br>movement                  | Check Translation/Rotation and Height<br>Adjustment (Elevation)                                                                                                    |    |   |    | • | more frequently at Mobile Units                                                                                               |
| Trackball Check                              | Check proper operation<br>(Cursor movement X, Y direction)                                                                                                    | •  |   |    |   | If failure occurs go to trackball cleaning.                                                                                   |
| Trackball Cleaning                           | Remove trackball ring; open the trackball<br>housing and take out the trackball to clean it<br>with soft tissue and screwdriver shaft.                                                                      |    |   |    | • | Please record it in the systems setup maintenance report                                                                      |
| Disk Drives<br>(Data Backup)                 | Test Image filing (Archive) Import and Export data capability (DVD/CD Drive)                                                                                                    |    | • | •* |   | * save the image filing data<br>weekly or at least monthly on<br>DVD/CD depending on the<br>number of examinations            |
| Safe Probe Operation                         | Clean probes and probe cables and check<br>acoustic lens housing (cracks) and probe<br>cables. In case of mechanical damage,<br>don't use them! <b>Danger:</b> Safety risk for<br>operator and patient.     | •* |   |    |   | * or before each use                                                                                                    |
| Probe Air bubbles                            | To detect air bubbles in filling liquid, shake<br>the probe carefully and check abnormal<br>noise.                                                                                                    |    |   |    |   |                                                                                                    |
| Probe connectors                             | Remove dust/dirt of all probe connectors.<br>Clean with vacuum cleaner if dust is visible.                                                                                                    |    |   | •  |   |                                                                                                    |
| Console Leakage<br>Current Checks            |                                                                                                    |    |   |    | • | Also after corrective<br>maintenance or as required by<br>your facilities QA program.                                         |
| Peripheral Leakage<br>Current Checks         |                                                                                                    |    |   |    | • | Also after corrective<br>maintenance or as required by<br>your facilities QA program.                                         |

#### Table 10-2 Customer Care Schedule

## Table 10-2 Customer Care Schedule

| ltem                                                              | Service at Indicated Time                                                                                                    | D | w | М | Α | Notes                                                                                 |
|-------------------------------------------------------------------|----------------------------------------------------------------------------------------------------|---|---|---|---|---------------------------------------------------------------------------------------|
| Surface Probe Leakage<br>Current Checks                           |                                                                                                    |   |   |   | • | Also after corrective<br>maintenance or as required by<br>your facilities QA program. |
| Endocavity Probe<br>Leakage<br>Current Checks                     |                                                                                                    |   |   |   | ٠ | Also after corrective<br>maintenance or as required by<br>your facilities QA program. |
| Measurement Accuracy<br>Checks                                    |                                                                                                    |   |   |   | ٠ | Also after corrective<br>maintenance or as required by<br>your facilities QA program. |
| Probe/Phantom Checks                                              | Check axial and lateral resolution (see Basic<br>User Manual Technical specifications).<br>Check Gain and TGC changes, vary the<br>focus and check reaction on screen. |   |   |   | • | Also after corrective<br>maintenance or as required by<br>your facilities QA program. |
| Functional Checks of all<br>probes Section 10-5-2<br>on page 10-7 |                                                                                                    |   |   |   | ٠ | Also after corrective<br>maintenance or as required by<br>your facilities QA program. |

# Section 10-4 Tools Required

# 10-4-1 Special Tools, Supplies and Equipment

# 10-4-1-1 Specific Requirements for Care & Maintenance

#### Table 10-3 Overview of Requirements for Care & Maintenance

| ΤοοΙ                         | Part Number                                                                       | Comments                                                                                                    |
|------------------------------|-----------------------------------------------------------------------------------|----------------------------------------------------------------------------------------------------|
| Digital Volt Meter (DVM)     |                                                                                   | minimum 5% accuracy, 3.5 digit and 200 Ohm range required                                                                                                    |
| Anti Static Kit              | 46–194427P231<br>46–194427P279<br>46–194427P369<br>46–194427P373<br>46–194427P370 | Kit includes anti–static mat, wrist strap and cables for 200 to 240<br>V system<br>3M #2204 Large adjustable wrist strap<br>3M #2214 Small adjustable wrist strap<br>3M #3051 conductive ground cord |
| Anti Static Vacuum Cleaner   | 46–194427P278<br>46–194427P279                                                    | 120V<br>230V                                                                                                    |
| Safety Analyzer              | 46–285652G1                                                                       | DALE 600 KIT (or equivalent) for electrical tests                                                                                                    |
| QIQ Phantom                  | E8370RB                                                                           | RMI Grayscale Target Model 403GS                                                                                                    |
| CD-RW Media                  |                                                                                   | (minimum quad speed)                                                                                                    |
| DVD+RW Disc Media blank      | H48641D                                                                           | blank 4,7GB DVD+RW disc                                                                                                    |
| B/W Printer Cleaning Sheet   |                                                                                   | see printer user manual for requirements                                                                                                    |
| Color Printer Cleaning Sheet |                                                                                   | see printer user manual for requirements                                                                                                    |
| Disposable Gloves            |                                                                                   |                                                                                                    |
| Screwdriver PH0              |                                                                                   |                                                                                                    |
| Screwdriver PH1              |                                                                                   |                                                                                                    |
| Screwdriver PH2              |                                                                                   |                                                                                                    |

# Section 10-5 System Maintenance

# 10-5-1 Preliminary Checks

The preliminary checks take about 15 minutes to perform. Refer to the system user documentation whenever necessary.

| Table 10-4 System Checks | Table 10-4 | System Checks |
|--------------------------|------------|---------------|
|--------------------------|------------|---------------|

| Step | ltem          | Description                                                                                                    |
|------|---------------|----------------------------------------------------------------------------------------------------|
| 1    | Ask & Listen  | Ask the customer if they have any problems or questions about the equipment.                                                                                                |
| 2    | Paperwork     | Fill in the top of the Ultrasound Inspection Certificate (see: page 10-16).<br>Note all probes and system options.                                                          |
| 3    | Power up      | Turn the system power on and verify that all fans and peripherals turn on.<br>Watch the displays during power up to verify that no warning or error messages are displayed. |
| 4    | Probes        | Verify that the system properly recognizes all probes.                                                                                                    |
| 5    | Displays      | Verify proper display on the LCD monitor and Touch Panel.                                                                                                    |
| 6    | Presets       | "Full Backup" all customer presets on Hard disk and/or DVD (see: Section 4-5-3 "Save Full System Configuration (Full Backup)" on page 4-42).                                |
| 7    | Image Archive | Backup the Image Archive on DVD, USB-Stick, etc. (see: Section 4-5-6-1 "Save Image Archive" on page 4-47).                                                                  |

# 10-5-2 Functional Checks

The functional checks take about 60 minutes to perform. Refer to the LOGIQ<sup>™</sup> S8 Basic User Manual whenever necessary.

#### 10-5-2-1 System Checks

# Table 10-5 System Functional Checks

| Step | Item                            | Description                                                                                                    |
|------|---------------------------------|----------------------------------------------------------------------------------------------------|
| 1    | B Mode                          | Verify basic B Mode (2D) operation.<br>Check the basic system controls that affect this mode of operation.                                                                               |
| 2    | M Mode                          | Verify basic M Mode operation.<br>Check the basic system controls that affect this mode of operation.                                                                                    |
| 3    | CFM Mode                        | Verify basic CFM Mode (Color Flow Mode) operation.<br>Check the basic system controls that affect this mode of operation.                                                                |
| 4    | PD Mode                         | Verify basic PD Mode (Power Doppler Mode) operation.<br>Check the basic system controls that affect this mode of operation.                                                              |
| 5    | Doppler Modes                   | Verify basic Doppler Mode operation (PW ).<br>Check the basic system controls that affect this mode of operation.                                                                        |
| 6    | *Applicable Software<br>Options | Verify the basic operation of all optional modes.<br>Check the basic system controls that affect each options operation.                                                                 |
| 7    | Keyboard Test                   | Perform the Keyboard Test Procedure to verify that all keyboard controls are OK.                                                                                                    |
| 8    | LCD Monitor                     | Verify basic LCD Monitor display functions.                                                                                                    |
| 9    | Measurements                    | Scan a gray scale phantom and use the measurement controls to verify distance and area calculation accuracy.<br>Refer to the Basic User Manual, for measurement accuracy specifications. |

NOTE: \* Some software may be considered standard depending upon system configuration.

#### 10-5-2-2 Peripheral/Option Checks

If any peripherals or options are not part of the system configuration, the check can be omitted. Refer to Table 3-8, "Approved Peripherals," on page 3-45 for a list of approved peripherals.

Table 10-6 Approved Peripheral/Hardware Option Functional Checks

| Step | Item                                 | Description                                                                                                   |
|------|--------------------------------------|----------------------------------------------------------------------------------------------------|
| 1    | B/W Printer                          | Verify hardcopy output of the B/W video page printer. Clean heads and covers if necessary.                    |
| 2    | Color Printer                        | Verify hardcopy output of the Color video page printer. Clean heads and covers if necessary.                  |
| 3    | Color Deskjet<br>(Bluetooth) Printer | Verify hardcopy output of the Deskjet (Bluetooth) printer. Clean heads and covers if necessary.               |
| 4    | DVR                                  | Verify record/playback capabilities of the DVR.                                                               |
| 5    | DICOM                                | Verify that DICOM is functioning properly. Send an image to a DICOM device.                                   |
| 6    | Footswitch                           | Verify that the footswitch is functioning as programed. Clean as necessary.                                   |
| 7    | DVD-Drive                            | Verify that the DVD-drive reads/writes properly<br>(export/recall image in Image Management System = Archive) |

# 10-5-3 Input Power

#### 10-5-3-1 Mains Cable Inspection

 Table 10-7
 Mains Cable Inspection

| Step | ltem            | Description                                                                                                    |
|------|-----------------|----------------------------------------------------------------------------------------------------|
| 1    | Unplug Cord     | Disconnect the mains cable from the wall and system.                                                                                  |
| 2    | Inspect         | Inspect it and its connectors for damage of any kind.                                                                                 |
| 3    | Terminals       | Verify that the LINE, NEUTRAL and GROUND wires are properly attached to the terminals, and that no strands may cause a short circuit. |
| 4    | Inlet Connector | Inlet connector retainer is functional.                                                                                               |

# 10-5-4 Cleaning

#### 10-5-4-1 General Cleaning

Frequent and diligent cleaning of the LOGIQ<sup>™</sup> S8 ultrasound system reduces the risk of spreading infection from person to person, and also helps to maintain a clean work environment.

#### Table 10-8General Cleaning

| Step | ltem        | Description                                                                                                    |
|------|-------------|----------------------------------------------------------------------------------------------------|
| 1    | Console     | Use a fluid detergent in warm water on a soft, damp cloth to carefully wipe the entire system.<br>Be careful not to get the cloth too wet so that moisture does not enter the console.<br><b>Caution:</b> DO NOT allow any liquid to drip or seep into the system. |
| 2    | LCD Monitor | Clean LCD Monitor surface with a fluid detergent in warm water on a soft, damp cloth.<br><b>Caution:</b> DO NOT spray any liquid directly onto the LOGIQ™ S8 covers, LCD Monitor, keyboard, etc.                                                                   |

# 10-5-5 Physical Inspection

## Table 10-9 Physical Checks

| Step | ltem                | Description                                                                                                    |
|------|---------------------|----------------------------------------------------------------------------------------------------|
| 1    | Labeling            | Verify that all system labeling is present and in readable condition.                                                                                                    |
| 2    | Scratches & Dents   | Inspect the console for dents, scratches or cracks.                                                                                                    |
| 3    | LCD Monitor Display | Inspect the LCD Monitor Display for scratches and raster burns.<br>Verify proper operation of Contrast and Brightness controls.                                                                                                    |
| 4    | Control Panel and   | Inspect the Control Panel and Keyboard. Note any damaged or missing items. (Replace faulty components, as required).                                                                                                    |
|      | Reyboard            | Verify proper operation of Control Panel backlighting and TGC sliders.                                                                                                    |
| 5    | DVD Drive           | Clean the drive head and media with the vendor-supplied cleaning kit.Advise the user to repeat this often, to prevent future problems. DVDs/CDs must be stored away from dust and cigarette smoke. Do not use alcohol or benzene to clean the drive |
| 6    | Wheels & Brakes     | Check all wheels and casters for wear and verify operation of foot brake, to stop the unit from moving, and release mechanism. Check all wheel locks and swivel locks for proper operation.                                                         |
| 7    | Cables & Connectors | Check all internal cable harnesses and connectors for wear and secure connector seating.<br>Pay special attention to footswitch assembly and probe strain or bend reliefs.                                                                          |
| 8    | Power Cord          | Check the power cord for cuts, loose hardware, tire marks, exposed insulation or other deterioration, and verify continuity. Tighten the clamps that secure the power cord to the unit and the outlet plug to the cord.                             |
| 9    | Shielding & Covers  | Check to ensure that all EMI shielding, internal covers, air flow panels and screws are in place.<br>Missing covers and hardware could cause EMI/RFI problems during scanning.                                                                      |
| 10   | Peripherals         | Check and clean the peripherals according to the manufacturer's directions.<br>To prevent EMI or system overheating, dress the peripheral cables inside the peripheral cover.                                                                       |
| 11   | External I/O        | Check all connectors for damage and verify that the labeling is good.                                                                                                    |
| 12   | Op Panel Lights     | Check proper operation of all control panel key illuminations (flash once during system start-up).                                                                                                    |

# 10-5-6 Optional Diagnostic Checks

Optionally you can access the diagnostic software as described in Chapters 5 or 7. View the error logs and run desired diagnostics.

## **10-5-7** Probe Maintenance

#### 10-5-7-1 Probe Related Checks

#### Table 10-10 Probe Related Checks

| Step | ltem         | Description                                                                                                    |
|------|--------------|----------------------------------------------------------------------------------------------------|
| 1    | Probes       | Thoroughly check the system probe connectors and remove dust from inside the connector sockets if necessary. Visually check for bent, damaged or missing pins. |
| 2    | Probe Holder | Clean probe holders (they may need to be soaked to remove excess gel).                                                                                         |

#### 10-5-7-2 Basic Probe Care

The Basic User Manual and/or care card provides a complete description of probe care, maintenance, cleaning and disinfection. Ensure that you are completely familiar with the proper care of GE probes.

Ultrasound probes can be easily damaged by improper handling. Review the Basic User Manual of LOGIQ<sup>™</sup> S8 for more details. Failure to follow these precautions can result in serious injury and equipment damage. Failure to properly handle or maintain a probe may also void its warranty.

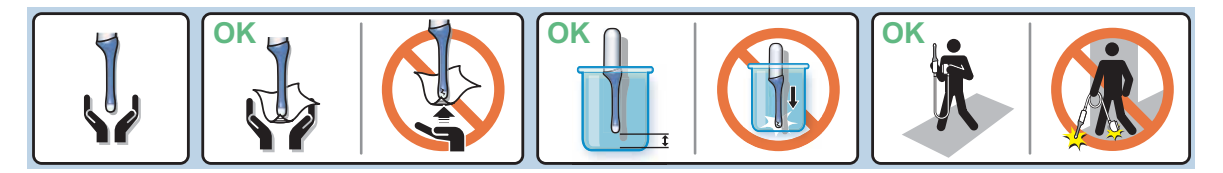

Any evidence of wear indicates the probe cannot be used.

Do a visual check of the probe pins and system sockets before plugging in a probe.

#### 10-5-7-3 Basic Probe Cleaning and/or Disinfection

Refer to the Basic User Manual of LOGIQ<sup>™</sup> S8 for details on cleaning.

- CAUTION Failure to follow the prescribed cleaning or disinfection procedures will void the probe's warranty. DO NOT soak or wipe the lens with any product not listed in the LOGIQ<sup>™</sup> S8 Basic User Manual and/or care card. Doing so could result in irreparable damage to the probe and/or LOGIQ<sup>™</sup> S8 system.
- **CAUTION** Follow the Care Card instructions supplied with each probe (inside the transducer boxes) for disinfectants and gels that are compatible with the surface material of the probes.
- CAUTION To help protect yourself from blood borne diseases, when cleaning and handling probes, wear approved, non-allergenic disposable gloves.
  - **NOTICE** Disinfect a defective probe before you return it. Be sure to tag the probe as being disinfected.

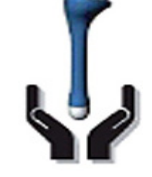

Please be aware of the sensitive probe head. TAKE EXTREME CARE!

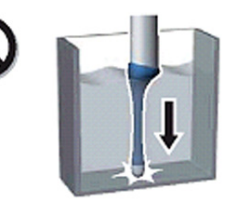

NEVER place or store a probe on its scan head!

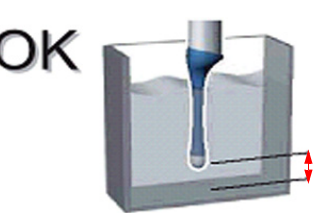

When disinfecting a probe, ensure that there is sufficient space between the probe and the

# Section 10-6 Using a Phantom

Refer to the User Manual of the Phantom for information on using a phantom and quality assurance tests. For measurement accuracy of the system review chapter 13.5 of the Basic User Manual of LOGIQ<sup>™</sup> S8. To get comparable results, use Multi-purpose phantom, Model 539-05 from ATS Laboratories Inc.

# Section 10-7 Electrical Safety Tests

# 10-7-1 Safety Test Overview

The electrical safety tests in this section are based on and conform to UL60601-1 (For USA) and IEC60601-1 Medical Equipment Safety Standards. They are intended for the electrical safety evaluation of cord-connected, electrically operated, patient care equipment. If additional information is needed, refer to the UL60601-1 (For USA) and IEC 60601-1 documents.

WARNING THE USER MUST ENSURE THAT THE SAFETY INSPECTIONS ARE PERFORMED AT LEAST EVERY 12 MONTHS ACCORDING TO THE REQUIREMENTS OF THE PATIENT SAFETY STANDARD UL60601-1 AND IEC60601-1. ONLY TRAINED PERSONS ARE ALLOWED TO PERFORM THE SAFETY INSPECTIONS MENTIONED ABOVE.

CAUTION To avoid electrical shock, the unit under test must not be connected to other electrical equipment. Remove all interconnecting cables and wires. The unit under test must not be contacted by users or patients while performing these tests.

CAUTION Possible risk of infection. Do not handle soiled or contaminated probes and other components that have been in patient contact. Follow appropriate cleaning and disinfecting procedures before handling the equipment.

WARNING Test the system, peripherals and probes for leakage current. Excessive leakage current can cause FATAL INJURY OR DEATH. High leakage current can also indicate degradation of insulation and a potential for electrical failure. DO NOT use probes or equipment having excessive leakage current.

To minimize the risk of a probe causing electrical shock, the customer should observe the following recommendations:

- DO NOT use a probe that is cracked or damaged in any way
- Check probe leakage current:
  - \* once a year on surface probes
  - \* once a year on endocavitary probes
  - \* whenever probe damage is suspected

# **10-7-2 GEHC Leakage Current Limits**

The following limits are summarized for UL60601-1 (For USA), IEC 60601-1 Medical Equipment Safety Standards and IEC 62353 Medical Electrical Equipment - Recurrent test and test after repair of medical electrical equipment.

Measurement limits per UL60601-1 (For USA) and IEC 60601-1 Medical Equipment Safety Standards.

| Table 10-11 | Enclosure Leakage | <b>Current Limits - Accessible</b> | Surfaces not protectively earthed |
|-------------|-------------------|------------------------------------|-----------------------------------|
|-------------|-------------------|------------------------------------|-----------------------------------|

| Conditions                                                     | Country |          |
|----------------------------------------------------------------|---------|----------|
| Conditions                                                     | USA     | Others   |
| Close Protective earth and close neutral with normal polarity  | 0.1mA*  | 0.1mA*** |
| Close Protective earth and close neutral with reverse polarity | 0.1mA*  | 0.1mA*** |
| Open Protective earth and close neutral with normal polarity   | 0.3mA** | 0.5mA*** |
| Open Protective earth and close neutral with reverse polarity  | 0.3mA** | 0.5mA*** |
| Open neutral and close Protective earth with normal polarity   | 0.5mA*  | 0.5mA*** |
| Open neutral and close Protective earth with reverse polarity  | 0.5mA*  | 0.5mA*** |

# Table 10-12 Earth Leakage Current Limits

| Conditions                                                     | Country |          |
|----------------------------------------------------------------|---------|----------|
| Conditions                                                     | USA     | Others   |
| Close Protective earth and close neutral with normal polarity  | 0.3mA** | 0.5mA*** |
| Close Protective earth and close neutral with reverse polarity | 0.3mA** | 0.5mA*** |
| Open neutral and close Protective earth with normal polarity   | 1mA*    | 1mA***   |
| Open neutral and close Protective earth with reverse polarity  | 1mA*    | 1mA***   |

# Table 10-13 Type BF Patient Leakage Limits - Non-Conductive Surface

| Conditions                                                     | Country |          |
|----------------------------------------------------------------|---------|----------|
| Conditions                                                     | USA     | Others   |
| Close Protective earth and close neutral with normal polarity  | 0.1mA*  | 0.1mA*** |
| Close Protective earth and close neutral with reverse polarity | 0.1mA*  | 0.1mA*** |
| Open Protective earth and close neutral with normal polarity   | 0.5mA*  | 0.5mA*** |
| Open Protective earth and close neutral with reverse polarity  | 0.5mA*  | 0.5mA*** |
| Open neutral and close Protective earth with normal polarity   | 0.5mA*  | 0.5mA*   |
| Open neutral and close Protective earth with reverse polarity  | 0.5mA*  | 0.5mA*** |

#### Table 10-14 Type BF Patient Auxiliary Limits

| Conditions                                                     | Country |          |
|----------------------------------------------------------------|---------|----------|
| Conditions                                                     | USA     | Others   |
| Close Protective earth and close neutral with normal polarity  | 0.1mA*  | 0.1mA*** |
| Close Protective earth and close neutral with reverse polarity | 0.1mA*  | 0.1mA*** |
| Open Protective earth and close neutral with normal polarity   | 0.5mA*  | 0.5mA*** |
| Open Protective earth and close neutral with reverse polarity  | 0.5mA*  | 0.5mA*** |
| Open neutral and close Protective earth with normal polarity   | 0.5mA*  | 0.5mA*** |
| Open neutral and close Protective earth with reverse polarity  | 0.5mA*  | 0.5mA*** |

# Table 10-15 Isolation between Mains and Applied Limits \*\*\*\* Patient Leakage Main to Type BF Applied part

| Conditions                                                     | Country |        |
|----------------------------------------------------------------|---------|--------|
| Conditions                                                     | USA     | Others |
| Close Protective earth and close neutral with normal polarity  | 5mA*    | 5mA*** |
| Close Protective earth and close neutral with reverse polarity | 5mA*    | 5mA*** |

#### NOTE:

- Measurement limits per UL 60601-1 Medical Electrical Equipment Safety Standards Table IV
   Measurement limits per UL 60601-1 Medical Electrical Equipment Safety Standards, Table 19.5DV.1
- \*\*\* Measurement limits per IEC 60601-1 Medical Electrical Equipment Safety Standards, Table IV \*\*\*\* Isolation between Mains and Applied Limits refers to the measurement of leakage current flow
  - which would flow from mains to patient if the patient were to come into contact with mains voltage.

The following tests are performed at the factory and should be performed at the customer site as well.

- Grounding Continuity
- Earth Leakage Current.
- Enclosure Leakage Current
- Patient Leakage Current

All measurements should be made with an electrical safety analyzer.

# **10-7-3** Earth Leakage Current Test

# 10-7-3-1 Definition

This test measures the current that would flow to a grounded person who touched accessible protectively-earthed parts of equipment if the ground wire should break.

The meter is connected from accessible protectively-earthed parts of the equipment to ground. Measurements should be made with power line polarity normal and reversed, and with the neutral open and closed Record the highest reading.

**CAUTION** Equipment damage possibility. Never switch the Polarity and the status of Neutral when the unit is powered ON. Be sure to turn the unit power OFF before switching them using the POLARITY switch and/or the NEUTRAL switch. Otherwise, the unit may be damaged.

# **10-7-4** Type BF Patient Leakage Current Test - Probe

#### 10-7-4-1 Definition

This test measures the current that would flow to ground from any of the probes through a patient who is being scanned and becomes grounded by touching some other grounded surface.

NOTE: Some leakage current is expected on each probe, depending on its design. Small variations in probe leakage currents are normal from probe to probe. Other variations will result from differences in line voltage and test lead placement. It is abnormal if no leakage current is measured. If no leakage current is detected, check the configuration of the test equipment.

# CAUTION Equipment damage possibility. Never switch the Polarity and the status of Neutral when the unit is powered ON. Be sure to turn the unit power OFF before switching them using the POLARITY switch and/or the NEUTRAL switch. Otherwise, the unit may be damaged.

#### 10-7-4-2 Generic Procedure on Leakage Current

Measurements should be made with the ground open and closed, with power line polarity normal and reversed, and with neutral open and closed. For each combination, the probe must be active to find the worst case condition.

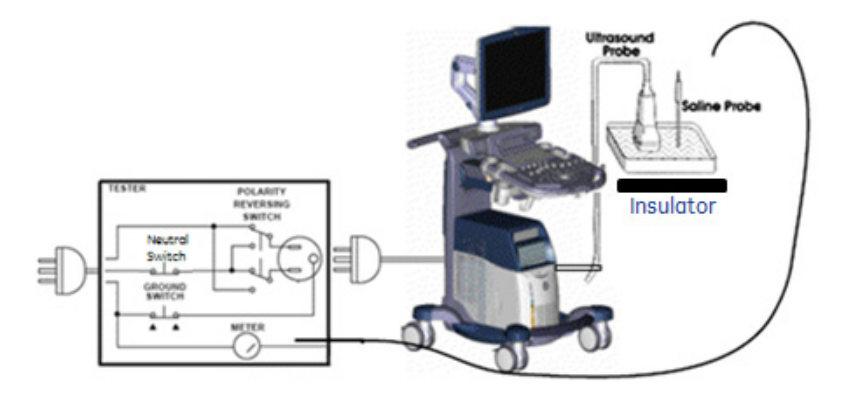

# Figure 10-1 Set Up for Probe Leakage Current

NOTE: Saline water pod should be insulated from floor and earth ground

#### Table 10-16 Typical Data Sheet for Type BF Patient Leakage Current Test

| Tester Neutral | Tester Polarity Switch | Ground Switch | Measured leakage current |
|----------------|------------------------|---------------|--------------------------|
| Closed         | Normal                 | Closed        |                          |
| Closed         | Normal                 | Open          |                          |
| Closed         | Reversed               | Closed        |                          |
| Closed         | Reversed               | Open          |                          |
| Open           | Normal                 | Closed        |                          |
| Open           | Reversed               | Closed        |                          |

# **10-7-5** Type BF Patient Leakage current - Mains to Probe

Reference the procedure in the IEC 60601-1. Measure leakage current flow from mains to Probe.

## Anger Electric Shock Hazard.

Line voltage is applied to Probe during this test. To avoid possible electric shock hazard, the system being tested must not be touched by patients, users or anyone during testing.

CAUTION Equipment damage possibility. Never switch the Polarity and the status of Neutral when the unit is powered ON. Be sure to turn the unit power OFF before switching them using the POLARITY switch and/or the NEUTRAL switch. Otherwise, the unit may be damaged.

Table 10-17 Typical Data Sheet for Type BF Patient Leakage Current - Mains to Probe

| Tester Neutral | Tester Polarity Switch | Ground Switch | Measured leakage current |
|----------------|------------------------|---------------|--------------------------|
| Closed         | Normal                 | Closed        |                          |
| Closed         | Reversed               | Closed        |                          |

NOTE: It is not necessary to test each lead individually or power condition combinations as required in previous tests.

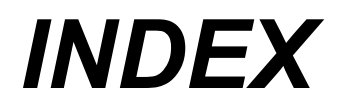

© 2011, General Electric Company. GE Medical Systems, a General Electric Company, going to market as GE Healthcare.

GE Healthcare 65-1, Sangdaewon-dong, jungwon-gu, Seongnam-si, Gyeonggi-do 462-120 Korea

www.gehealthcare.com

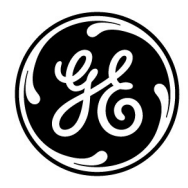